# 目次

| 0. 基            | 本操作                | 3  |
|-----------------|--------------------|----|
| 0.1.            | ユーザーインターフェース       | 3  |
| 0.2.            | 画面操作               | 5  |
| 0.3.            | 保存と終了              |    |
| 1. <del>t</del> | デリングの初期設定          | 15 |
| 1.1.            | プロジェクトの開始          |    |
| 1.2.            | プロジェクトの設定          |    |
| 2. 敷            | 地のモデリング            |    |
| 2.1.            | 敷地図 DXF データの読み込み   |    |
| 2.2.            | 敷地境界線の入力           |    |
| 2.3.            | 地形面の入力             |    |
| 2.4.            | 道路の入力              |    |
| 2.5.            | 方位の入力              |    |
| 2.6.            | 集団規定のチェック          | 20 |
| 3. 建物           | 物のモデリング            | 24 |
| 3.1.            | 階数・階高の設定           | 24 |
| 3.2.            | グリッドの設定            | 25 |
| 3.3.            | スペース(室・部屋)の入力      |    |
| 3.4.            | 建具の入力              |    |
| 3.5.            | 壁の入力               |    |
| 3.6.            | 階段の入力              |    |
| 3.7.            | 屋根の入力              | 45 |
| 3.8.            | 内装・外装の入力           | 51 |
| 3.9.            | ポーチ・バルコニー          | 67 |
| 3.10.           | . 構造部材(基礎、柱、梁)の入力  | 76 |
| 3.11.           | . 通り芯の作図           | 89 |
| 3.12.           | . 住宅設備、家具、その他造作の入力 | 92 |
| 3.13.           | . 建具のデザイン          |    |
| 3.14.           | . 建物と敷地の配置調整       |    |
| 3.15.           | . 寸法線、注釈文字の作図      |    |
| 4. 図            | 面の作成               |    |
| 4.1.            | 図面作成               |    |
| 4.2.            | 平面図の作成             |    |
| 4.3.            | 立面図の作成             |    |
| 4.4.            | 断面図の作成             |    |
| 4.5.            | 図面出力               |    |
| 5. プ            | レゼンテーション資料の作成      |    |
| 5.1.            | 添景の入力              |    |
| 5.2.            | 3D ビューの作成          |    |
| 5.3.            | レンダリング画像の作成        |    |

第三者へのトレーニングのため、このドキュメントを無断転載、複写、配布することは禁止されています

# ©2021 公益社団法人日本建築士会連合会

| 2

### 0. 基本操作

- 0.1. ユーザーインターフェース
- 0.1.1. GLOOBE Architect の起動 デスクトップにある GLOOBE Architect のアイコンをダブルクリック して、ソフトを起動します。 「GLOOBE Architect へようこそ」と いうメニューが表示されます。「開 く」をクリックして、配布ファイルに あるサンプルデータ「【FCA】GLOOBE Architect サンプルデータ-木造戸建編 -.GLM」を開きます。(エクスプローラ 一等で GLM ファイルを直接ダブルク リックしてもかまいません。)

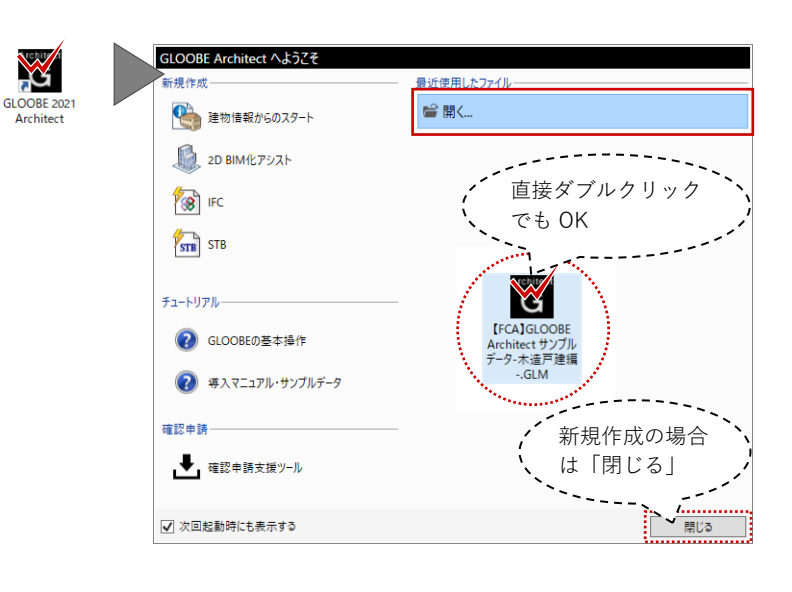

### 0.1.2. 画面まわり

GLOOBE Architect のメインの操作画面は、主に、リボン、ツールバー、ビューウィンドウ、コマンド サポートウィンドウで構成されています。

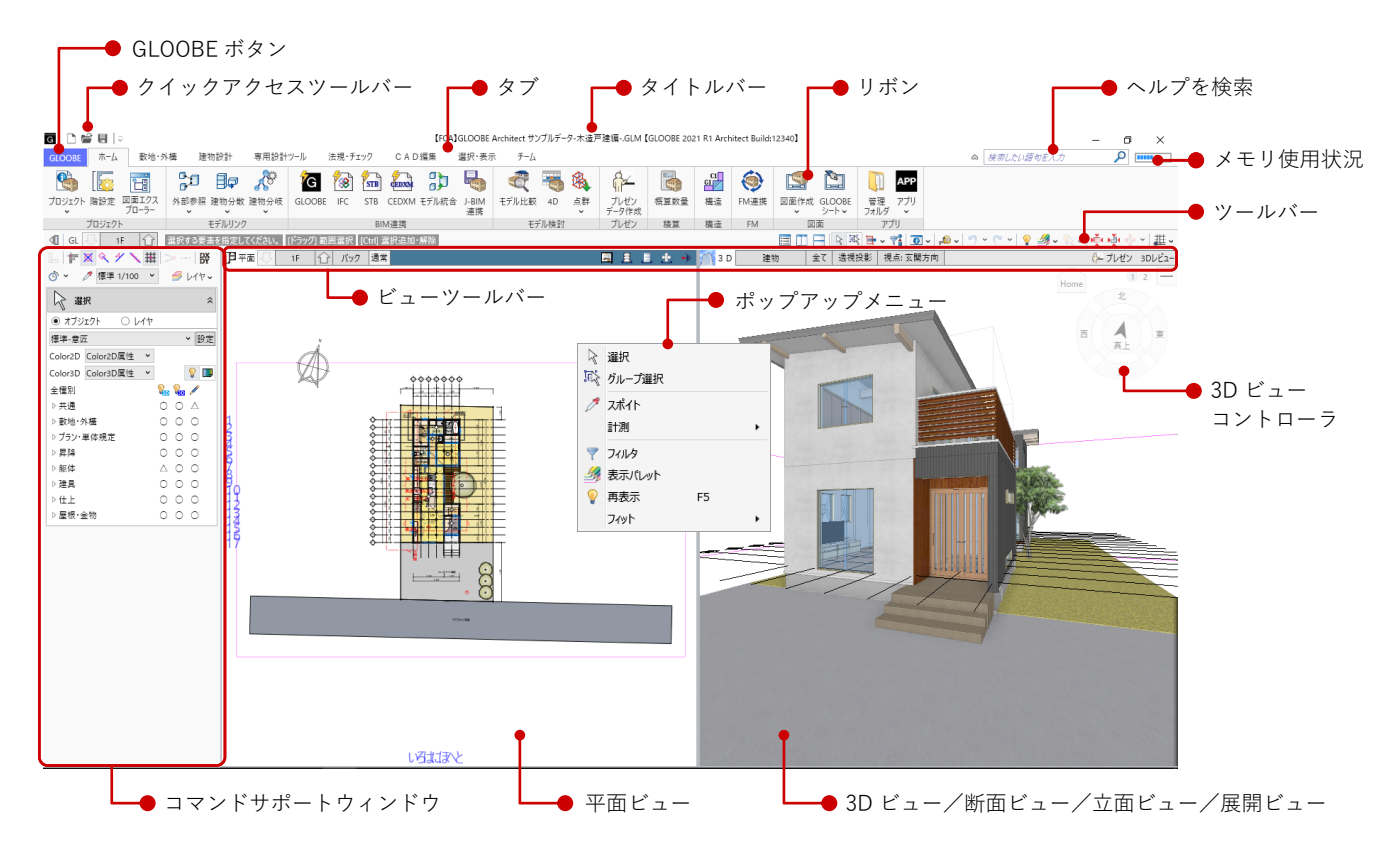

### クイックアクセスツールバー:

「新規作成」「開く」「保存」など、 GLOOBE ボタンのよく使う機能はこち らからも実行できます。

### ツールバー:

作業中によく使う便利な機能がツール バーにまとめられています。 画面を左右に分割する「左右に並べて 表示」や、データ選択やコマンド解除 の「選択」、「元に戻す」「やり直し」 はこちらから実行します。

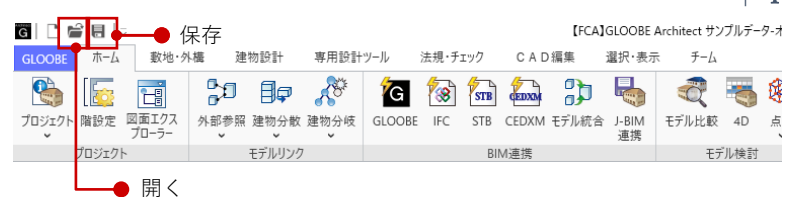

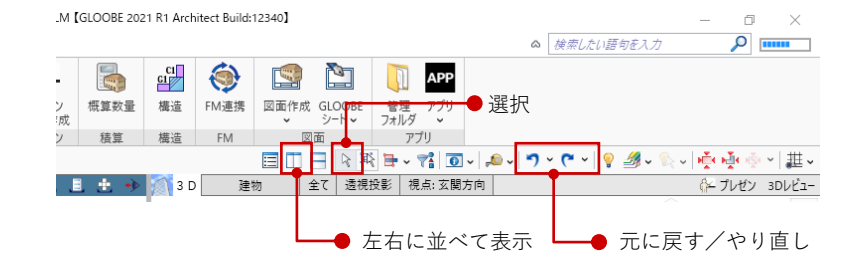

# 0.1.3. 表示テンプレート

選択状態のコマンドサポートウィンド ウでは、オブジェクトごとのビュー表 示状態を設定します。ビュー表示の設 定はテンプレートとして登録でき、担 当者別あるいは工程ごとに使い分ける ことで入力や編集を効率的に行うこと ができます。

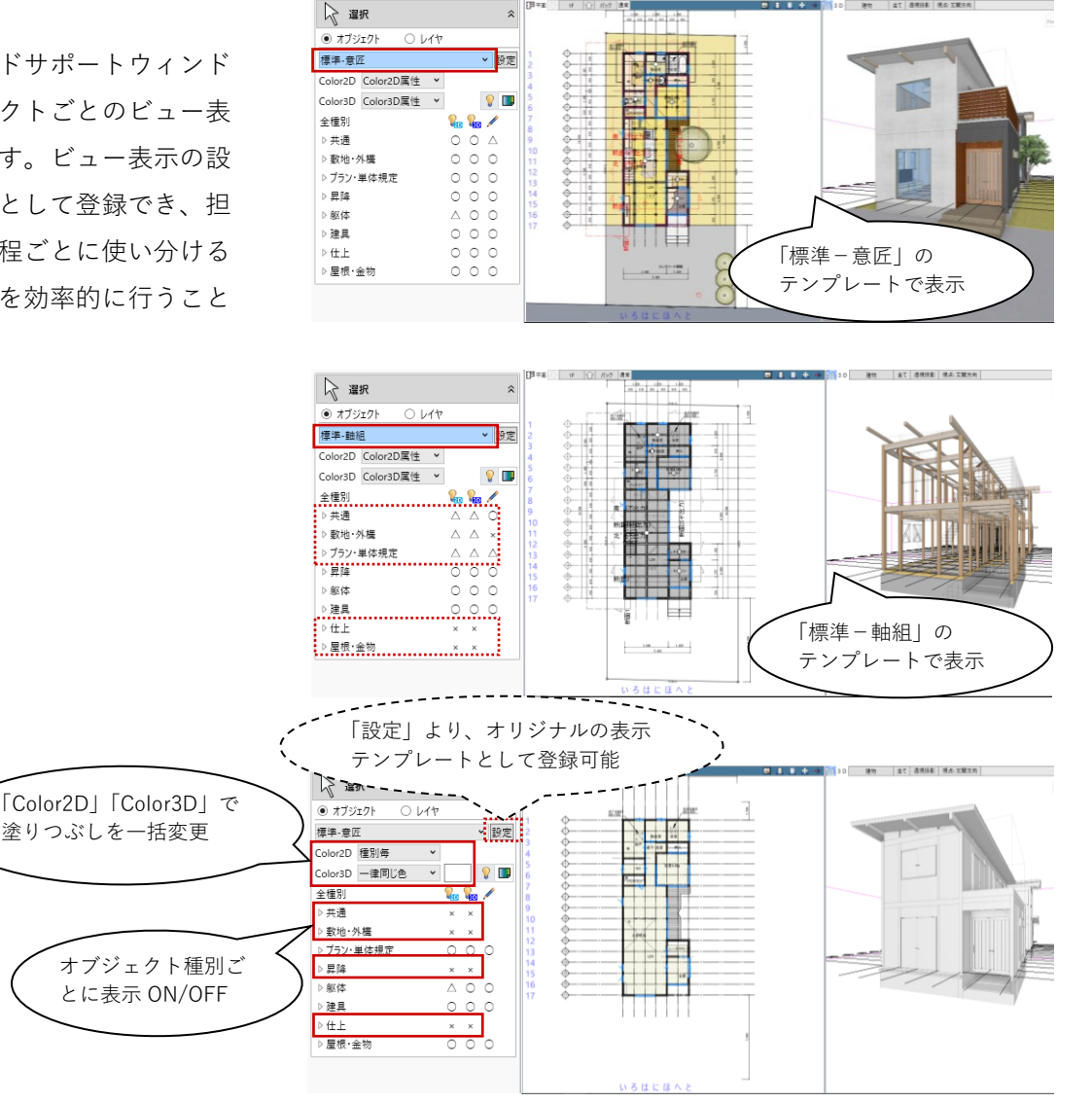

第三者へのトレーニングのため、このドキュメントを無断転載、複写、配布することは禁止されています ©2021 公益社団法人日本建築士会連合会

### 4

# 0.2. 画面操作

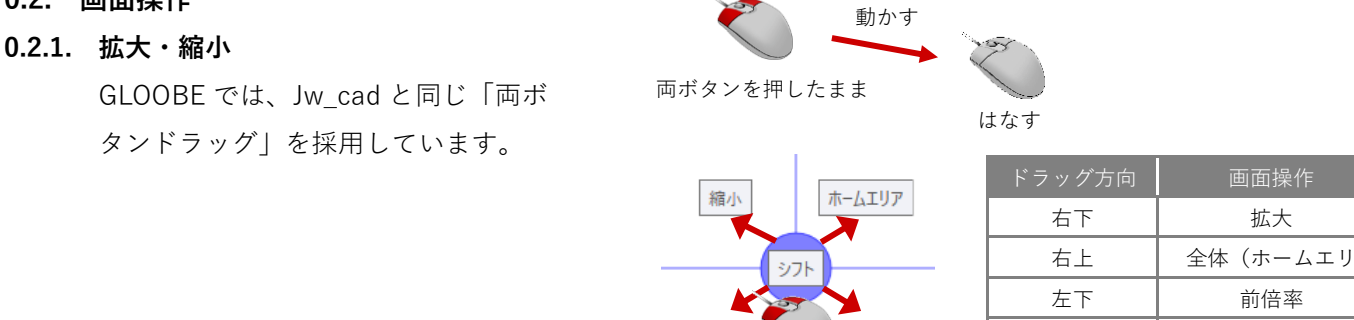

前倍率

拡大

【ドラッグ方向と画面操作の関係】

左上

動かさない

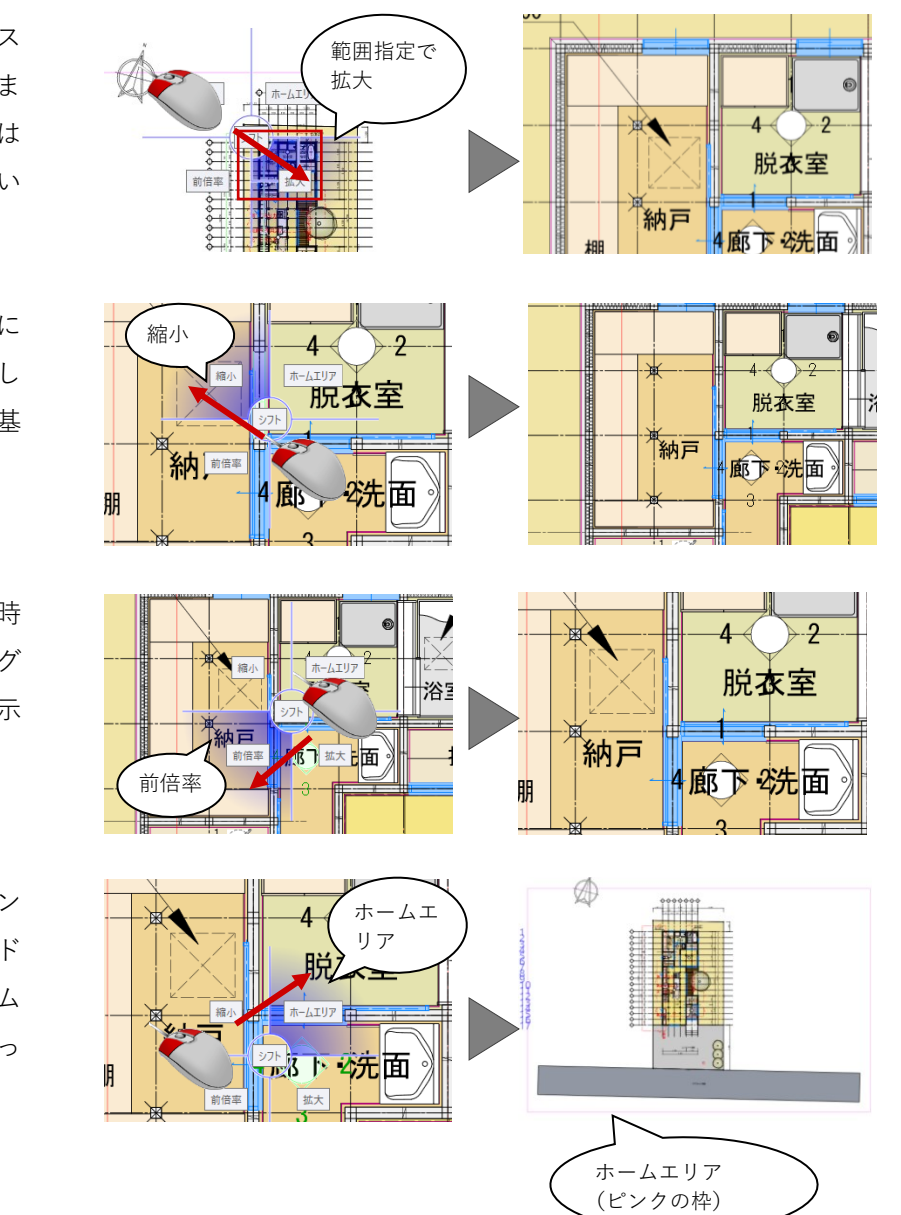

拡大:拡大したい範囲の左上でマウス の左右のボタンを同時に押し、そのま ま右下方向ヘドラッグしてボタンをは なすと、指定した範囲が画面いっぱい に表示されます。

縮小:マウスの左右のボタンを同時に 押し、そのまま左上方向ヘドラッグし てボタンをはなすと、画面の中心を基 準に縮小されます。

**前倍率**:マウスの左右のボタンを同時 に押し、そのまま左下方向ヘドラッグ してボタンをはなすと、一つ前の表示 範囲に戻ります。

**ホームエリア:**マウスの左右のボタン を同時に押し、そのまま右上方向ヘド ラッグしてボタンをはなすと、ホーム エリア(ピンク色の範囲)が画面いっ ぱいに表示されます。

第三者へのトレーニングのため、このドキュメントを無断転載、複写、配布することは禁止されています ©2021 公益社団法人日本建築士会連合会

拡大

縮小

シフト(表示移動)

両ボタンドラッグのほかに、マウスホ イールやキーボードを使って画面を操 作できます。

| マウスホイール  | こよる画面操作                                                                  |
|----------|--------------------------------------------------------------------------|
| 拡大・縮小    | ホイールを上下に動かすと、画面が<br>拡大縮小されます。                                            |
| 表示移動     | ホイールボタンを押したままマウスを動かすと、<br>表示範囲が移動します。                                    |
| キーボードによる | 3画面操作                                                                    |
| 拡大・縮小    | Page Up キーを押すと、画面の中心を基準に拡大されます。<br>Page Down キーを押すと、画面の中心を基準に縮小されま<br>す。 |
| ホームエリア   | Home キーを押すと、ホームエリアが画面全体に表示され<br>ます。                                      |
| 表示移動     | ←・↑・→・↓キーを押すと、指定した方向に表示が移動<br>します。                                       |

**ズームビュー**:拡大したい位置にマウ スカーソルを移動して Z キーを押すと ズームビューが表示されます。ズーム ビュー上でもう一度 Z キーを押すと解 除になります。

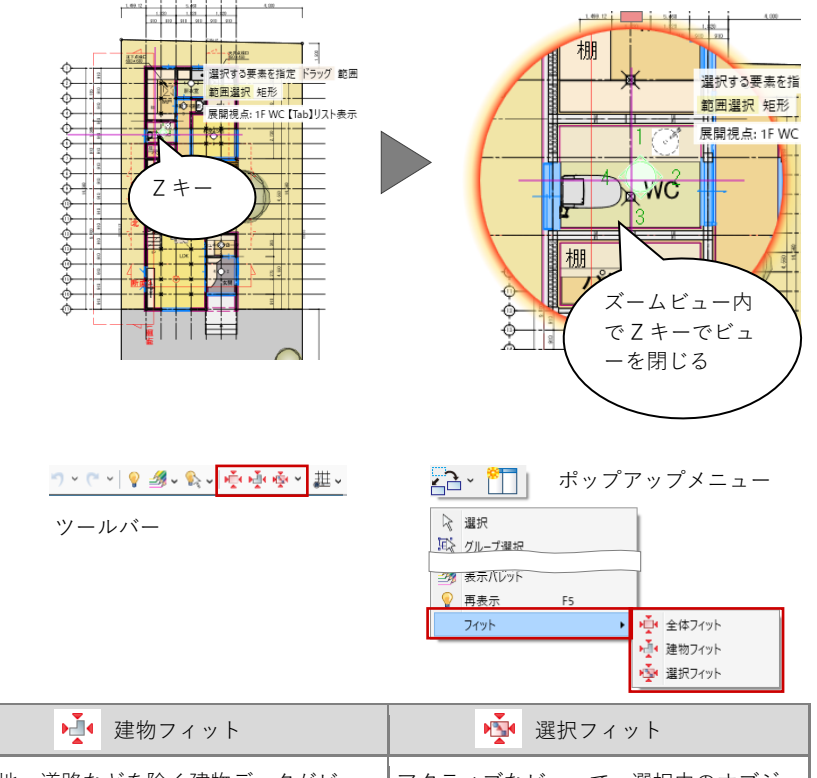

**フィット:**データがビューに収まるように表示します。

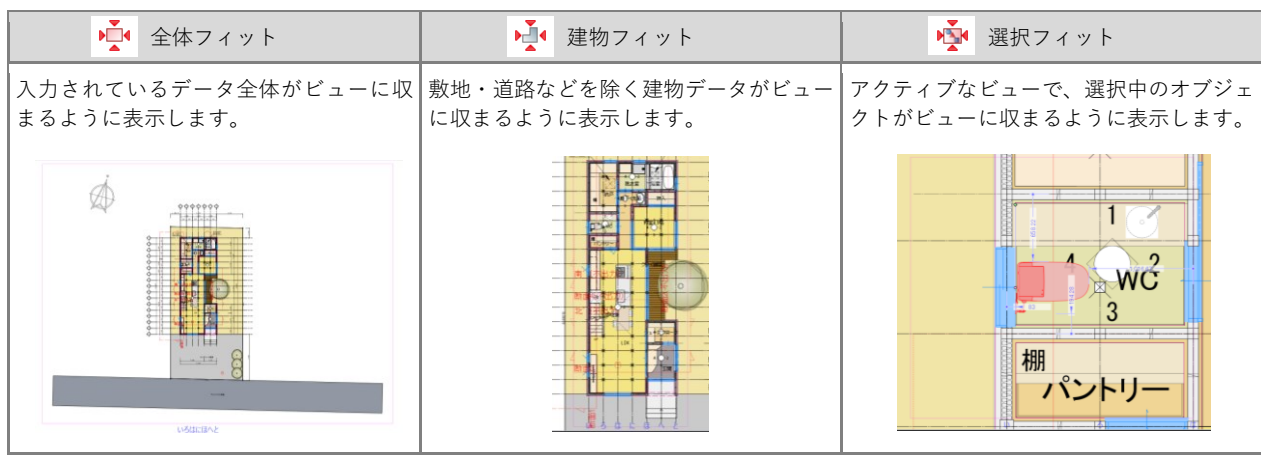

第三者へのトレーニングのため、このドキュメントを無断転載、複写、配布することは禁止されています ©2021 公益社団法人日本建築士会連合会 6

- 0.2.2. ビュー操作
  - ビューを並べて表示: 国口日 ツールバーから「左右に並べて表示」 をクリックすると、平面ビューと 3D ビューが左右に並んで表示されます。

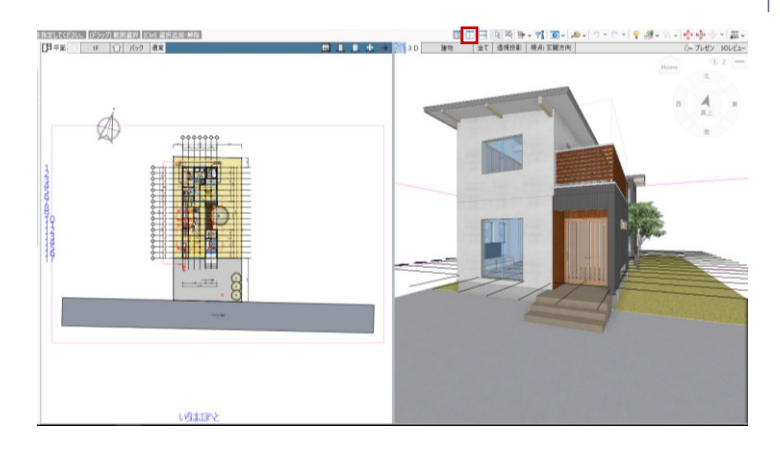

# ビューリスト: 登録した視点や断面線などのリストを 表示します。「ポップアップ」をクリ ックすると、選択したビューが別ウィ ンドウで表示され、デュアルディスプ レイ環境で便利に利用できます。

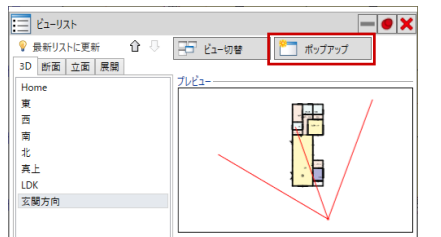

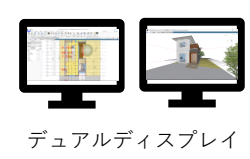

# ビューを最大化:

ビューのバーをダブルクリックする と、指定したビューが最大化されま す。もう一度ダブルクリックすると、 もとの並んだビュー状態に戻ります。

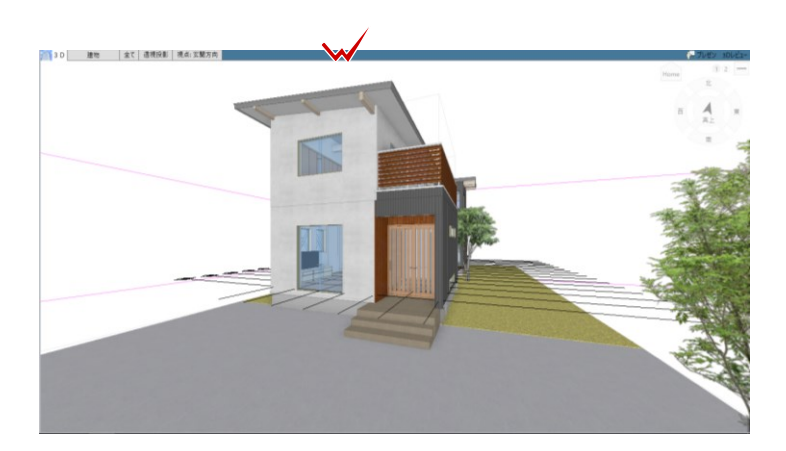

### ビューの切り替え:

変更したいビューツールバーの「ビュ ーの切り替え」をクリックして、平面 ビュー、3D ビュー、立面ビュー、断 面ビュー、クリップビュー、展開ビュ ーの6種から、表示したいビューを選 びます。

ビュー上の断面線や展開視点を選択し て、右クリックのポップアップメニュ ーから直接「ビューを開く」こともで きます。

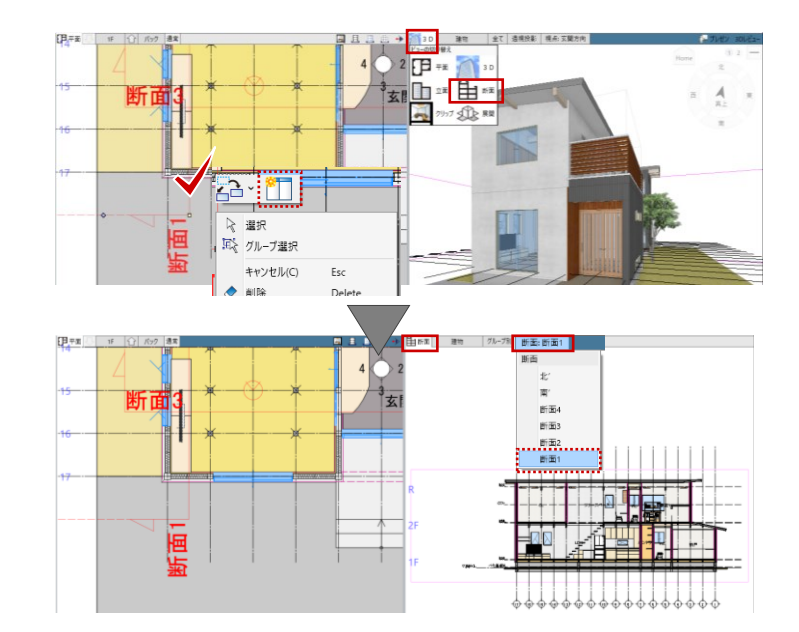

第三者へのトレーニングのため、このドキュメントを無断転載、複写、配布することは禁止されています ©2021 公益社団法人日本建築士会連合会 | 7

### 0.2.3. 3D ビューの画面操作

### 視点の回転:

マウスの右ボタンを押したままドラッ グすると、視点が回転移動します。

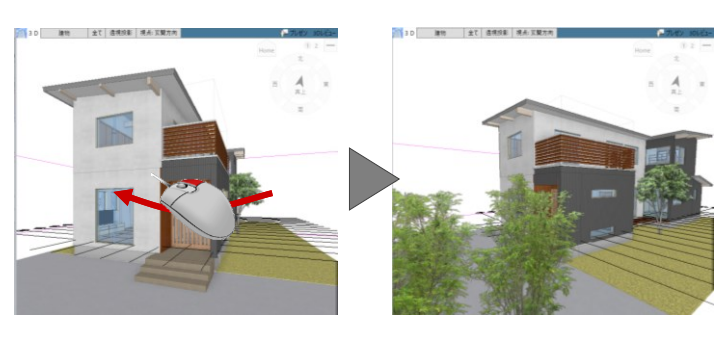

# 視点の移動:

マウスのホイールボタンを押したまま ドラッグすると、視点が移動します。

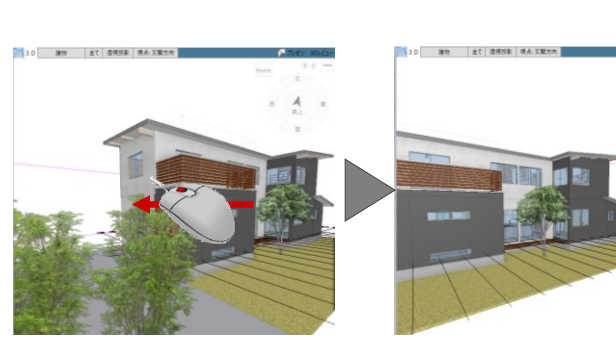

### 拡大・縮小:

マウスホイールを向こう側に回すと拡 大、手前側に回すと縮小します。両ボ タンドラッグも使用できます。

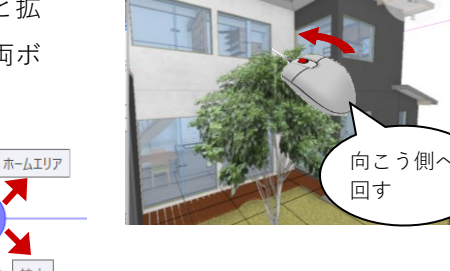

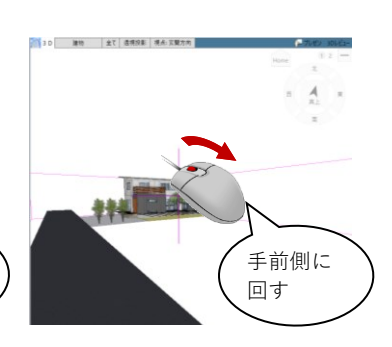

# 57ト 前倍率 拡大

縮小

# 表示エリア切り替え:

建物の全階を表示するのか、作業中の 階のみ、あるいはそれ以下の階を表示 するのかを切り替えられます。

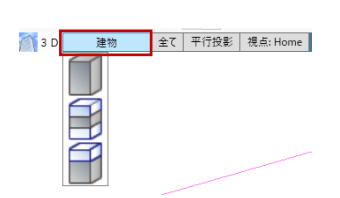

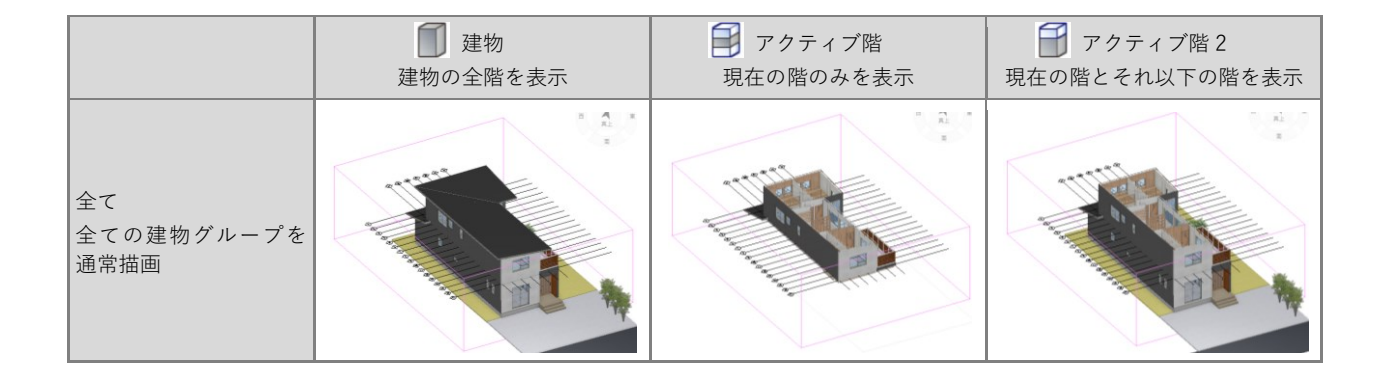

0.2.4. データの入力

# 0.2.4.1. コマンドボタンの動作

コマンドボタンの上側をクリックする と、トップ画面に表示されているコマ ンドが実行されます。

コマンドボタンの下側をクリックする とメニューが表示され、選択したコマ ンドが実行されます。選択したコマン ドはトップ画面に表示され、次回その アイコンをクリックすると、そのコマ ンドが実行されます。

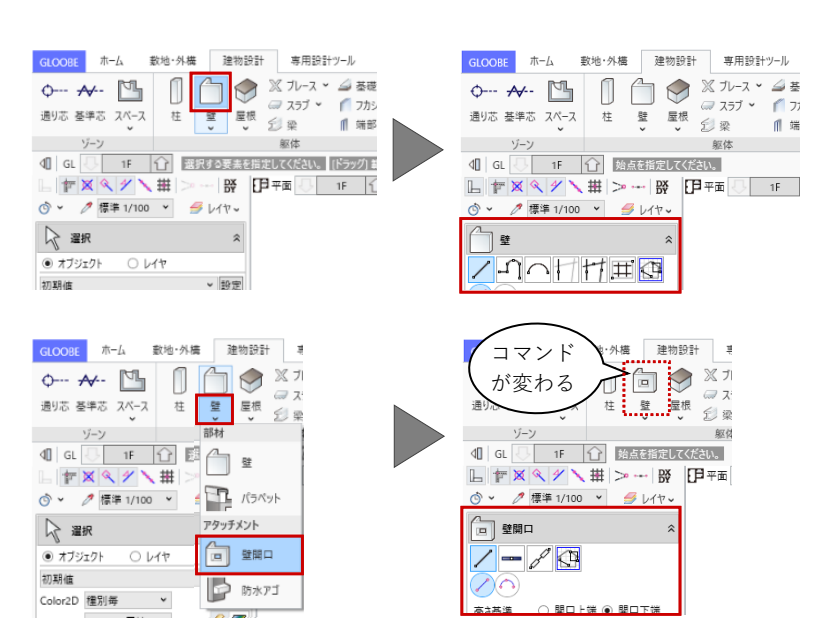

# 

る)機能です。

| スナップモ           |         |                                    |
|-----------------|---------|------------------------------------|
| ××              | 交点      | 線や円、円弧などの交点にスナップします。               |
| <u> </u>        | 端点      | 線や円弧の端の点にスナップします。                  |
| 4 4             | 線上      | 線や円、円弧などの図形上の任意の点にスナッ<br>プします。     |
| $\times \times$ | 分割点・中心点 | 線や円、円弧などの分割点や円、円弧の中心点<br>にスナップします。 |
| ##              | グリッド    | グリッドやグリッド分割点にスナップします。              |

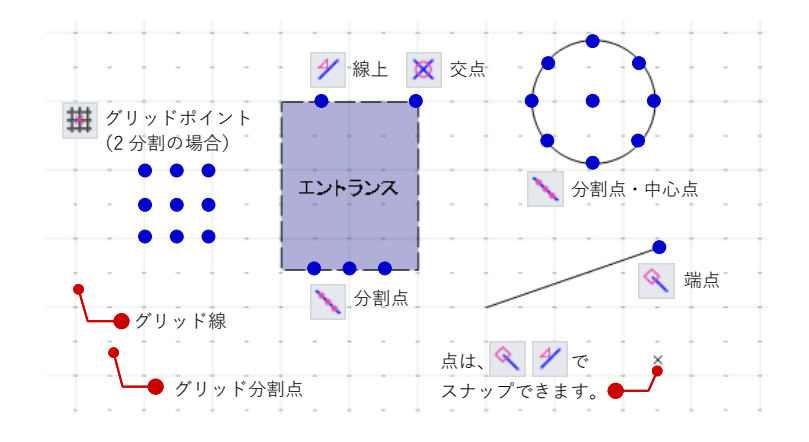

### 0.2.5. データの選択

ツールバーの「選択」をクリックする と、データを選択できる状態になり、 クリックで1点指定できます。 ドラッグすると範囲指定になり、Ctrl キーを押しながらデータを選択すると 複数選択が行えます。 範囲指定方法は、「選択モードの切り 替え」から切り替えられます。

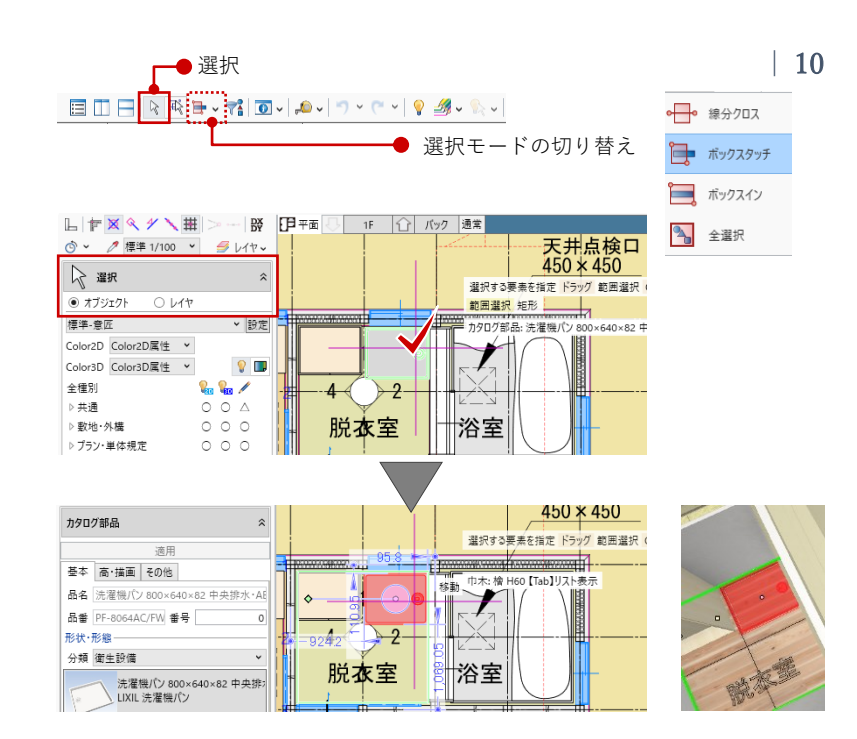

### 複数対象から選択:

他と重なっているデータを選択する場 合は、付近のデータがハイライト表示 されているときに Tab キーを押しま す。重なっているデータがリスト表示 されるので、Tab キーで対象を切り替 え、Enter キーを押して確定します。

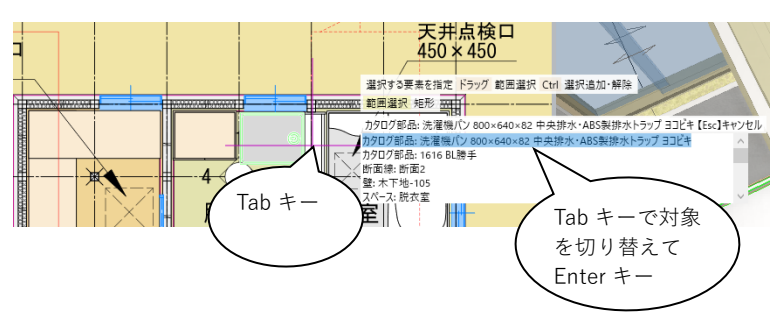

### フィルタ:

ツールバーの「フィルタ」をクリック すると、指定した条件でデータを選択 できます。旗マークをクリックする と、検索条件の設定も可能です。 先にデータが選択されている状態で 「フィルタ」を使うと、その選択デー タからの絞り込み条件になります。

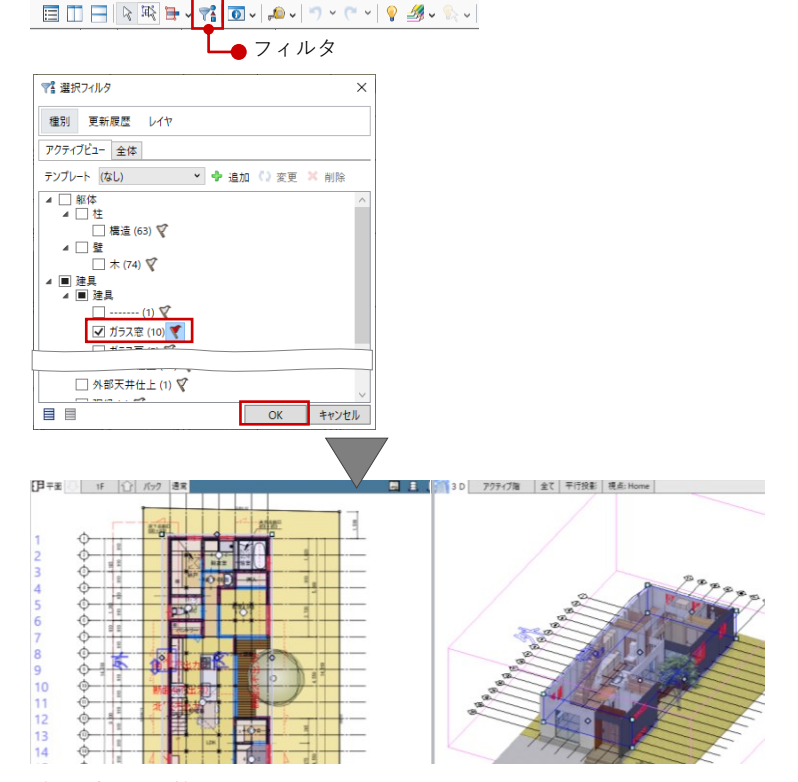

# 0.2.6. データの編集

# ハンドル編集:

オブジェクトを選択すると、四角形のハンドルが表示されます。このハンドルを操作して、オブジェクトを 移動したり変形したりすることができます。

### ・移動する

ハンドルが「○ 移動」の状態でドラ ッグすると、オブジェクトを移動でき ます。 また、右図のように壁が隣接している 場合は、その壁も同時に伸縮します。

(=部材追従)

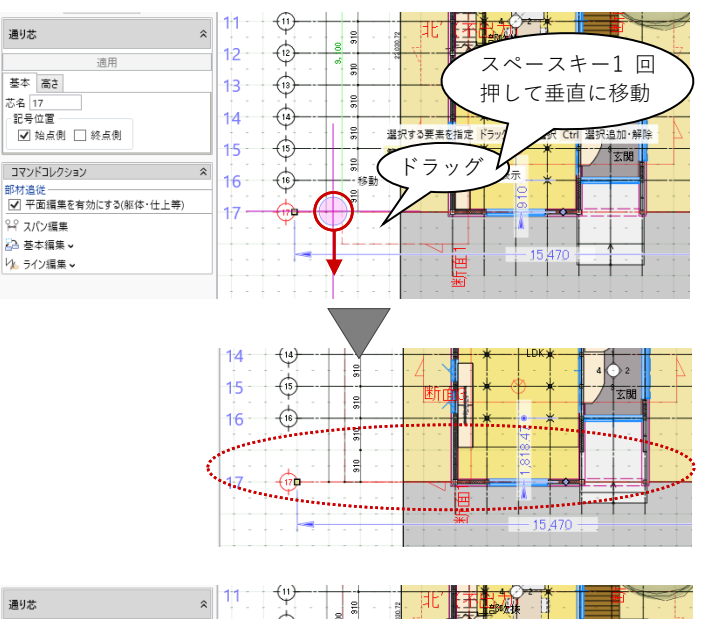

# ・伸縮する

端部のハンドルが「□ 頂点移動」の 状態でドラッグすると、延長上に長さ を伸縮できます。

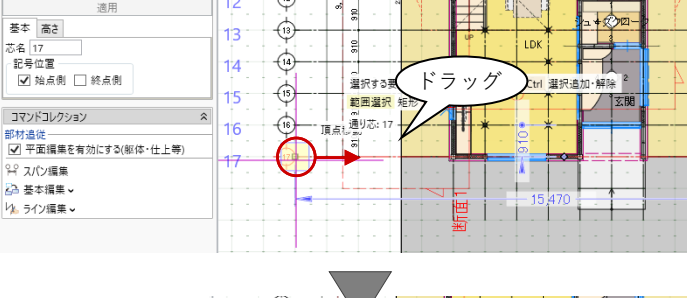

12 12

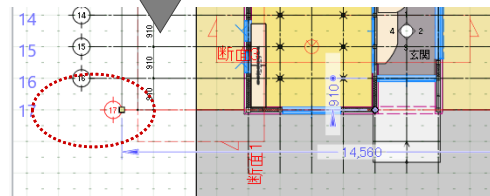

### ・端部を移動する

端部のハンドルが「□ 頂点移動」の 状態で Shift キーを押しながらドラッ グすると、任意の位置に頂点を移動で きます。

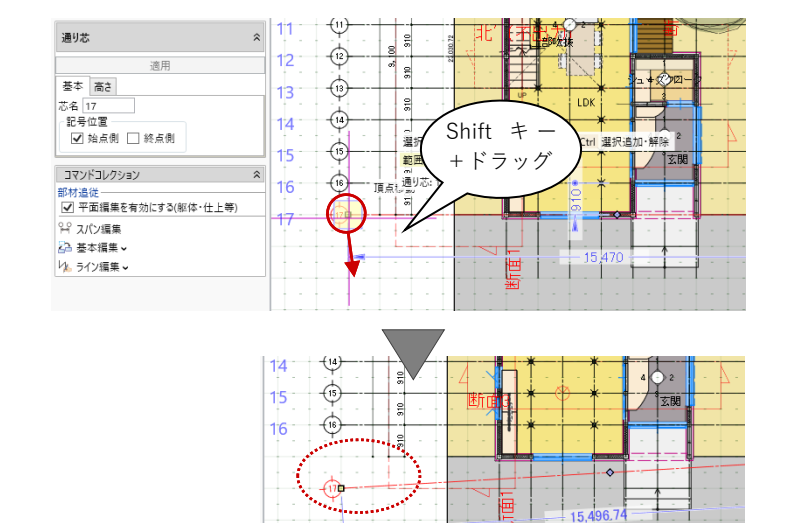

第三者へのトレーニングのため、このドキュメントを無断転載、複写、配布することは禁止されています

©2021 公益社団法人日本建築士会連合会

・内側/外側を変更する

壁、建具などの場合、中央のハンドル が「○ 内外反転」の状態でクリック すると、内側・外側を変更できます。 ハンドルが表示される方が外側です。

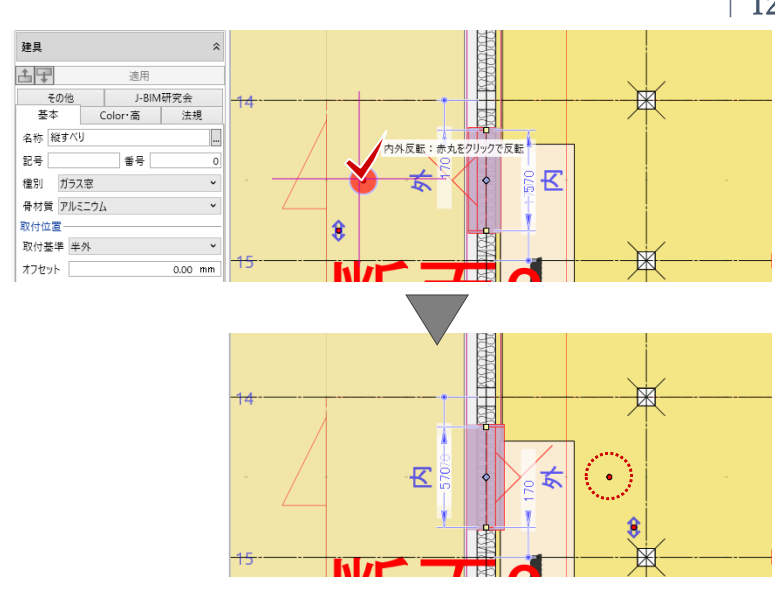

・建具の開き・吊元変更 建具のハンドルが「⇔ 開き・吊り元 変更」の状態でクリックすると、吊り 元の位置が変わります。

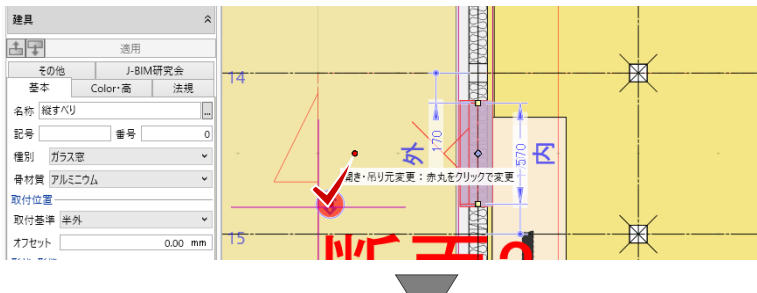

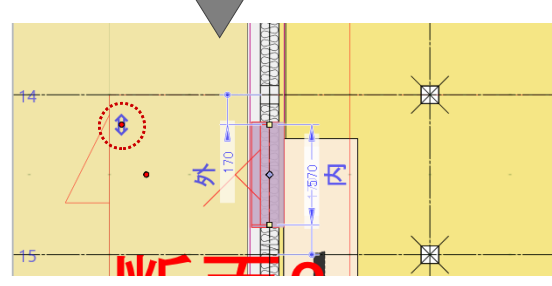

・建具の開閉(※3Dビュー専用)
 建具のハンドルが「◇ 開閉操作」の
 状態でドラッグすると、建具が開閉します。

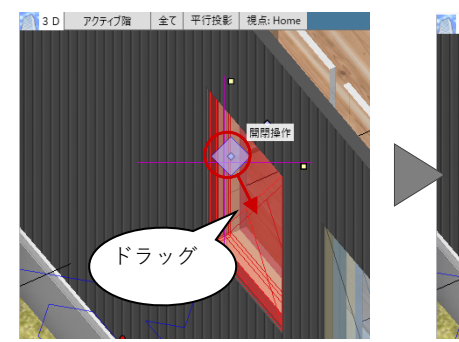

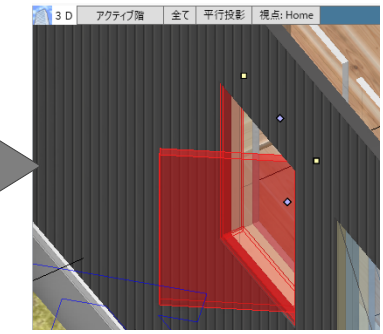

### 補助寸法編集:

オブジェクトを選択すると寸法線が表 示されます。矢印が表示された状態で 寸法をクリックして値を変更すると、 オブジェクトを移動したり変形したり することができます。

矢印の向きは編集の基準を表してお り、基準をどこに取るかによって結果 が異なります。

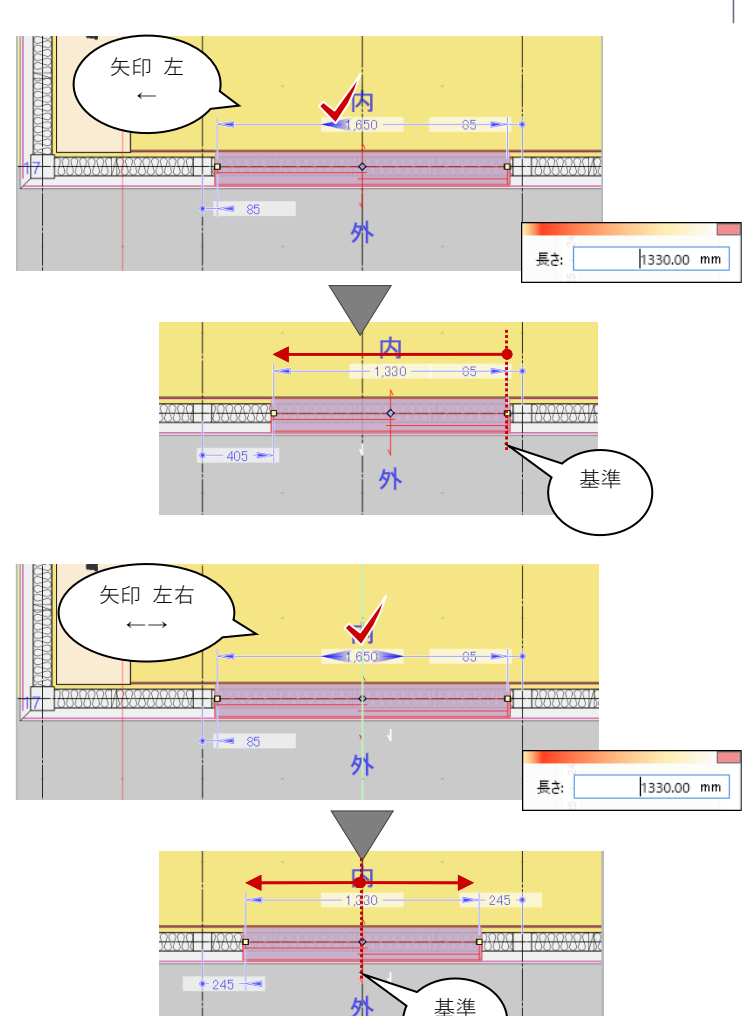

### 0.3. 保存と終了

### 0.3.1. 保存

クイックアクセスツールバーまたは GLOOBE ボタンから「上書き保存」 で、作業中のモデルを保存します。

### 0.3.2. 終了

ウィンドウ右上の「閉じる」または GLOOBE ボタンから「終了」で、 GLOOBE を終了します。 作業中のモデルデータが変更されてい る場合は、データの保存確認後、終了 になります。

| G □ E E -<br>GLCOBE ホーム 敷地 | ·外構    | 建物設計                 | 専用設計ツール                    | 法規・チェック              | CAD                      | 【FCA】C                                       |
|----------------------------|--------|----------------------|----------------------------|----------------------|--------------------------|----------------------------------------------|
| 新規作成(N)                    | ,      | 最近使用した<br>1【FCA】GLOO | ファイル<br>BE Architect サンプル: | データ-木造戸 <sup>1</sup> | B CEDXM                  | ころうちょう し し し し し し し し し し し し し し し し し し し |
| ☐ 開<(0)                    | Ctrl+O |                      |                            |                      | BIM連携<br>1 ※短時は1         | 4Z 80                                        |
| 上書き保存(S)                   | Ctrl+S |                      |                            |                      | ) <u>加速 (12/11</u><br>動業 | mur.                                         |
| 名前を付けて保存(A)                |        |                      |                            |                      |                          |                                              |
| 印刷(P)                      | •      |                      |                            |                      |                          |                                              |

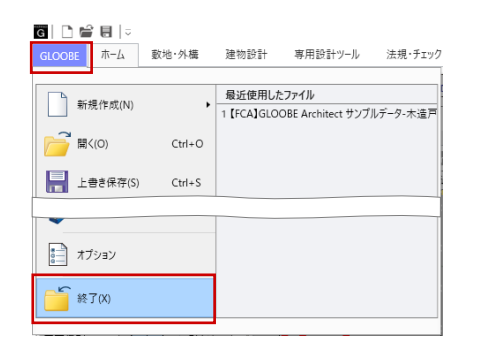

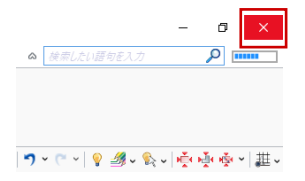

GLOOBE のインターフェースや、フォルダ構成と ファイルについてなど、より詳しい機能につきまし ては操作ガイド「基本操作編」で紹介しています。 福井コンピュータアーキテクト公式サイトの「お客 様サポート」に掲載のマニュアル「基本操作編」よ りご確認ください。

▶GLOOBE の各種マニュアルはこちらから https://archi.fukuicompu.co.jp/user/products/glo obe/manual.html

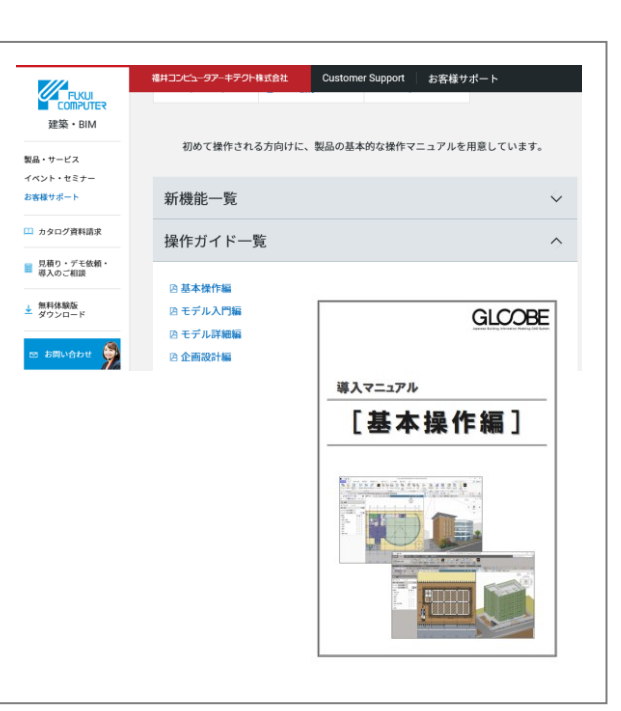

# 1. モデリングの初期設定

### 1.1. プロジェクトの開始

### 1.1.1. 新規作成

クイックアクセスツールバーまたは GLOOBE ボタンから「新規作成」で、 新しいモデルデータを作成します。

作業中のモデルデータが変更されてい る場合は、データの保存確認後、新し いモデルデータが開きます。

| G D ₽ E  ⊽<br>GLOOBE ホーム 数 | 地·外構   | 建物設計    | 専用設計ツール | 法規・チェック |
|----------------------------|--------|---------|---------|---------|
| 新規作成(N)                    | ,      | 新規      |         |         |
| 2                          |        | 新規      | 乍成      | Ctrl+N  |
| (U)                        | Ctn+0  | 新規プロジェク | 卜作成     |         |
| <b>上</b> 書き保存(S)           | Ctrl+S | 💭 2D BI | M化アシスト  |         |
| ■ 名前を付けて保存(A               | i)     |         |         |         |

| 変更された | アーツルのりまり。1木行 | 子しま 9 か 7 |          |     |  |
|-------|--------------|-----------|----------|-----|--|
| 更新者   | [            |           | 作業グループ な | il. |  |
| 更新番号  | 0            |           |          |     |  |
| コメント  |              |           |          |     |  |

### 1.2. プロジェクトの設定

### 1.2.1. プロジェクト

「ホーム」タブの「プロジェクト」メ ニューから「プロジェクト」をクリッ クします。 「プロジェクト」ダイアログで、各種 情報を入力し、「OK」します。ここで は次のように設定します。 名称:0邸新築工事 担当者:福井太郎 都道府県:岐阜県

図面・シート作成の際に、用紙枠内に 「管理番号」「名称」「担当者」等が反 映されます。 「都道府県」は CG パース作成の際、 レンダリングの太陽方向と仰角に影 響します。

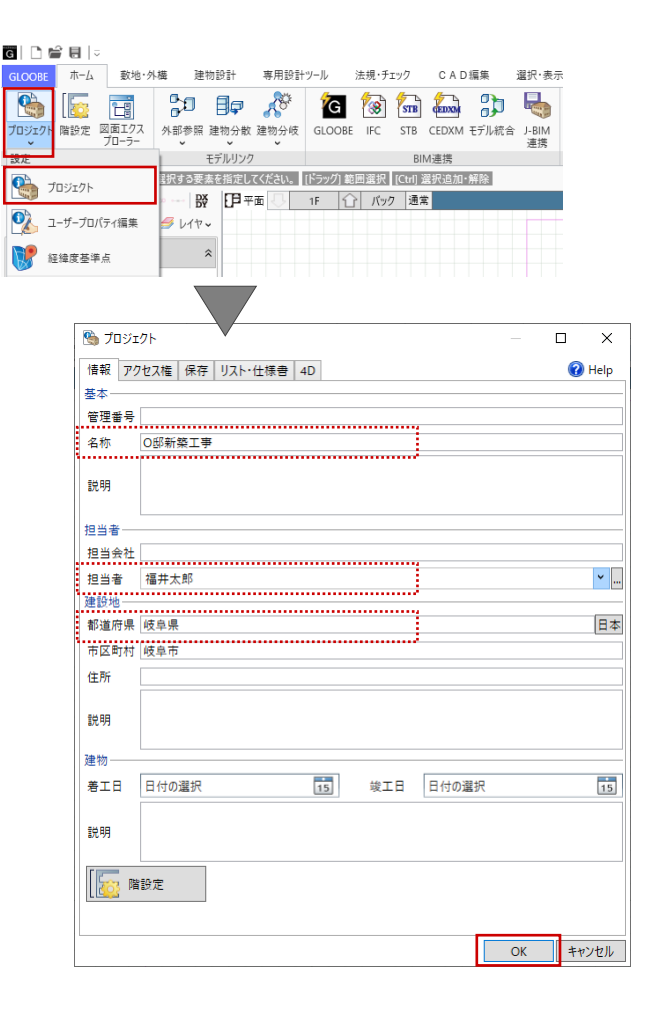

### 1.2.2. 作図表現

「選択・表示」タブの「作図表現」メ ニューから「作図表現」をクリックし ます。「作図表現」ダイアログで、モ デルの各ビューで表示する部材などの 表現について設定します。図面やシー トにおける作図表現とは異なり、作業 中のモデルに対する表示条件になりま す。ここでは次のように設定します。 縮尺・レベル他

立面・断面・展開ビュー

階レベル表示

一般階:SLを除き、すべて ON

R 階:梁天のみ ON

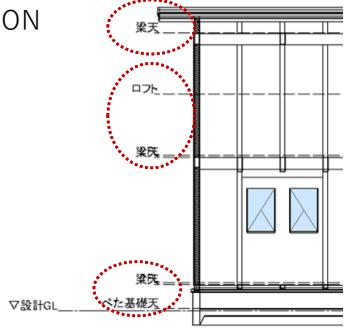

ホーム

23

1

**敦地・外**柵

趞

建物設計

2

Ð

専用設計ツール

法規・チェック

1 7

CAD编集

77 🗐

選択·表示

チーム

材質ハッチング

壁タブ 平面タブ、断面タブ 充填断熱材:任意のハッチング

ここでは断熱材3 構造タブ 平面タブ、断面タブ 木:無地(ハッチングなし)

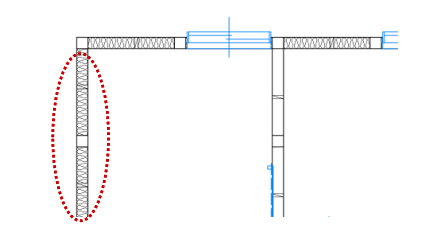

設定完了後、ダイアログを「OK」で終 了します。 作図表現 重別描画順 変更 通招 ・ グループ 選択 選択モード フィルタ プロパティ ビュー切替 ビュー 並べて表示 最大化 グリッド ビュー管理 灌択 屋住 🐕 作図表現 要素を指定してください。 [ドラッグ] 範囲選択 [Ctrl] 選択追加・解除 ₩ 🗗 平面 🕓 1F 🔐 バック 通常 作図表現(ボリューム解析) G 作図表現 初期値セット 初期値取り込み 🕜 Help 分類 立面・断面・展開ビュー 基本 階レベル表示 縮尺・レベル他 ✓ FL □ SL ▼ 梁天 ▼ ユ-ザ-一般階 □ FL □ SL ☑ 梁天 □ ユーザー 文字 R階 階数値表記対象レベル ✓ FL □ SL □ 梁天 □ ユーザ 寸法線·引出線 表記方法 マーク他 □ 先頭に「階」の文字を表記する ✔ レベル線の左側に表記する 各階レベル 設計GLを表記する 〇 GLを表記する 設計GLレベル 部材表現 接頭記号 ○ 記号なし ○ 全てのレベルに▽を表記する ● GLレベルのみ▽を表記する 材管ハッチング G 作図表現 分類 初期値セット 初期値取り込み 🕜 Help つぶしは、Color2D設定が「Color2D属性」の場合のみ有効で 基本 壁 壁・仕上・金属防水系屋根下地 | 金属防水系屋根主体 | 構造 | その他一般 縮尺・レベル他 要素 [壁] 本体材質・複合壁主体層 [防水アゴ(断面)] 文字 ハッチング有無 (ッチンク有無 ▼ 平面 ▼ 断面 ▼ 塗りつぶし 寸法線·引出線 マーク他 平面 断面 平面 断面 部材表現 方向 0.00 度 方向「 0.00 度 材質ハッチング 充填断熱材 を填断熱を パラメータ スペース・用途区画 パラメータ 線幅 建具 線種 線色 3 Dビュー他 断熱材 3 断熱材3 部材表現(詳細) 方向 方向 6 作図表現 初期値セット 初期値取り込み 🕜 Help 分類 ※法りつだしは Color2D設定が[Color2D屋性」の場合のみ有効 基本 璧 壁・仕上・金属防水系屋根下地 金属防水系屋根主体 構造 その他一般 縮尺・レベル他 適用要素 [柱(平面)] [梁] [スラブ(断面)] [陽段(断面)] 路込・ささら行 [スローブ(断面)] 路面・ささら行 [垂直ブレース] [水平ブレース(断面)] [ベた基礎] [片持ち基礎] [連続基礎(断面)] [独立基礎(断面)] [柱型(断面)] 文字 寸法線·引出線 ハッチング有無 ✓ 平面
 ✓ 断面
 ✓ 塗りつぶし マーク他 平面 断面 部材表現 平面 断面 材質ハッチング バラメータ パラメータ スペース・用途区画 線幅 建具 なし 線種 線色 3 Dビュー他 無地 無地 部材表現(詳細) 方向 0.00 度 方向 0.00 度 OK キャンセル

- 2. 敷地のモデリング
- 2.1. 敷地図 DXF データの読み込み
- 2.1.1. 下図読み込み

「敷地・外構」タブから「下図読み込 み」をクリックします。

「開く」ダイアログで、配布ファイル にある「site.dxf」を選択して「開く」 をクリックします。

平面ビュー上の任意の位置でクリック します。 倍率:1/1

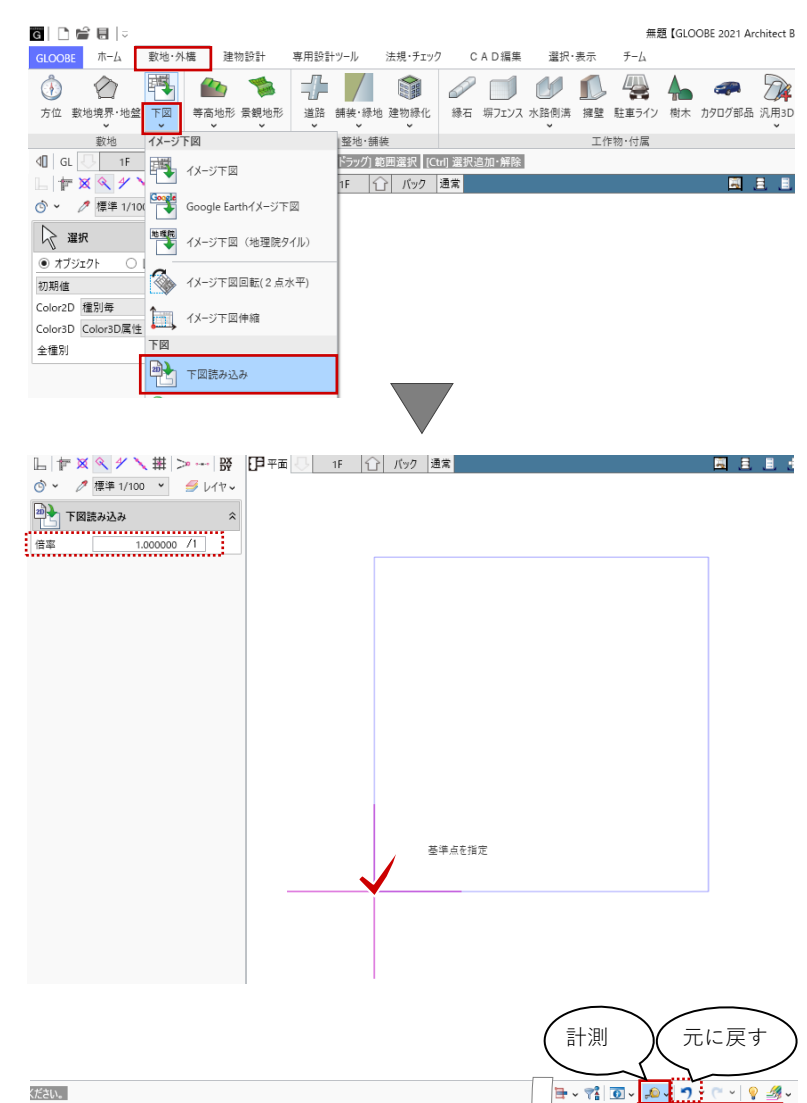

### 2.1.2. 点間の計測

ツールバーの「計測」−「点間」をク リックして、読み込んだ敷地の辺長を 計測します。 スナップモード:端点

距離が正しい(=縮尺が正しい)こと を確認します。

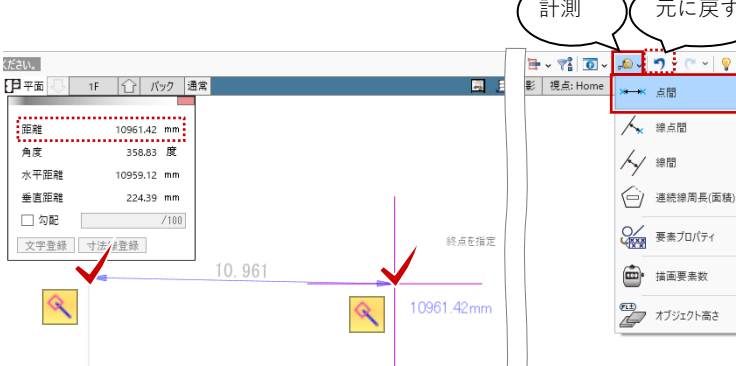

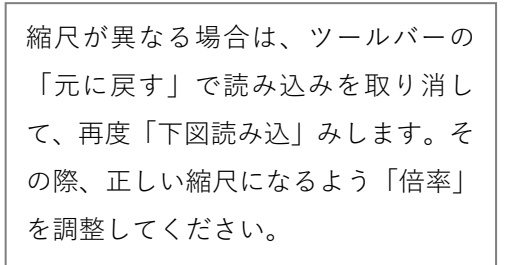

2.2. 敷地境界線の入力

# 2.2.1. 敷地境界・地盤 「敷地・外構」タブから「敷地境界・ 地盤」をクリックします。

入力モード:閉領域-辺参照

下図の敷地境界線(4か所)をクリッ クします。 領域が取得され、敷地境界線(地盤) が入力されました。

「敷地境界線(地盤)」をもとに各種集 団規定チェックが行われます。

### 2.3. 地形面の入力

#### 2.3.1. 舗装・緑地

「敷地・外構」タブから「舗装・緑 地」をクリックします。 入力モード:閉領域-辺参照 入力終了時レベル確認:ON

「舗装・緑地」のテンプレートから任 意の舗装を選びます。ここでは「舗 装」グループの「クレイ舗装」を選び ます。

敷地境界線(4か所)をクリックする と領域が取得され、舗装面が入力され ます。続いて、「各点高」ダイアログ で舗装領域各点の高さが設定できま す。ここでは「0」のままとして、ダ イアログを「OK」で閉じます。

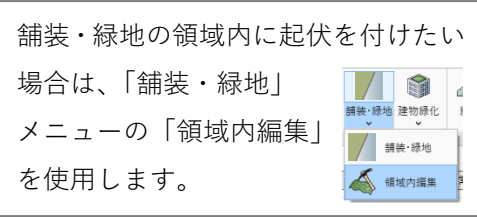

第三者へのトレーニングのため、このドキュメントを無断転載、複写、配布することは禁止されています ©2021 公益社団法人日本建築士会連合会

| GLOOBE ホーム 数地・外構 建物部    | 計 専用設計ツール   | 法規・チェック  | CAD編集            | 選択·表示          | チーム          |         |
|-------------------------|-------------|----------|------------------|----------------|--------------|---------|
| 🚯 🏠 🚵 🧰 1               | 🋸 🕂 🖊       |          |                  | 01             | - 🚇 🔺        | -       |
| 方位 數地境界·地盤 下図 等高地形 景    | 観地形 道路 舗装·緑 | 地建物緑化 #  | ◎石 塀フェンス         | 水路側溝 擁壁        | 駐車ライン 樹      | 木 カタログ部 |
| 教地 地形                   | 整地·含        | 書装       |                  | I              | 乍物・付属        |         |
| 4□ GL □ 1F ① 参照要素を指定    | ຂບັດ ເ      | 1154     |                  |                | 1 102 1 2700 |         |
| L FX < / \# >~ \&       | 🗗 平面 🕓 🛛 1F | ① バック 通常 | ŧ                |                |              | 5       |
| 💿 🖌 🧷 標準 1/100 🔹 🍠 レイヤッ |             |          |                  |                |              |         |
| ✓ 敷地境界・地盤               | 40 GL 🕛 1   | F 🔂 餓    | <u> 或が見つかりまし</u> | <del>.た。</del> |              |         |
|                         |             |          |                  |                |              |         |
|                         |             |          |                  |                |              |         |
|                         |             |          |                  |                |              |         |
| JUN77 ×                 |             |          |                  |                |              |         |
| 基本 Color                |             |          |                  |                |              |         |
| 地番名称                    |             |          |                  |                |              |         |
|                         |             |          |                  |                |              |         |
| ☑ 地番名称                  |             |          | - /              | <b>V</b> _     |              |         |
| ☑ 辺長さ                   |             |          |                  |                |              |         |
|                         |             |          | 100              | 20             |              |         |
|                         |             |          |                  | 6              |              |         |
|                         |             |          |                  |                |              |         |
|                         |             |          |                  |                |              |         |
|                         |             |          | 1                |                |              |         |
|                         |             |          | 10               | <b></b>        |              |         |
|                         |             |          |                  |                |              |         |

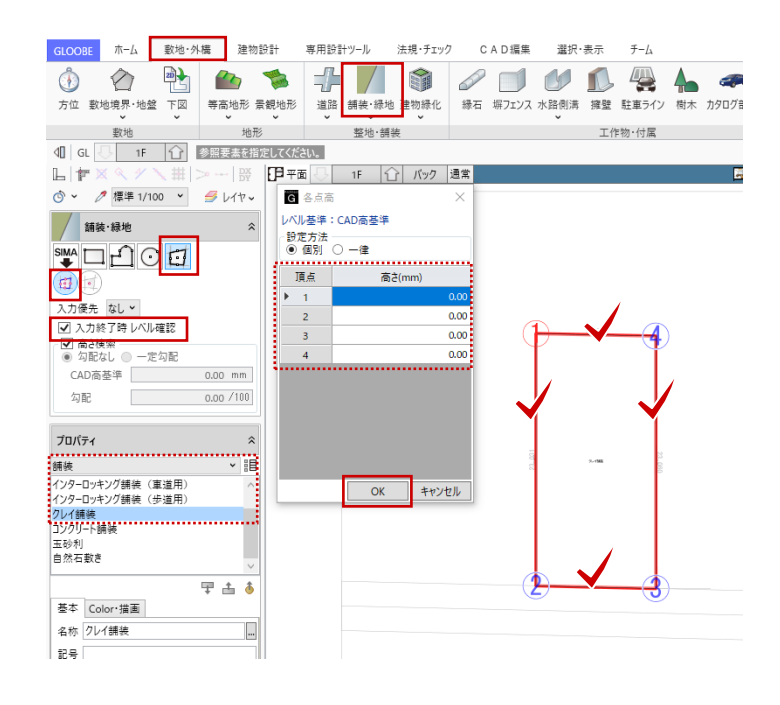

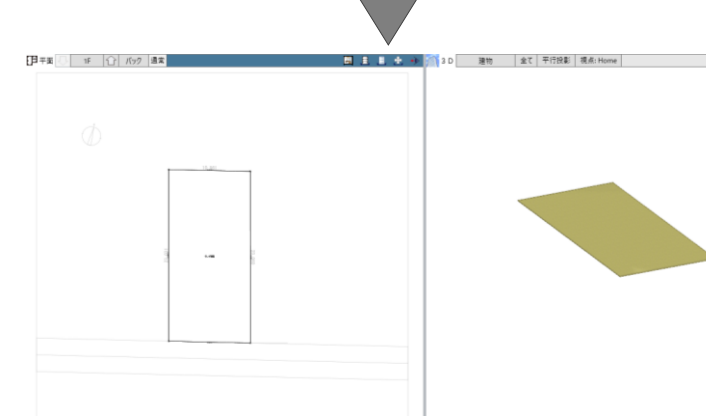

### | 18

### 2.4. 道路の入力

### 2.4.1. 道路

「敷地・外構」タブから「道路」をク リックします。「道路」のテンプレー トから任意の舗装を選びます。ここで は「舗装」グループの「アスファルト 舗装|を選びます。 入力モード:連続線(円弧可) 入力終了時レベル確認:ON 配置基準:左寄 幅:4500 スナップモード:端点 読み込んだ下図の道路の折れ点を順に クリックして、最後に Enter キーを押 します。 続いて、「各点高」ダイアログで道路 領域各点の高さが設定できます。ここ では次のように設定して、ダイアログ を「OK」で閉じます。 設定方法:一律 ON 高さ:-100

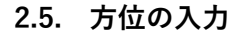

### 2.5.1. 方位

「敷地・外構」タブから「方位」をク リックします。「方位」のテンプレー トから任意の方位マークを選びます。 ここでは「タイプ D」を選びます。

入力モード:1点方向 スナップモード:端点 スナップモード:分割点・中心点

下図の方位マークの円の中心を基準点 としてクリックし、北方向をクリック します。

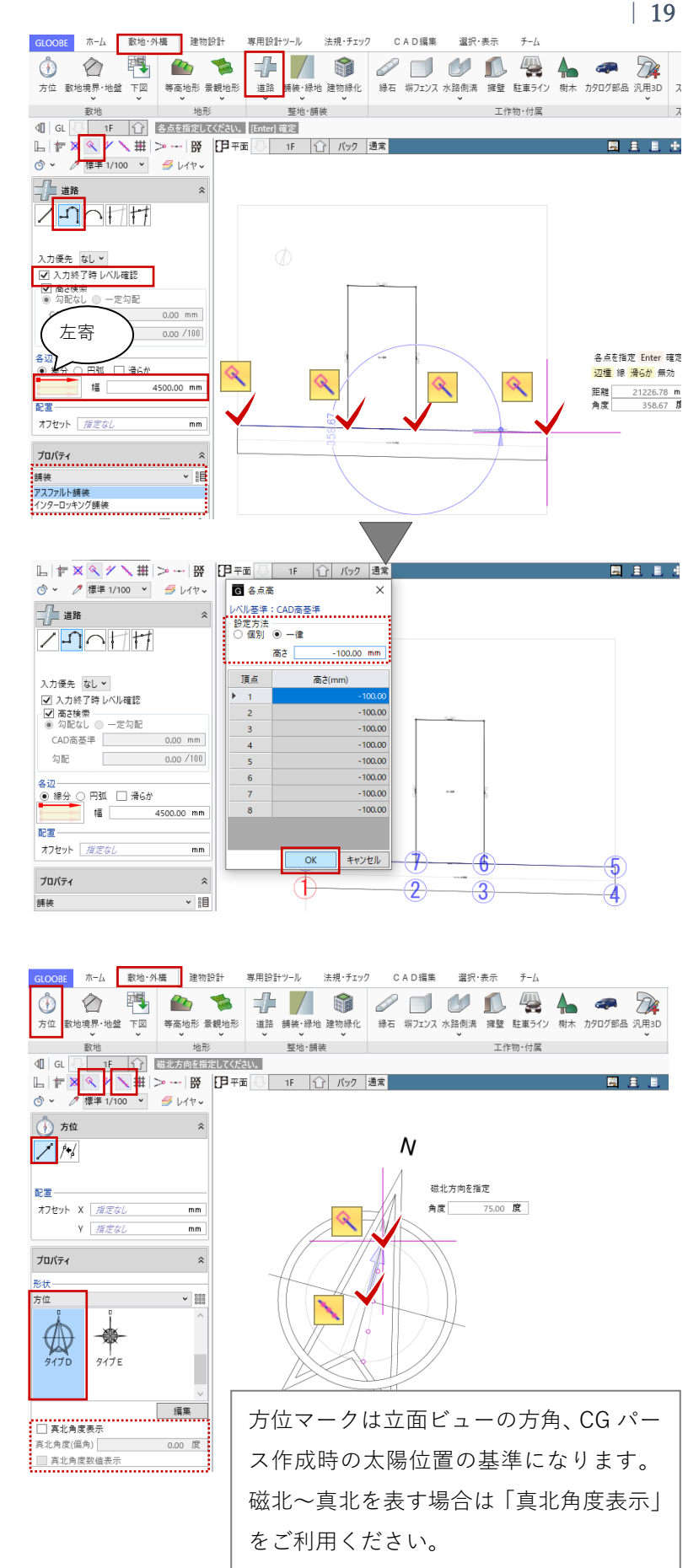

第三者へのトレーニングのため、このドキュメントを無断転載、複写、配布することは禁止されています

©2021 公益社団法人日本建築士会連合会

### 2.6. 集団規定のチェック

### 2.6.1. 用途地域

「法規・チェック」タブから「用途地 域境界線」をクリックします。

「基礎条件」タブが開きます。 「用途地域」をクリックして、用途地 域のテンプレートから「第1種低層住 居」の「容積≦60% 日影3H・2H」を 選択します。 条件を次のように変更します。

「基本」タブ 名称:容積≦100% 絶対高さ:指定なし 容積率:100% 建蔽率:50%

「日影測定面・規制時間」タブ 日影規制を有効にする:OFF

「用途地域斜線制限」タブ 変更なし 北側斜線:斜線勾配 1.25 立上高さ 5m を確認

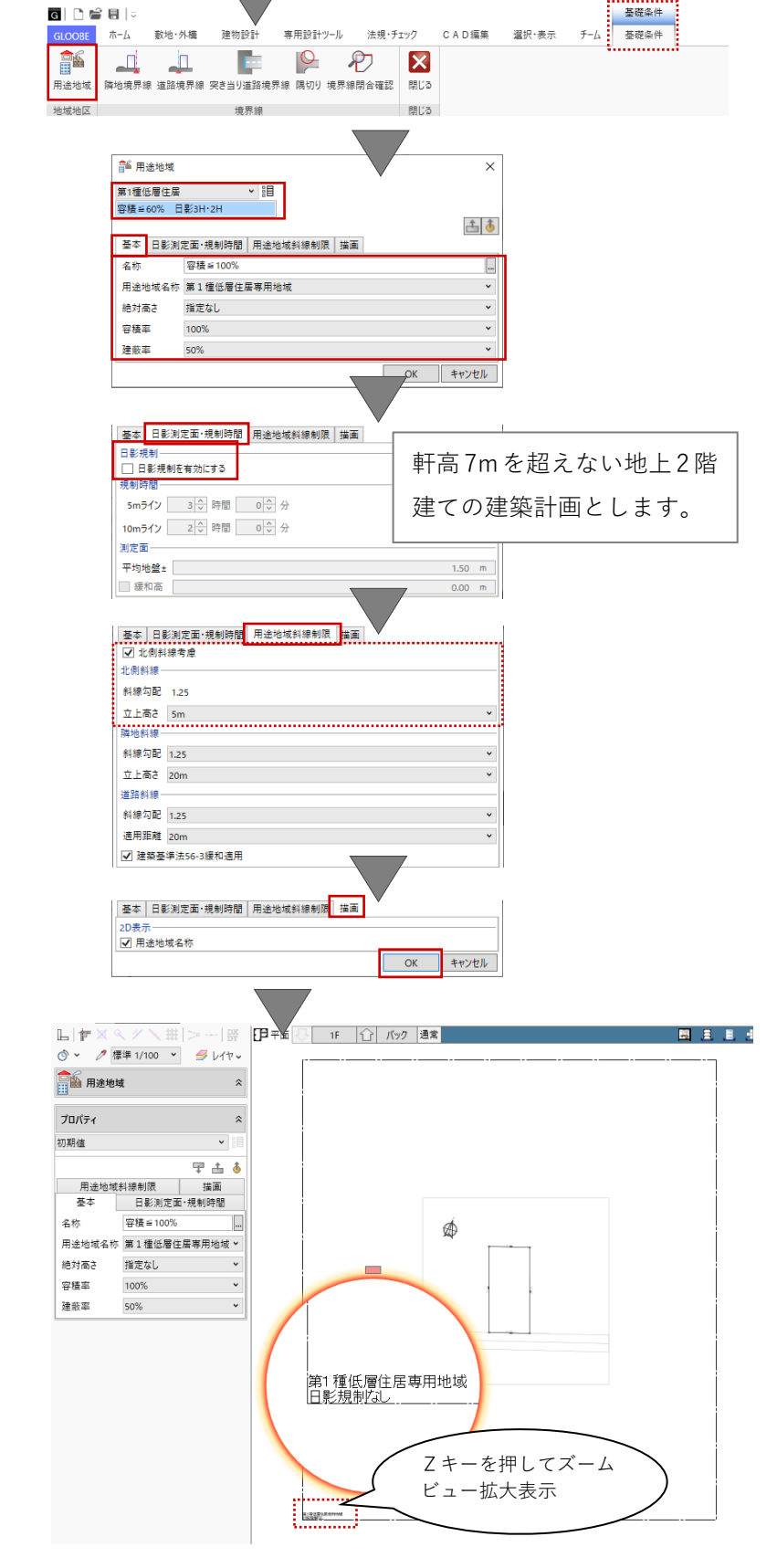

専用設計ツール 法規・チェック CAD編集 選択・表示 チーム

🕺 🗄 🤻 🔿 🌆 🧊

チェック

敷地·外栖

ホーム

集団規定

建物設計

🚳 🗉 🐄 💊 🛐 🔽

「描画」タブ 変更なし

変更と確認ができましたら、用途地域のダイアログを「OK」で閉じます。

### 2.6.2. 隣地境界線

「基礎条件」タブから「隣地境界線」 をクリックします。 入力モード:敷地境界線指定入力

隣地地盤高さや河川・広場等の幅など を設定します。ここではすべて「0」 とします。 敷地境界線(地盤面外形線)の対象と なる辺をクリックします。(3か所)

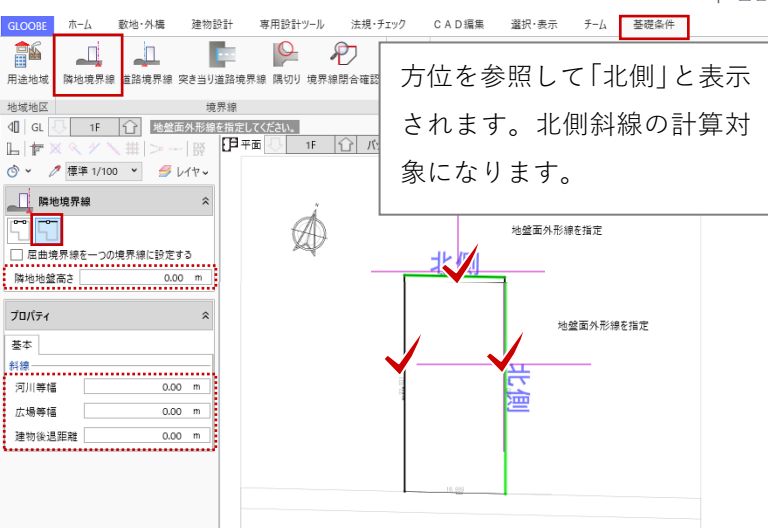

河川等幅、広場等幅、建物後退距離を設定すると、 緩和距離として計算されます。

### 2.6.3. 道路境界線

「基礎条件」タブから「道路境界線」 をクリックします。 入力モード:敷地境界線指定入力 道路幅員・中心高個別入力:ON

対面地地盤高さや、「基本」タブの河 川・広場等の幅などを設定します。こ こではすべて「0」とします。 「描画」タブをクリックして、次のよ うに設定します。 道路幅員表示:ON 道路中心高さ表示:ON

敷地境界線(地盤面外形線)の対象と なる辺をクリックします。

「道路境界線属性」ダイアログで道路の幅員と中心高を設定します。
 ここでは「一律」をONにして、
 幅員:4500
 中心高:-100
 と入力して、「OK」で閉じます。

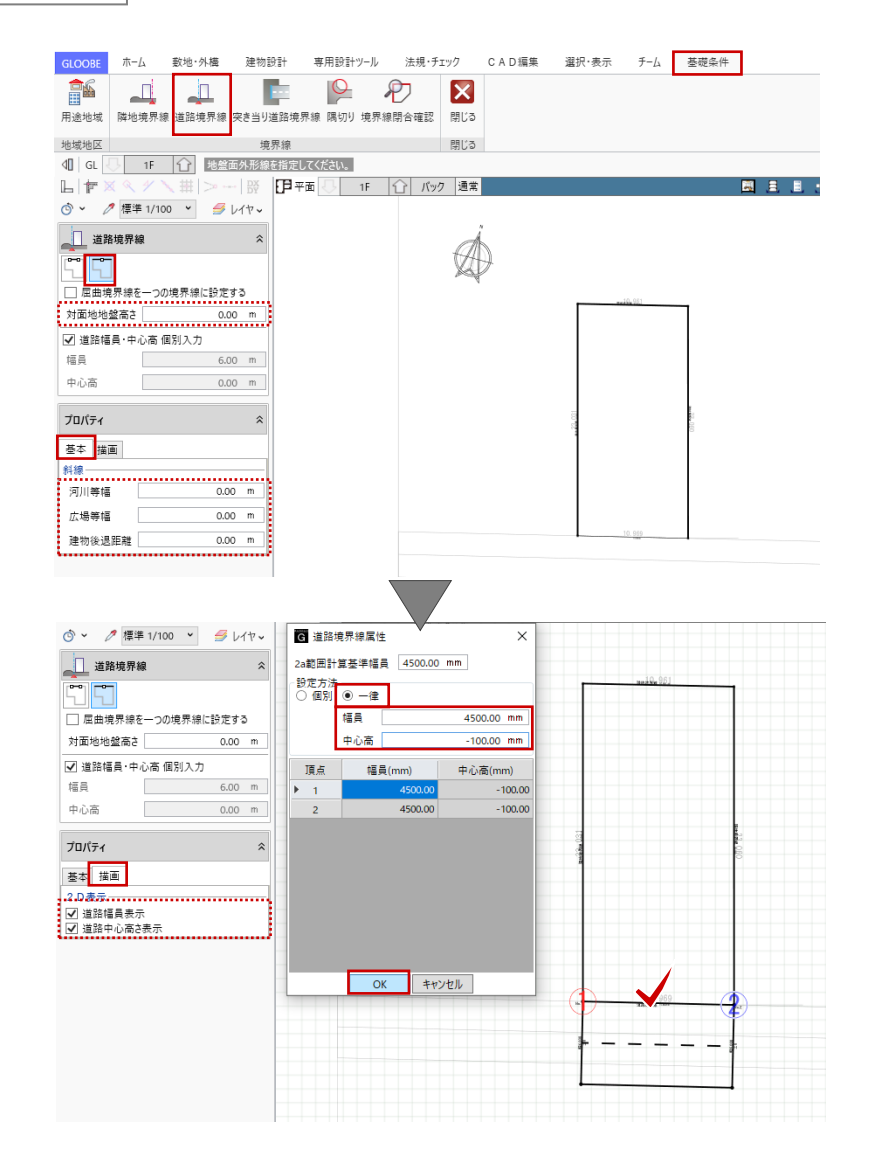

第三者へのトレーニングのため、このドキュメントを無断転載、複写、配布することは禁止されています ©2021 公益社団法人日本建築士会連合会 | 21

### 2.6.4. 境界閉合確認

「基礎条件」タブから「境界線閉合確 認」をクリックします。

「境界線は閉合されています。」とメ ッセージが表示されることを確認しま す。

「閉じる」をクリックして、「基礎条 件」タブを終了します。

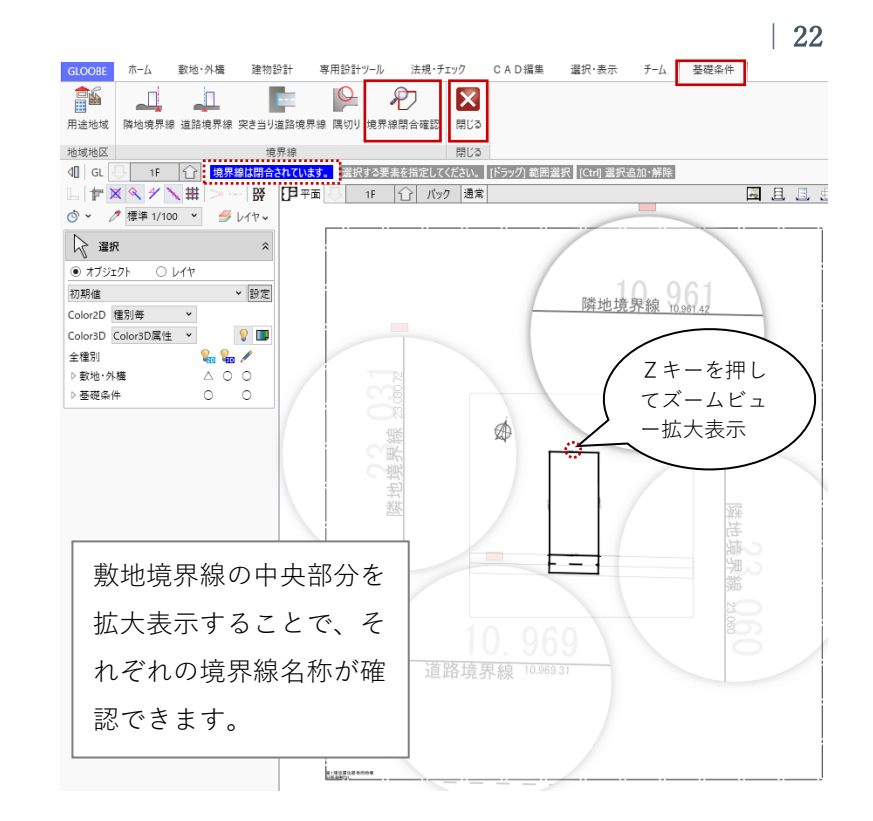

### 2.6.5. 斜線天空計算

「法規・チェック」タブから「ボリューム解析」をクリックします。

「ボリューム解析」ウィンドウが開き ます。

「斜線天空計算」タブから「逆日影斜 線計算」をクリックします。 制限タイプ 斜線制限:ON ボリュームデータ 鳥かご:ON 計算範囲:敷地 「計算詳細▽」をクリックで開き、計

ツールバーの「左右に並べて表示」を クリックして、鳥かご 3D を確認しま す。

算条件を確認して「OK」します。

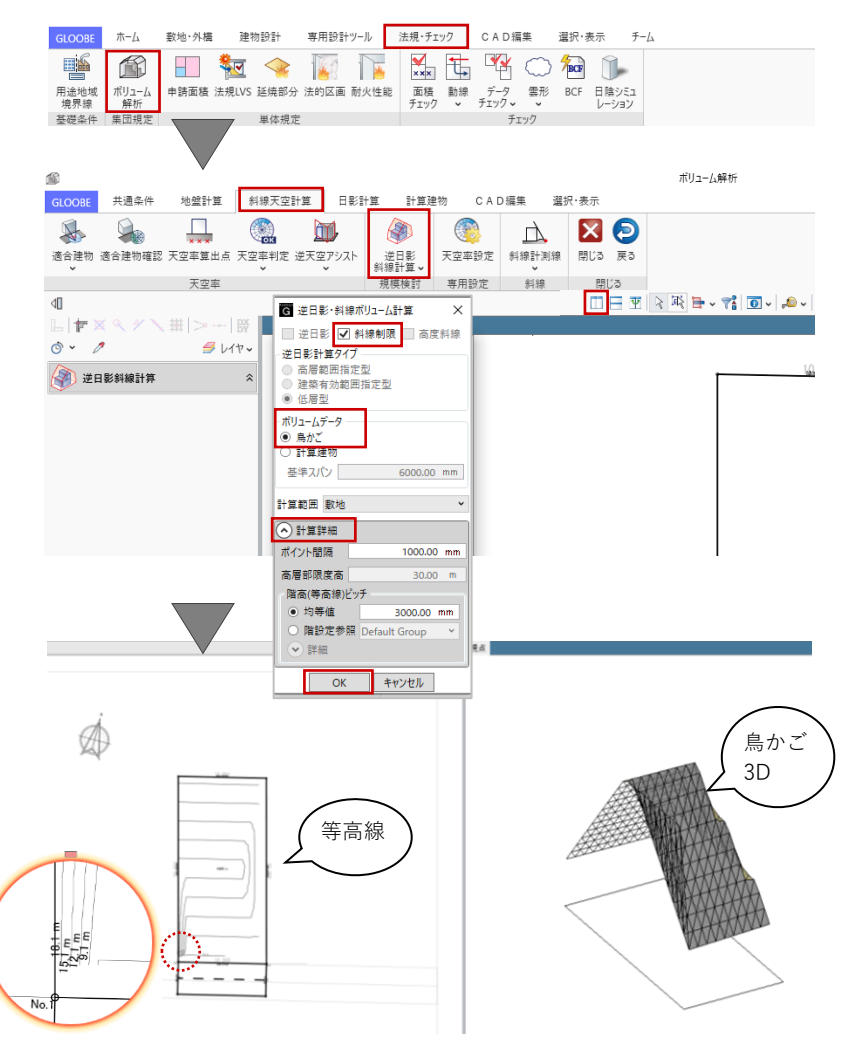

建築可能ボリュームが、鳥かご(メッ シュデータ)として確認できます。鳥 かごは制限種別によって色分け表示さ れます。

「選択・表示」タブから、表示対象の「外構データ」を ON にするとイメージを確認しやすいでしょう。

確認後、「戻る」をクリックして「ボ リューム解析」ウィンドウから元の GLOOBE のメインウィンドウに戻りま す。

「戻る」をクリックで、「ボリューム解 析ウィンドウ」を開いたままメインウ ィンドウに戻ります。メインウィンド ウにボリューム解析のデータが表示 されますので、解析結果を考慮しなが らのプランニングが行えます。

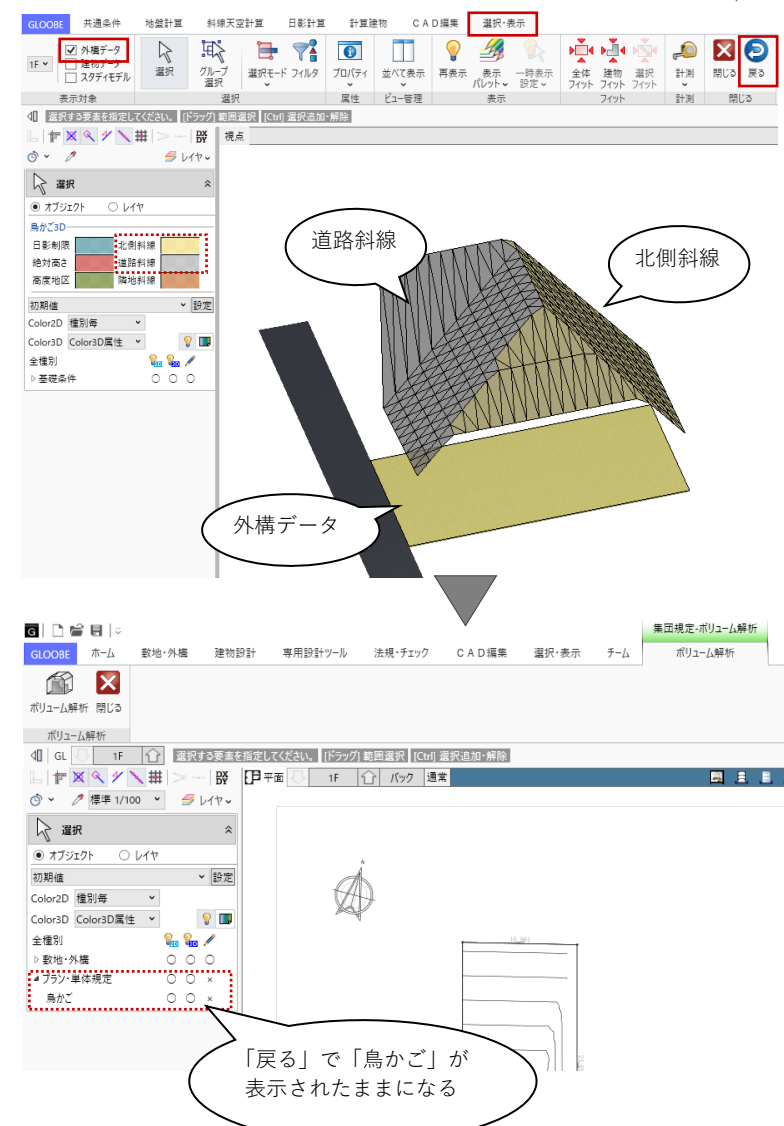

GLOOBE のボリューム解析機能につきましては、 操作ガイド「企画設計編」で詳しくご紹介していま す。福井コンピュータアーキテクト公式サイトの 「お客様サポート」に掲載のマニュアル「企画設計 編」よりご確認ください。

▶GLOOBE の各種マニュアルはこちらから https://archi.fukuicompu.co.jp/user/products/glo obe/manual.html

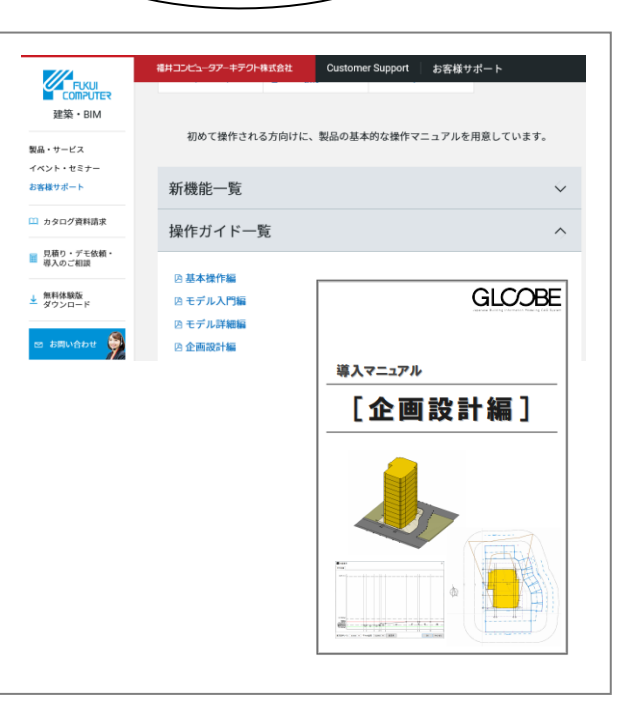

- 3. 建物のモデリング
- 3.1. 階数·階高の設定

### 3.1.1. 階設定

「ホーム」タブから「階設定」をクリ ックします。「階設定」ダイアログ
で、次のように設定します。
設計 GL: CAD 高±0
地上:2 階
1FL=設計 GL+600
1F 階高:2700
SL⇔FL高:0(空欄)
梁天⇔SL高:43
2F 階高:2600
SL⇔FL高:0(空欄)
梁天⇔SL高:43

- 1Fの「ユーザーレベル」をダブルクリ
- ックして、次のレベルを追加して
- 「OK」します。

名称:べた基礎天

- レベル:-550
- 続いて 2F の「ユーザーレベル」をダ
- ブルクリックして、次のレベルを追加
- して「OK」します。
  - 名称:ロフト

レベル:1300

2F と R 階の「方位・敷地表示」をク リックして表示を ON にします。

「階設定」を「OK」で終了します。

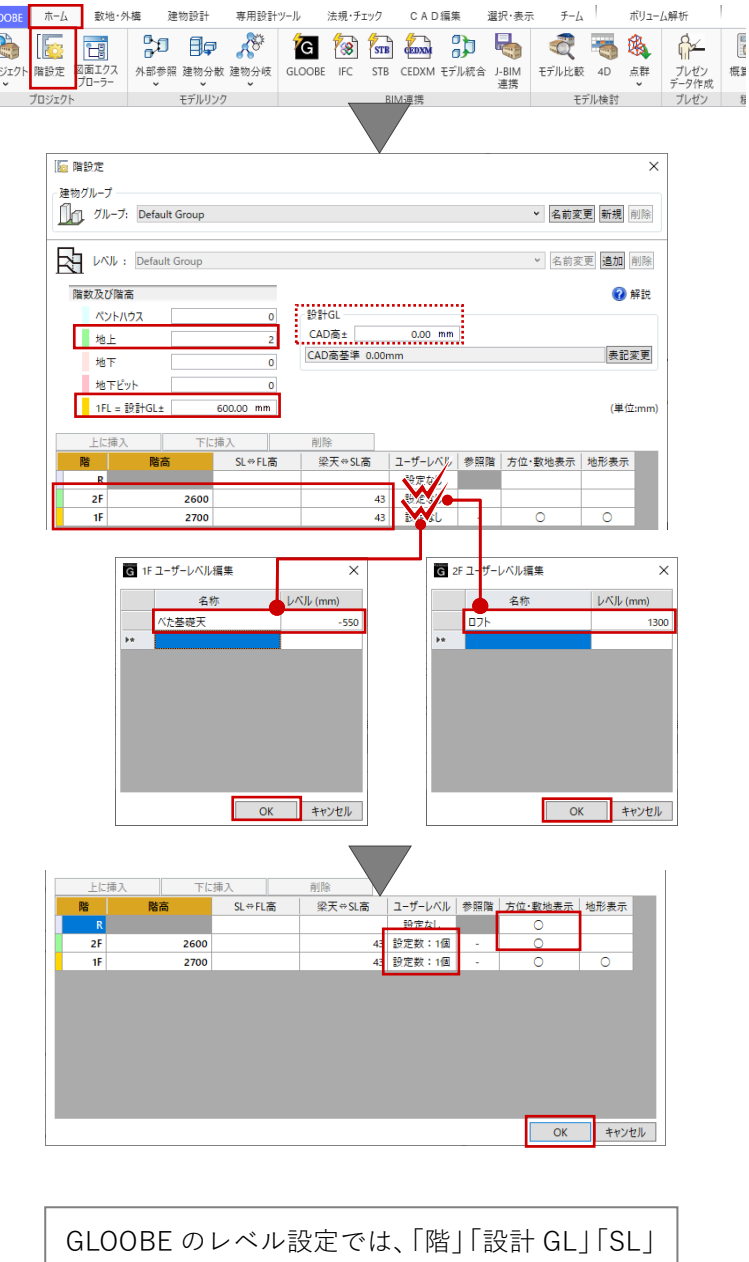

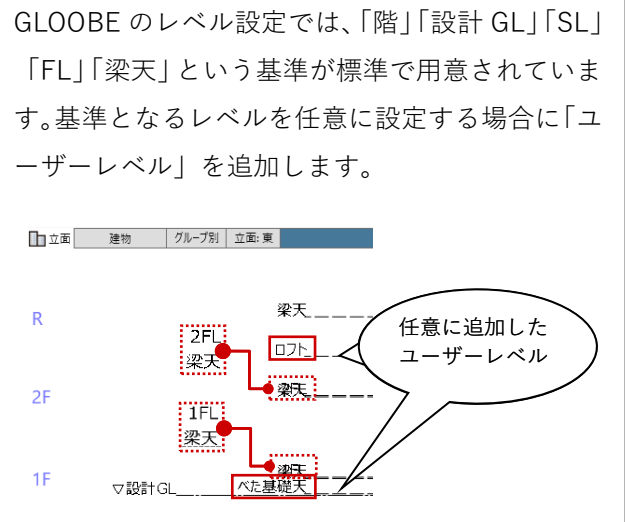

### 3.2. グリッドの設定

# 3.2.1. グリッド設定

「選択・表示」タブから「グリッド・ ドラフタ」メニューの「グリッド設 定」をクリックします。 次のように設定して、「OK」します。 間隔 X:910 Y:910 グリッドを表示する:ON

尺モジュール 910 ピッチの方眼が平面 ビュー上に表示されます。

「通り芯」を基準に入力を進めること もできますが、ここでは「グリッド」 を基準にして進めます。

| GLOOBE                     | <b>ホ−</b> ム | 敷地・タ         | ↓構 建物        | 11設計 3       | ⊈用設計ツ−ノ | レ 法!    | 現・チェック      | CAD編集   | 選択·表示                    | チーム        | 术        | リューム解れ       | f              |
|----------------------------|-------------|--------------|--------------|--------------|---------|---------|-------------|---------|--------------------------|------------|----------|--------------|----------------|
| <b>P</b>                   | 23          | 趞            | R            | R.           | Ì.      | 7       |             | 77      |                          |            | <b>?</b> |              |                |
| 作図表現 権                     | 別描画順<br>変更  | クリッド<br>ドラフタ | 選択           | ジルーノ<br>選択   | 選択モ-    | F 71119 | プロバティ       | ビュー切替 ヒ | (ユー   並べて表示<br> スト   ・ ~ | ↓ 最大化<br>▼ | 冉表示      | 表示<br>パレット 🗸 | 一時表示 音<br>設定 > |
| ji<br>I                    | 面設定         | ##           |              | ľ 910.0,910. | Lo      |         | 属性          |         | ビュー管理                    |            |          | alo<br>alo   | 長示             |
|                            | 1F          | ++++         |              |              | 15      | ッグ] 範囲i | 窒択 [Ctrl] j | 輩択追加・解除 |                          |            |          | _            | -              |
| - T ×                      | × 1         |              | ドラフタ設定:      | 『 0度 (⊿90)   | 芰)」 1F  | 1Û      | バック 通常      | far.    |                          |            |          | -            |                |
|                            |             |              |              |              | _       |         |             |         |                          |            |          |              |                |
|                            | 井 グリ        | ッド設定         | •            | ×            |         |         |             |         |                          |            |          |              |                |
|                            | 原点          | x            | 0.00 mr      | n עליד       | 1       |         |             |         |                          |            |          |              |                |
|                            |             | Y            | 0.00 mr      | n            |         |         |             |         |                          |            |          |              |                |
|                            | 方向          |              | 0.00 度       | 参照           |         |         |             |         |                          |            |          |              |                |
|                            | 間隔          | x            | 910.00 mm    | n            |         |         |             |         |                          |            |          |              |                |
|                            |             | Y            | 910.00 mm    | n            |         |         |             |         |                          |            |          |              |                |
|                            | 分割数         |              | 2            | ~            |         |         |             |         |                          |            |          |              |                |
|                            | 🗹 // J      | ッドを表示        | する           | _            |         |         |             |         |                          |            |          |              |                |
|                            | 初期          | (Ł           | OK           | キャンセル        |         |         |             |         |                          |            |          |              |                |
|                            |             |              |              | 7            |         |         |             |         |                          |            |          |              |                |
| L 🕈 🗙                      | Q 4 Y       | <b>∖</b> ₩ ∶ | DX DY        | 日平面          | 5 1F    | Û,      | パック 通常      |         |                          |            |          | -            | 833            |
| o` 🗸 🧷 1                   | 覃準 1/10     | o ~          | 🍠 レイヤー       |              |         |         |             |         |                          |            |          |              |                |
| 温沢 温沢                      |             |              | \$           | <u></u>      | )10     |         |             |         |                          |            |          |              |                |
| <ul> <li>オブジェクト</li> </ul> | 0           | レイヤ          |              | 910          |         |         |             | 10      | 961                      |            |          |              |                |
| 初期値                        |             |              | > 設定         | 510          | Ĭ       |         |             |         |                          |            |          | -            |                |
| Color2D 種別                 | 一年          | ~            |              |              |         |         |             |         |                          |            |          |              |                |
| Color3D Col                | or3D属性      | *            | 💡 🔳          |              |         |         |             |         |                          |            |          |              |                |
| 全種別                        |             | 2.           | <b>Q</b> . / |              |         |         |             |         |                          |            |          |              |                |
|                            |             |              |              |              |         |         |             |         |                          |            |          |              |                |

25

# 3.2.2. 表示設定

集団規定チェックにより、平面ビュー (または 3D ビュー)に鳥かごが表示 されます。このまま作業を続けてもか まいませんが、ここでは十分な余裕が 確保されているものとして、いったん 鳥かごを非表示にします。

コマンドサポートウィンドウの「プラ ン・単体規定」の種別から「鳥かご」 の「2D 表示」「3D 表示」を OFF にし ます。

| - T                       | 🛛 🍳 🗡 🔪    | #   |          | BX   |
|---------------------------|------------|-----|----------|------|
| ý ~ .                     | 🧷 標準 1/100 | ¥   | 9        | レイヤッ |
|                           | 択          |     |          | \$   |
| <ul> <li>● オブジ</li> </ul> | ェクト ロレ     | ·1ヤ |          |      |
| 初期値                       |            |     |          | > 設定 |
| Color2D                   | 種別毎        | *   |          |      |
| Color3D                   | Color3D属性  | ~   |          | 8 🔳  |
| 全種別                       |            |     | <b>%</b> |      |
| ▷ 敷地·タ                    | Ւ構         |     | 0 0      | 0    |
| ▲ プラン・3                   | 単体規定       |     | × ×      | _    |
| 鳥かご                       |            |     | ××       | ŀ    |
|                           |            |     |          |      |

3.3. スペース (室・部屋) の入力

### 3.3.1. スペース

「建物設計」タブから「スペース」を クリックします。 入力モード:矩形 「スペース」のテンプレートは、「初 期値」とします。

スナップモード:グリッド

※その他は OFF

矩形の始点をクリックします。ここで は任意のグリッドでかまいません。続 いて終点を、次のサイズになるように クリックします。

縦:9100 (グリッド10P)

横:3640 (グリッド 4P)

同様にして、右図のようにスペースを 入力します。

スペースの「入力優先」が ON である ことを確認します。 同様の操作で、先に入力したスペース に重ねて、右図のように入力します。

ここでは、テンプレート「初期値」で スペースの名称(部屋名)を個別に指 定しませんが、「住宅」「マンション」 等のテンプレートから「LD」「トイレ」 など細かく入力することもできます。

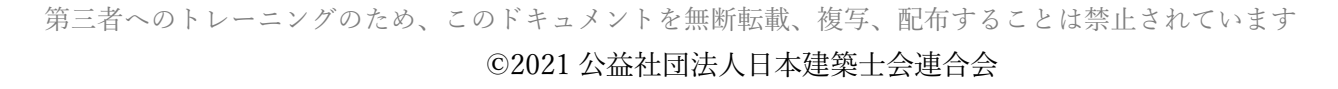

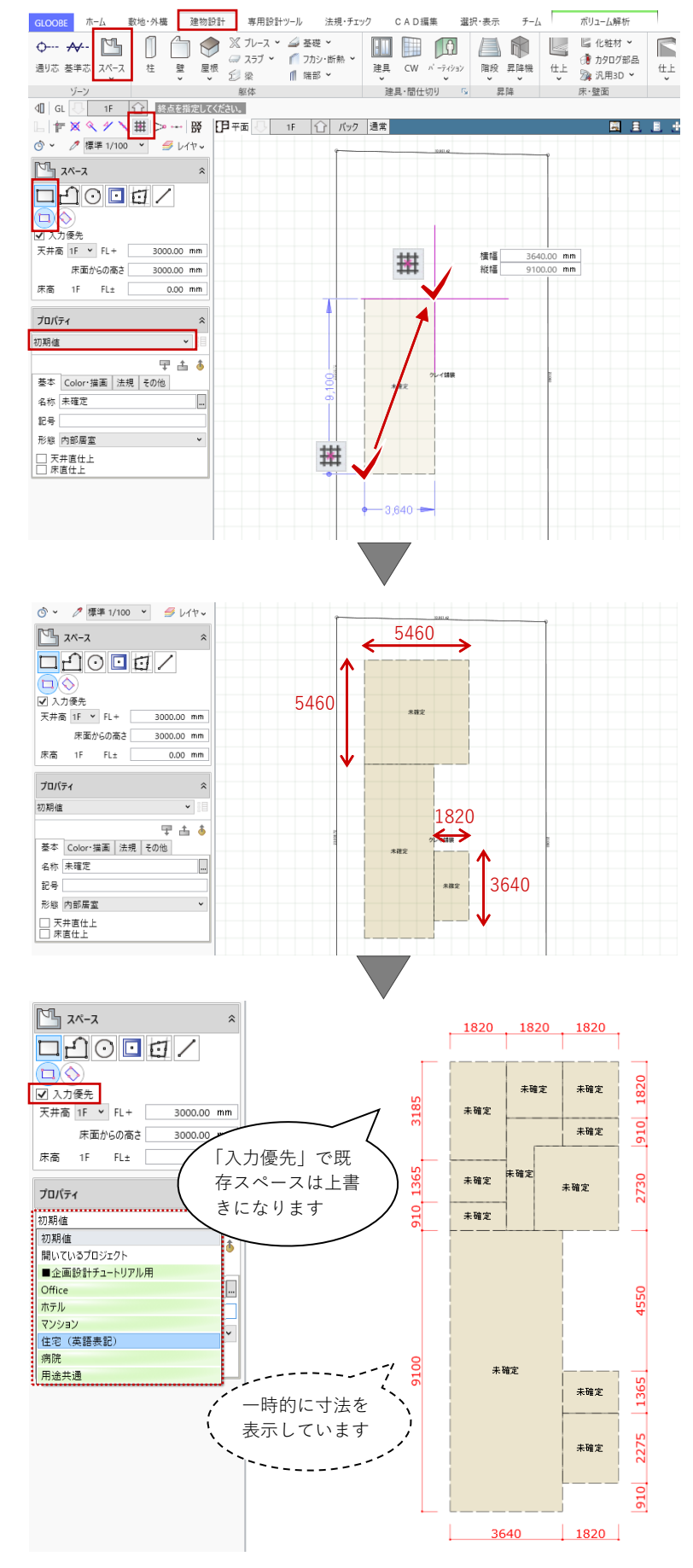

### | 26

### 3.3.2. テンプレート割り当て

ツールバーの「テンプレート割り当
 て」をクリックします。
 「テンプレート割り当て」のダイアロ
 グで次のように設定します。
 対象種別:スペース
 テンプレートグループ:マンション

一覧から「UB」を選択して右図のスペースをクリックします。「未確定」のスペースが「UB」に変わります。

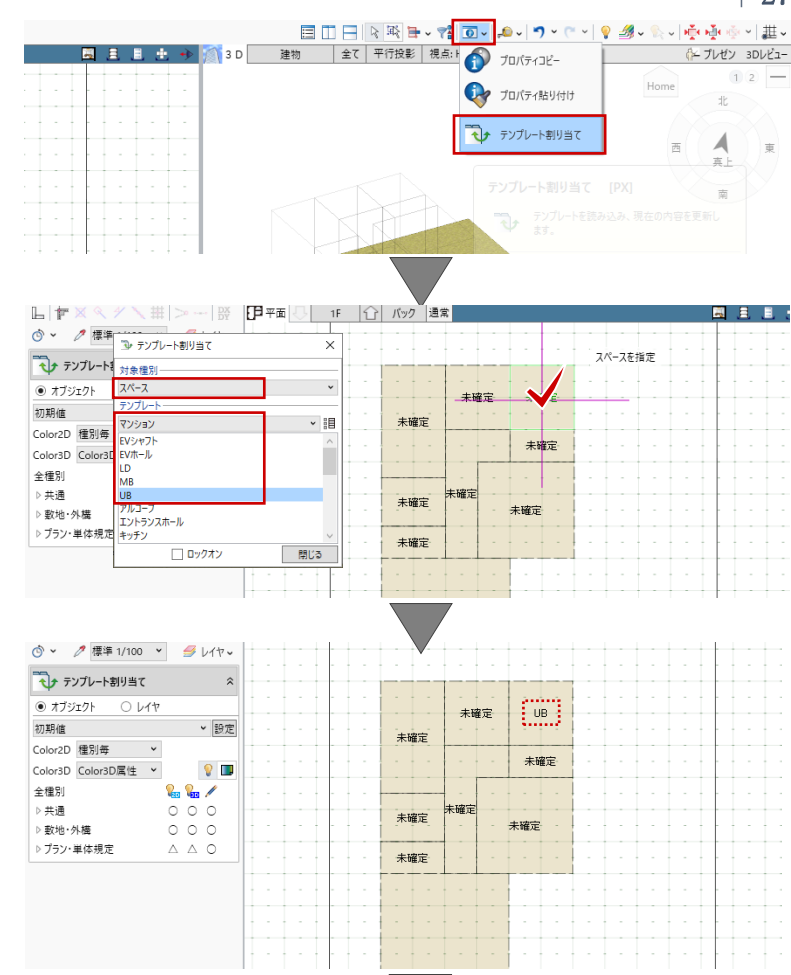

同様にして、右図のようにすべてのス ペースに室名を割り当てます。割当て 完了後、「閉じる」でダイアログを終 了します。

「テンプレート割り当て」では、室名だけでなく天井高や用 途、居室かどうかといったスペースのプロパティ情報が、テン プレートに登録された内容によって更新されます。

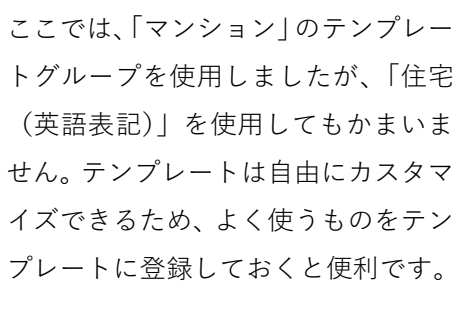

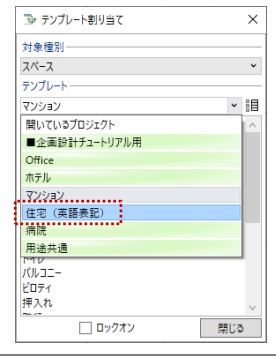

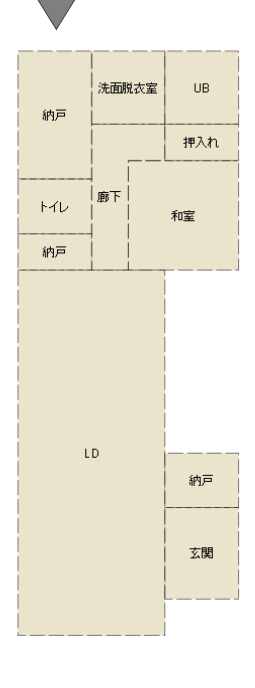

第三者へのトレーニングのため、このドキュメントを無断転載、複写、配布することは禁止されています ©2021 公益社団法人日本建築士会連合会

# | 27

### 3.3.3. 室名等の変更

割り当てたスペースのプロパティ情報 を確認し、内容を変更します。

右図の「LD」を選択します。「基本」 タブを確認して、内容を次のように変 更し、「適用」をクリックします。 名称:LDK 天井直仕上:OFF 天井高:1F FL=2542

同様にして、各室の室名や天井高等の プロパティ情報を整えます。 ※浴室を除き、すべてのスペースの 「床直仕上」「天井直仕上」は OFF に します。

スペースのプロパティでは、名称や天井高、居室/非居室/外 部、有効採光対象かどうか、容積率の算定対象かどうかなど、 各種の情報が確認・変更できます。設計の進捗に合わせ、必要 な情報を入力し確定します。

スペースのテンプレートの登録や更新、割当てが、プロパティ で行えます。「テンプレートの新規登録・更新」をクリックし て、「グループ」「名称」をそれぞれ入力して「OK」すること で、現在のプロパティ情報がスペースのテンプレートとして登 録されます。登録したテンプレートは、この建物モデルに限ら ず、すべての建物モデル入力で有効になります。

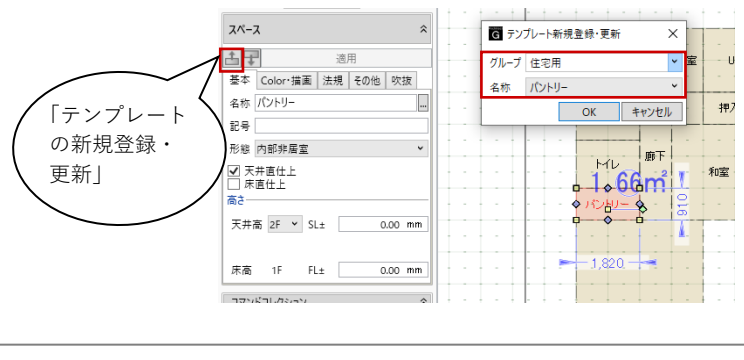

納戸 2542.00 mm 33**.**2m 2542.00 mm 0.00 mm 納戸 玄関 浴室 ▼ 天井直仕上 脱衣室 CH=2200 FL±0 納戸 CH=2200 FL±0 押入 H=2350 FL±0 廊下・洗面 WC OH=2542 OH=2350 FL±0 和室4.5帖 CH=2350 FL±0 FL±0 バントリー <u>CH=2542</u> FL±0 LDK CH=2542 FL±0 -ズクロ・ · -- --CH=2600 FL=150 玄関 CH=2600 - 150 一時的に「Color・描画」タブの 「天井高|「床高増減|を表示して います。 基本 Color・描画 去規 その他 吹抜 \_\_\_\_\_ 表示名を別にする \_\_\_ 縦書き ☑ 天井高 ☑ 床高増減

押入れ

和室

トイレ 廊下

⑤ ~ ∥ 標準 1/100 ~ 💋 レイヤッ

基本 Color・描画 法規 その他

適用

スペース

土丁

名称 LDK 記号 形態 内部居室 □ 天井直仕上 □ 床直仕上

高さ

床高 1F FL±

◎ 吹き抜け 谷 スパン編集 為 基本編集 >

🔩 領域編集 🗸

天井高 1F ▼ FL+

コマンドコレクション

床面からの高さ

第三者へのトレーニングのため、このドキュメントを無断転載、複写、配布することは禁止されています ©2021 公益社団法人日本建築士会連合会 28

### 3.3.4. 2階のスペース入力

平面ビューツールバーより、表示階を
2F に切り替えます。
「バック」をクリックして、「下階」
の表示を ON にして「OK」します。

| 29 **H H H H** ③ ~ ℓ 標準 1/100 ~ 受 レイヤマ バック表示-ג-אג 🎦 表示方<del>注選択</del> ○ な<mark>↓ ● 下階</mark> ○ 上階 ○ 任意 表示階 □ 
 ☑ 入力優先 ✓ スナップの対象とする
● 要素参照の対象とする ▼ 入刀使元 天井高 2F ▼ FL+ 3000.00 mm 床面からの高さ 3000.00 mm 床高 2F FL± 0.00 mm 下図-✔ スナップの対象とする キャンセル OK プロパティ 2730 2730 「寝室」テンプレ ートを割当ててか 脱衣室 浴室 らプロパティ変更 納戸 押入 3640 3640 個室16下 CH= 2600 FL± 0 個室2 CH= 2600 FL±0 パントリー 910 WC CH= 2400 FL±0 「廊下|テンプレ 1365 ートを割当ててか らプロパティ変更 フリースペース CH= 2600 FL ± 0 4550 -時的に寸法・

1550

バルコニー CH= 2600 FL ± 0

✓ 天井直仕上
□ 床直仕上

CL 主寝室 CH= 2600 CH= 2600 FL±0 FL±0

1F と同様にスペースを入力して、「テ ンプレート割り当て」後、室名・天井 高等のプロパティ情報を整えます。 ※バルコニーを除き、すべてのスペー スの「床直仕上」「天井直仕上」は OFF にします。

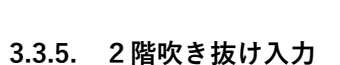

「スペースメニュー」から「吹き抜 け」をクリックします。次のように設 定します。 入力モード:矩形 下方吹き抜け:ON 名称表示:ON 上階名称:吹抜 下階名称:上部吹抜

右図のようにフリースペースに吹き抜 けを重ねて入力します。 縦:2730 (グリッド 3P) 横:2730 (グリッド 3P)

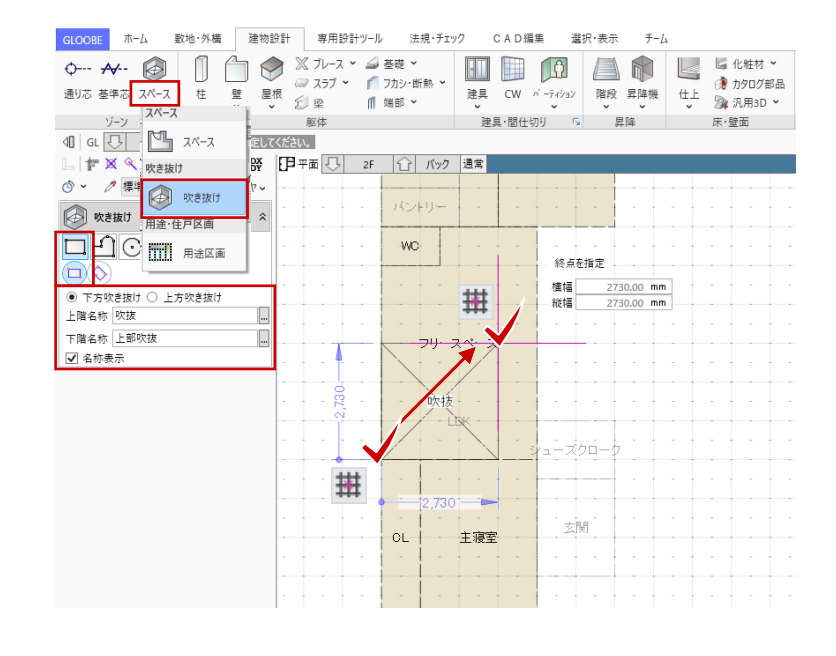

910 2730 1820

第三者へのトレーニングのため、このドキュメントを無断転載、複写、配布することは禁止されています ©2021 公益社団法人日本建築士会連合会

天井高等を表示

しています

### 3.3.6. 面積チェック

「法規・チェック」タブから「面積チ ェック」をクリックします。

「面積チェック」ダイアログの「床面 積」タブで、スペースの階ごとの面積 や敷地面積などを確認します。容積率 や占有率、レンタブル比の確認も可能 です。

「分類面積」タブでは、任意の分類で 面積を確認します。「面積分類」を

「名称」とすると、各室の面積が一覧 で表示されます。坪数や帖数表記も可 能です。

「×(閉じる)」で「面積チェック」 を終了します。

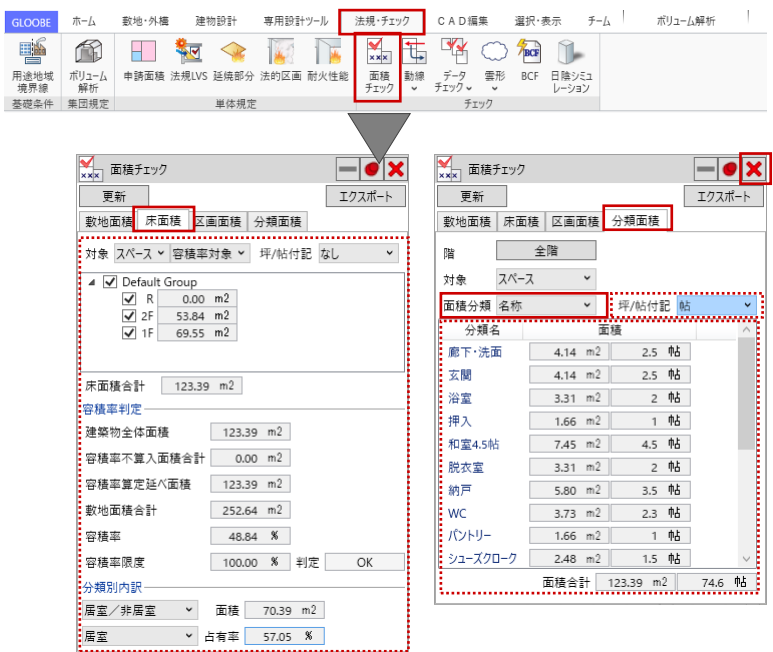

### 3.3.7. 表示設定、断面ビュー

スペースの情報を整理します。 作業がしやすいように、ツールバーの 「選択」をクリックして「標準-ブロッ クプラン」に表示を切り替えます。用 途ごとに色付けされた単線プランの表 示になります。

続いて、平面ビューツールバーから 「断面を開く」をクリックし、次のよ うに設定します。 スナップモード:グリッド 入力モード:断面線 図面不出力:ON 階:全階 ON

右図のように切断線の1点目→2点 目、見る方向の3点目を順にクリック します。

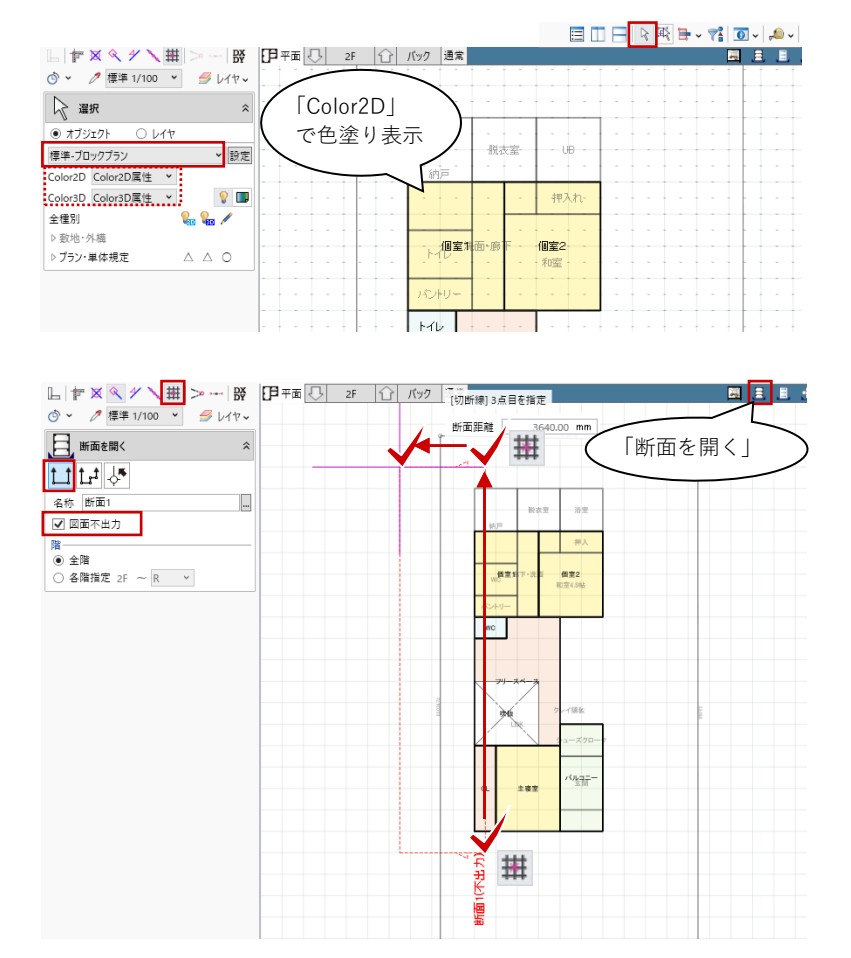

第三者へのトレーニングのため、このドキュメントを無断転載、複写、配布することは禁止されています ©2021 公益社団法人日本建築士会連合会

### | 30

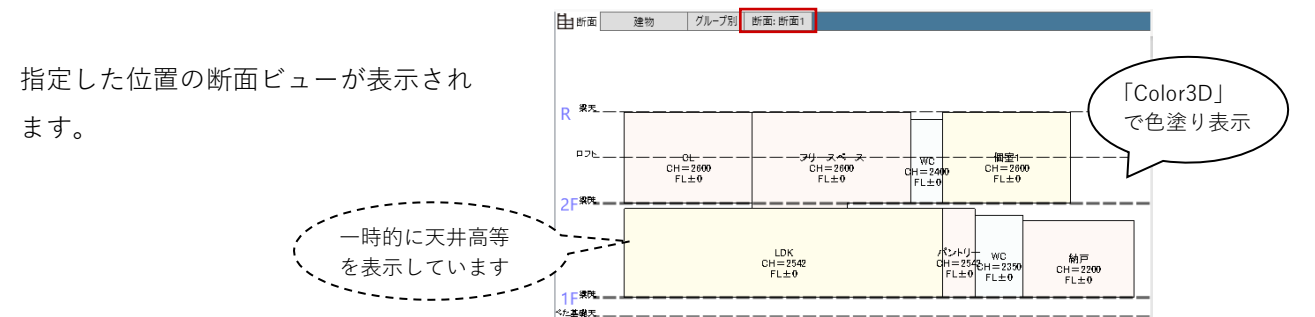

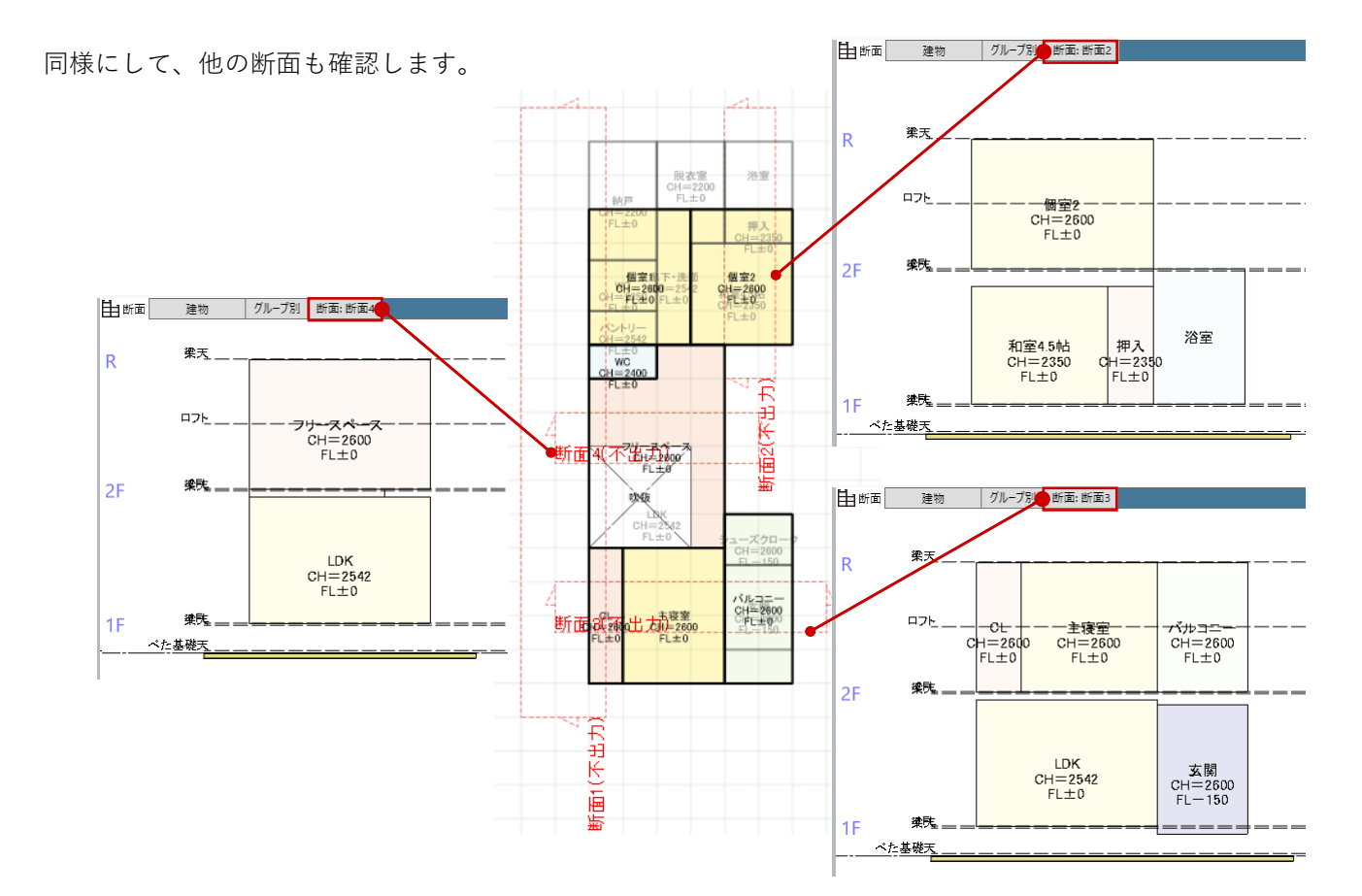

天井高の変更は、断面ビューからも行 えます。ここでは、断面ビューを「断 面2」に切り替えます。 ツールバーの「選択」をクリックし て、一つの例として断面ビューより浴 室をクリックして選択します。 寸法線が表示されますので、寸法をク リックして値を変更します。 コマンドサポートウィンドウのプロパ ティ情報からも同様に変更できます。

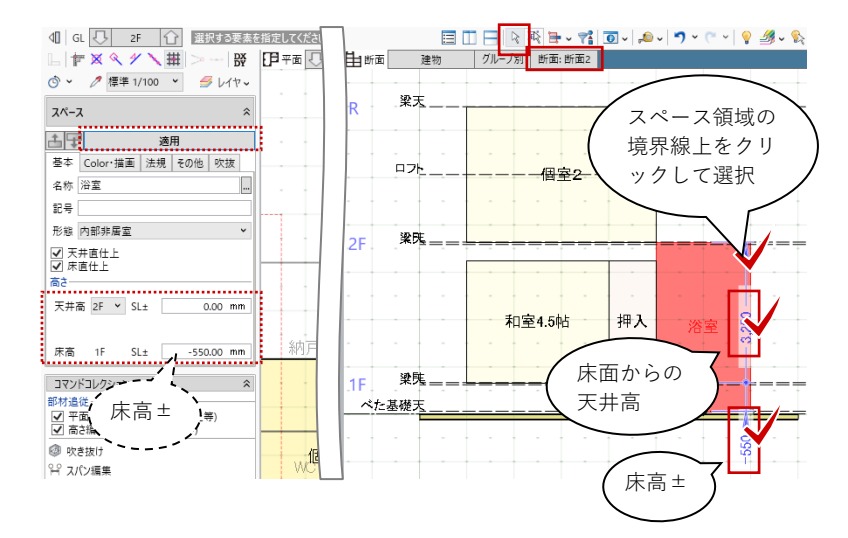

| 31

### 3.4. 建具の入力

### 3.4.1. 建具 (外部)

表示階を 1F に切り替えます。 作業がしやすいように、「共通」「敷 地・外構」のすべてを非表示にしま す。

「ビューの切り替え」で断面ビューを 3Dビューに切り替え、「エリアの切 り替え」より「アクティブ階」に変更 します。

「建物設計」タブから「建具」をクリ ックします。

各種プロパティ情報のうち、この時点 で決めておきたい情報のみを設定しま す。後からいつでも変更ができますの で、「初期値」テンプレートのまま、 幅高の寸法にこだわらずざっくりと入 力いただいてかまいません。

ここでは、テンプレートグループから 「(計画)」を選んで、「2枚引き違い」 を選択し、次のように設定します。 種別:ガラス戸

入力モードを「1点」に変更します。
建具の配置基準が建具中央となります。
高さ基準:建具下端 ON
取付高:1FFL0
開口高:2000
幅:1650

スナップモード:グリッド 右図の位置でクリックし、続けて外部 方向をクリックします。 引き違い戸が入力されました。

アクティブ階 全て 平行技 □ 〒 🗙 �� Y 🔪 井 🗁 -- | ្ 〇〇 伊 平面 🥄 🛛 1 F 🔂 バック 通常 3 D ⑤ ~ ク標準 1/100 ▼ 毎 レイヤマ 戻 選択 オブジェクト OLIT 標準-ブロックプラン ▼ 設定 inP Color2D Color2D属性 ¥ Color3D Color3D属性 ¥ **?** 全種別 WD ≠共通 ¥1 \$2 断面線 數地·外橋 パントリー 方位 -敷地境界・地盤 道路·舗装·緑地 ▷プラン・単体規定

32

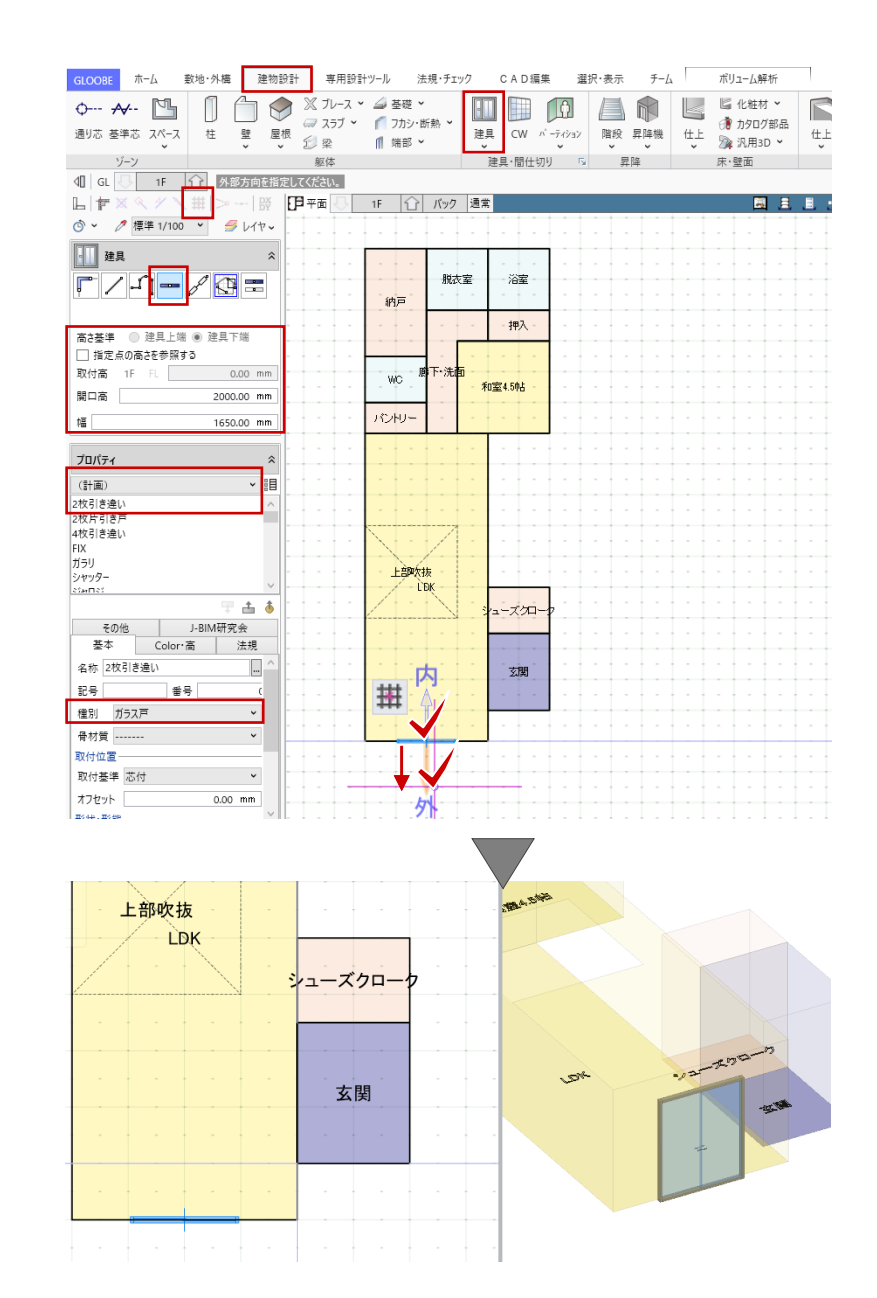

す。

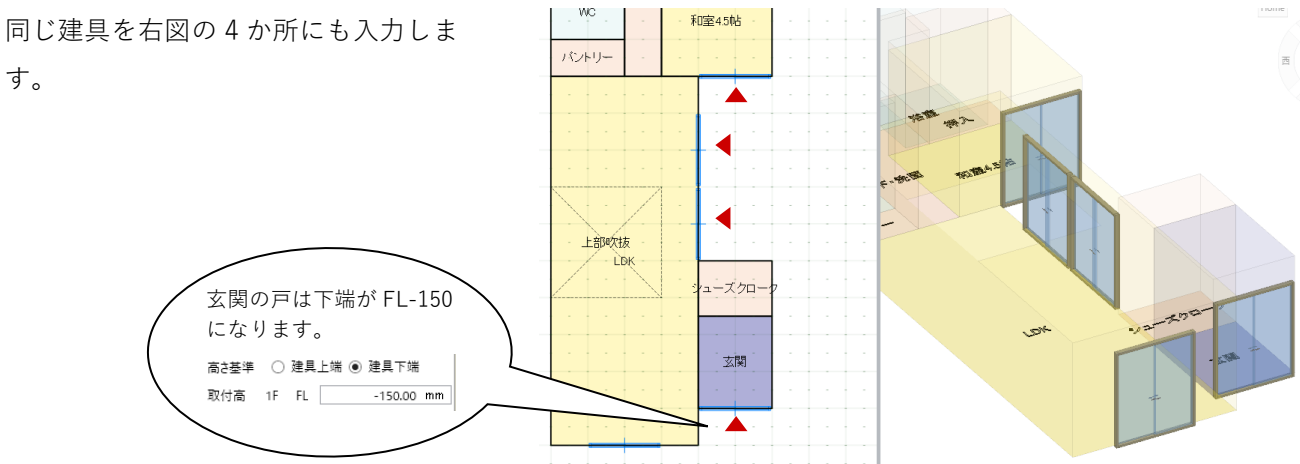

設定を次のように変更して、右図のよ うに入力します。 種別:ガラス窓 高さ基準:建具上端 ON 取付高:1FFL 2000 開口高:1100 幅:1650

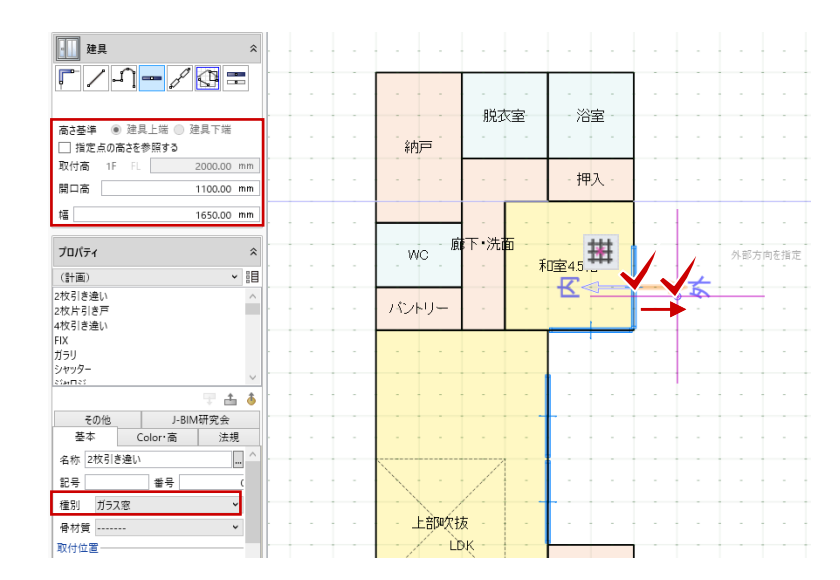

33

設定を変更して、右図の4か所に入力 します。 種別:ガラス窓 高さ基準:建具上端 ON 取付高:1F FL 2000 開口高:700 幅:750

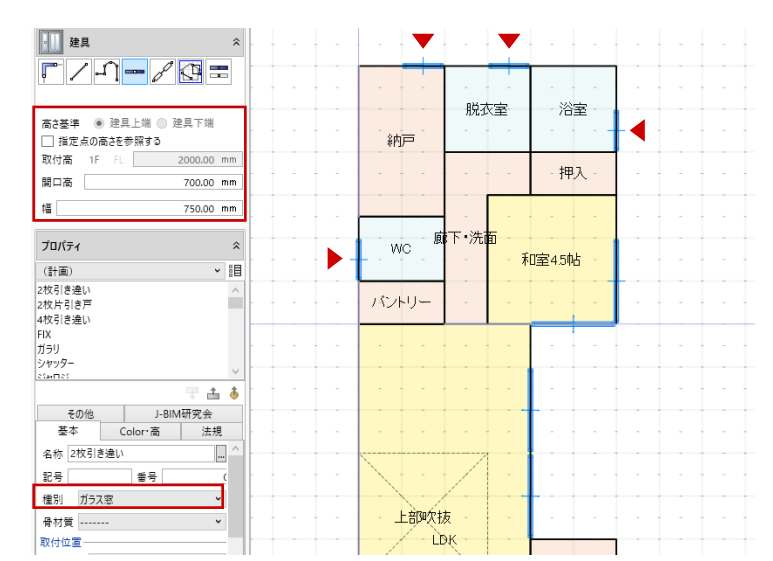

テンプレートや、種別、開口高、幅な どを以下のように変更して、右図の位 置に入力します。

テンプレート:FIX 種別:ガラス窓 高さ基準:建具上端 ON 取付高:1F FL 2000 開口高:300 幅:1650

テンプレート:縦すべり 種別:ガラス窓 高さ基準:建具上端 ON 取付高:1F FL 2000 開口高:900 幅:600

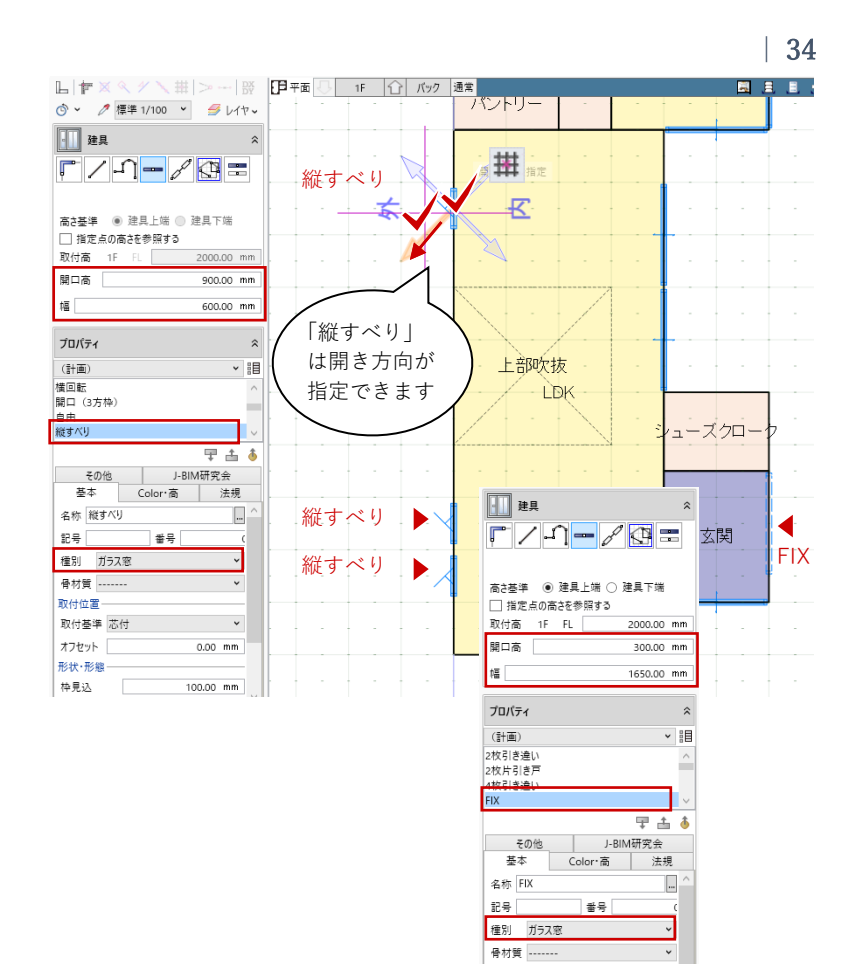

表示階を 2F に切り替えて、外部の建 具を 1F 同様に入力します。

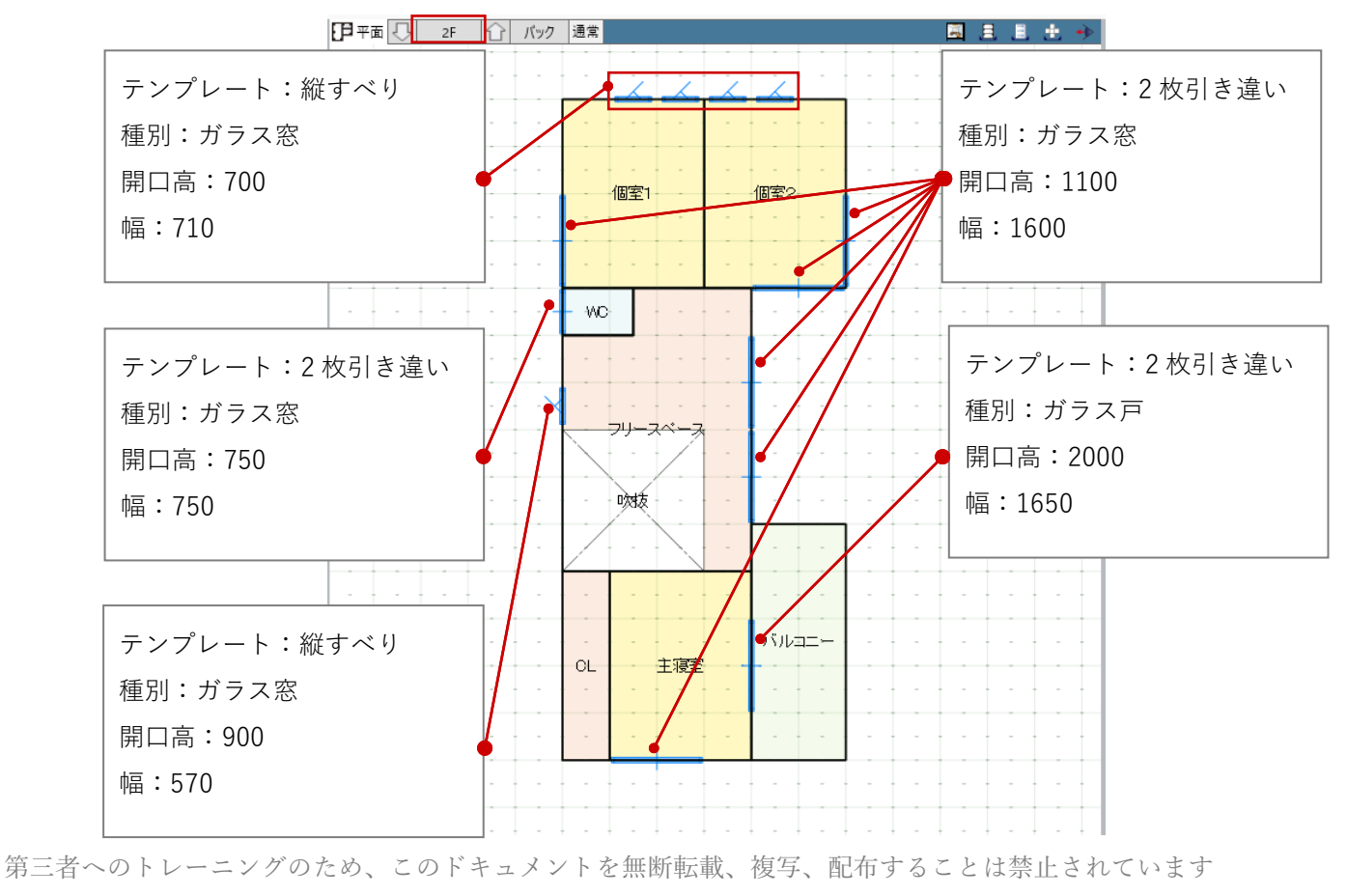

©2021 公益社団法人日本建築士会連合会

### 3.4.2. 建具 (内部)

表示階を1Fに切り替えて、内部の建 具を入力します。 テンプレートグループから「13 ハンガ 一片引き戸」を選びます。「表示方法 の切り替え」をクリックして、アイコ ン表示に切り替えます。「ハンガー片 引き戸-木調(全面パネル)」を選択し ます。 高さ基準:建具下端 ON 取付高:1FFL0 開口高:2000 入力モードを「線分」に変更します。 「配置タイプ」を「開口幅指定」に変 更します。入力点が開口幅になりま す。 スナップモード:グリッド 右図の位置で1点目(始点)をクリッ クレ、続けて2点目(終点・開口幅) をクリック、最後に3点目(開き方 向)をクリックします。 片引き戸が入力されました。

同じ建具を右図の4か所にも入力しま す。

テンプレートを以下のように変更し

35 L」 fr × ヘノ 描 - I 段 ♂ × ℓ 標準 1/100 × *当* レ/tr → **Г** 1 - 2 G = 上<u>部吹</u>抜 高さ基準 「引き戸」は 取付高 0.00 mn 15 扉方向が指 眼口高 2000.00 mm シューズクロー 定できます 配置タイプ • ← - 開口福指定 • 幅 /#-20.00 mr 始点逃げ 0.00 mm 終点逃げ 0.00 mm 玄関 プロパティ K 13ハンガー片引き戸 000 「一覧表示|「ア ハンガー片引きハンガー片引 戸-木調(上 戸-木調(3 面ガラス) 面ガラス) イコン表示」「リ 耕 木調(全 ストボックス」 ÷ その他 J-BIM研究会 基本 Color・高 法規 切り替え 名称 ハンガー片引き戸-木調(全面パネ... 記号 촣号 種別 フラッシュ戸 骨材質 ----~ 取付位置 取付基準 芯付 ~ オフセット 0.00 mm

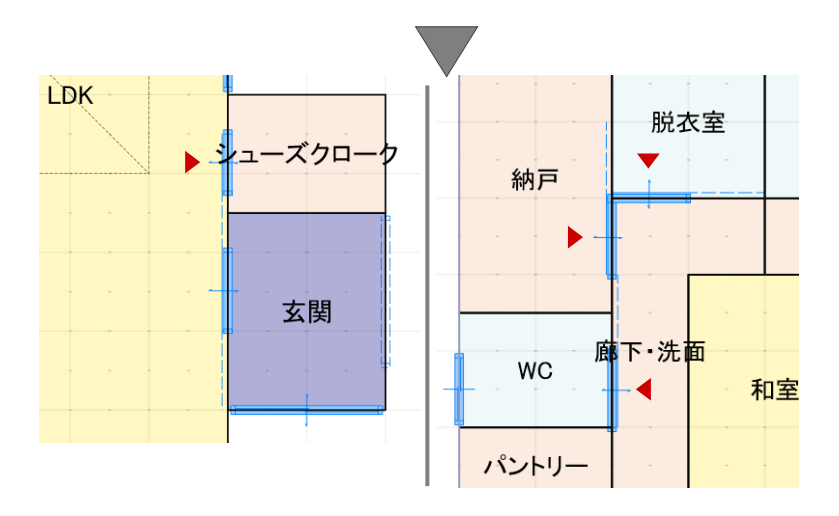

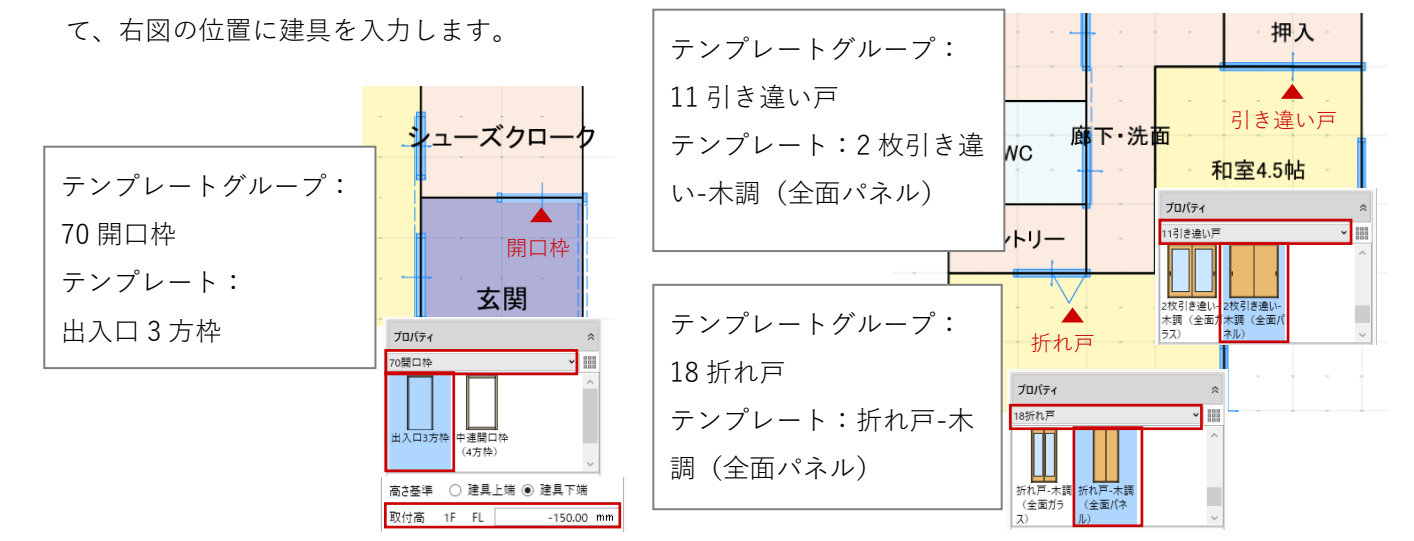

表示階を 2F に切り替えて、内部の建 具を 1F 同様に入力します。

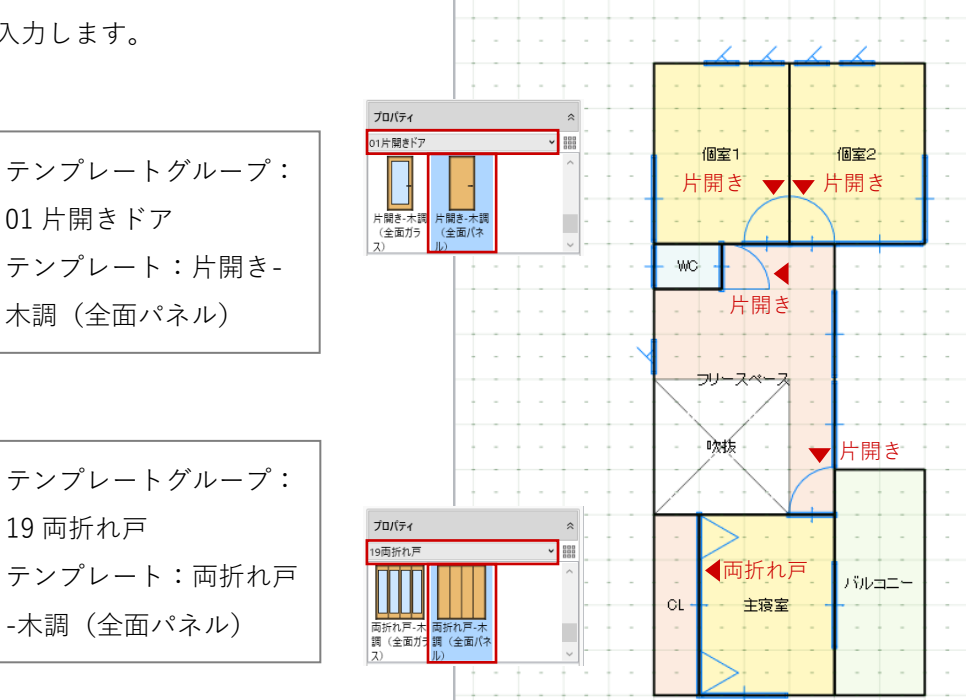

日平面 - 2F ① バック 通常

表示階を 1F に切り替えて、和室の建 具を入力します。テンプレートは「初 期値」とします。 開口高:2000

入力モードを「連続線(円弧可)」に
変更します。
スナップモード:グリッド
右図の位置で1点目(始点)をクリックし、コーナーの2点目、開口幅となる3点目をクリックして、Enter キーを押します。最後に4点目(外部方向)をクリックします。

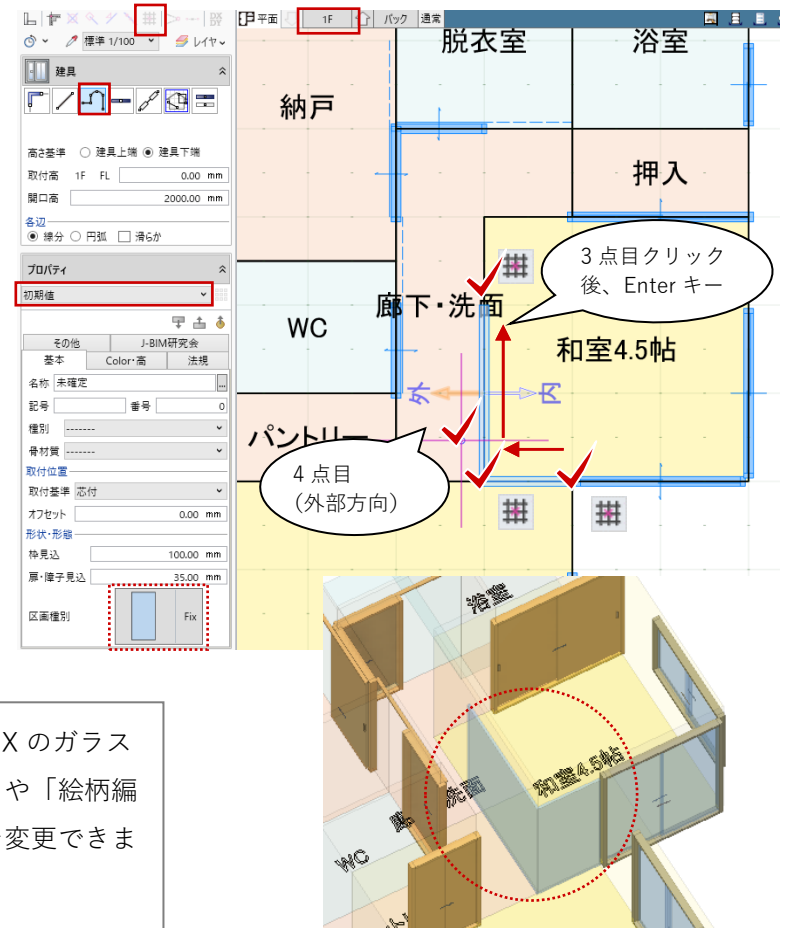

初期値のテンプレートを使用したことで、FIX のガラス 面として入力されますが、後で「建具編集」や「絵柄編 集」機能を使って障子の引き戸にデザインを変更できま すので、ここではこのままにしておきます。
グリッドを使って入力しているため、ここでは建具 の端部が重なったり柱芯にかかったりしています。 設計の進捗に合わせて後から調整するためこのまま でかまいませんが、気になる場合はツールバーの 「選択」から入力した建具を選択し、トラッカー編 集や補助寸法編集を使って建具幅(内寸)やスペー ス領域(壁芯)からの逃げ寸法を調整します。

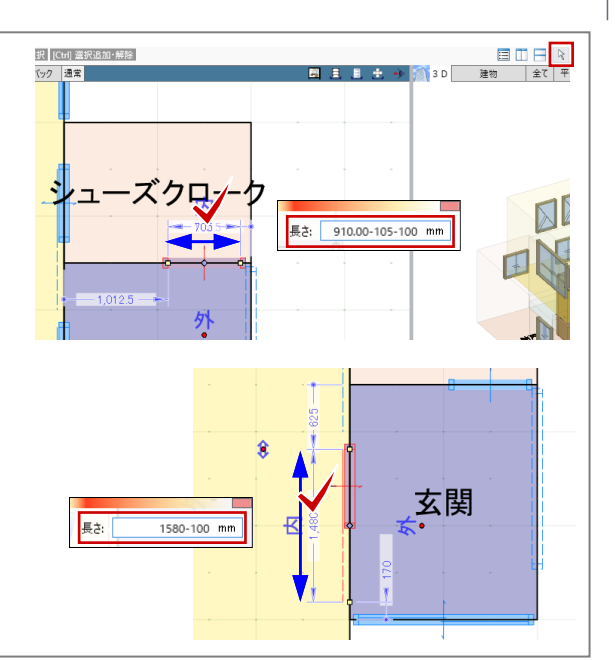

「建具編集」「建具見付編集」「絵柄編集」といった 機能を利用することで、建具は自由にデザインでき ます。詳しい操作方法につきましては、福井コンピ ュータアーキテクト公式サイトの「お客様サポー ト」に掲載のマニュアル「モデル入門編」でご確認 いただけます。

▶GLOOBE の各種マニュアルはこちらから https://archi.fukuicompu.co.jp/user/products/glo obe/manual.html

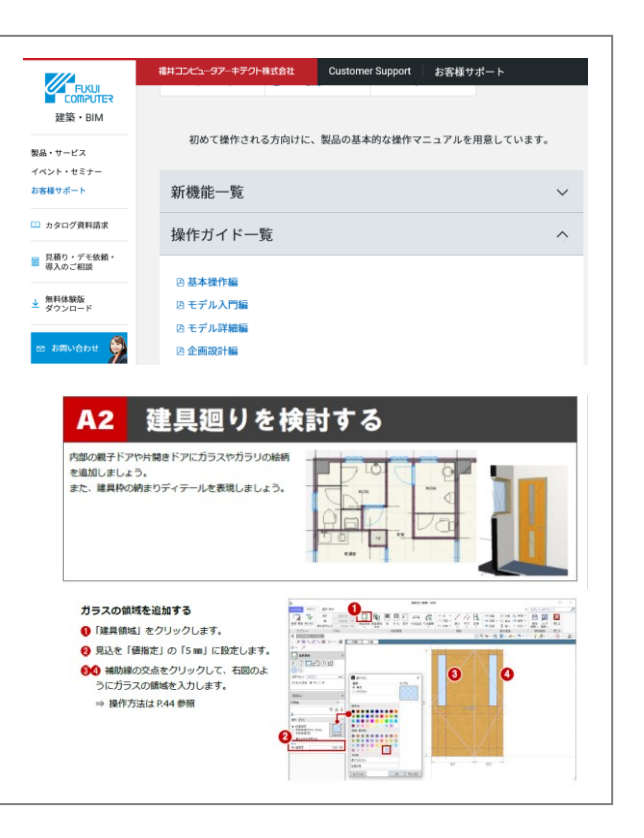

| 37

#### 3.5. 壁の入力

#### 3.5.1. 壁

「建物設計」タブから「壁」をクリックして、次のように設定します。
 入力モード:要素範囲参照-矩形範囲上端:2F 梁天 0
 下端:1F 梁天 0
 要素参照:スペース
 外部:ON 内部:OFF

「壁」のテンプレートから「木壁下 地」グループの「木下地-105」を選 び、「充填断熱材」を ON にします。

1階のスペース全体を範囲指定しま す。スペースの外周部に壁が入力され ました。

設定を次のように変更し、先ほどと同 様にスペース全体を範囲指定します。 要素参照:スペース 外部:OFF 内部:ON 充填断熱材:OFF

GLOOBE ホーム 数地・外構 建物設計 専用設計ツール 法規・チェック チーム CAD 編集 選択·表示 ボリューム解析 💥 ブレース 🖌 🊄 基礎 🖌 l篇 化粧材 ➤ •---≁-- 🞦 🗍 🏠 F 👘 カタログ部品 壁 通り芯 基準芯 スペース 屋根創梁 建具 CW パーティション 階段 昇降機 仕上 🦕 汎用3D ~ 仕. 柱 躯体 建具・間仕切り 🕟 昇降 床·壁面 横幅 縦幅 8954.71 mm 16451.68 mm 🗄 📃 日世 ◎ ~ ∥ 標準 1/100 ~ ᢖ レイヤ~ <u>☐</u> ₩ <u>\_\_\_\_</u> 脱衣室 浴室 <u>n</u>on 纳戸 押入 上端 2F > 梁天 0.00 mm 梁天 下端 1F 0.00 mm wo 要素参照 スペース ∨ ✔ 外部 □ 内部 ペントリ プロパティ 木壁下地 木下地-90 木下地-105 무 📥 🔞 その他 J-BIM研究会 5本 Color・高 法 外壁 基本 - スクロ 法規 名称 木下地-105 記号 W 玄関 形状·形態 構造 非構造 壁種別 木 前力壁 同う 厚さ 105.00 mm - ☑ 充填断熱材 | 厚さ 施工位置 🔍 外面 🖲 中央 🔍 内面 ⑤ ~ 🧷 標準 1/100 ~ 💋 レイヤ~ 脱衣室 浴室 纳开 上端 2F 🗙 梁天 押2 0.00 mm 下端 1F 梁天 0.00 mm WD 要素参照 スペース V □ 外部 V 内部 マルリー プロパティ 内部 木壁下地 ▼ i目 木下地-90 木下地-105 間仕切り壁 木下地-120 〒 👍 🔞 その他 J-基本 Color・高 J-BIM研究会 基本 法規 - スクロ 名称 木下地-105 記号 W 形状·形態 構造 非構造 壁種別 木 ~ 厚さ 105.00 mm □ 充填断熱材 , [ドラッグ] 範囲選択 [Ctrl] 選択追加・解除

38

LDK と廊下・洗面の間の壁を編集しま 1F 🕜 バック 通常 . . . . す。ツールバーの「選択」をクリック して、右図の壁を選択します。 廊下·洗面 WC Ŧ スナップモード:グリッド 和室4.5帖 壁端部のハンドルにマウスを近づけ ポントリ て、「頂点移動」の状態で左ドラッグ して 910 (グリッド 1P) 長さを縮めま 퐾 す。 「寸法編集」で1820 に縮めてもよい

玄関前(バルコニー下)に壁を入力します。
 「建物設計」タブから「壁」をクリックして、次のように設定します。
 入力モード:線分-線分
 上端:2F 梁天 0
 下端:1F 梁天 0

「壁」のテンプレートから「木壁下 地」グループの「木下地-105」を選 び、「充填断熱材」は OFF にします。 スナップモード:グリッド 右図のように 910 (グリッド 1P) の長 さで袖壁を入力します。

壁の高さを次のように変更して、たれ 壁を入力します。 上端:2F 梁天 0 下端:1F FL 2200

右図のように 1820(グリッド 2P)の 長さでたれ壁を入力します。

階を「2 階」に変更し、1 階と同様に
外周部の壁、内部の壁をそれぞれ入力します。
入力モード:要素範囲参照-矩形範囲上端:R 梁天 0
下端:2F 梁天 0
要素参照:スペース 外部/内部でON/OFF切り替え
のバOFF切り替え
充填断熱材:外部/内部でON/OFF切り替え
テンプレート:「木壁下地」グループの「木下地-105」

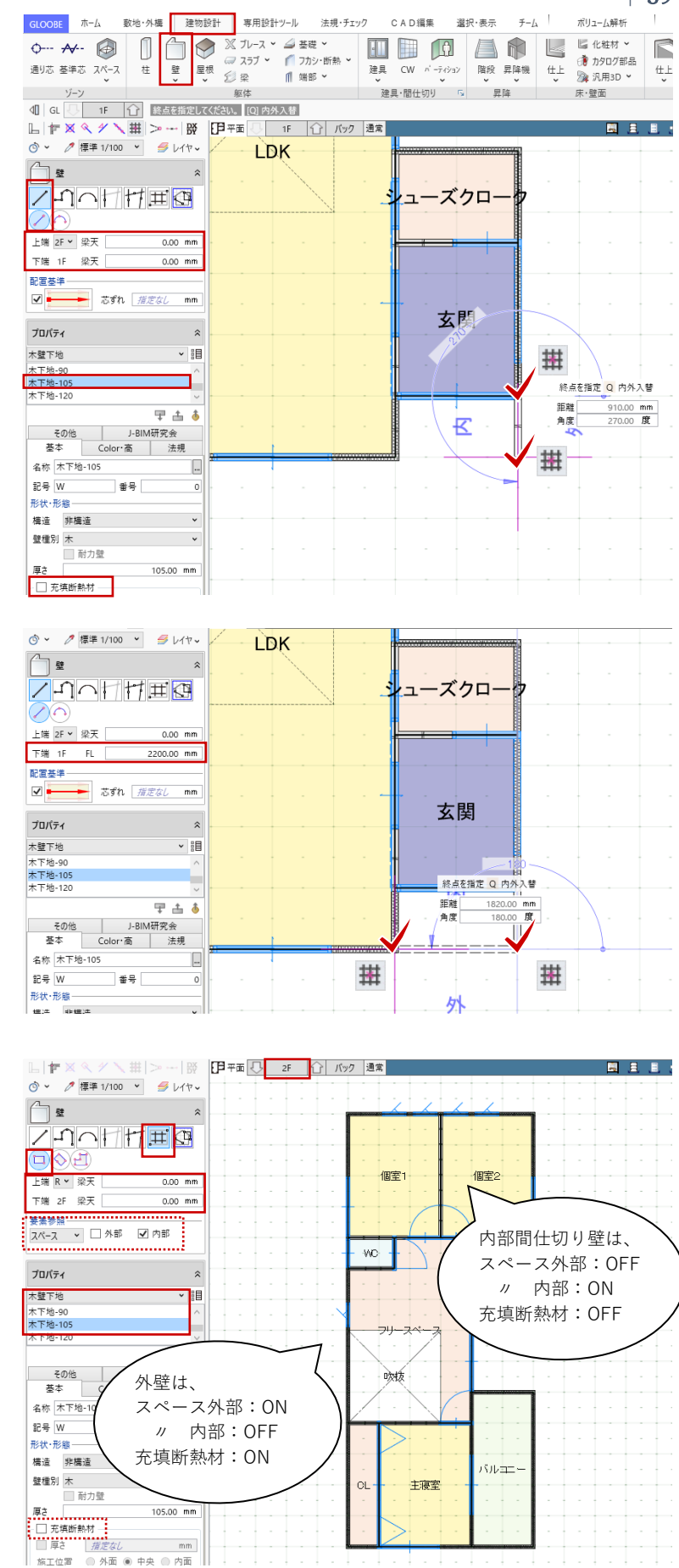

第三者へのトレーニングのため、このドキュメントを無断転載、複写、配布することは禁止されています

©2021 公益社団法人日本建築士会連合会

| 39

WC の壁を編集します。ツールバーの 「選択」をクリックして、右図の壁を 選択します。 スナップモード:グリッド 壁端部のハンドルにマウスを近づけ て、「頂点移動」の状態で右ドラッグ して 455 (グリッド 1/2P) 長さを伸ば します。

40

バルコニーの壁を編集します。 主寝室とバルコニーの壁が連続した一 続きの壁になっていますので分割しま す。

ツールバーの「選択」から、該当の壁 を選択して右クリックします。「基本 編集」のメニューから「分割」をクリ ックします。

「CAD 編集」タブから「分割」を選 ぶこともできます。

スナップモード:グリッド

主寝室とバルコニーの間のグリッド上 で縦方向に2点クリックし、Enter キ ーで確定します。

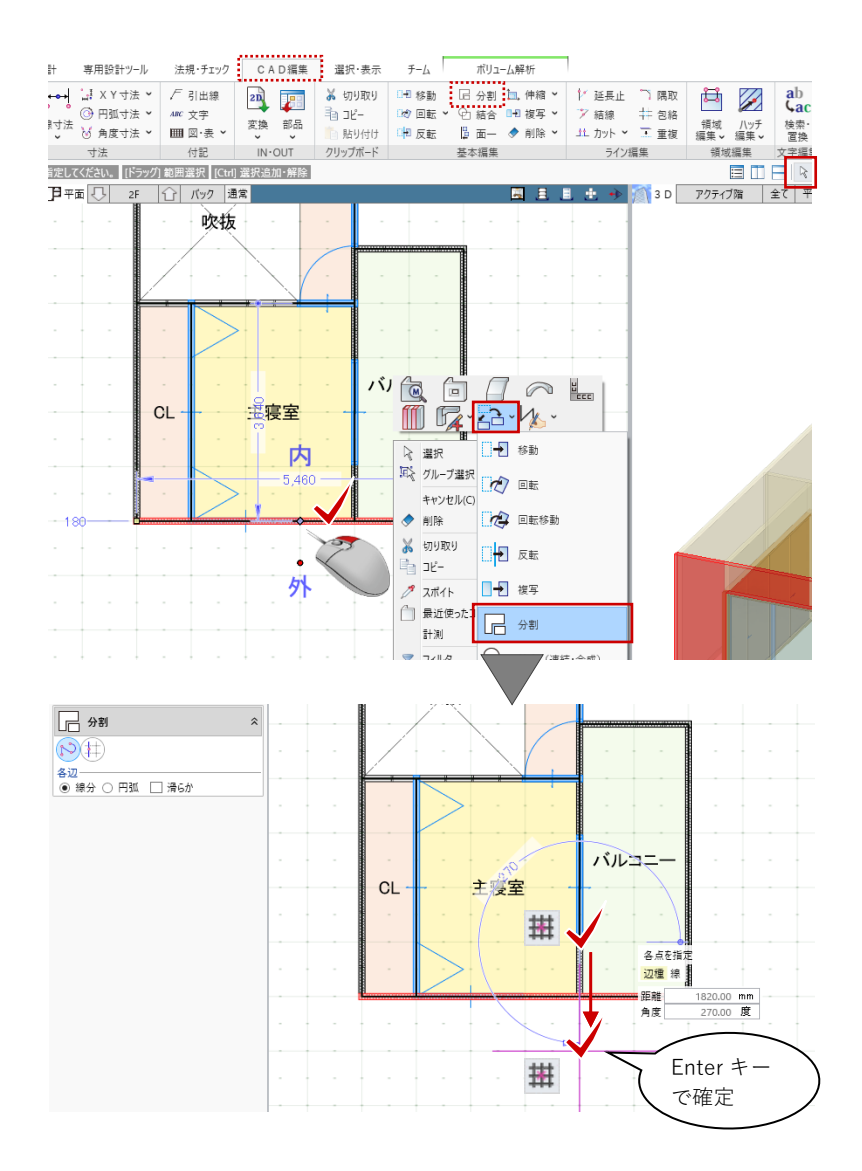

表示上の大きな変化はありませんが、 主寝室とバルコニー部分とで、別々に 壁を選択できるようになっていれば正 しく分割されています。

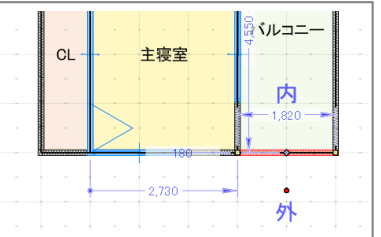

ツールバーの「選択」から、Ctrl キー を押しながらバルコニー部分の3か所 の壁をクリックで選択します。

壁のプロパティを次のように設定しま す。

基本タブ 充填断熱材:OFF

Color・高タブ 上端:2F FL 200

「一括変更」をクリックして、「壁 変 更項目」ダイアログから変更箇所のチ ェックが ON になっていることを確認 して「OK」します。 3 か所の壁がまとめて変更されまし た。

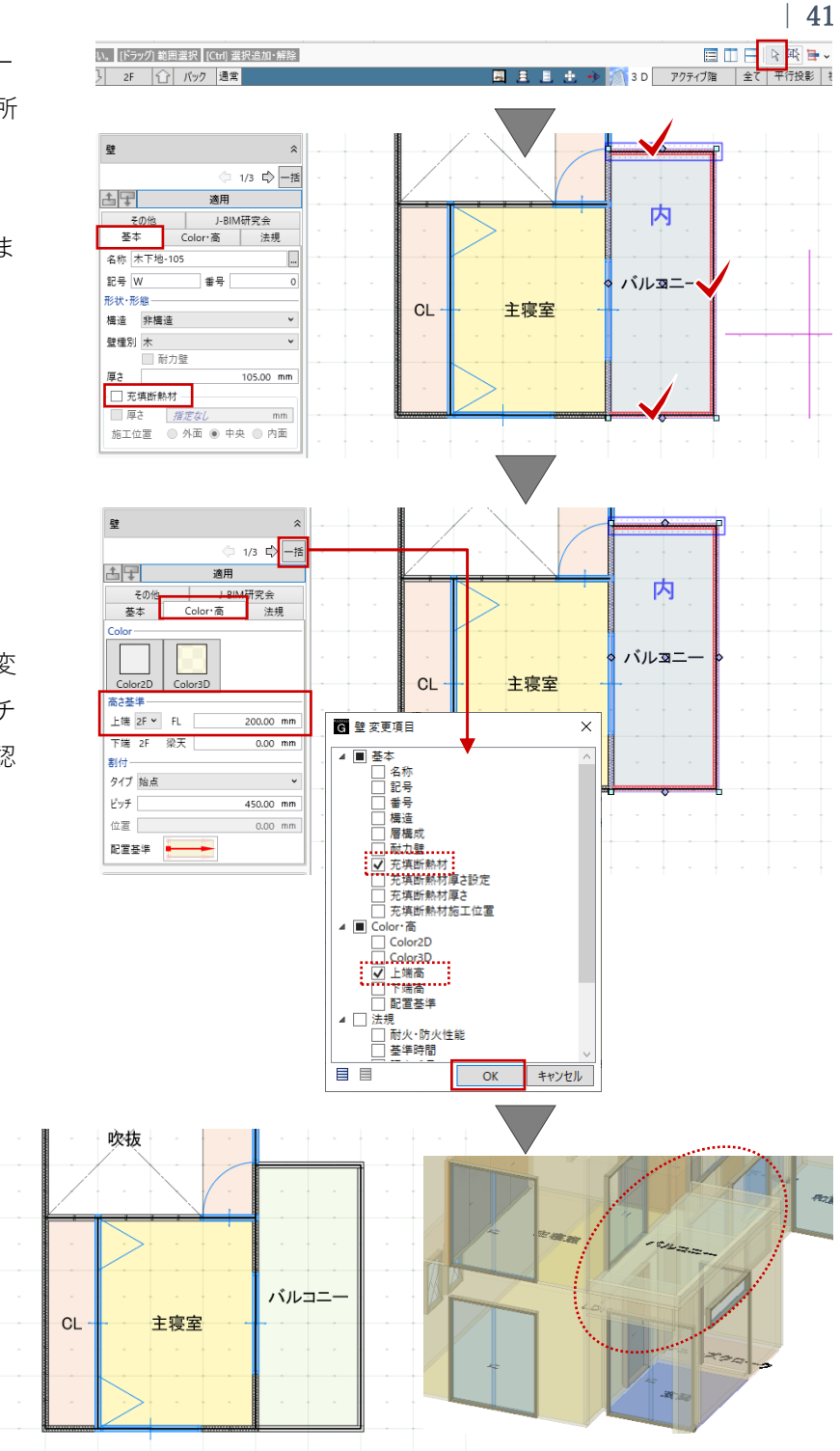

### 3.6. 階段の入力

### 3.6.1. 階段

階を「1 階」に変更します。「建物設計」タブから「階段」をクリックし、次のように設定します。
入力モード:直行-直行
上端:2FL0
下端:1FL0
踏面数:ON 12

「階段」のテンプレートから「木製階 段」グループの「木階段標準」を選 び、次のように設定します。

### 基本タブ

踏込 形状:タイプ5

スナップモード:グリッド 右図のように、1点→2点で階段の 幅、3点目で奥行をクリックして、階 段を入力します。

グリッドを使って入力しているため、ここ では階段の端部が壁芯や梁芯にかかった状 態になります。設計の進捗に合わせて後か ら調整するためこのままでかまいません が、気になる場合はツールバーの「選択」 から入力した階段を選択し、トラッカー編 集や補助寸法編集を使って階段の幅や奥 行、壁芯からの逃げなどを調整します。

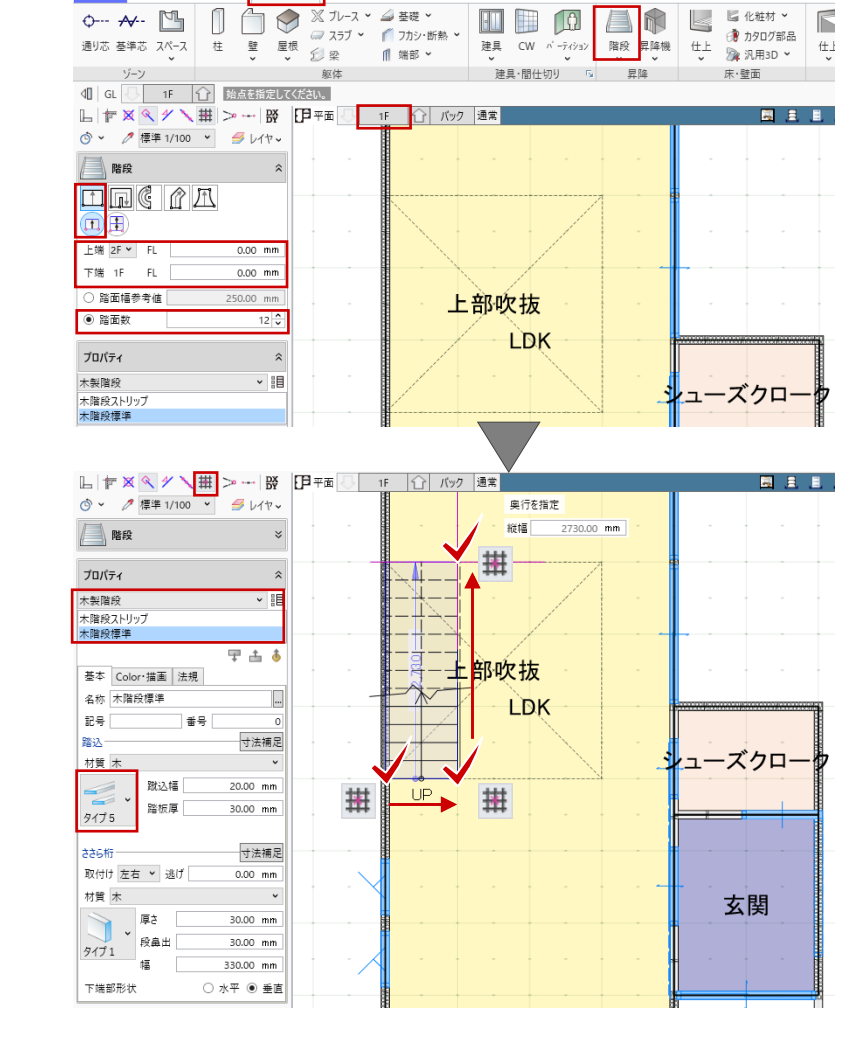

法規・チェック

CAD編集 選択·表示

チーム

GLOOBE ホーム 敷地・外権 建物設計 専用設計ツール

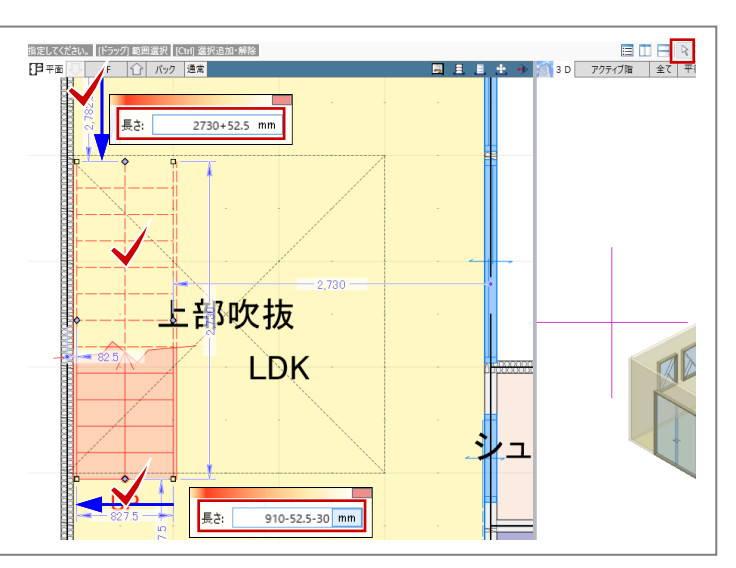

#### 3.6.2. 階段編集

ツールバーの「選択」から入力した階 段を選択し、右クリックして「階段編 集」を選びます。「階段編集」のタブ が開きます。

入力した階段を選択し、「降り口蹴 上」をONにして「適用」をクリック します。最終12段目からもう1段で 2FLに到達するように全体の蹴上高が 調整されます。

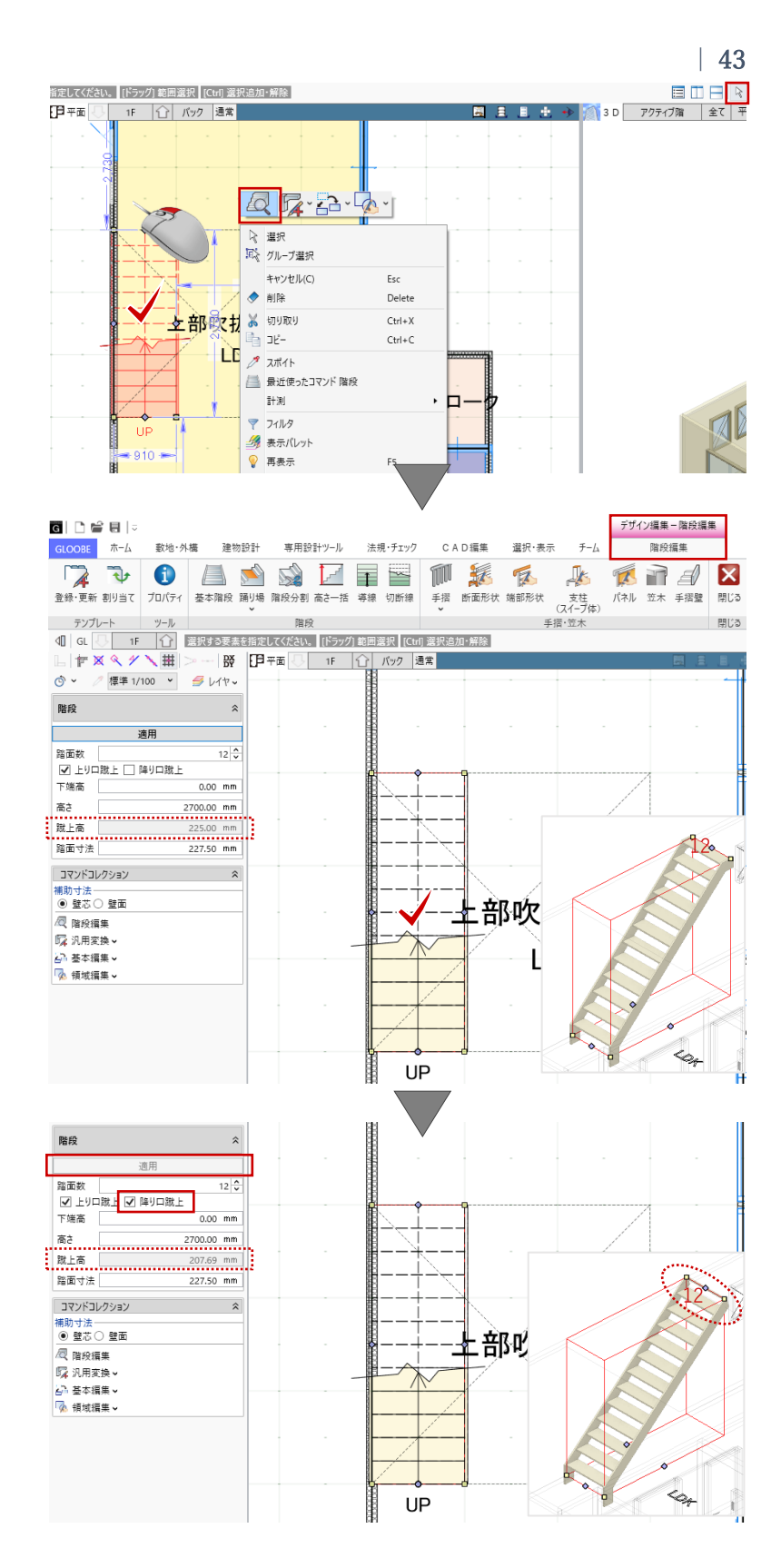

階段に手摺を設置します。 「階段編集」のタブから「通常手摺」 をクリックし、次のように設定しま す。 入力モード:ささら辺参照 入力終了時レベル確認:OFF 手摺高:1200(初期値のまま) 配置 オフセット:0(初期値のまま) テンプレート:任意 ここでは、「木製一般-木製面格子」 を使用します。

右図のように、ささら辺の上でクリッ クして手摺を入力します。

ホーム **敦地・外**橿 建物設計 専用設計ツール 法規・チェック CAD编集 選択·表示 チーム 階段編集 17 Ð 1 M K 🕵 🖬 🖪 X K 4 登録・更新 割り当て プロパティ 基本階段 踊り場 階段分割 高さ一括 導線 切断網 。 手摺 新面形状 端部形状 支柱 パネル 笠木 手摺壁 (スイープ体) 閉じる テンプレー 毛摺·笠木 階段 通常手摺 
 IF
 ①

 基準点を指定してください。
 L F 🗗 平面 🕓 1F 🕐 バック 20000 腰壁手摺 標準 1/100 💙 *4* גערי Ó · 壁付手摺 通常手摺 基準占を指定 下端伸長 0.00 mm 手摺高 1200.00 mm 手摺高(踊り場) 1200.00 mm 配置-オフセット 0.00 mm 上部吹抜 プロパティ 木製一般 ▼ i目 木製面格于 〒 击 赤 基本 Color 名称 木製面格子 記号 솔号 支柱配置 通常の間隔 900.00 mm UP 始端からの間隔 100.00 mm コーナーからの間隔 150.00 mm 終端からの間隔 100.00 mm パネル 厚さ 45.00 mm 材質-手摺笠木 木 握り部 木 v 弦材(桟)

「閉じる」をクリックして、「階段編 集」を終了します。

「手摺編集」機能を利用することで、手摺の断面形 状や支柱、パネルは自由にデザインできます。詳し い操作方法につきましては、「ヘルプ」または「よ くある質問|より「手摺|をキーワードにして検索 いただくとご覧いただけます。

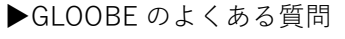

https://archi.fukuicompu.co.jp/user/products/gloo be/faq.html

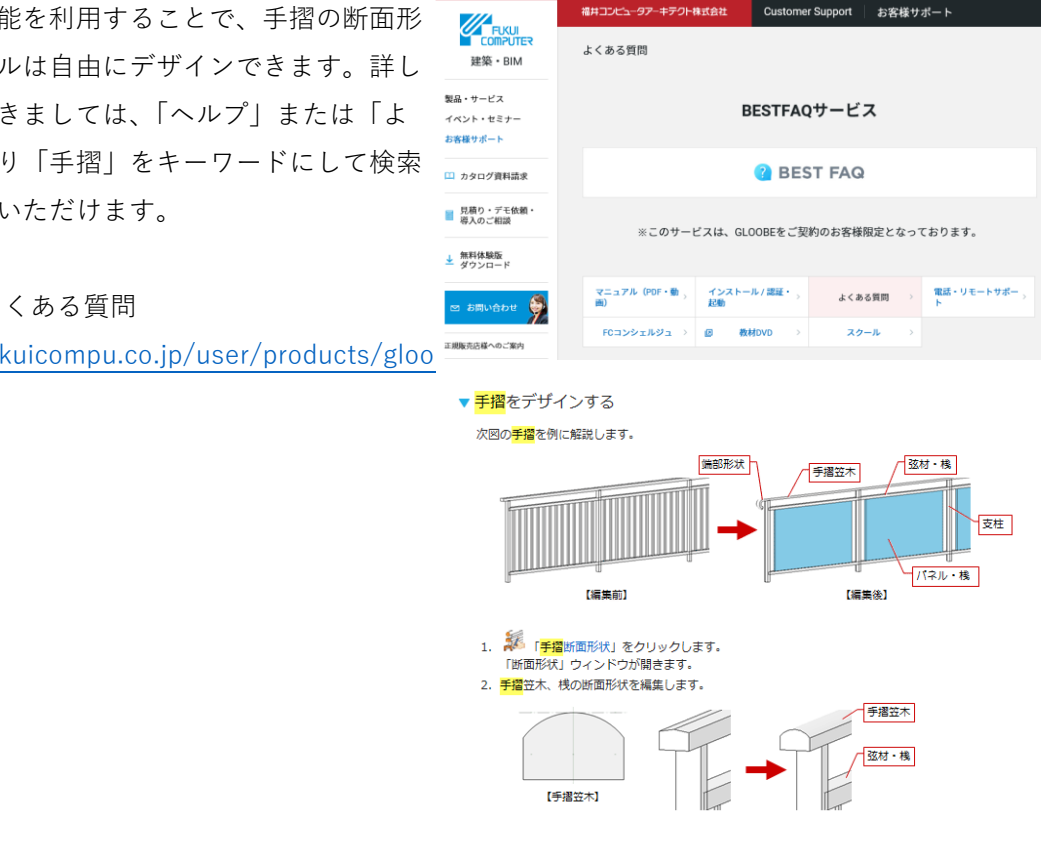

第三者へのトレーニングのため、このドキュメントを無断転載、複写、配布することは禁止されています ©2021 公益社団法人日本建築士会連合会

44

### 3.7. 屋根の入力

## 3.7.1. 補助線(軒先ライン)の作図 ツールバーの「選択」をクリックし て、コマンドサポートウィンドウから 「敷地・外構」オブジェクトの「2D

3D ビューの「エリアの切り替え」より「建物」を選択して、建物全体が表示されるようにします。

表示」「3D 表示」を ON にします。

表示階を「R」階に切り替えます。 「バック表示・下図」をクリックして 「下階」の表示を ON、「要素参照の対 象とする」を ON にして「OK」しま す。

「CAD 編集」タブから「平行線」をク リックします。コマンドサポートウィ ンドウより、「不出力」レイヤを選択 します。

右図のように、バック表示されている 2階のスペース外周線を基準線として クリックします。外方向をクリックし て、間隔の数値ボックスにキーボード から「800」と入力して、Enter キーで 確定します。平行線の2本目が入力さ れようとしますので、Esc キーを2回 押して解除します。

ツールバーの「選択」より、作図した 平行線を選択してトラッカー編集で任 意の長さに伸ばします。

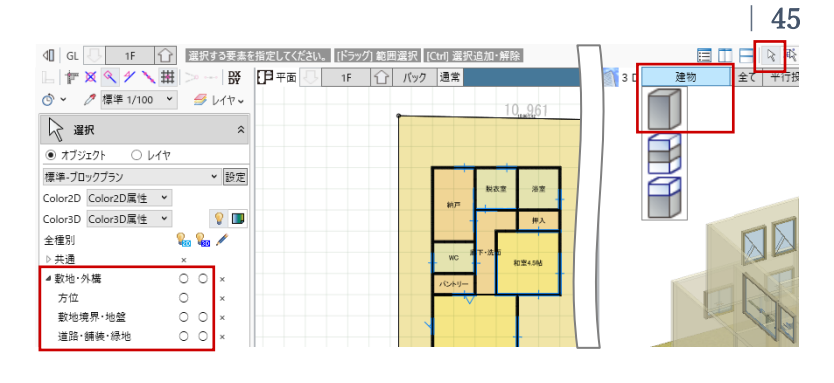

| ╚ ┢ 🗙 🔍 🗡 🔪 🏛 >   💥                     | 🗗 平面 🚺 🛛 R |               |
|-----------------------------------------|------------|---------------|
| 💿 🖌 🧷 標準 1/100 👻 🍠 レイヤッ                 |            | G バック表示・下図 ×  |
| 🔓 選択 🖇                                  |            | バック表示         |
| <ul> <li>オブジェクト</li> <li>レイヤ</li> </ul> |            |               |
| 標準-ブロックプラン                              |            |               |
| Color2D Color2D属性 V                     |            | 表示階 📃 👻       |
| Color3D Color3D属性 👻 💡 🔲                 |            | ▼ スナップの対象とする  |
| 全種別 🛛 😪 💋 🖊                             |            |               |
| ▷ 共通 ×                                  |            |               |
| ▲敷地·外横 ○ ○ ×                            |            | ▼ X19700対象と9つ |
| 方位 〇 ×                                  |            | OK ++>>セル     |
| 敷地境界・地盤 ○ ○ ×                           |            |               |
| 道路·舗装·緑地                                |            |               |
| ▷ プラン・単体規定 △ △ ○                        |            | 10 py         |
|                                         |            |               |
| ▶ 躯体 ○ ○ ○                              |            | 2 次版          |
| ▶ 建具 ○ ○ ○                              |            |               |
|                                         |            |               |
|                                         |            | /3.52-        |
|                                         |            | 01-1 主联系      |
|                                         |            |               |
|                                         |            |               |

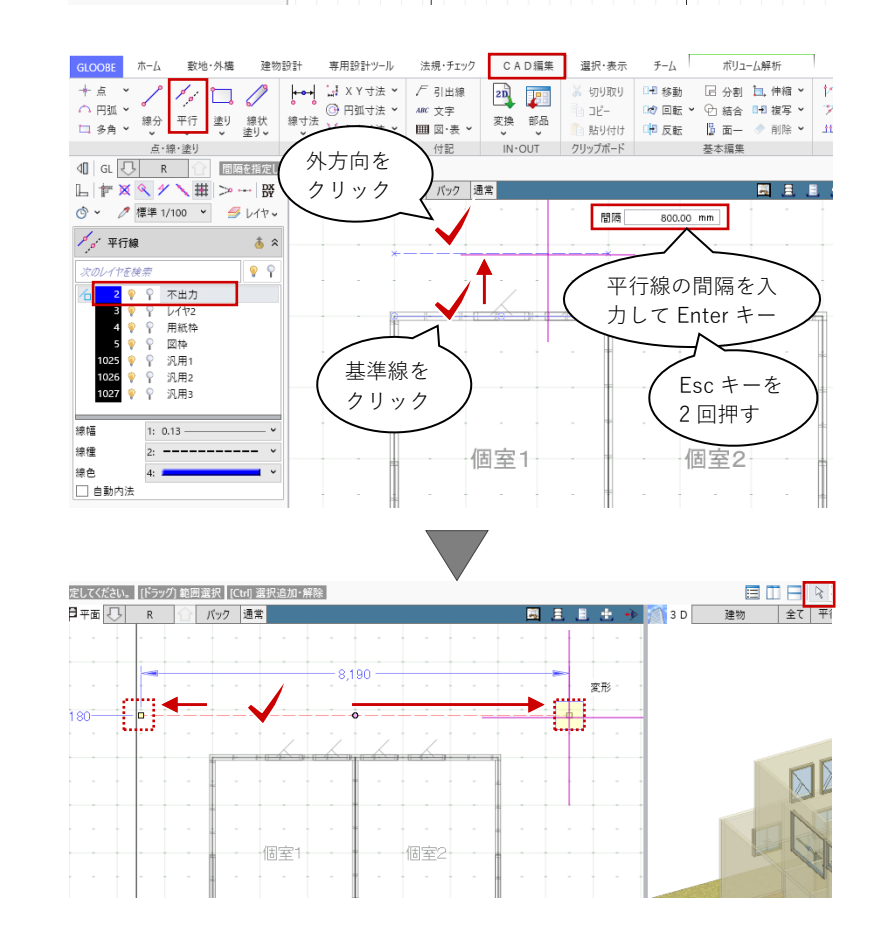

同様の操作を繰り返して軒先ラインを 作図します。

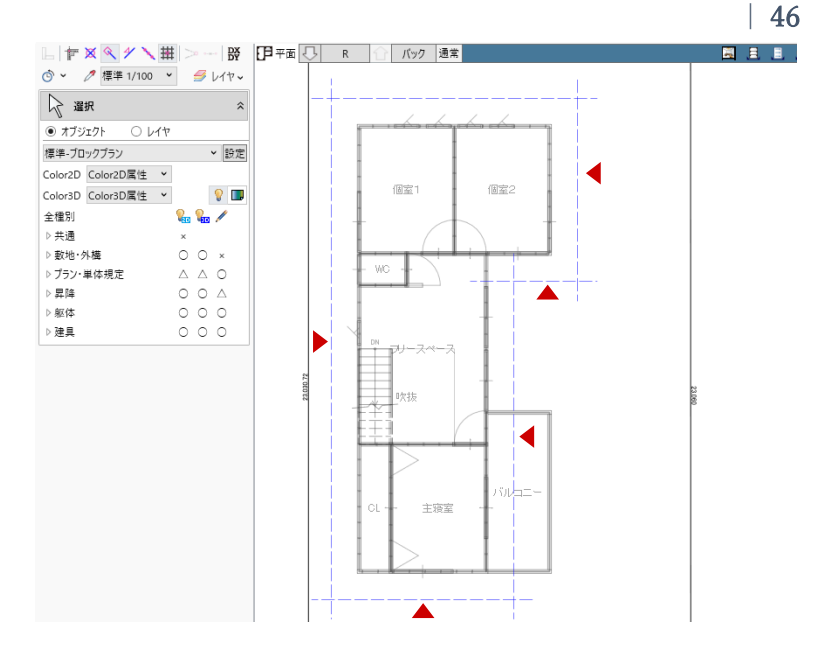

# 3.7.2. 補助線(棟・谷ライン)の作図 「CAD 編集」タブから「線分」をクリ ックします。コマンドサポートウィン ドウより、「不出力」レイヤを選択し ます。 スナップモード:交点 右図のように、軒先ラインを対角にク リックして、屋根の取り合い線(谷の ライン)を作図します。

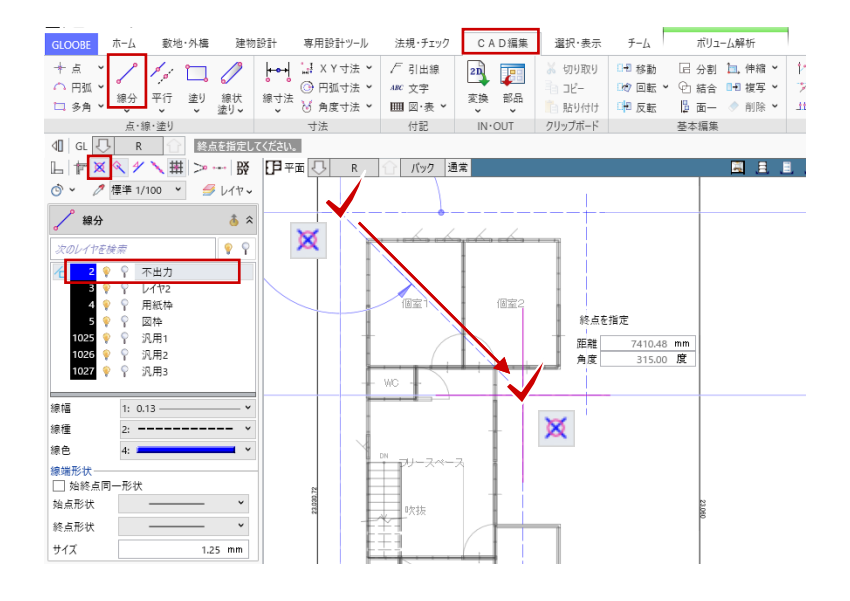

#### 3.7.3. 金属・防水系屋根(陸・傾斜)

「建物設計」 タブから「陸・傾斜屋 根」をクリックします。 入力モード:多角円形 配置基準:R 梁天 0 勾配 タイプ:片流れ 基準線方向 勾配:10/100

ガルバリウムの屋根を入力します。テ ンプレート内に適当なガルバリウムが 登録されていないため、ここでは「金 属屋根」-「横葺き屋根(S母屋)」を 利用して新たにテンプレートを作成し ます。

作業がしやすいよう、スプリットバー をドラッグしてコマンドサポートウィ ンドウのサイズを広げます。

名称:ガルバリウム

「表示項目」内の各層の情報(名称や 厚さ)を編集します。「主体層」「下地 層」クリックで層の追加、「削除」ク リックで選択した層の削除、「↓| 「↑ | で層の上下並び替えが行えま す。

「テンプレートの新規登録・更新」を クリックして、「グループ名」「名称」 を任意に入力して「OK」します。テン プレートとして新規登録されましたの で、今後、別の物件でもガルバリウム の利用が可能になります。

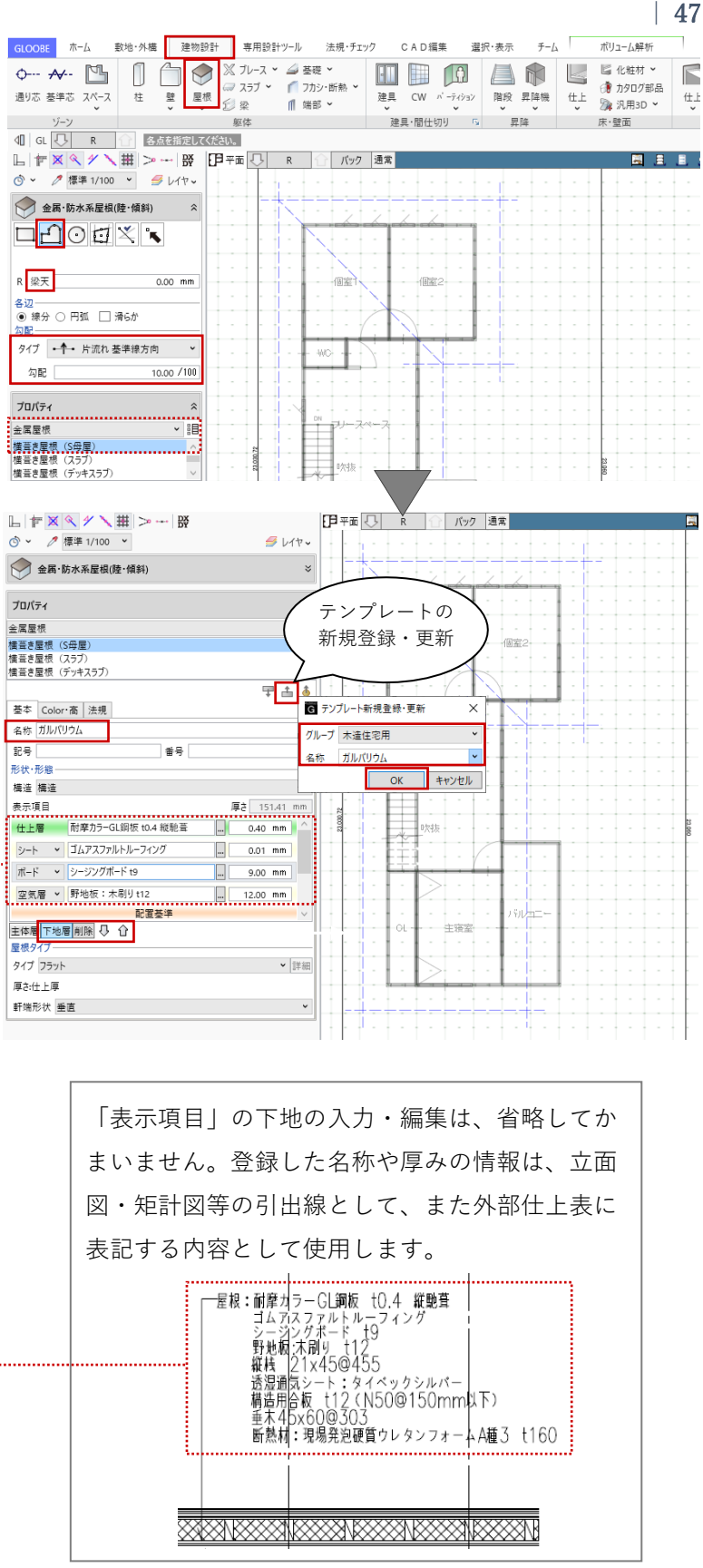

スナップモード:交点 右図のように、軒先と谷のラインを順 にクリックして、屋根の領域を入力し ます。

スナップモード:グリッド 続けて、勾配基準線として梁の位置を クリックします。基準線の始点→終点 の長さは任意でかまいません。

最後に、傾斜方向(水勾配)をクリッ クして、屋根が入力されます。

同様にして、もう一方の屋根も入力し ます。 R 階の屋根が完成しました。

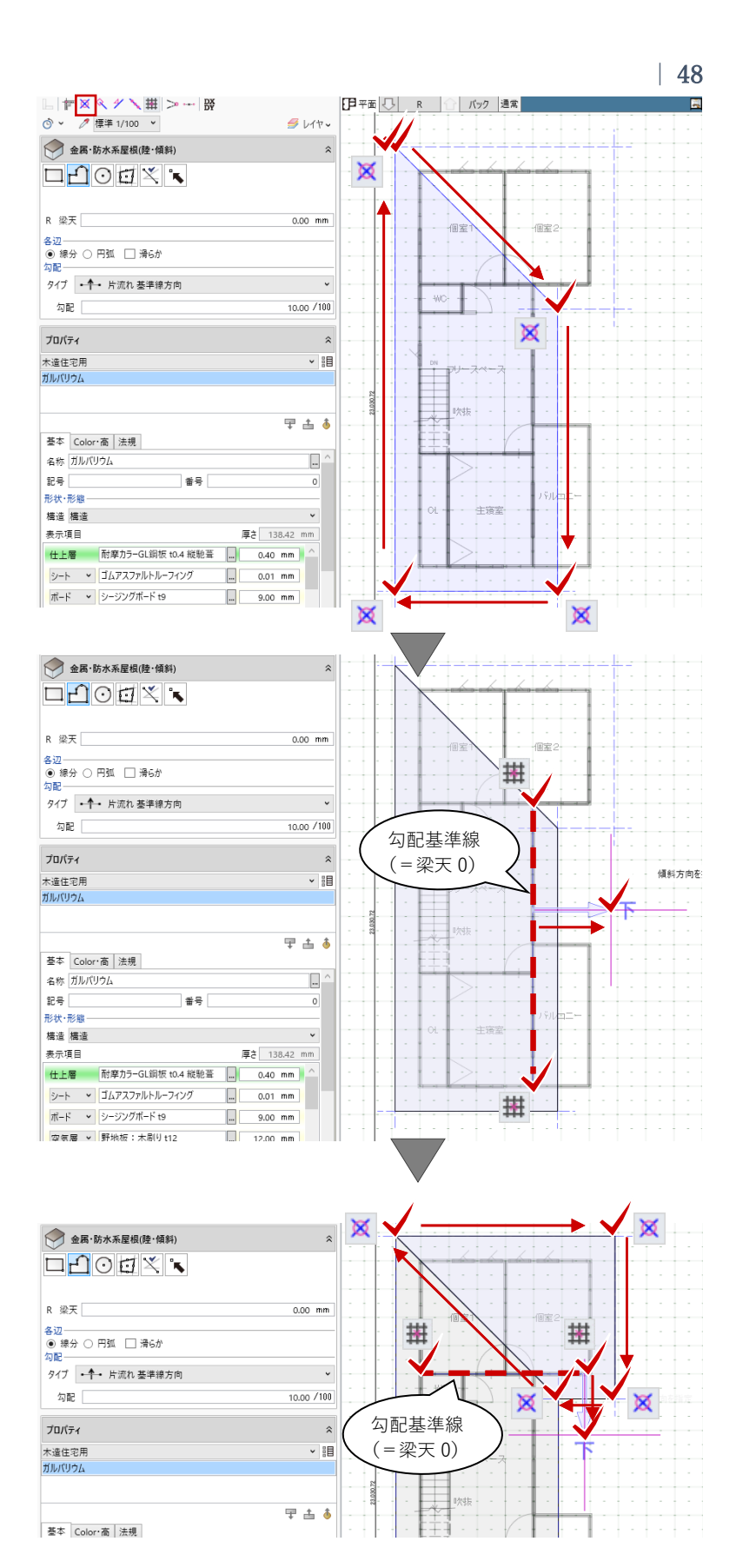

表示階を「2F」に切り替えます。

R 階と同様に、軒先・けらばのラインを作図します。

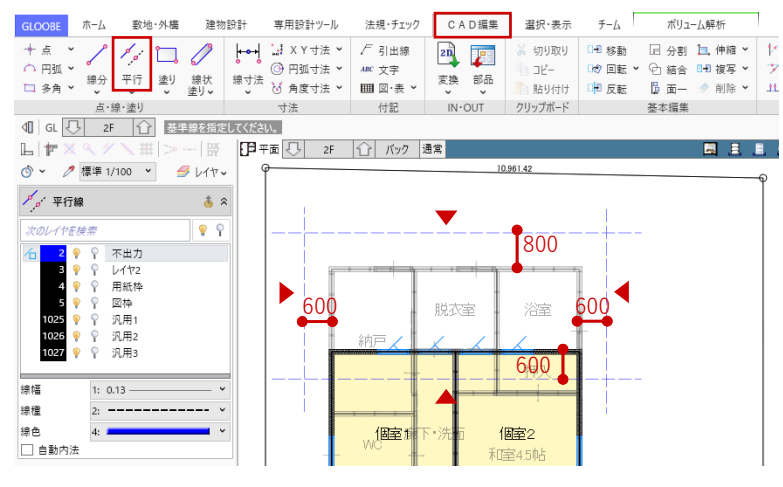

配置基準:2F 梁天 0 勾配 タイプ:片流れ 基準線方向 勾配:20/100 R 階と同様に、右図のように2階の外 壁ラインと軒先・けらばのラインを順 にクリックして、下屋根を入力しま す。

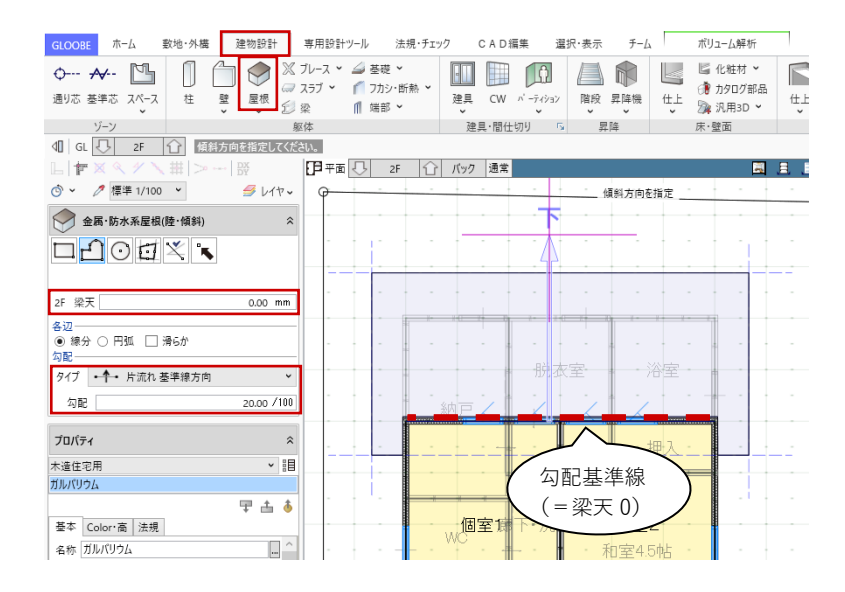

#### 3.7.4. タッチミー

「専用設計ツール」タブから「タッチ ミー」をクリックします。

基準面として、3D ビュー上で下屋根 をクリックします。基準面の屋根がオ レンジで表示されます。

次に、伸縮対象として、屋根から飛び 出している壁にマウスを近づけ、緑の 矢印が下向きの状態でクリックしま す。壁が下方向に縮んで、屋根下で壁 の上端が調整されました。

緑の矢印の向きは、キーボードの 「Q」キーを押すことで上下反転しま す。

同様にして、1階・2階の壁の上端を タッチミーで調整します。基準となる 屋根面を変更する場合は、キーボード の「Esc」キーを押して基準面を選択 します。

建物設計 専用設計ツール 法規・チェック CAD編集 GLOOBE ホーム 敷地·外槽 選択·表示 ₹-1 ボリューム解析 h 🗄 🚼 🔓 🏅 1 🕂 🕮 🔛 🛍 📲 🕄 1 
 オブジロクト
 仕上仕様
 連具件
 連具仕様
 駆使用
 セットバック
 タッチミー
 特別編集・ リスト
 リスト
 ・
 割付
 ・
 デザイン編集
 階複写 構造編集 スパン 接合部 割付 凡例 ラベル 寸法線 引出制 属性編集 リスト -括編集 A 🗄 🧾  *レ*イヤッ 10,961.42 タッチミー 基準面 (屋根) 縮む方向 伸縮対象 (壁) 伸縮:柱,壁,CW,壁仕上,金属·防水系屋根(陸·傾斜)を 壁 壁 土丁 出早 適用 適用 基本 Color・高 法規 その他 J-BIM研究会 基本 Color・高 法規 その他 J-BIM研究会 Color2D Color3D Color2D 高さ基準 高さ基準 上端 2F > 梁天 0.00 mm 上端 2F > 梁天 -364.00 mm 下端 1F 梁天 下端 1F 梁天 0.00 mm 基準面 伸びる方向 (屋根) 伸縮:柱,壁,CW,壁仕上,金属・ 伸縮対象 伸縮:柱,壁,CW,壁仕上 (壁) 壁 壁 古早 ±₽ 適用 適用 基本 Color・高 法規 その他 J-BIM研究会 基本 Color・高 法規 その他 J-BIM研究会 Color2D 高さ基準 高さ基準 364.00 上端 R ▼ 梁天 上端 R ▼ 梁天 0.00 mm 下端 2F 梁天 下端 2F 梁天 0.00 mm

50

ここまでおおよその建物計画、敷地条件(用途地域・境界線)・スペース(居室の種類)・建具・屋根の モデルが入力できましたので、この時点で有効採光・換気・排煙の計算を行うことができます。 今回は、計算は省略して先へ進みます。

- 3.8. 内装・外装の入力
- **3.8.1.** 仕上仕様計画(内部仕上計画)

「専用設計ツール」タブから「仕上仕 様」をクリックします。「仕様計画-仕上仕様」のウィンドウが開き、「内 部仕上計画」タブが開きます。

「対象階」をクリックし、「階選択」 で「全 ON」をクリックして「OK」し ます。階ごと室名ごとに、床高、天井 高、床、巾木、壁、廻縁、天井の仕上 仕様計画の一覧が表示されます。仕上 表を作成するイメージで内装計画を行 うことができます。

1階玄関の仕上仕様を計画します。

#### ・玄関一床

す。

厚さ:10

Color3D:任意

「床」の「仕上名称」のセルをクリッ クし、右クリックより「設定」を選び ます。

「内部仕上計画」タブから「仕上・下地-設定 なし」をクリックしてもかまいません。

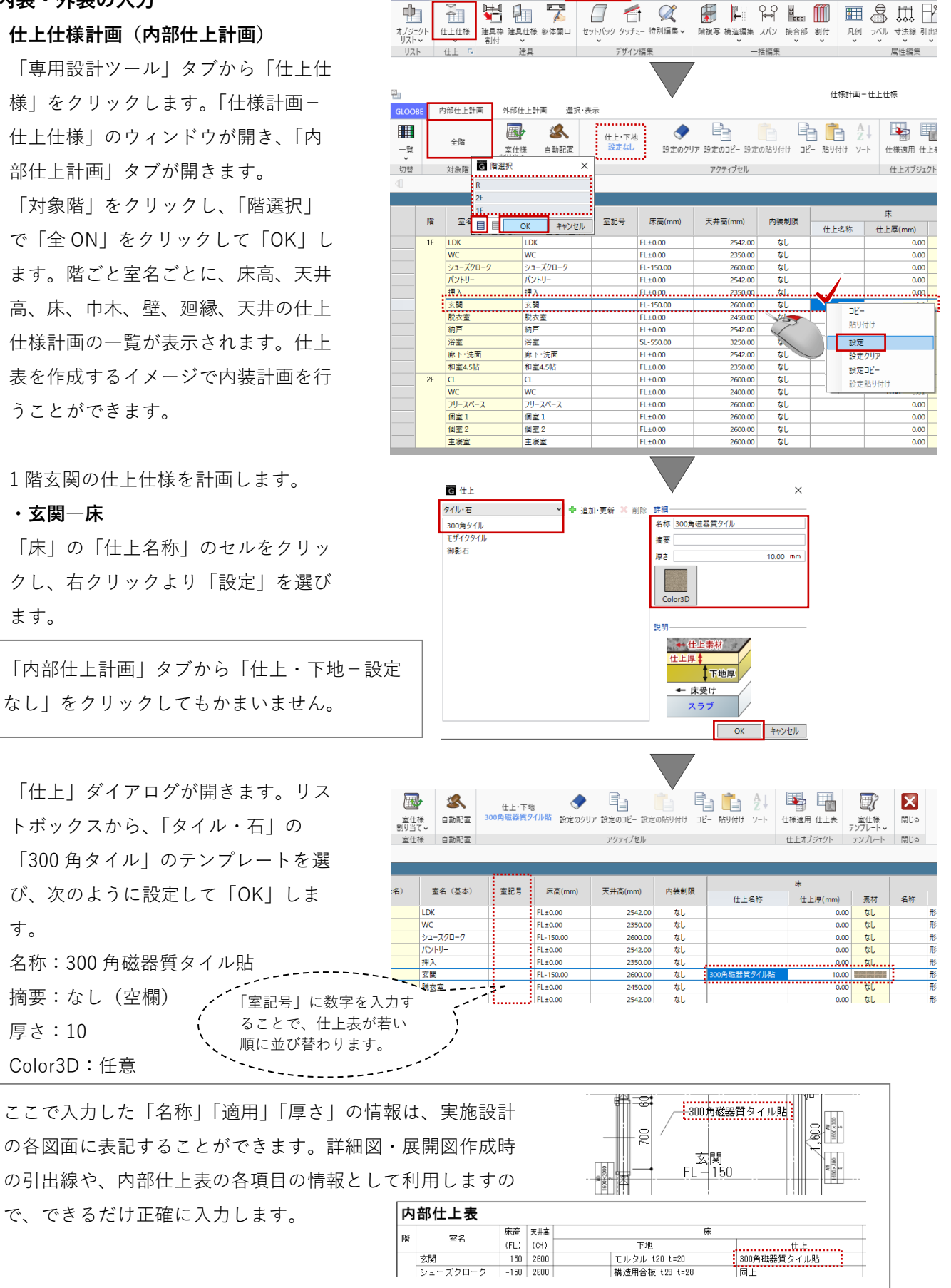

建物設計 専用設計ツール 法規・チェック

GLOOBE ホーム

敷地·外構

CAD編集 選択·表示

第三者へのトレーニングのため、このドキュメントを無断転載、複写、配布することは禁止されています

©2021 公益社団法人日本建築士会連合会

51

### ・玄関一巾木

「巾木」の「名称」をクリックして、 右クリックより「設定」を選びます。

「内部仕上計画」タブから「巾木-設定 なし」をクリックしてもかまいません。

「巾木」ダイアログが開きます。リス トボックスから、「タイル・石」の 「タイル H=50」のテンプレートを選 び、次のように設定します。 名称:300 角磁器質タイル貼 記号:なし(空欄) 材質:タイル

「寸法設定」をクリックして、次のよ うに設定して「OK」します。 幅:10 高さ:150

「床」の「素材」をクリックして、右 クリック「コピー」を選びます。「巾 木」の「素材」をクリックして、右ク リック「貼り付け」を選ぶことで、床 と巾木の「Color3D」が同じテクスチ ャになります。

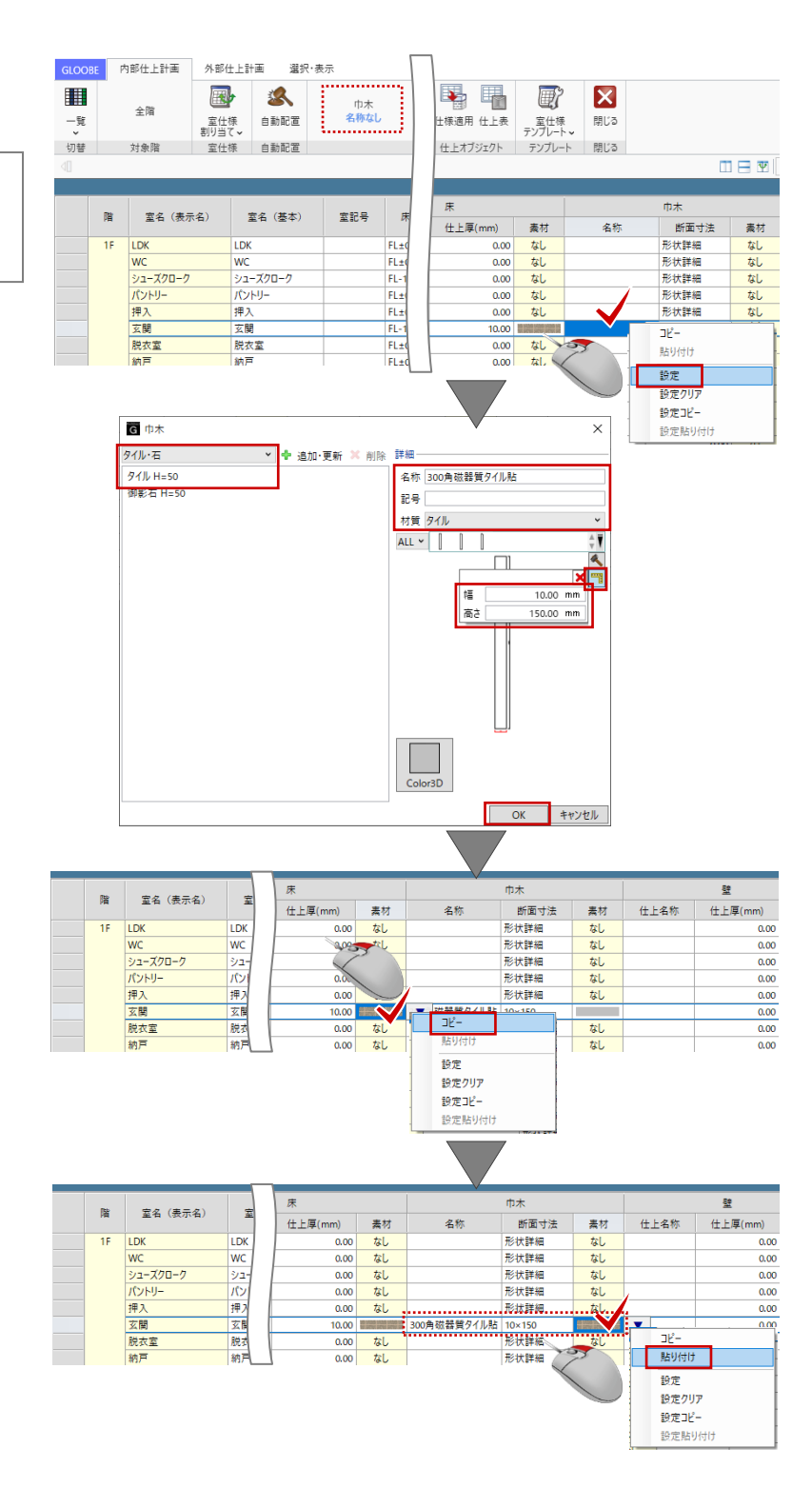

### ・玄関一壁

「壁」の「名称」をクリックして、右 クリックより「設定」を選びます。

「内部仕上計画」タブから「仕上・下 地-設定なし」をクリックしてもかま いません。

「仕上」ダイアログが開きます。リス トボックス内に適当な「塗壁」が登録 されていないため、ここでは新たにテ ンプレートを作成します。 次のように設定します。 名称:塗壁 摘要:なし(空欄) 厚さ:0 Color3D:任意

「追加・更新」をクリックして、「テ ンプレート新規登録・更新」ダイアロ グの「グループ名」「名称」を任意に 入力して「OK」します。 一覧にテンプレートが登録されます。 「仕上」のダイアログを「OK」で確定 します。

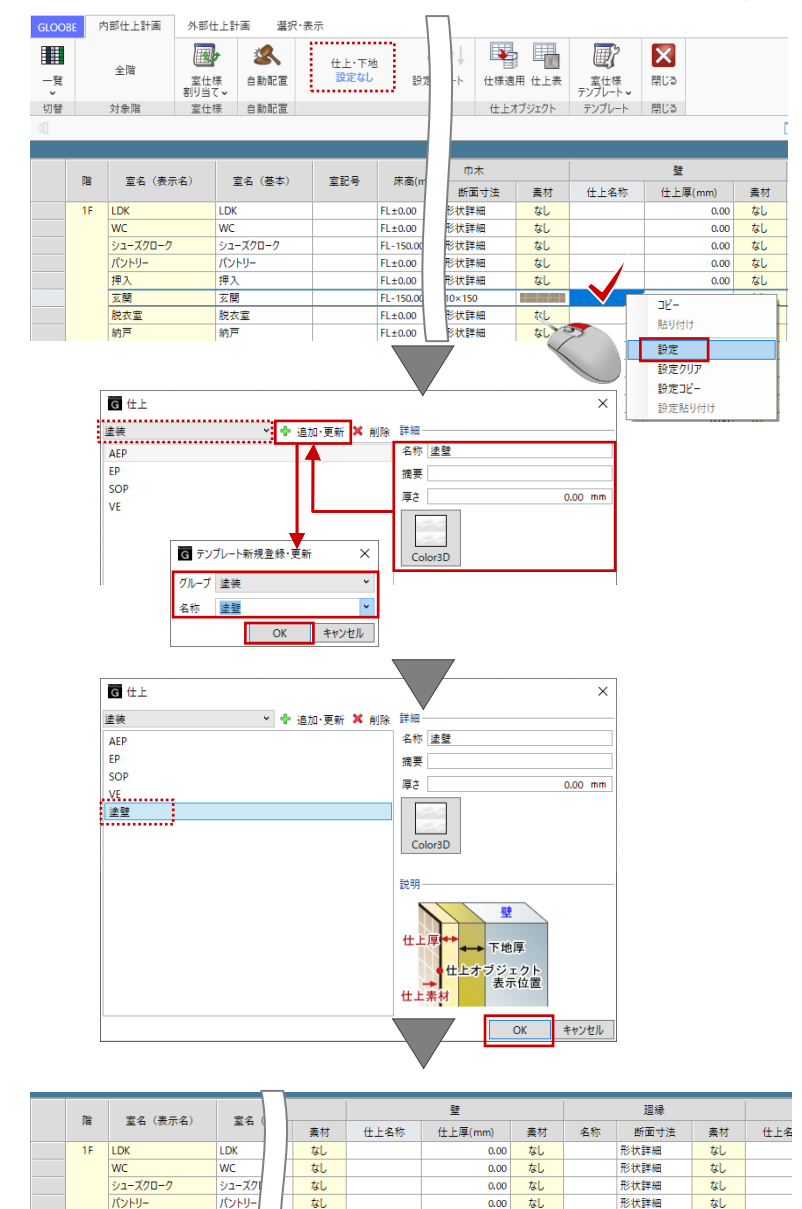

#### ・玄関―廻縁

廻り縁は使用しません。ここでは、空 欄のままとします。

|    | Re       | 安々 (主    | 安々    |        | 22   |     |      | 廻縁   |      | 天井      |      |    |  |
|----|----------|----------|-------|--------|------|-----|------|------|------|---------|------|----|--|
| PE | 並有 (衣小有) | 2.11     | 1     | 上厚(mm) | 素材   | 名称  | 断面寸法 | 素材   | 仕上名称 | 仕上厚(mm) | 素材   |    |  |
|    | 1F       | LDK      | LDK   |        | 0.00 | なし  |      | 形状詳細 | なし   |         | 0.00 | なし |  |
|    |          | WC       | WC    | 1      | 0.00 | なし  |      | 形状詳細 | なし   |         | 0.00 | なし |  |
|    |          | シューズクローク | シューズク |        | 0.00 | なし  |      | 形状詳細 | なし   |         | 0.00 | なし |  |
|    |          | パントリー    | パントリー |        | 0.00 | なし  |      | 形状詳細 | なし   |         | 0.00 | なし |  |
|    |          | 押入       | 押入    |        | 0.00 | なし  |      | 形状詳細 | なし   |         | 0.00 | なし |  |
|    |          | 玄關       | 玄関    |        | 0.00 |     |      | 形状詳細 | なし   |         | 0.00 | なし |  |
|    |          | 脱衣室      | 脱衣室   |        | 0.00 | なし  |      | 形状詳細 | なし   | •       | 0.00 | なし |  |
|    |          | 納戸       | 納戸    |        | 0.00 | なし. |      | 形状詳細 | なし.  |         | 0.00 | な  |  |

0.00 なし

0.00 なし

なし

形状詳細

形状詳細

形状詳細

形状詳細

なし

なし

なし なし

押7

玄関

脱衣室

押入

脱衣室 納戸 なし

なしなし

### ・玄関―天井

「天井」の「名称」をクリックして、 右クリックより「設定」を選びます。

「内部仕上計画」タブから「仕上・下 地-設定なし」をクリックしてもかま いません。

「仕上」ダイアログが開きます。テン プレート内に「羽目板」が登録されて いないため、ここでは新たにテンプレ ートを作成します。 次のように設定します。 名称:杉羽目板 t12(上小) 摘要:なし(空欄) 厚さ:12 Color3D:任意

「追加・更新」をクリックして、「テ ンプレート新規登録・更新」ダイアロ グの「グループ名」「名称」を任意に 入力して「OK」します。 一覧にテンプレートが登録されます。 「仕上」のダイアログを「OK」で確定 します。

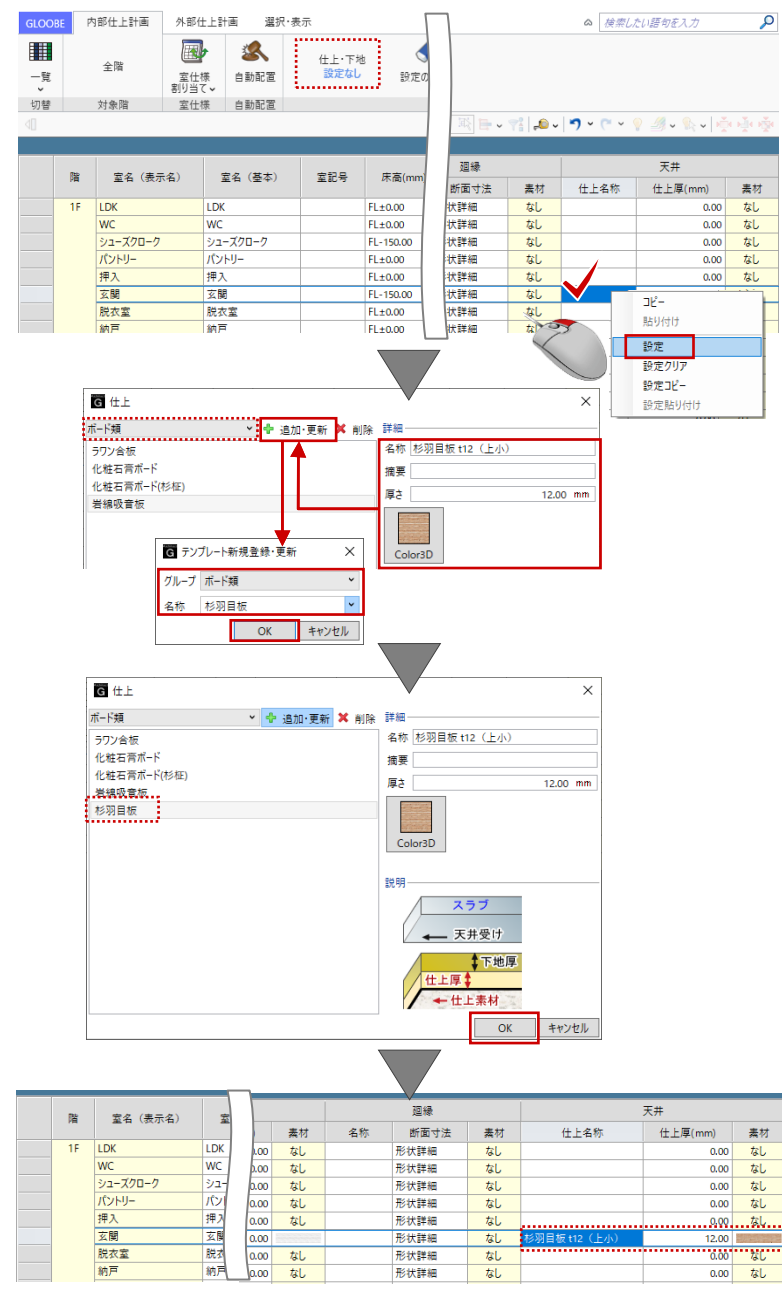

・**シューズクローク**-**仕上仕様の複製** シューズクロークと玄関の内部仕上は 同じものとします。

玄関の仕上(ここでは天井仕上)を選 んで「設定コピー」をクリックしま す。

シューズクロークの仕上を選んで、 「設定貼り付け」をクリックすること で、玄関の仕上がシューズクロークに コピーされます。

床、巾木、壁も同様に「設定コピー」 「設定貼り付け」を繰り返して、玄関 の仕上仕様をコピーします。

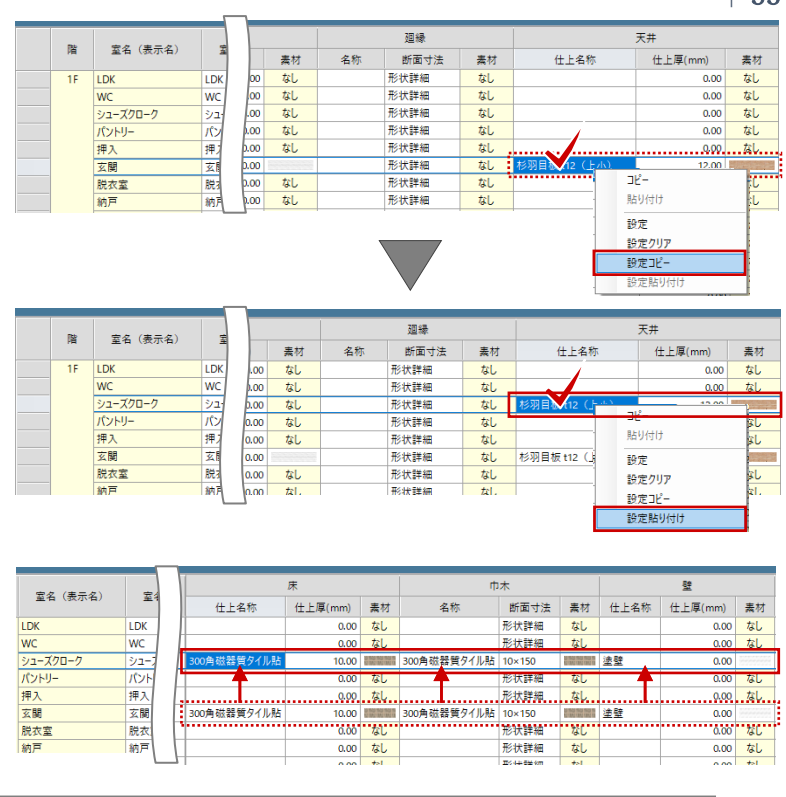

「設定コピー」「設定貼り付け」はセル単位のコピーでなく、「仕上名称」「仕上厚」「素材」「断面寸 法」など仕上仕様の情報を丸ごとコピーします。

#### ・LDK ほか-室仕様割り当て

玄関のようにゼロから仕上計画を行う 方法だけでなく、「室仕様テンプレー ト」を利用して部屋ごとに一括設定す る方法もあります。

ここでは、LDK を例にご紹介します。 「内部仕上計画」タブから「室仕様割 り当て」をクリックします。「テンプ レート割り当て」ダイアログのリスト ボックスから、「マンション」-「中 規模マンション標準」を選びます。 室名の一覧から「LD」を選択して、 LDK のいずれかのセルをクリックする ことで、テンプレートに登録された天 井・廻縁・壁・巾木・床の各部位の仕 上がまとめて割り当てされます。

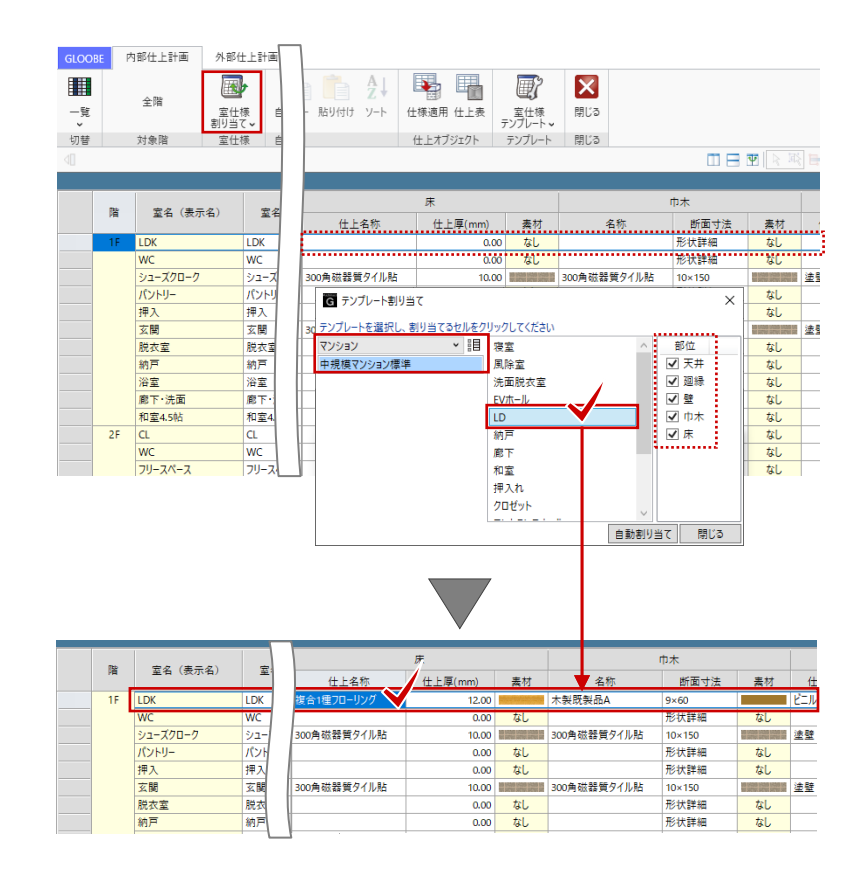

第三者へのトレーニングのため、このドキュメントを無断転載、複写、配布することは禁止されています ©2021 公益社団法人日本建築士会連合会 55

同様にして、和室、押入に対しても割 り当てを行います。

割り当て終了後、「閉じる」で「室仕 様割り当て」を終了します。

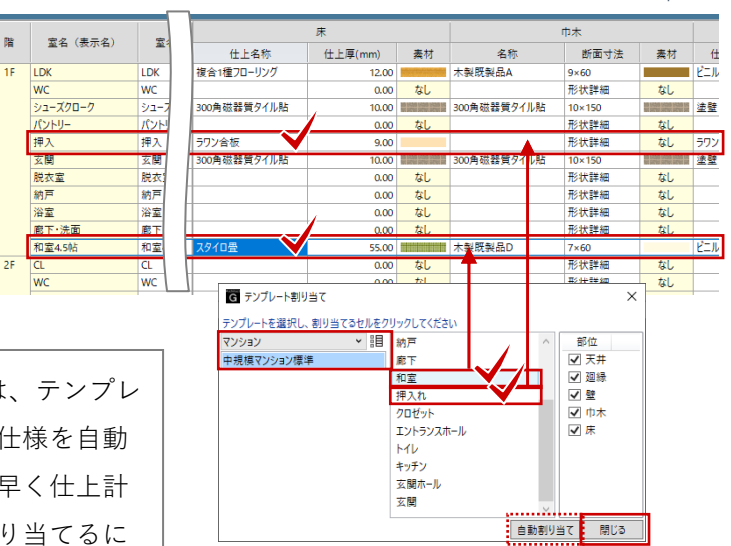

ここでは利用しませんが、「室仕様割り当て」には、テンプレ ートに登録されている室と同じ室名のスペースに仕様を自動 で割り当てる「自動割り当て」の機能があり、手早く仕上計 画を行う際には便利な機能です。なお、自動で割り当てるに は、テンプレートに登録されている室名とスペースの室名が 同じ(部分一致)である必要があります。

割り当てた計画を一部修正します。 ここでは LDK を例に、各仕上を右ク リックして「設定」や「設定クリ ア」、「設定コピー」「設定貼り付け」 を使って次のように修正します。

#### ・LDK-床

名称:フローリング t15 厚さ:15 Color3D:任意

### ・LDK一巾木

名称:檜 H60 Color3D:任意

### ・LDK―壁

シューズクロークの壁をコピー 「設定コピー」→「設定貼り付け」

### ・LDK―廻縁

右クリックより「設定クリア」

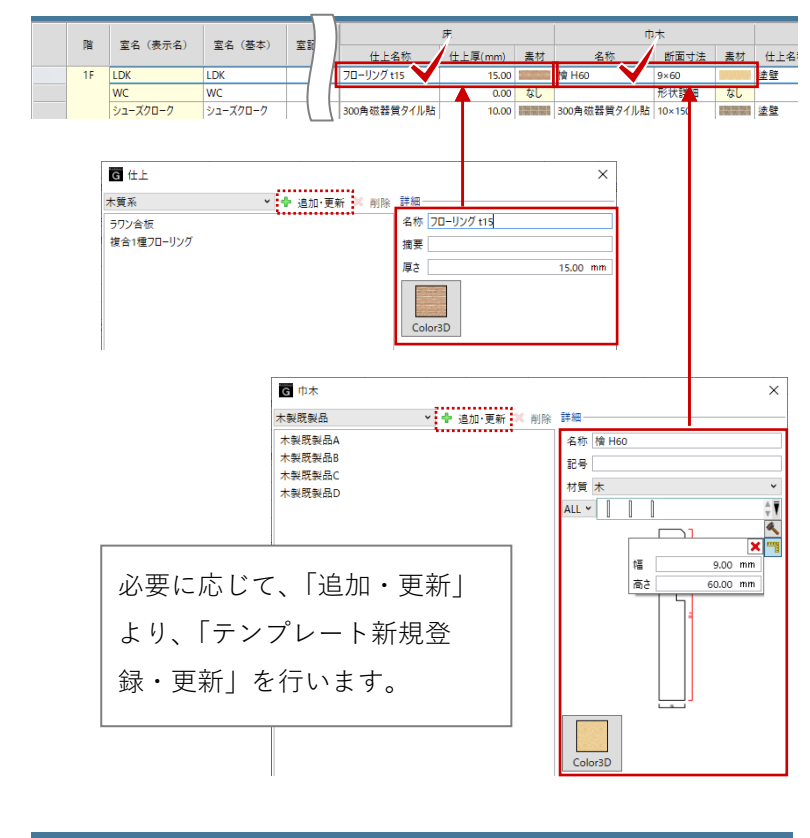

| ſ      | 市木     |                   |             | 壁              |    |    | 廻縁   |    | 天井           |         |                |  |  |
|--------|--------|-------------------|-------------|----------------|----|----|------|----|--------------|---------|----------------|--|--|
| 名称     | 断面寸法   | 素材                | 仕上名称        | <u>仕上厚(mm)</u> | 素材 | 名称 | 断面寸法 | 素材 | 仕上名称         | 仕上厚(mm) | 素材             |  |  |
|        | 9×60   | NOTE STORE        | <b>塗壁</b> 💙 | 0.00           |    |    | 形状詳細 | なし | ビニルクロス       | 1.50    | 0000000        |  |  |
|        | 形状詳細   | なし                |             | 0.00           | なし |    | 形状詳細 | なし |              | 0.00    | なし             |  |  |
| 器質タイル貼 | 10×150 | NO FOR YOU YOU IT | 塗壁          | 0.00           |    |    | 形状詳細 | なし | 杉羽目板 t12(上小) | 12.00   | and the second |  |  |

第三者へのトレーニングのため、このドキュメントを無断転載、複写、配布することは禁止されています ©2021 公益社団法人日本建築士会連合会 56

同様の操作で、1階・2階すべての部 屋の内部仕上を計画します。計画内容 は任意でかまいません。

| GLOO   | BE                                                     | 内部仕上計画   | 外部仕上計画 諸訳・表示 ○ 検索したい語句を入力 |     |                 |         |          |                 |         |                  |               |        |                    | 2         |         |               |         |       |    |               |    |
|--------|--------------------------------------------------------|----------|---------------------------|-----|-----------------|---------|----------|-----------------|---------|------------------|---------------|--------|--------------------|-----------|---------|---------------|---------|-------|----|---------------|----|
| 覧<br>・ |                                                        | 全階       | 室仕様<br>割り当て〜              | 配置  | 仕上・下地<br>ビニルクロス |         | P 設定のコピー | ・ 設定の貼り付け コピー   |         | 日本               |               |        | 3<br>3             |           |         |               |         |       |    |               |    |
| 切替     |                                                        | 対象階      | 室仕様 自動                    | 配置  |                 |         | アクティブ・   | セル              |         | 仕.               | 上オブジェクト   テンフ | ルート 閉じ | 3                  |           |         |               |         |       |    |               |    |
|        | 에 III 문 웹 [은 전] 등· 이 · · · · · · · · · · · · · · · · · |          |                           |     |                 |         |          |                 |         |                  |               |        |                    |           |         |               |         |       |    |               |    |
|        | 階                                                      | 室名(表示名)  | <b>室名</b> (基本)            | 室記号 | 床高(mm)          | 天井高(mm) | 内装制限     |                 | 束       |                  | rt            | 1木     |                    |           | 壁       |               |         | 廻縁    |    | 天井            |    |
|        |                                                        |          |                           |     |                 |         |          | 仕上名称            | 仕上厚(mm) | 素材               | 名称            | 断面寸法   | 素材                 | 仕上名称      | 仕上厚(mm) | 素材            | 名称      | 断面寸法  | 素材 | 仕上名称          | 仕」 |
|        | 1F                                                     | LDK      | LDK                       |     | FL±0.00         | 2542.00 | なし       | フローリング t15      | 15.00   |                  | 檜 H60         | 9×60   | 8181818            | <b>塗壁</b> | 0.00    | 0000000       |         | 形状詳細  | なし | ビニルクロス        |    |
|        |                                                        | WC       | WC                        |     | FL±0.00         | 2350.00 | なし       | フローリング t15      | 15.00   |                  | 檜 H60         | 9×60   | 3883               | ビニルクロス    | 0.00    | Sector Sector |         | 形状詳細  | なし | ビニルクロス        |    |
|        |                                                        | シューズクローク | シューズクローク                  |     | FL-150.00       | 2600.00 | なし       | 300角磁器質タイル貼     | 10.00   | 1 10 10 10 10 1  | 300角磁器質タイル貼   | 10×150 | E NO NO NO N       | 速壁        | 0.00    | 20000000      |         | 形状詳細  | なし | 杉羽目板 t12(上小)  |    |
|        |                                                        | パントリー    | バントリー                     |     | FL±0.00         | 2542.00 | なし       | 70-929 t15      | 15.00   |                  | 槽 H20         | 9×20   | 31313131           | シナ合板 t6   | 6.00    |               | 檜 20×20 | 20×20 |    | シナ合板 t4.5     |    |
|        |                                                        | 押入       | 押入                        |     | FL±0.00         | 2350.00 | なし       | シナ合板 t9         | 9.00    |                  | ぞうきん刷(檜一等)    | 15×15  |                    | シナ合板 t6   | 6.00    |               |         | 形状詳細  | なし | シナ合板 t4.5     |    |
|        |                                                        | 玄関       | 玄関                        |     | FL-150.00       | 2600.00 | なし       | 300角磁器質タイル貼     | 10.00   | 0 100 100 100 10 | 300角磁器質タイル貼   | 10×150 | E NU NU NU NU N    | 塗壁        | 0.00    | 10000000      |         | 形状詳細  | なし | 杉羽目板 t12 (上小) |    |
|        |                                                        | 脱衣室      | 脱衣室                       |     | FL±0.00         | 2450.00 | なし       | フローリング t15      | 15.00   |                  | 檜 H60         | 9×60   | 3/3/3/3            | ビニルクロス    | 0.00    | 20220303      |         | 形状詳細  | なし | ビニルクロス        |    |
|        |                                                        | 納戶       | 約戶                        |     | FL±0.00         | 2542.00 | なし       | 70-927 t15      | 15.00   |                  | 檜 H60         | 9×60   | 31313131           | ヒニルクロス    | 0.00    | 38383838      |         | 形状詳細  | なし | 2211/02       |    |
|        |                                                        | 浴室       | 浴室                        |     | SL-550.00       | 3250.00 | なし       |                 | 0.00    | なし               |               | 形状詳細   | なし                 |           | 0.00    | なし            |         | 形状詳細  | なし | 1             |    |
|        |                                                        | 廊下·洗面    | 廊下·洗面                     |     | FL±0.00         | 2542.00 | なし       | フローリング t15      | 15.00   |                  | 檜 H60         | 9×60   | 3/3/3/3            | 塗壁        | 0.00    | 200000000     |         | 形状詳細  | なし | 2211/02       |    |
|        |                                                        | 和室4.5帖   | 和室4.5帖                    |     | FL±0.00         | 2350.00 | なし       | 豊敷き T55         | 55.00   | 1111             | 豊寄せ           | 15×55  |                    | 和紙 (月桃紙)  | 0.00    | 0.01010       |         | 形状詳細  | なし | ビニルクロス        |    |
|        | 2F                                                     | CL       | CL                        |     | FL±0.00         | 2600.00 | なし       | フローリング t15 (唐松) | 15.00   | 104104           | 木製 H60        | 9×60   | 222222             | ビニルクロス    | 0.00    | Service -     |         | 形状詳細  | なし | ビニルクロス        |    |
|        |                                                        | WC       | WC                        |     | FL±0.00         | 2400.00 | なし       | フローリングt15 (唐松)  | 15.00   | 04/04            | 檜 H60         | 9×60   | 3/3/3/3            | ビニルクロス    | 0.00    | 222223        |         | 形状詳細  | なし | ビニルクロス        |    |
|        |                                                        | フリースペース  | フリースペース                   |     | FL±0.00         | 2600.00 | なし       | フローリング t15 (唐松) | 15.00   | 104104           | 木製 H60        | 9×60   | 2222222            | ビニルクロス    | 0.00    | 1212121       |         | 形状詳細  | なし | ビニルクロス        |    |
|        |                                                        | 個室1      | 個室1                       |     | FL±0.00         | 2600.00 | なし       | フローリング t15 (唐松) | 15.00   | iot of           | 木製 H60        | 9×60   | 222222             | ビニルクロス    | 0.00    | 1010101       |         | 形状詳細  | なし | ビニルクロス        |    |
|        |                                                        | 個室 2     | 個室 2                      |     | FL±0.00         | 2600.00 | なし       | フローリング t15 (唐松) | 15.00   | 10 Million       | 木製 H60        | 9×60   | Contraction of the | ビニルクロス    | 0.00    | 222223        |         | 形状詳細  | なし | ビニルクロス        |    |
|        |                                                        | 主寝室      | 主寝室                       |     | FL±0.00         | 2600.00 | なし       | フローリング t15 (唐松) | 15.00   | all of           | 木製 H60        | 9×60   | 20022              | ビニルクロス    | 0.00    | 5858585       |         | 形状詳細  | なし | ビニルクロス        |    |

ここでは計画しませんが、「内部仕上計画」や「外部仕上計画」タブの「切替」では、対象を「一覧リ スト」から各部材の「詳細」に切り替えることで下地の計画が行えます。 例として、「詳細一壁」に対象を切り替えると、「下地名称」「下地厚」といった列が表示され、躯体種 別ごとに下地の計画が行えます。「詳細-床」や「詳細一天井」では、「下地名称」「下地厚」のほか 「受け名称」「受けタイプ」の計画が行えます。

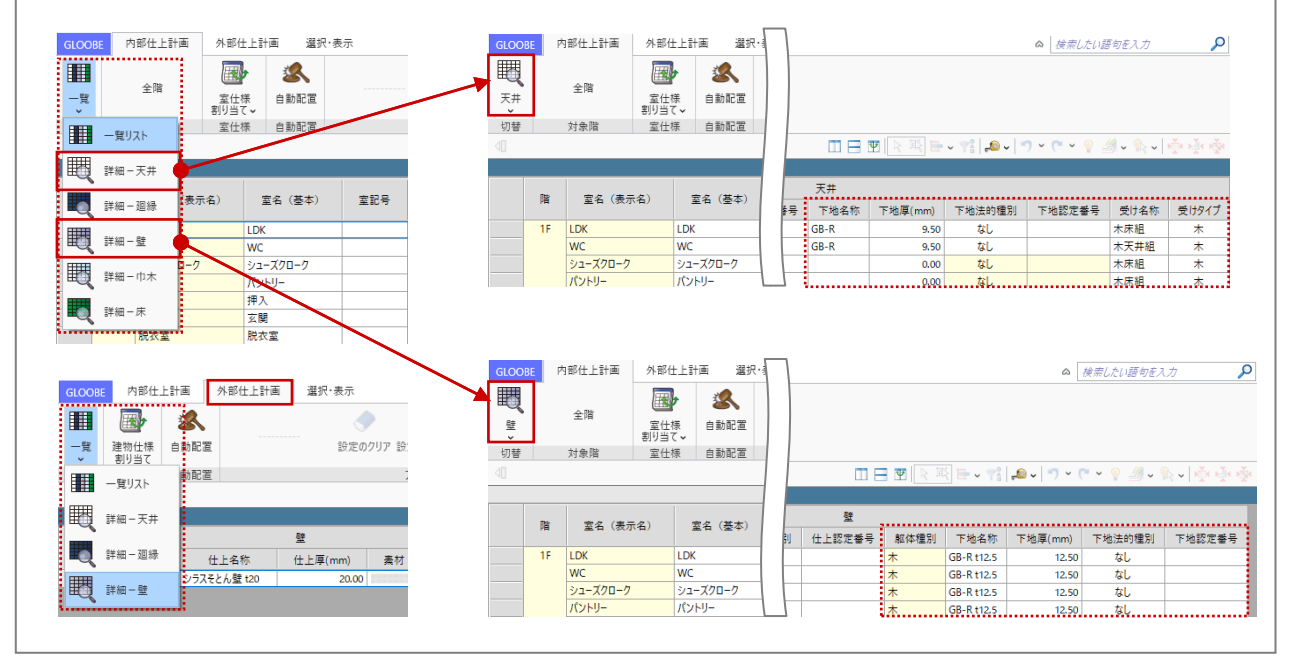

計画した内部仕上仕様を建物モデルに 自動配置します。 「上下に並べて表示」をクリックし て、「ビューの切り替え」から 3D ビュ ーに切り替えます。

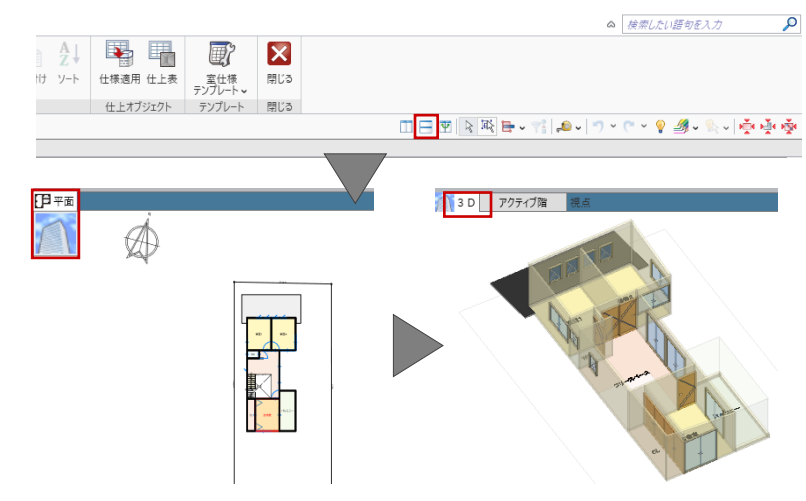

「自動配置」をクリックします。設定
 を確認して、「OK」をクリックしま
 す。
 範囲:全階(全建物)
 配置部位:すべて ON

メッセージを確認して「OK」します。

| GLOOBE | 内部仕上計画 | 外部仕上計画                                                                                                    | 選択·表示            |        |                           |                                             |          |                      |
|--------|--------|----------------------------------------------------------------------------------------------------|------------------|--------|---------------------------|---------------------------------------------|----------|----------------------|
| -<br>  | 全階     | 室仕様<br>割り当て、                                                                                                    | 仕上・下地     ビニルクロス | 設定のクリア | 1<br>設定のコピー 設定            | により こうしん こうしん こうしん こうしん こうしん こうしん こうしん こうしん | 12- 貼り付け | A<br>y-ト<br>仕様適用 仕上刻 |
| 切替     | 対象階    | 室仕様 自動                                                                                                    | 記置               |        | アクティブセル                   |                                             |          | 仕上オブジェクト             |
| 95     |        | L (学 ) 日 約     C     C     E     D     E     D     E     C     T     C     T     C     T     C     T     C     T     C     T     C     T     C     T     C     T     C     T     C     T     C     T     C     T     C     T | OK ++*           | Х      | עשינועי                   |                                             |          | UL10007              |
|        |        |                                                                                                    |                  |        | 3 D アクテ                   | イブ階 携                                       | <u>ا</u> |                      |
|        |        | GLOOBE Archite                                                                                                    | t                | ×      |                           |                                             |          |                      |
|        |        |                                                                                                    |                  |        |                           |                                             |          |                      |
|        |        | 仕上オブジェクトの自                                                                                                    | ■動配置が完了しました。     |        | $\langle \langle \rangle$ |                                             | AN A     |                      |
|        |        |                                                                                                    | ОК               |        |                           | 1 al                                        | A Con    |                      |
|        |        |                                                                                                    |                  |        |                           |                                             | - alar   |                      |

### 3.8.2. 仕上仕様計画(外部仕上計画)

「外部仕上計画」タブをクリックしま す。

・外壁

「壁」の「仕上名称」のセルをクリッ クし、右クリックより「設定」を選び ます。

「外部仕上計画」タブから「仕上・下 地-設定なし」をクリックしてもかま いません。

「仕上」ダイアログが開きます。テン プレート内に「シラスそとん壁」が登 録されていないため、ここでは新たに テンプレートを作成して、「OK」しま す。 名称:シラスそとん壁 t20 摘要:下塗 t10、上塗 t10 厚さ:20 Color3D:任意

計画した内部仕上仕様を建物モデルに
 自動配置します。
 「自動配置」をクリックします。設定
 を確認して、「OK」をクリックしま
 す。
 範囲:全建物
 配置部位:壁仕上

メッセージを確認して「OK」します。

3D ビューの「エリアの切り替え」か ら「全体」で建物全体を確認します。

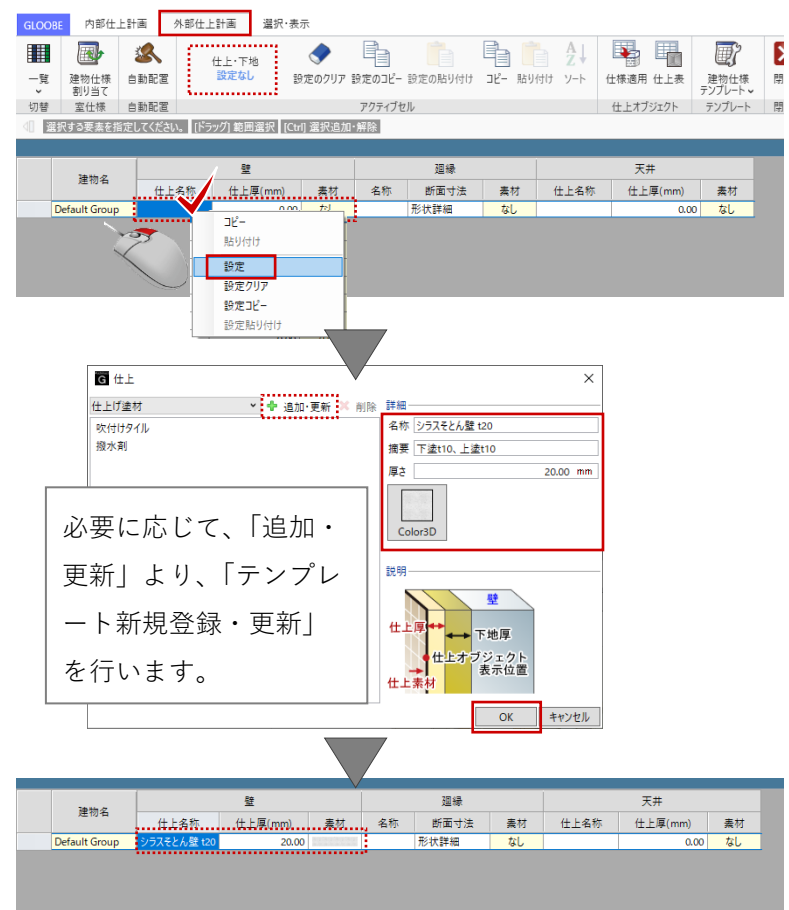

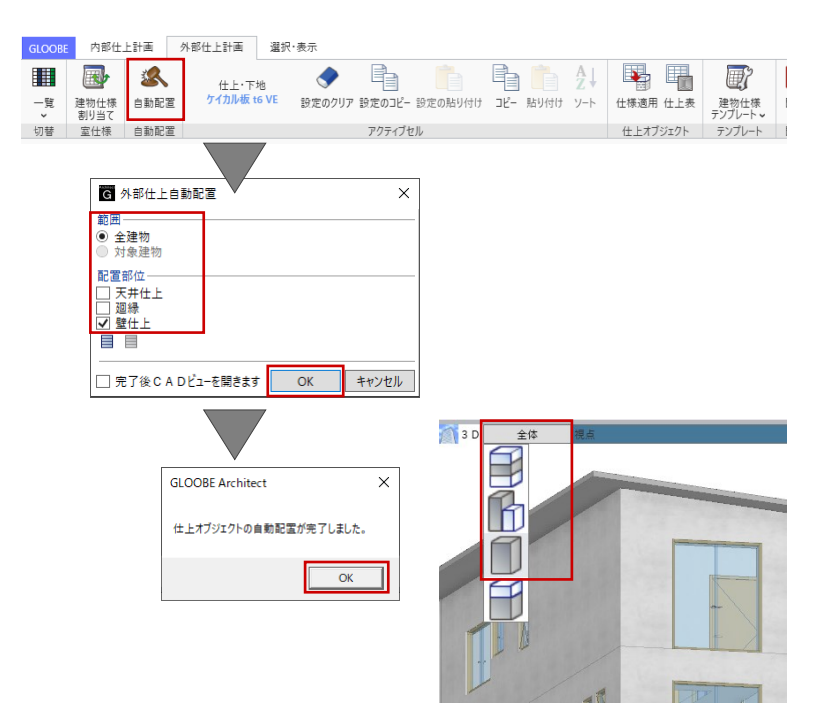

「外部仕上計画」タブの「閉じる」を クリックして、「仕上仕様計画」を終 了します。

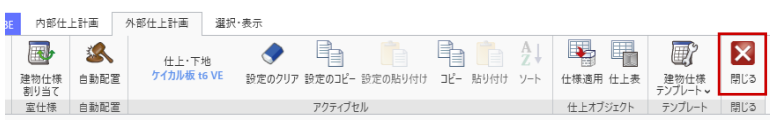

3.8.3. 表示設定、立面ビュー

コマンドサポートウィンドウから、 「標準-意匠」に表示を切り替えます。 これまでに入力したすべての意匠系オ ブジェクトが表示されます。

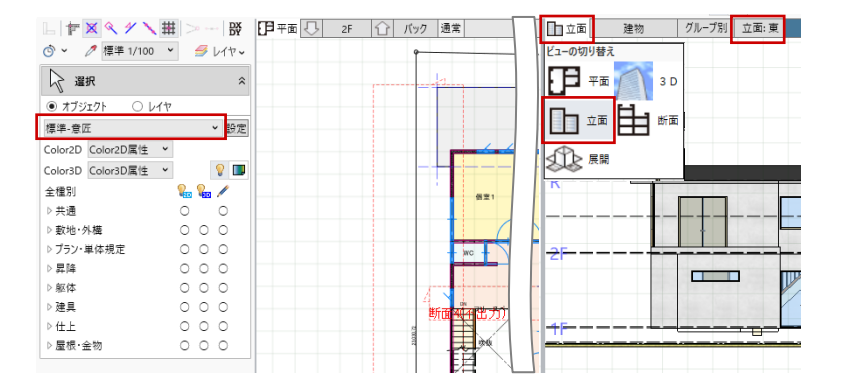

「ビューの切り替え」で表示を 「立面ビュー」に切り替え、東 西南北それぞれの立面ビューを 確認します。

この時点では外周部の基 礎が入力されていないた め、地面から建物が浮い た表示になっています。

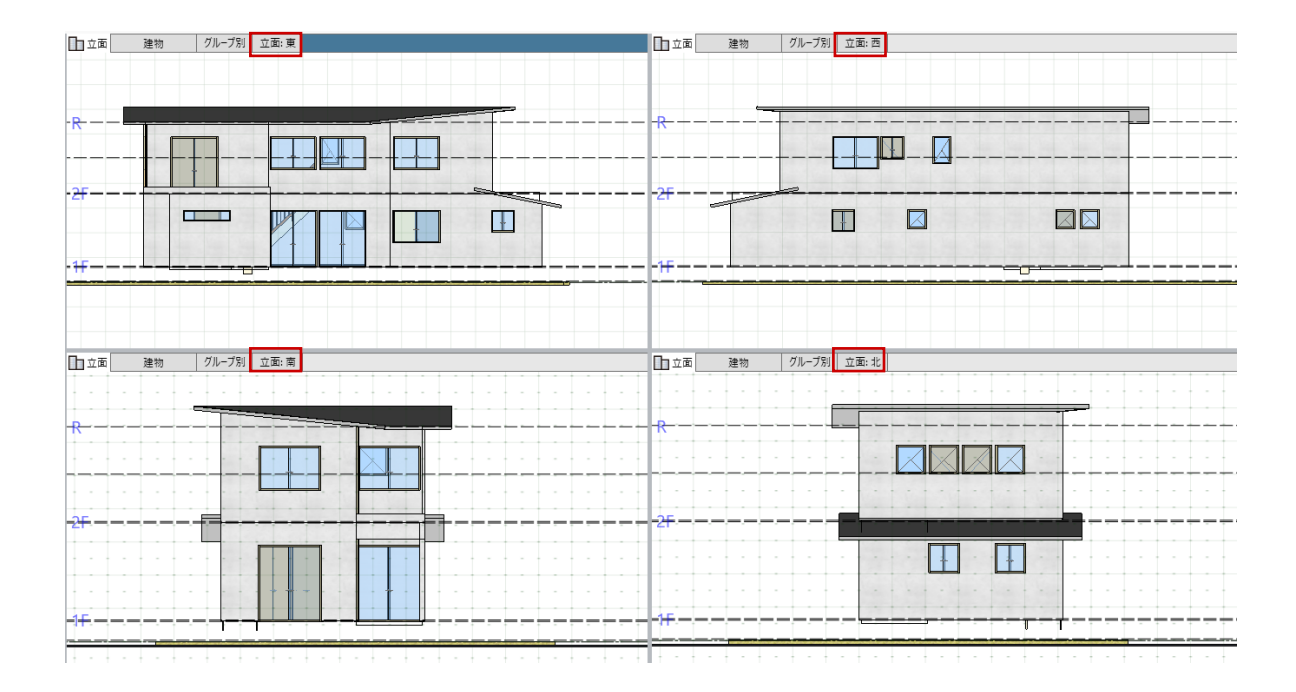

第三者へのトレーニングのため、このドキュメントを無断転載、複写、配布することは禁止されています ©2021 公益社団法人日本建築士会連合会 60

### 3.8.4. 立面ビューの追加

立面線を入力して、立面ビューを追加 します。平面ビューツールバーの「立 面を開く」をクリックします。

入力モード:立面線 名称:南′

スナップモード:グリッド 右図のように、立面線の1点目→2点 目、見る方向の3点目を順にクリック します。 指定した位置の立面ビューが表示され ます。

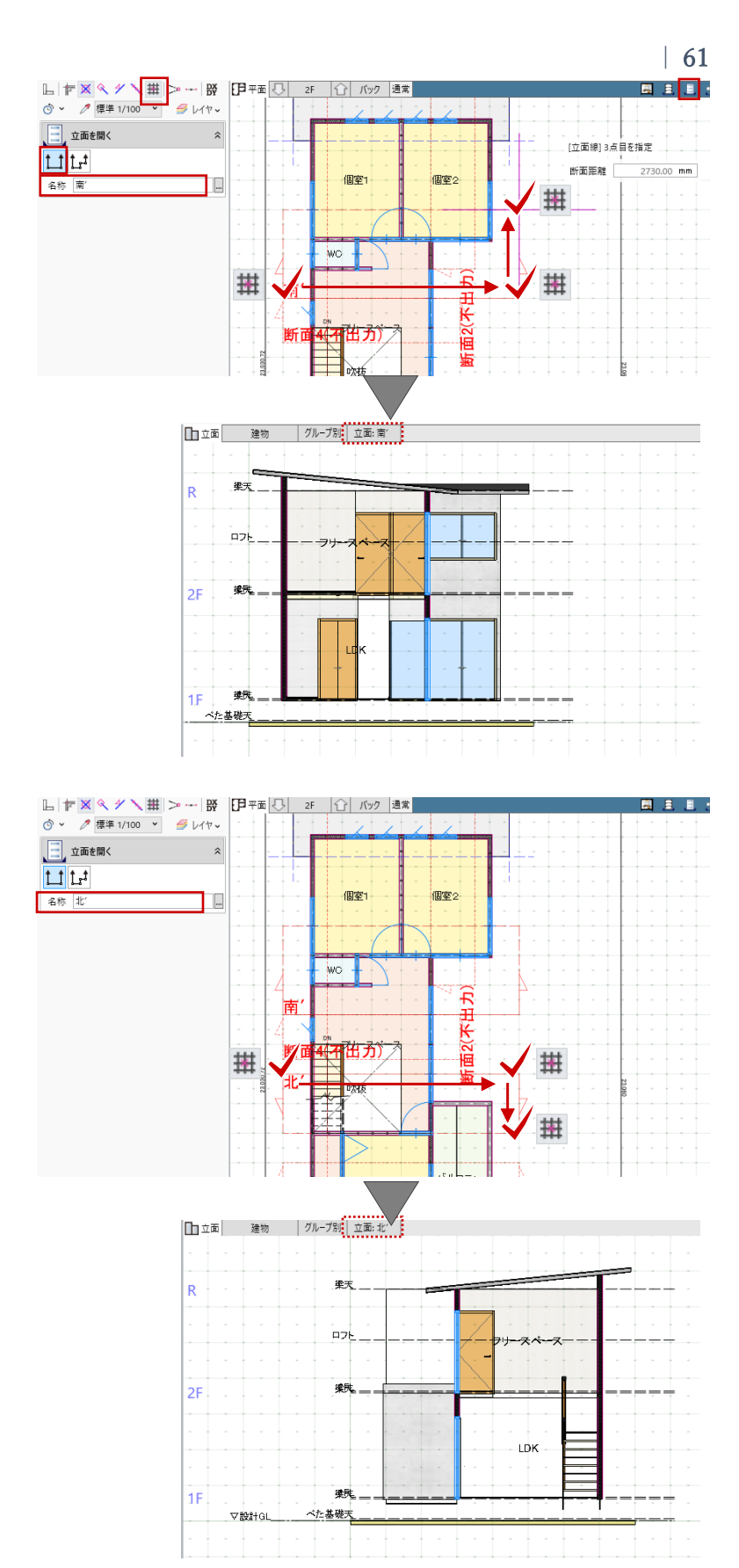

同様にして、もう一方の立面も確認し ます。

名称:北′

#### 3.8.5. 外壁の部分変更

自動配置された外壁仕上げを一部変更 します。 「建物設計」タブの「床・壁面」グル ープより「外壁仕上」をクリックしま す。 入力モード:面指定

外壁仕上のテンプレート内に「ガルバ リウム」が登録されていないため、こ こでは新たにテンプレートを作成しま す。

[基本| タブ 名称:ガルバリウム

仕⊢ 名称:角波ガルバリウム鋼板 t0.5 摘要:なし 厚さ:15

下地 省略してかまいません

「Color・高| タブ Color3D:任意 ハッチング 3D: 種類:ハッチング(システム) パターン:単線 ピッチ:150 方向:90度

必要に応じて、「テンプレートの 新規登録・更新」を行います。

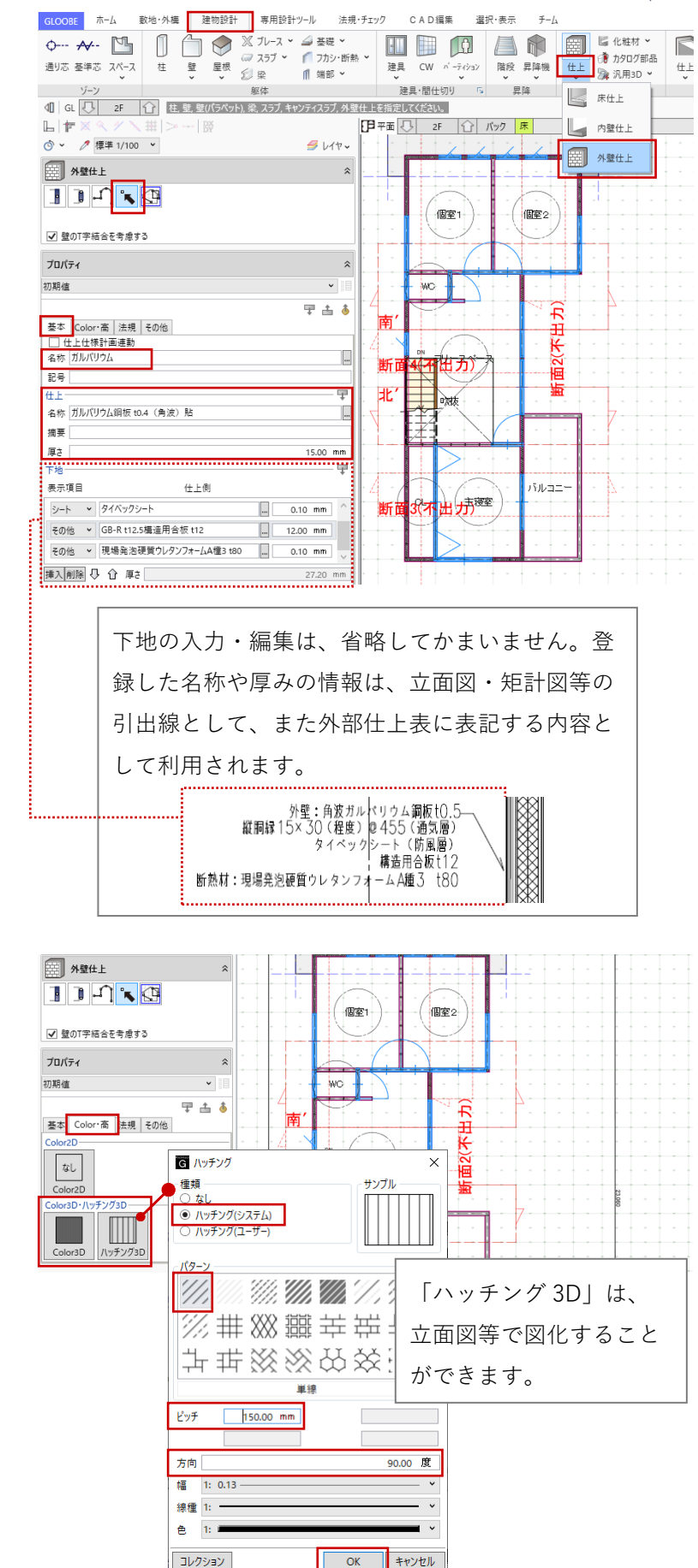

キャンセル

変更したい壁面を立面ビュー上でクリ ックします。

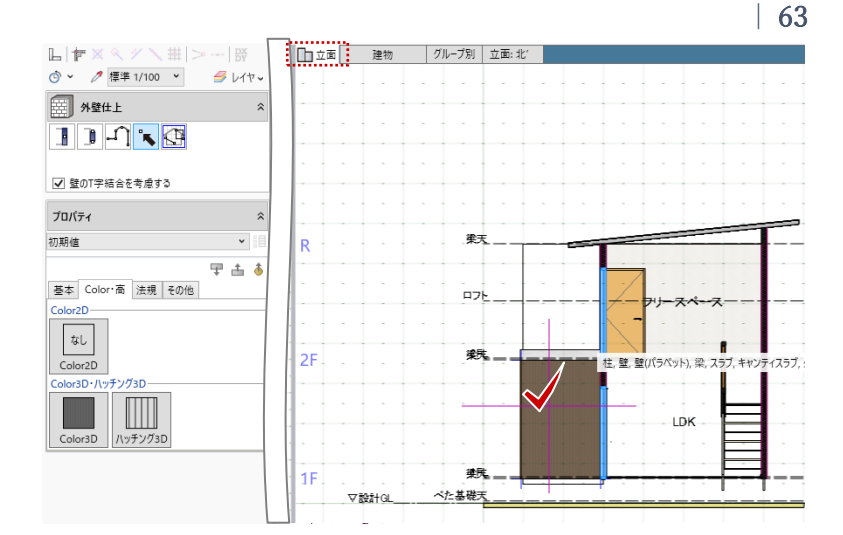

東面1階、西面、北面の 外壁を右図のように変更 します。

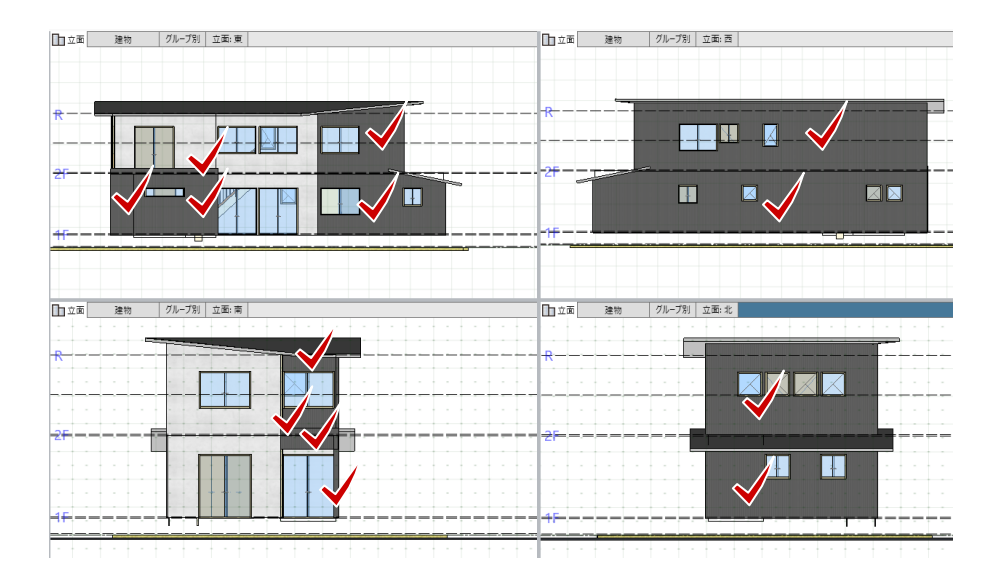

立面ビュー上でクリック しづらい場合は、ビュー を 3D ビューに切り替え て 3D ビュー上でクリッ クしてもかまいません。

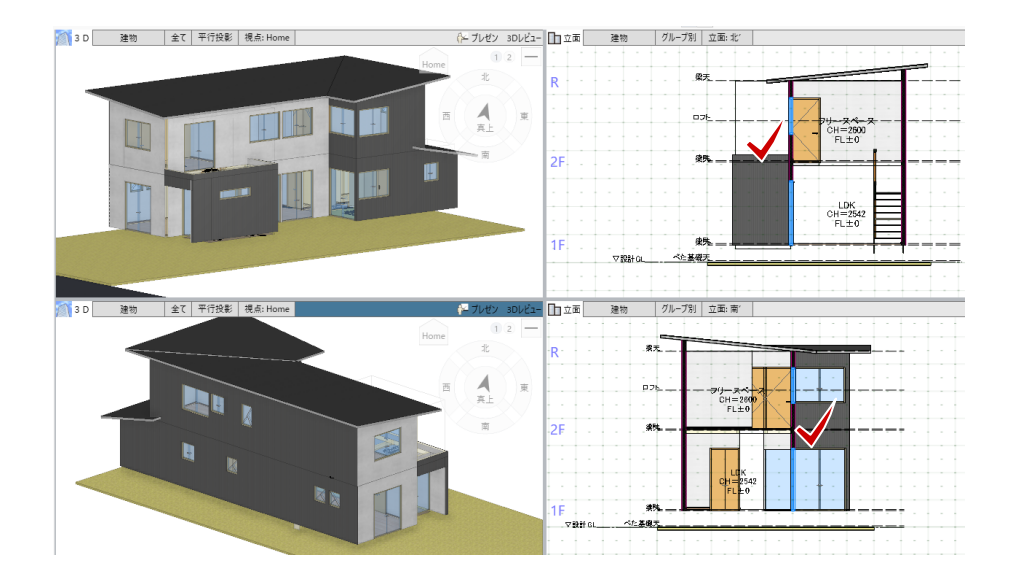

同様の操作で、玄関ポーチ内の外壁は 「杉羽目板」に変更します。(こちらの操作は省略してもかまいません。)

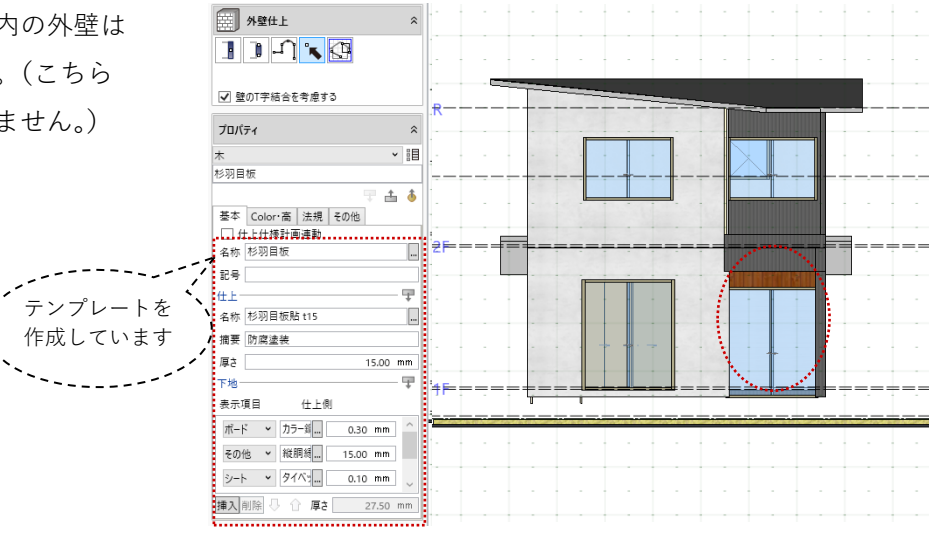

### 3.8.6. 外壁の部分編集

「ビューの切り替え」で「平面ビュ ー」と「3D ビュー」の2 画面表示に 切り替え、1 階を表示します。 1 階ポーチ、2 階バルコニー部分の外 壁コーナーの一部に隙間が空いていま す。ツールバーの「選択」をクリック して、右図のように外壁仕上を選択し ます。

スナップモード:交点または端点 外壁の端部をトラッカーで伸縮して、 コーナーの取り合いを調整します。

該当する外壁はすべて調整します。

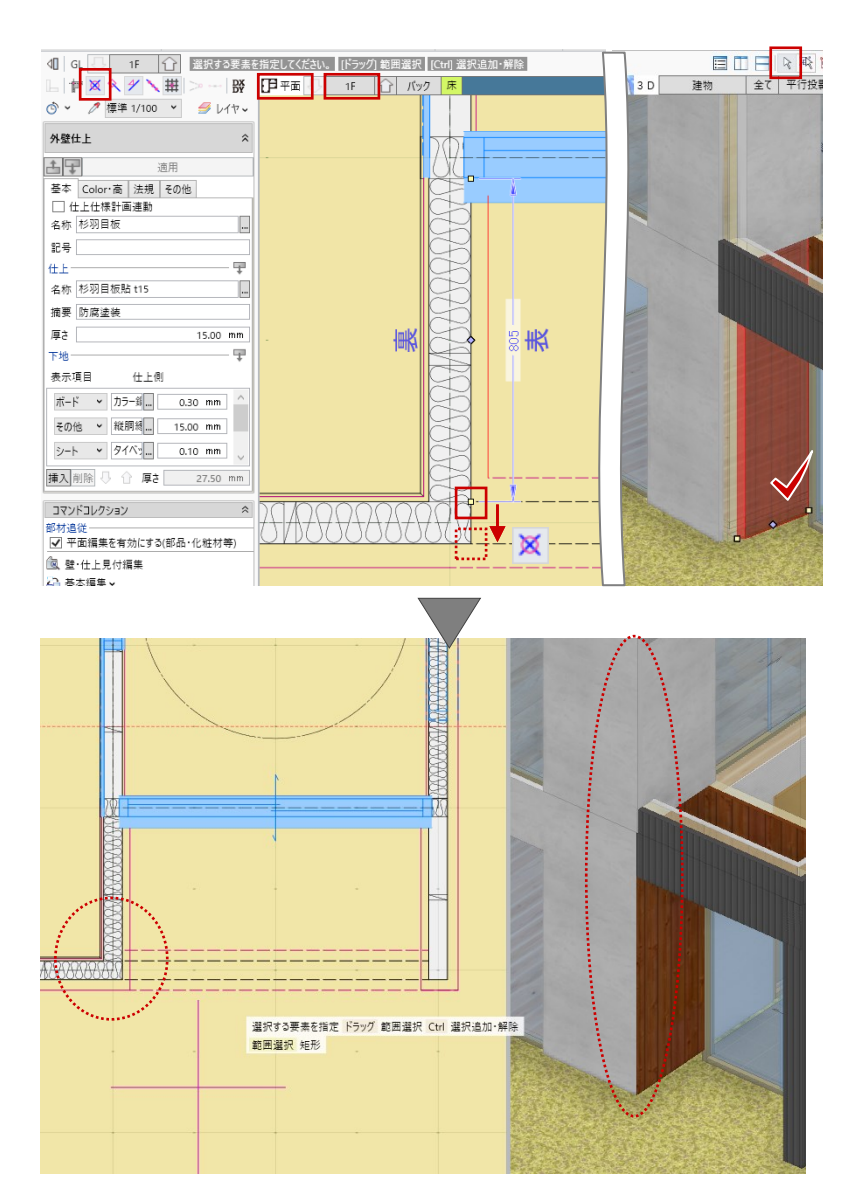

#### 3.8.7. 1F 外壁の下端高変更

1 階外壁仕上の下端高を変更します。 ツールバーの「フィルタ」をクリック します。 「選択フィルタ」ダイアログの「アク ティブビュー」タブから「外壁仕上」 の旗マークをクリックします。

「外壁仕上抽出条件」ダイアログを次のように設定し、「OK」します。
 項目:下端高値:1F 梁天 0
 条件:と等しい

「選択フィルタ」ダイアログの「外壁 仕上」の旗マークが赤く変わったのを 確認して、「OK」します。

条件に一致する外壁仕上(13 箇所)が すべて選択された状態になります。 コマンドサポートウィンドウの 「Color・高」タブで、ここでは次のよ うに下端高を変更します。 高さ 下端:1F 梁天 -120

「一括」ボタンをクリックして、「下 端高」にチェックがついていることを 確認して「OK」します。

「Esc」キーを押して選択状態を解除 します。

外壁下端高は、土台・水切等を 考慮し適宜調整してください。

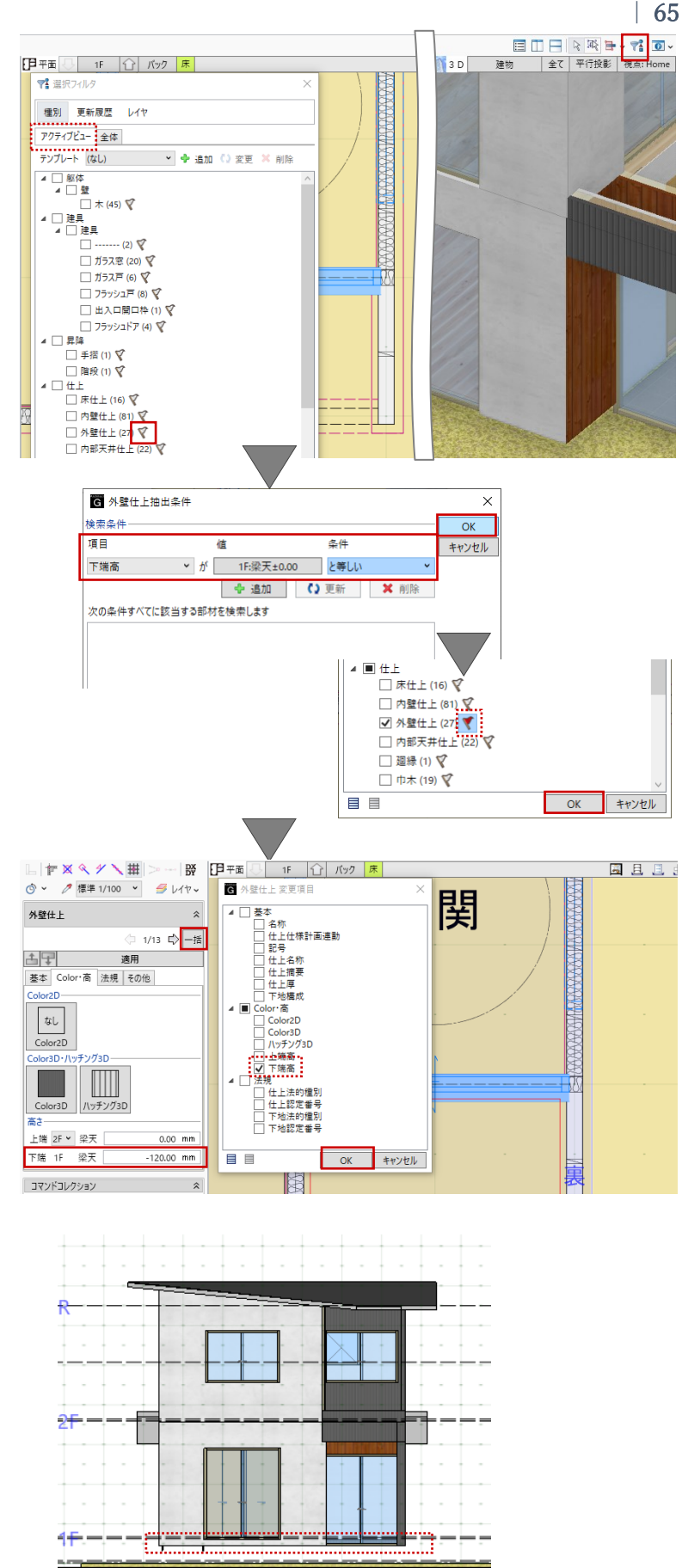

#### 3.8.8. 外部天井仕上の入力

「建物設計」タブの「天井面」グルー プより「外部天井仕上」をクリックし ます。

・玄関ポーチあげ裏

入力モード:矩形 1FFL:2390

「外部天井仕上」のプロパティを次の ように設定します。 「基本」タブ 名称:杉板 仕上 名称:杉本実板 t12 摘要:防腐塗装(2回) 厚さ:12 下地

スナップモード:交点 玄関ポーチの内壁面のコーナーをクリ ックして、天井仕上を入力します。

#### ・軒裏

入力モード:面指定

省略してかまいません

「外部天井仕上」のテンプレートから 「LGS 下地」 - 「VE ケイカル板」を 選択します。

3D ビュー上で屋根の裏面をクリック することで、軒裏に天井仕上が配置さ れます。すべての屋根に軒裏を配置し ます。

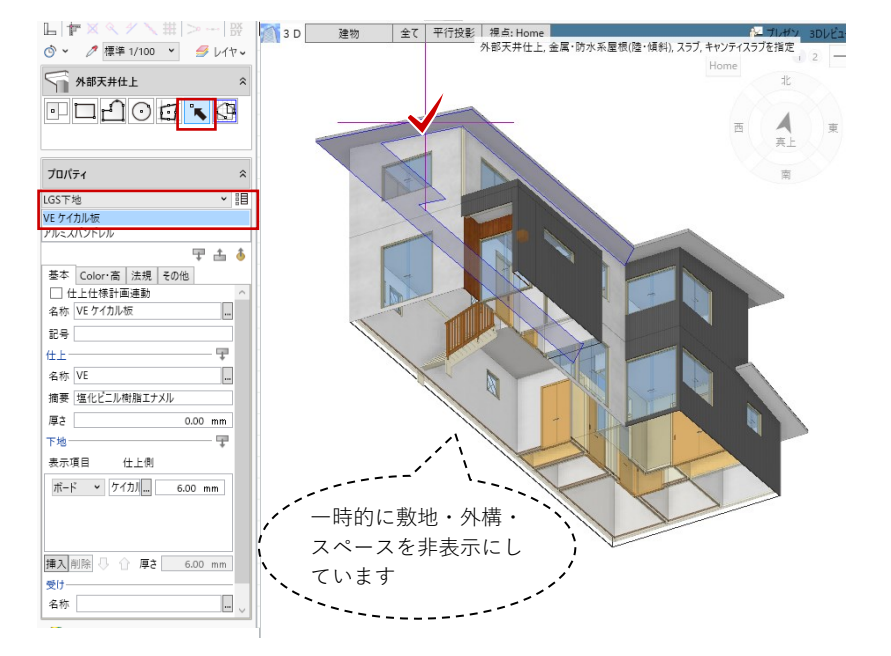

3.9. ポーチ・バルコニー

#### 3.9.1. ポーチ

「建物設計」タブの「階段」をクリッ クします。 入力モード:組合せ(直行+踊場) 上端:1FFL-165 下端:1FFL-600 総踏面数:2

「階段」のテンプレートから「RC 階 段」グループの「RC 階段標準」を選 び、次のように設定します。

「基本」タブ

踏込:タイプ4

踏込幅:0

段表仕上名称:300 角磁器質タイル モ ルタル t20 段表仕上厚:30 ささら桁 取付け:なし

「Color・描画」タブ
 Color3D 踏面・ささら桁:任意
 (ここでは、玄関・シューズクロークの床仕上と同じテクスチャ)
 描画:全 OFF

スナップモード:グリッド 右図のように、1点→2点で階段の幅 をクリックします。続いて、3点目と してコーナー位置の入力基準点(ここ では中央)をクリックします。さらに 4点目として直行階段2段ぶんの奥行 をクリックし、最後にポーチの奥行を クリックして、Enter キーを押しま す。

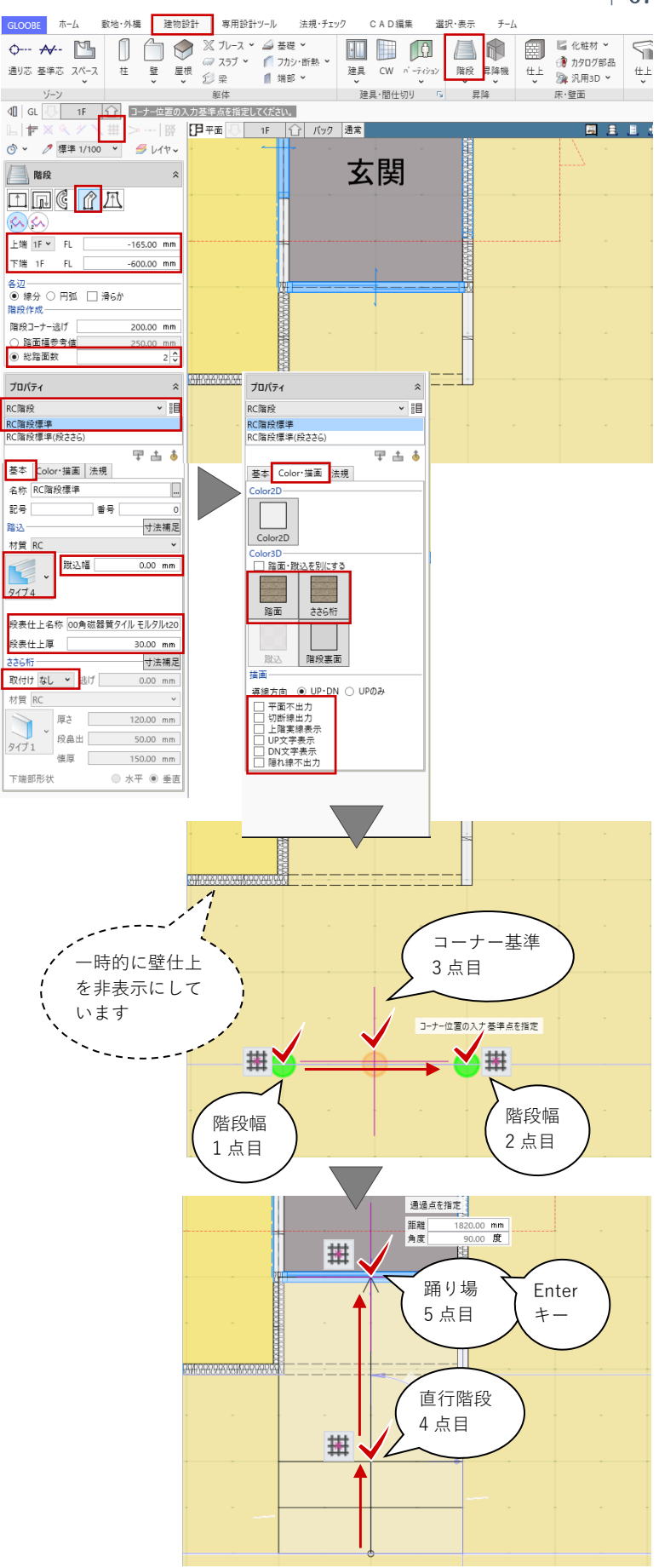

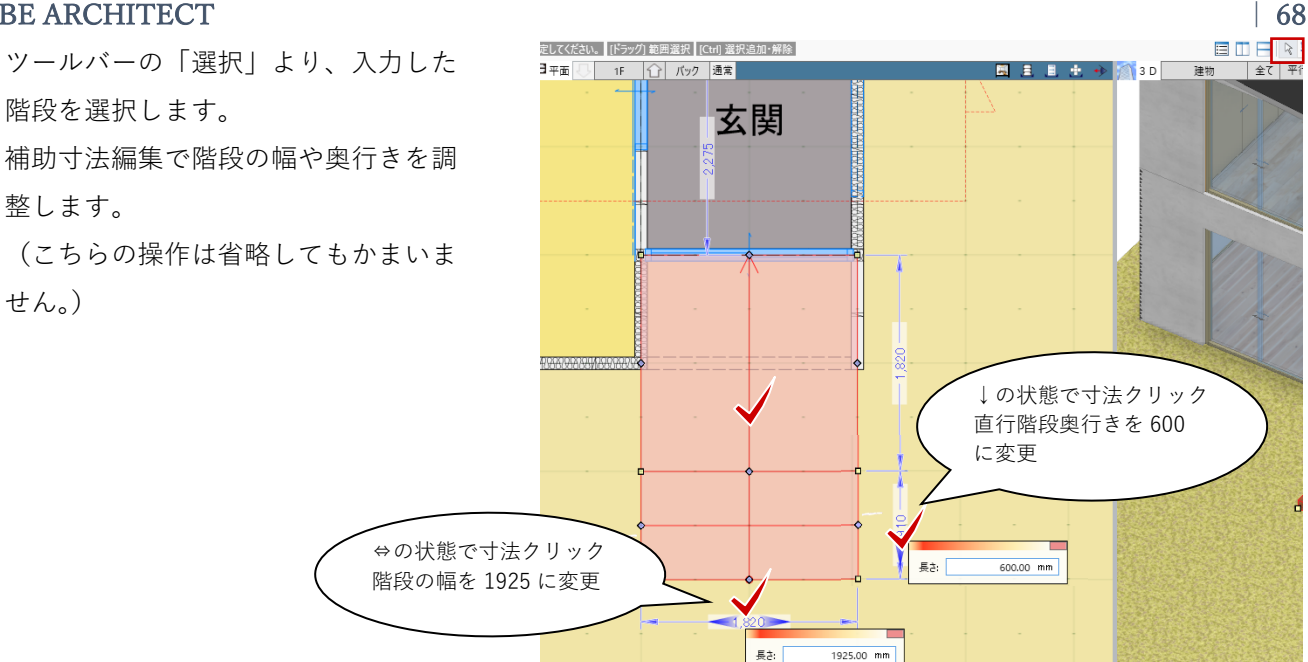

「CAD 編集」タブの「領域プラス・マ イナス」の「マイナス」で、階段が壁 や建具と重なる部分を削除します。 (こちらの操作は省略してもかまいま せん。)

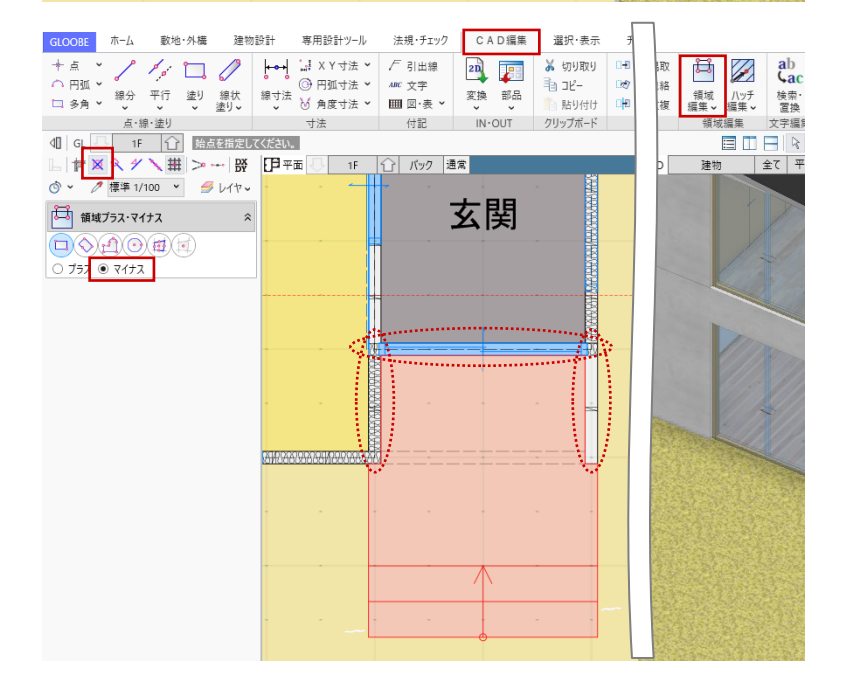

#### 3.9.2. バルコニー

「平面ビュー」2階を表示します。 「バック」をクリックして、「バック 表示・下図」を「なし」にして「OK」 します。

「コマンドサポートウィンドウ」の 「共通|と「仕上|の「2D 表示|を いったん非表示にします。

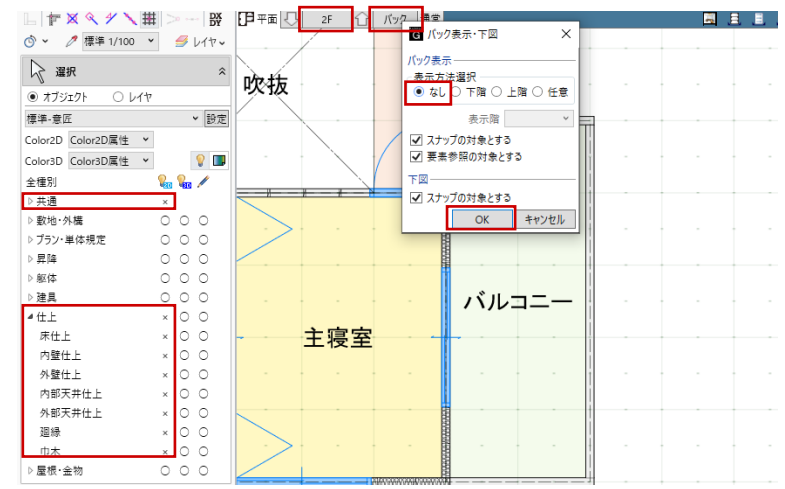

# ・バルコニー床 「建物設計」タブの「床・壁面」グル ープより「床仕上」をクリックしま す。 入力モード:スペース参照

「床仕上」のプロパティを次のように 設定します。

「基本」タブ 名称:カラーSUS 鋼板 仕上 名称: カラーSUS 鋼板 t0.65 摘要:なし 厚さ:0.65 下地 省略してかまいません

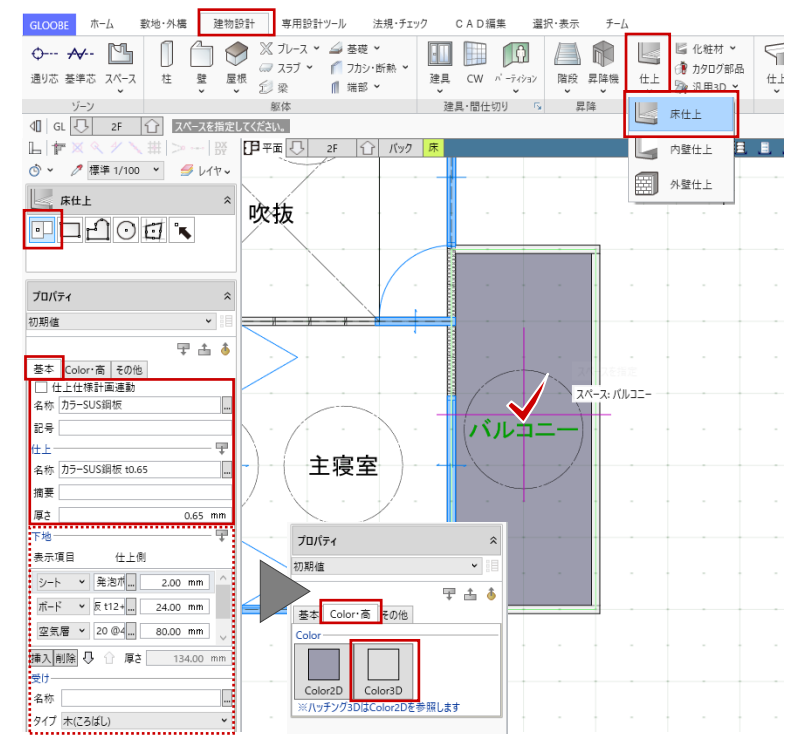

「Color・高| タブ Color3D:任意

バルコニーをクリックして、床仕上を 入力します。

ツールバーの「選択」より、入力した バルコニーの床仕上を選択します。右 クリックして「勾配編集」を選びま す。

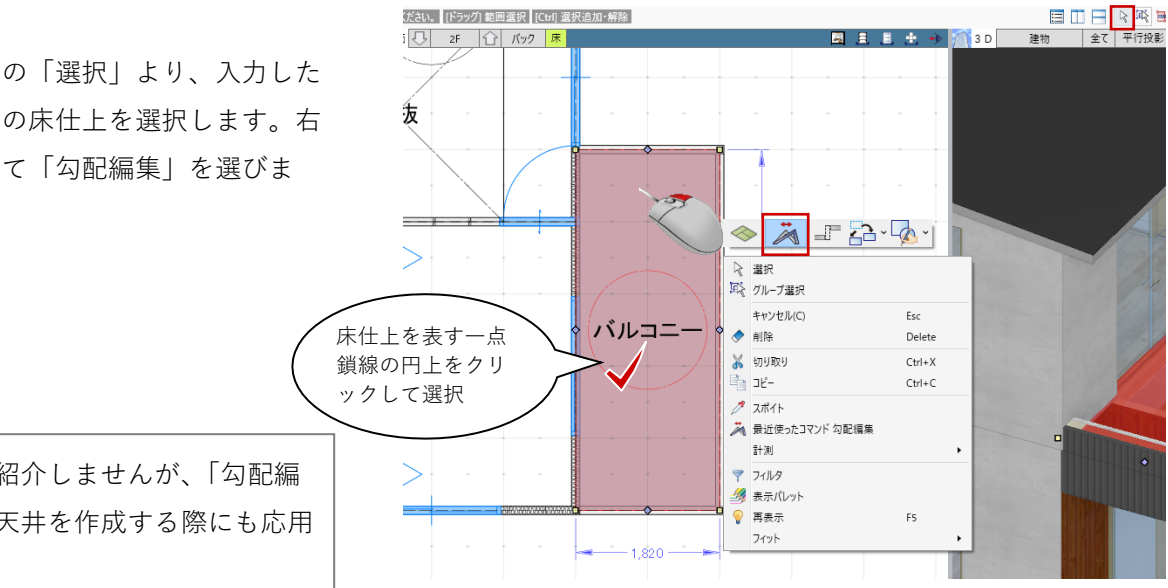

ここではご紹介しませんが、「勾配編 集| は勾配天井を作成する際にも応用 できます。

勾配変更する対象として、バルコニー の床面をクリックします。

タイプ:片流れ 基準線方向 勾配:2.5

スナップモード:グリッド 勾配基準線の始点→終点をクリックし て、傾斜方向をクリックします。

「ビューの切り替え」で「断面ビュ -- の「断面3」を表示します。

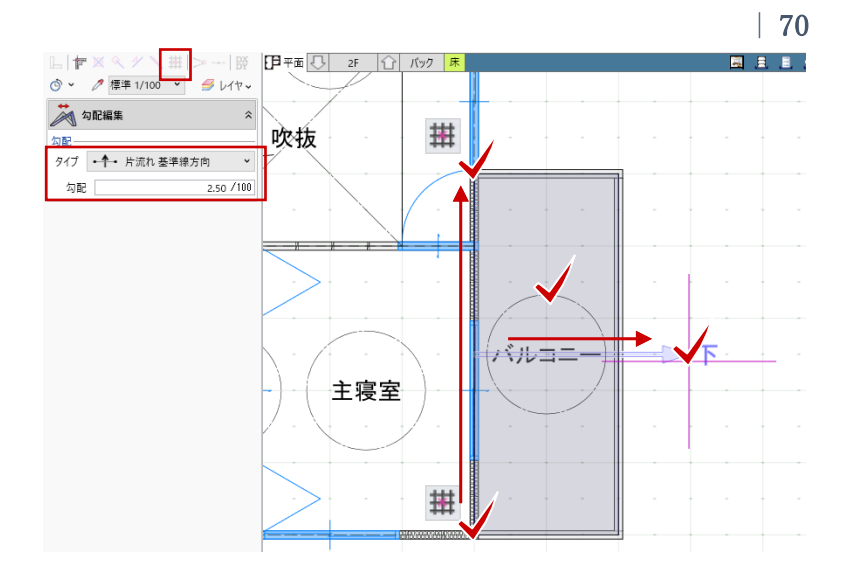

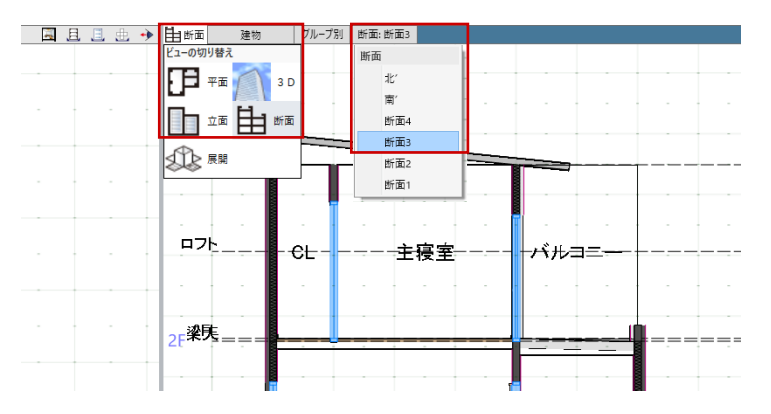

ツールバーの「選択」より、入力した バルコニーの床仕上を選択し、高さ基 準を調整します。

「Color・高」タブ

高さ:2F FL 90

(=勾配基準線の基準高)

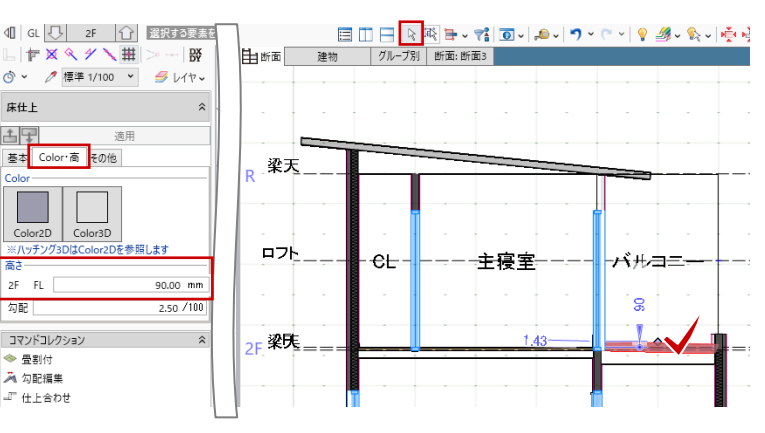

ツールバーの「選択」より、バルコニ ー出入口の建具を選択し、「取付高」 と「開口高」を調整します。 「Color・高| タブ 開口高:1750 取付高: 2F FL 250

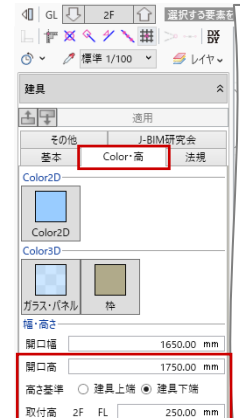

床仕上

≛₽

高さ

勾前 コマンドコレクション

2F FL

◆ 畳割付
 為 勾配編集
 □ 仕上合わせ

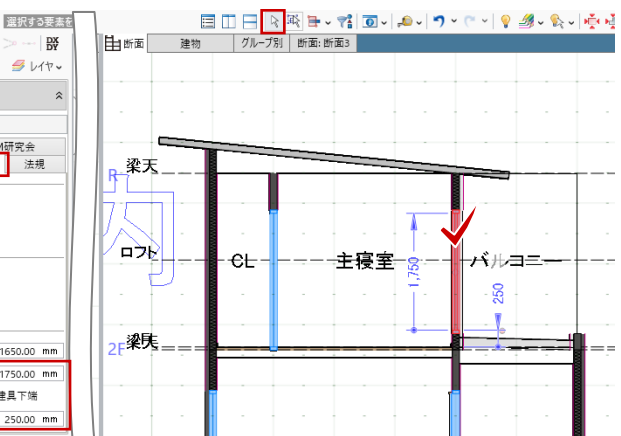

・バルコニー手摺
 「建物設計」タブの「手摺」メニューから「腰壁手摺」をクリックします。
 入力モード:2点壁参照
 壁上端高:編集
 下端高:2F FL 200
 手摺高:1100

「腰壁手摺」のテンプレートから「バ ルコニー標準」-「アルミ既製品」を 選びます。 支柱配置 通常の間隔:900 コーナーからの間隔:0 材質 弦材(桟):木

スナップモード:交点 右図のように、手摺入力の始点として 壁面にマウスを近づけ、「端部距離: 0」でクリックします。時計回りにマ ウスを動かし、手摺の終点の壁面で 「距離:1767.5」を確認してクリック します。

ツールバーの「選択」から入力した手 摺を選択し、右クリックして「手摺編 集」を選びます。「手摺編集」のタブ が開きます。

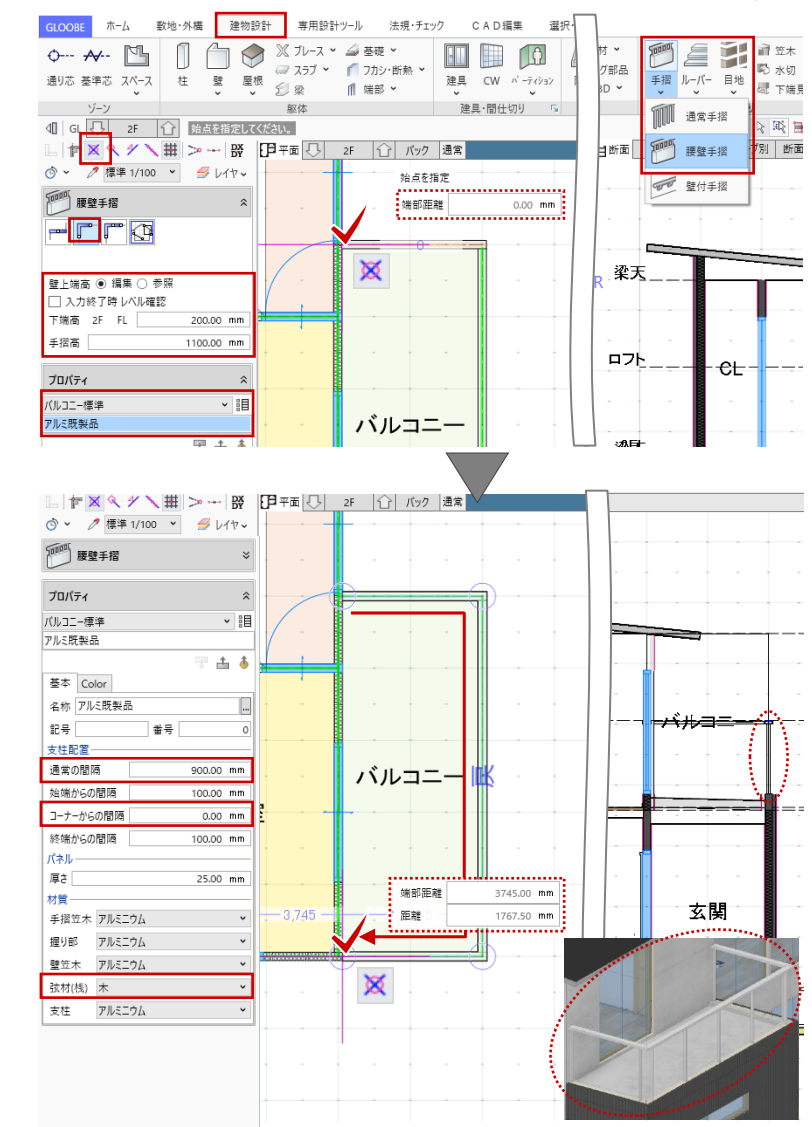

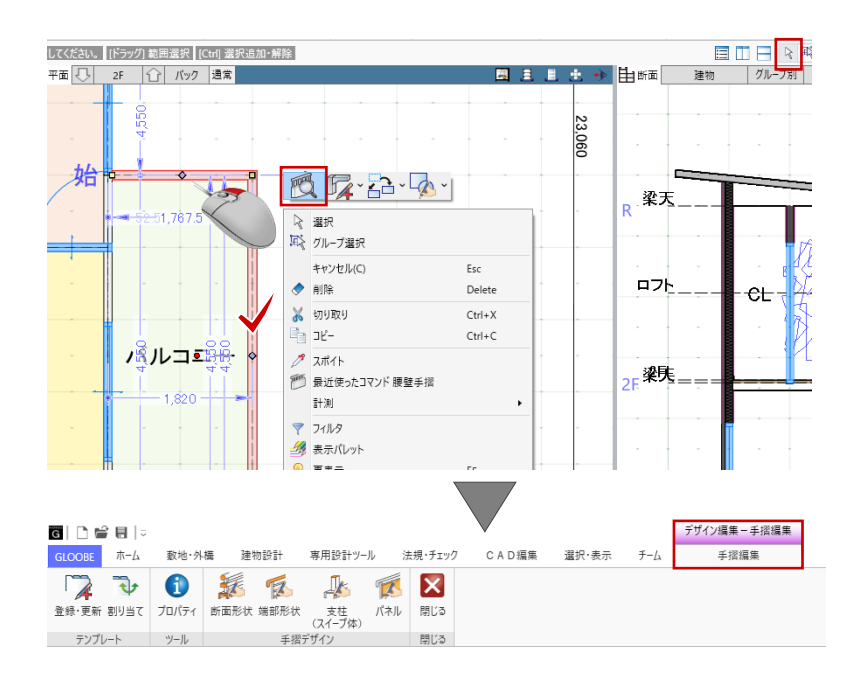

第三者へのトレーニングのため、このドキュメントを無断転載、複写、配布することは禁止されています ©2021 公益社団法人日本建築士会連合会 | 71

### ・バルコニー手摺(断面形状)

「手摺編集」タブの「断面形状」をク リックします。「断面形状」ウィンド ウが開きます。

作業がしやすいように、ツールバーの 「グリッド・ドラフターから「グリッ ド設定」をクリックして、設定を次の ように変更して「OK」します。 間隔 X:20

Y:20

手摺笠木の形状を変更します。形状は 任意でかまいませんが、ここでは次の ように編集します。

「領域プラス・マイナス」をクリック して、手摺笠木を選択します。 コマンドサポートウィンドウで次のよ うに設定します。 入力モード:多角円形 プラス:ON

スナップモード:グリッド 右図のように笠木の天端が斜めになる ように編集します。

マイナス:ON に変更して、右図のように形状を編集 します。

े 🖓 🔁 🚯 🎉 🅵 🎉 🔀 断面形状 端部形状 支柱 パネル 閉じる (スイーブ体) 手摺デザイン 閉じる 登録・更新 割り当て プロパティ テンプレート ツール 閉じる - **ロ** × *検索したい語句を入力* ]₀]−断面形状 GLOOBE デザイン 選択・表示 2 7 7 1 6 1 延長止 🤼 隅取 Ħ **€ №** <u>
姓長正</u> 結線 井 包絡 カット × 正 重複 登録・更新 割り当て 手指笠木 握り部 弦材(桟) 壁笠木 寸法追加 寸法 領域編集、 テンプレート 部材 ライン編集 ▲【 選択する要素を指定してください。【ドラッグ】範囲選択【[Ctrl] 選択追加・解 v (~ v 💡 🏄 v 🗞 v 🞼 🔆 进 v | F区ペ ダ 🔪 田 | > --- | 段 📗 グリッド設定: 「 20.0,20.0 」 @ ~ 🧷 ● ドラフタ設定:『0度(⊿90度)』 🖓 選択 一 平面ビュー回転:「0度」 **‱ ∕** ○ ○ 全種別 手摺笠木 上端 グリッド・平面ビューカメラ登録・変更 4 耕 グリッド設定 原点 x 0.00 mm マウス 0.00 mm T 方向 0.00 度 参照 間隔 20.00 mm х 20.00 mm 分割数 2 🗸 ✓ グリッドを表示する 下端 初期化 OK キャンセル GLOOBE デザイン 選択・表示 
 予止
 予止
 予請
 予請
 予請
 予請
 予請
 予請
 予請
 予請
 予請
 予請
 予請
 予請
 予請
 予請
 予請
 予請
 予請
 予請
 予請
 予請
 予請
 予請
 予請
 予請
 予請
 予請
 予請
 予請
 予請
 予請
 予請
 予請
 予請
 予請
 予請
 予請
 予請
 予請
 予請
 予請
 予請
 予請
 予請
 予請
 予請
 予請
 予請
 予請
 予請
 予請
 予請
 予請
 予請
 予請
 予請
 予請
 予請
 予請
 予請
 予請
 予請
 予請
 予請
 予請
 予請
 予請
 予請
 予請
 予請
 予請
 予請
 予請
 予請
 予請
 予請
 予請
 予請
 予請
 予請
 予請
 予請
 予請
 予請
 予請
 予請
 予請
 予請
 予請
 予請
 予請
 予請
 予請
 予請
 予請
 予請
 予請
 予
 予
 予
 予</th 📲 移動 🛛 分割 🛄 伸縮 🖌 🏹 延長止 🤼 隅取 20 Ħ X 12 (2010) 113 751 125 France 7 (2022) 1 (1611) 12 回転 > ① 結合 112 復写 > ⑦ 結線 井 包絡 112 反転 12 面一 ◆ 削除 > ユレカット > 王 重複 閉じる 変換 領域 編集 V 八ッチ 編集 ✔ テンプレート 部材 ライン編集 閉じる 基本編集 ▲ 各点を指定してください。 [Enter] 閉じる ╘┢х≪४╲╫≫┈छ 🔿 🗸 🧷 🛱 領域プラス・マイナス 各点を指定 Enter 閉じる ● プラス ○ マイナス 距離 0.00 mm 0.00 度 各辺 ● 線分 ○ 円弧 □ 滑6か 相対角度 十端 🛱 領域プラス・マイナス 0 J<del>ว</del>ว 🖲 マイナス 各辺 ● 線分 〇 円弧 🗌 滑らか 各点を指定 Enter 閉じる 一端 距離 40.00 mm 270.00 度 相対角度

建物設計

敷地·外構

GLOOBE ホーム

専用設計ツール

72

X

法規・チェック CAD編集 選択・表示 チーム 手摺編集

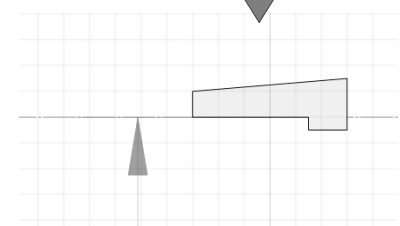
「デザイン」タブより「弦材(桟)」 をクリックします。形状は任意でかま いませんが、ここでは次のように入力 します。

入力モード:1点方向-1点+向き配置基準:上中央

プロパティ パラメトリック形状:矩形 幅 X:30 幅 Y:90

スナップモード:グリッド ピッチが「@120」となるように、1 点 入力で弦材(桟)を続けて配置しま す。(全 8 個)

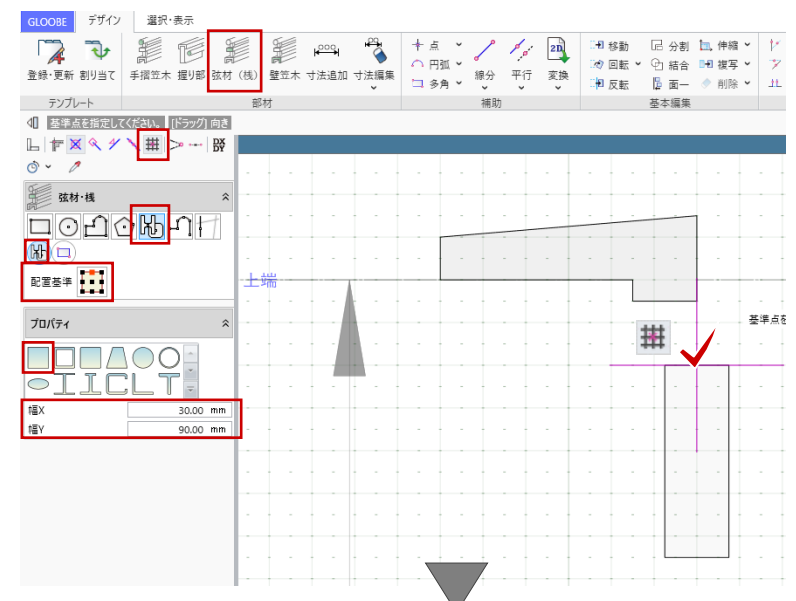

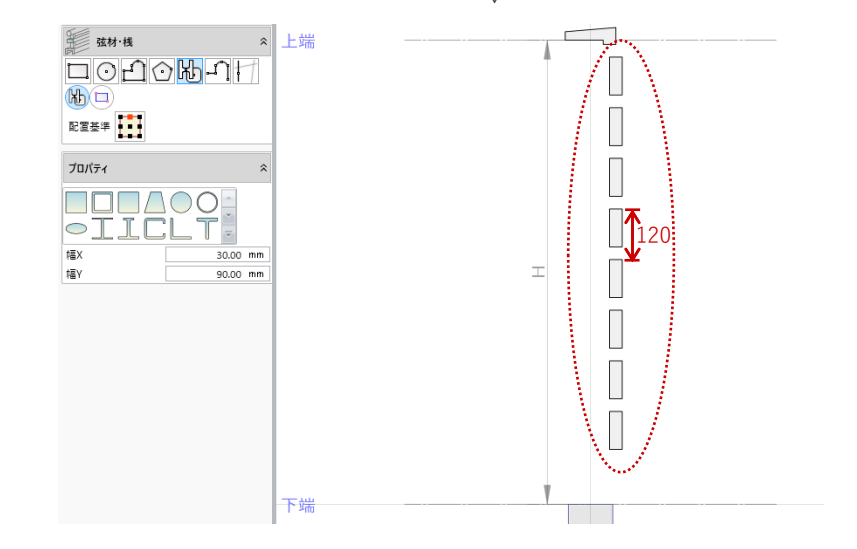

「デザイン」タブより「壁笠木」をク リックします。形状は任意でかまいま せんが、ここでは次のように入力しま す。

入力モード:1点方向-1点+向き 配置基準:上中央

プロパティ

パラメトリック形状:一般-金属など タイプ4

幅 X:224

幅 Y:60

スナップモード:グリッド 右図のように中心を外側にずらして配 置します。

第三者へのトレーニングのため、このドキュメントを無断転載、複写、配布することは禁止されています ©2021 公益社団法人日本建築士会連合会

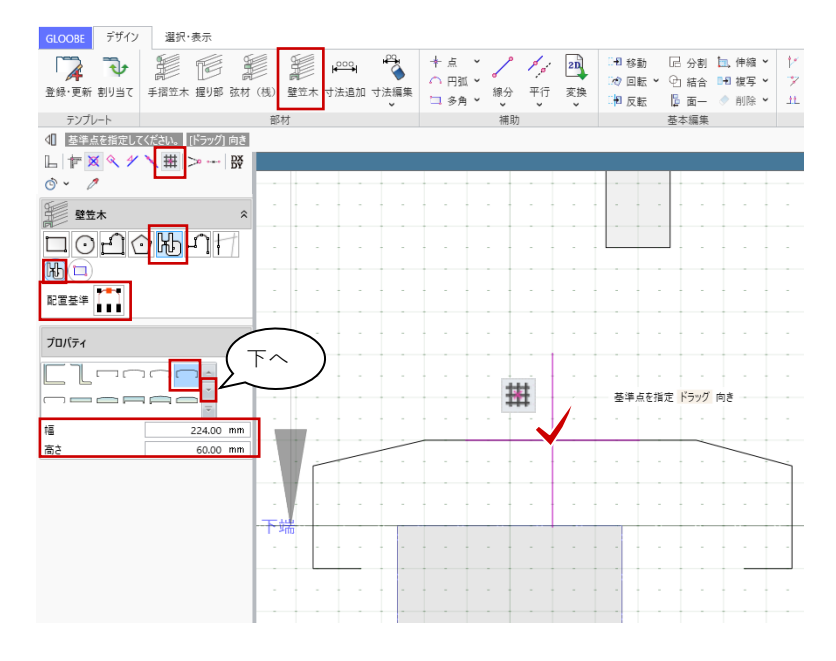

| 73

「デザイン」タブより「閉じる」をク リックして、手摺の「断面形状」ウィ ンドウを終了します。

確認メッセージが表示されますので 「はい」をクリックして、「手摺編 集」タブに戻ります。

「閉じる」をクリックして「手摺編 集」を終了します。

建物モデル入力画面に戻ります。腰壁 手摺が選択された状態になっていま す。

コマンドサポートウィンドウから 「Color」タブをクリックして、 Color3D を任意の色に変更して、「適 用」をクリックします。

手摺の内/外を反転する場合は、選択 状態で表示される赤丸のトラッカーを クリックします。

「Esc」キーを押して選択状態を解除 します。

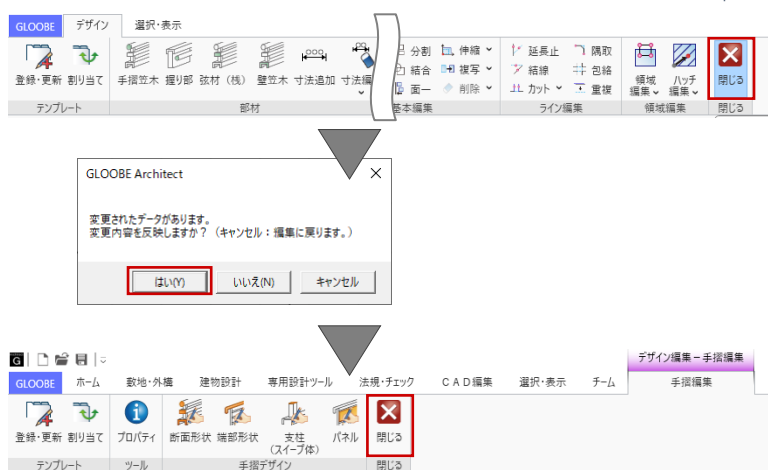

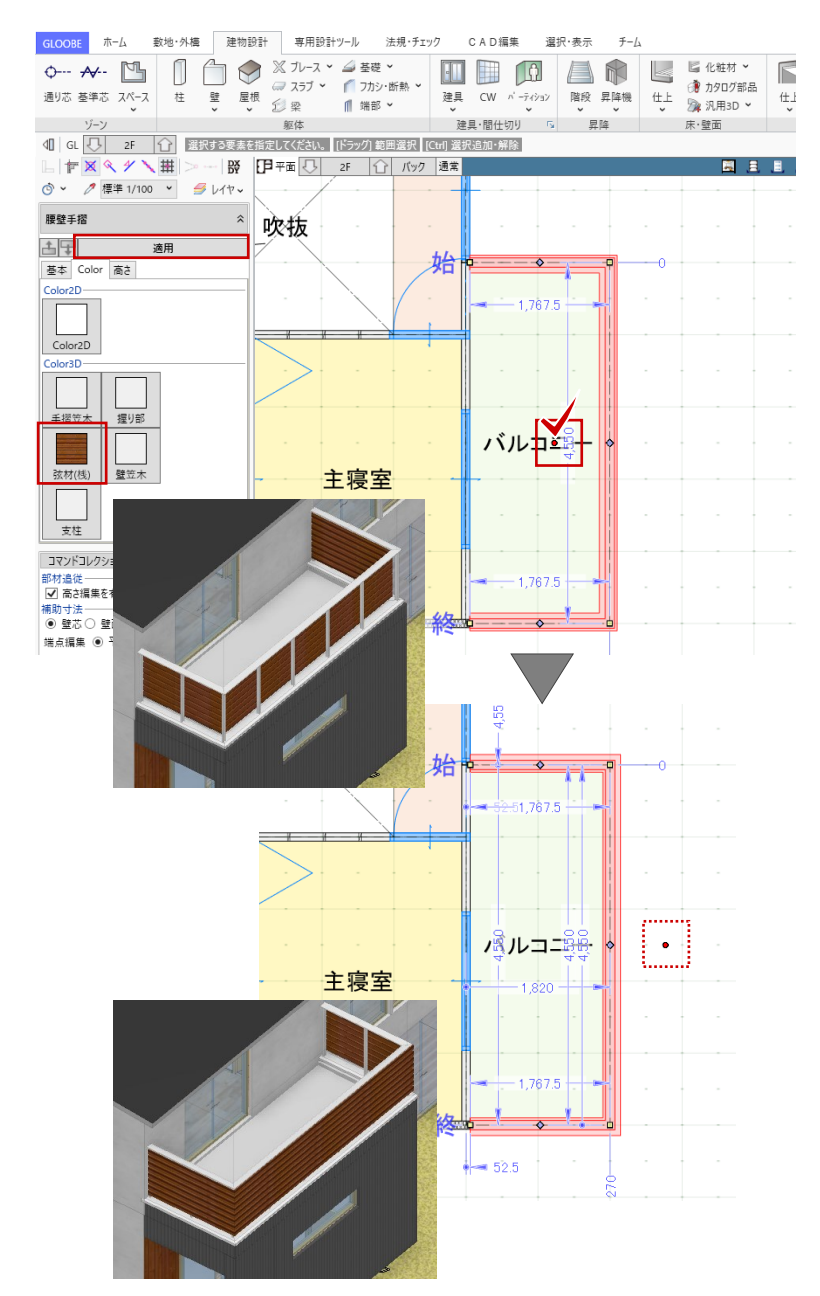

メーカー既製品のバルコニーやデッキを入力する場合は、「建物設計」タブの「床・壁面」メニューか ら「カタログ部品」をご利用いただけます。 ※3D カタログ.com より実建材ダウンロードのご利用には、有料会員サービスのご契約が必要です。 30日間無料体験版では、無料で有料会員サービスがご利用いただけます。 
 GLOOBE
 ホーム
 敷地・外橋
 建物設計
 専用設計ツール
 法規・チェック
 CAD編集
 選択・表示
 チーム

 ●・・・ ★・・
 ●
 ●・・・ ★・・
 ●
 ● ①
 ● ②
 ● ②
 ● ②
 ● ②
 ● ③
 ● ③
 ● ③
 ● ③
 ● ③
 ● ③
 ● ③
 ● ③
 ● ○
 ● ○
 ● ○
 ● ○
 ● ○
 ● ○
 ● ○
 ● ○
 ● ○
 ● ○
 ● ○
 ● ○
 ● ○
 ● ○
 ● ○
 ● ○
 ● ○
 ● ○
 ● ○
 ● ○
 ● ○
 ● ○
 ● ○
 ● ○
 ● ○
 ● ○
 ● ○
 ● ○
 ● ○
 ● ○
 ● ○
 ● ○
 ● ○
 ● ○
 ● ○
 ● ○
 ● ○
 ● ○
 ● ○
 ● ○
 ● ○
 ● ○
 ● ○
 ● ○
 ● ○
 ● ○
 ● ○
 ● ○
 ● ○
 ● ○
 ● ○
 ● ○
 ● ○
 ● ○
 ● ○
 ● ○
 ● ○
 ● ○
 ● ○
 ● ○
 ● ○
 ● ○
 ● ○
 ● ○
 ● ○
 ● ○
 ● ○
 ● ○
 ● ○
 ● ○
 ● ○
 ● ○
 ● ○
 ● ○
 ● ○
 ● ○
 ● ○
 ● ○
 ● ○
 <th 04 ユニット 
 建具·間仕切り
 G
 昇降
 床・壁面
 天井面
 ゾーン 躯体 金物・飾り ユニット ● #4 ## ④ □ ###700-#
 30カタロク.com ## 34 AT MA & 11 0 > 70.12 Ex 20 5 125/6 @10.07 Q PNER SONE -ҮКК АР ラインナップ 算み回日 譖 LIXIL パルコニー ビューステージ Sスタ イル 後に始終子 戦争と最対応にこだわった美し な空間を生むバルコニー。 シセントとなる/05コニーは、美し 広定式が行くいト、ビュースアー3 1日の一 本品語の文化が行くられ、ビュースト 本品語の文化が行くられ、ビュースト なりてんは、学行後にこだりた、大学校 などことなったら、小学生の社会 前に意志がいたで、たい、ディント ない意志がいた。 たったらいのが新たし思いくコーディネート ##//7D7 

3.10. 構造部材(基礎、柱、梁)の入力 3.10.1. 連続基礎

> 「平面ビュー」1 階を表示します。 ツールバーの「選択」をクリックし て、コマンドサポートウィンドウか ら、「標準-構造躯体」に表示を切り替 えます。「共通」「昇降」の「2D 表 示」を OFF にします。

> 「建物設計」タブの「基礎」メニュー から「連続基礎」をクリックします。 入力モード:要素参照-要素参照 高さ基準:上端 基準高:1F 梁天 -140 要素参照:壁芯のみ 配置基準:中央 芯ずれ:15

「連続基礎」のプロパティを次のよう に設定します。

「寸法設定」をクリックして形状を次 のように設定します。 フーチング幅:150 フーチング厚:300 立上り幅:150 立上りせい:417 ハンチ高:0

外周部の壁にマウスを近づけ、芯ずれ する側(外側)でクリックします。

同様にして、右図の位置(全11か 所)に連続基礎を入力します。

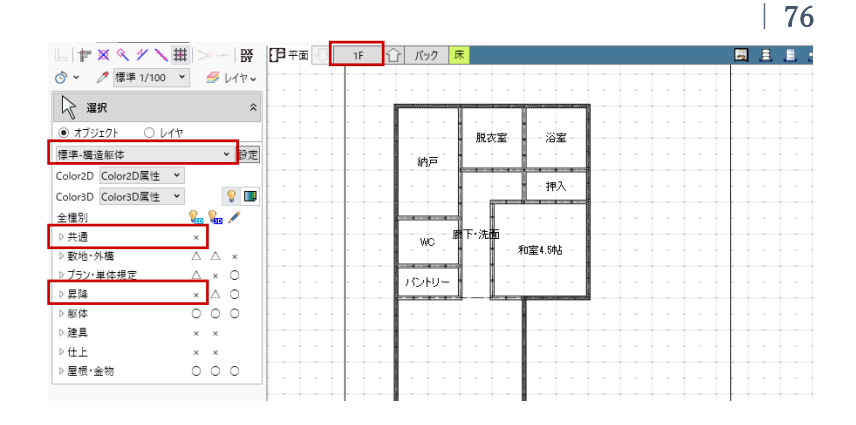

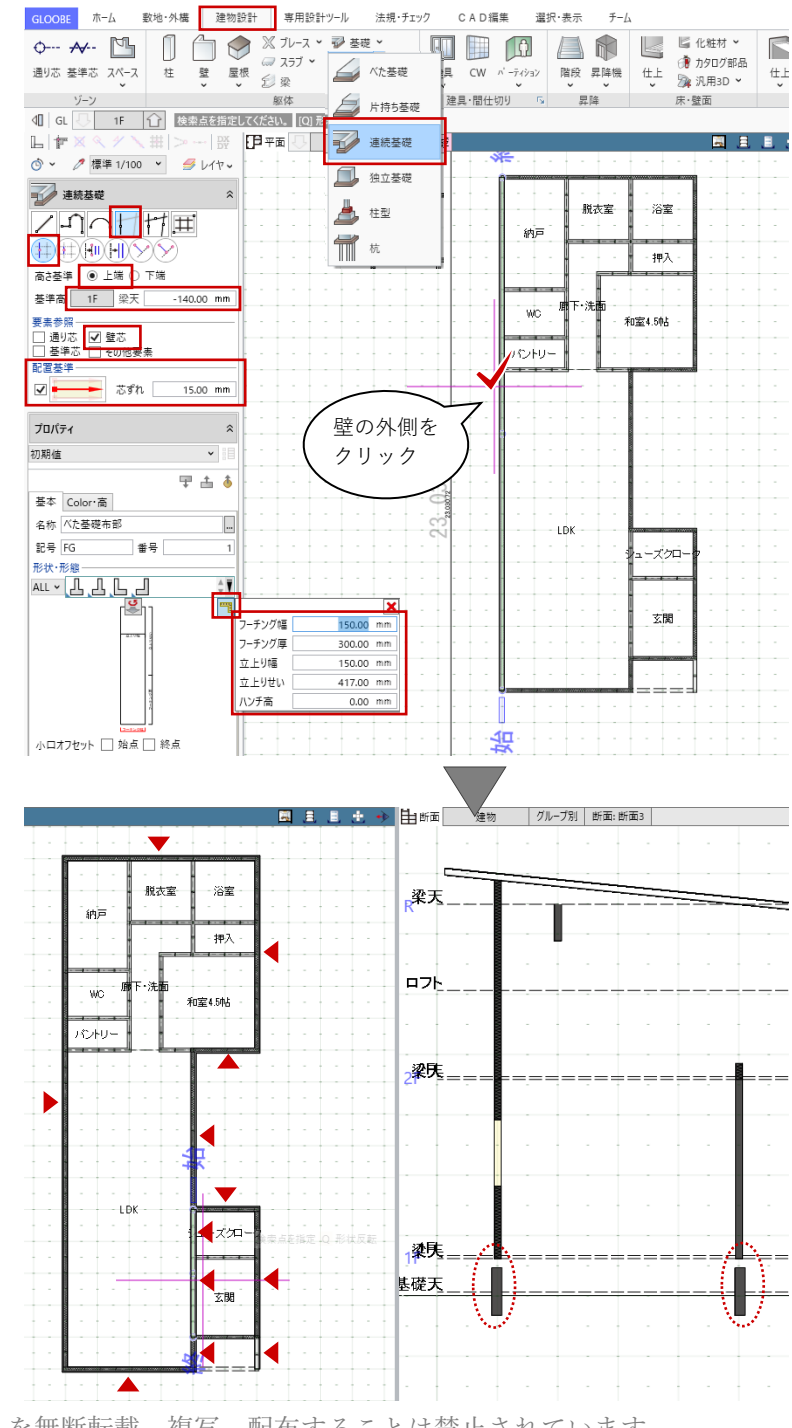

玄関とポーチの2か所は、「基準高」
 と「寸法設定」より「立上りせい」を
 変更して入力します。
 基準高:1F べた基礎天 0
 立上りせい:50

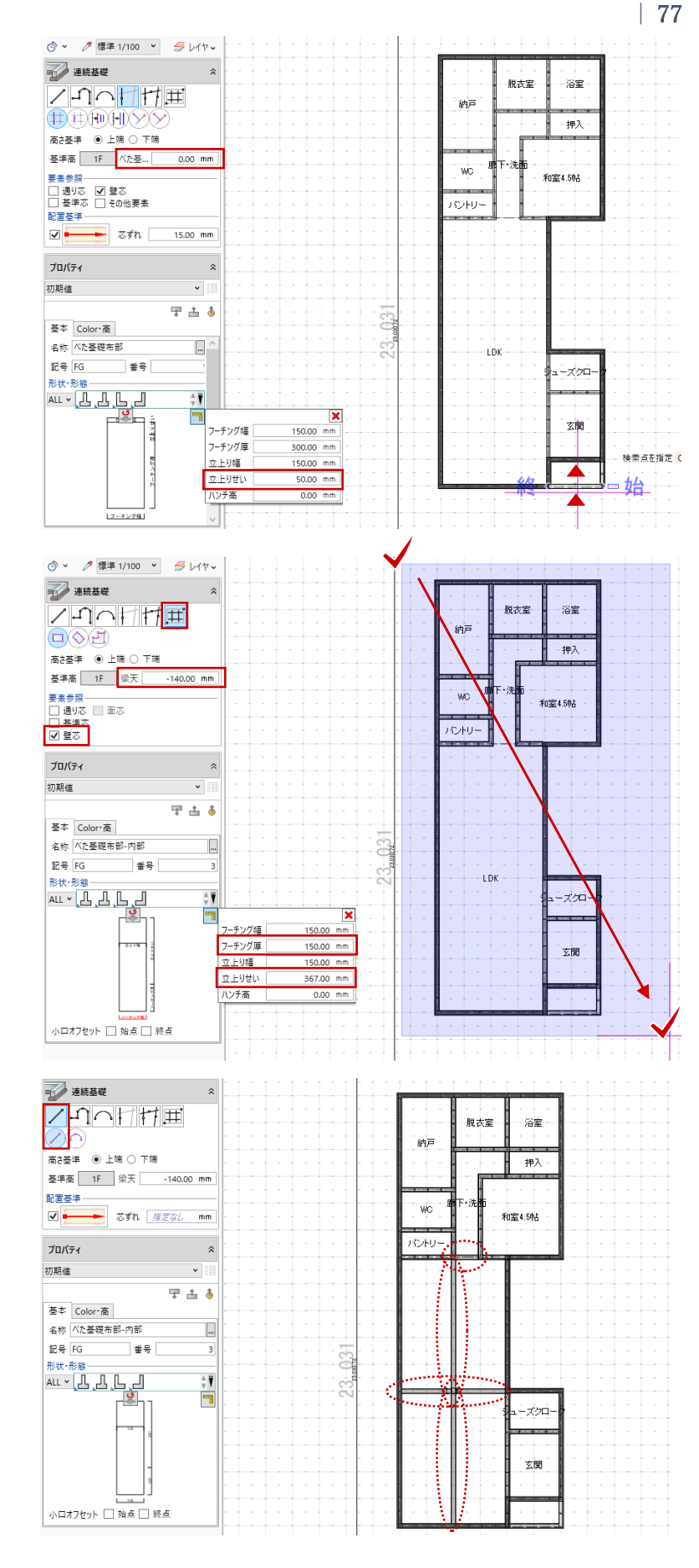

内部の基礎は、設定を変更して範囲指
定で入力します。
入力モード:要素範囲参照
基準高:1F 梁天 -140
要素参照:壁芯
フーチング厚:150
立上りせい:367

LDK や壁のない部分は、線分入力しま す。 入力モード:線分 - 線分

立面図を作図する際、外部布基礎がな いと地面から浮いたようになるため、 必ず入力します。 内部布基礎や次にご紹介するべた基礎 については、断面図等で描画されます がこの時点での入力は省略してもかま いません。

## 3.10.2. べた基礎

「建物設計」タブの「基礎」メニュー から「べた基礎」をクリックします。 入力モード:閉領域-辺参照 高さ基準:上端 基準高:1F べた基礎天 0 入力終了時 ハンチ設定:ON

プロパティを次のように設定します。 厚さ:150

連続基礎の内側をクリックします。領 域が見つかり、「ハンチ設定」ダイア ログが表示されます。

平面ビュー上の番号を確認し、外周部
に面する箇所のみに、ハンチを設定します。
設定方法:個別
高:350
ハンチ長:100
「OK」で、ハンチ付きのべた基礎が入力されます。

同様にして、右図の位置(全15か 所)にべた基礎を入力します。

入力モードは、「矩形」や「多角円 形」も適宜ご利用ください。その際 は、連続基礎の内内に沿って入力しま す。

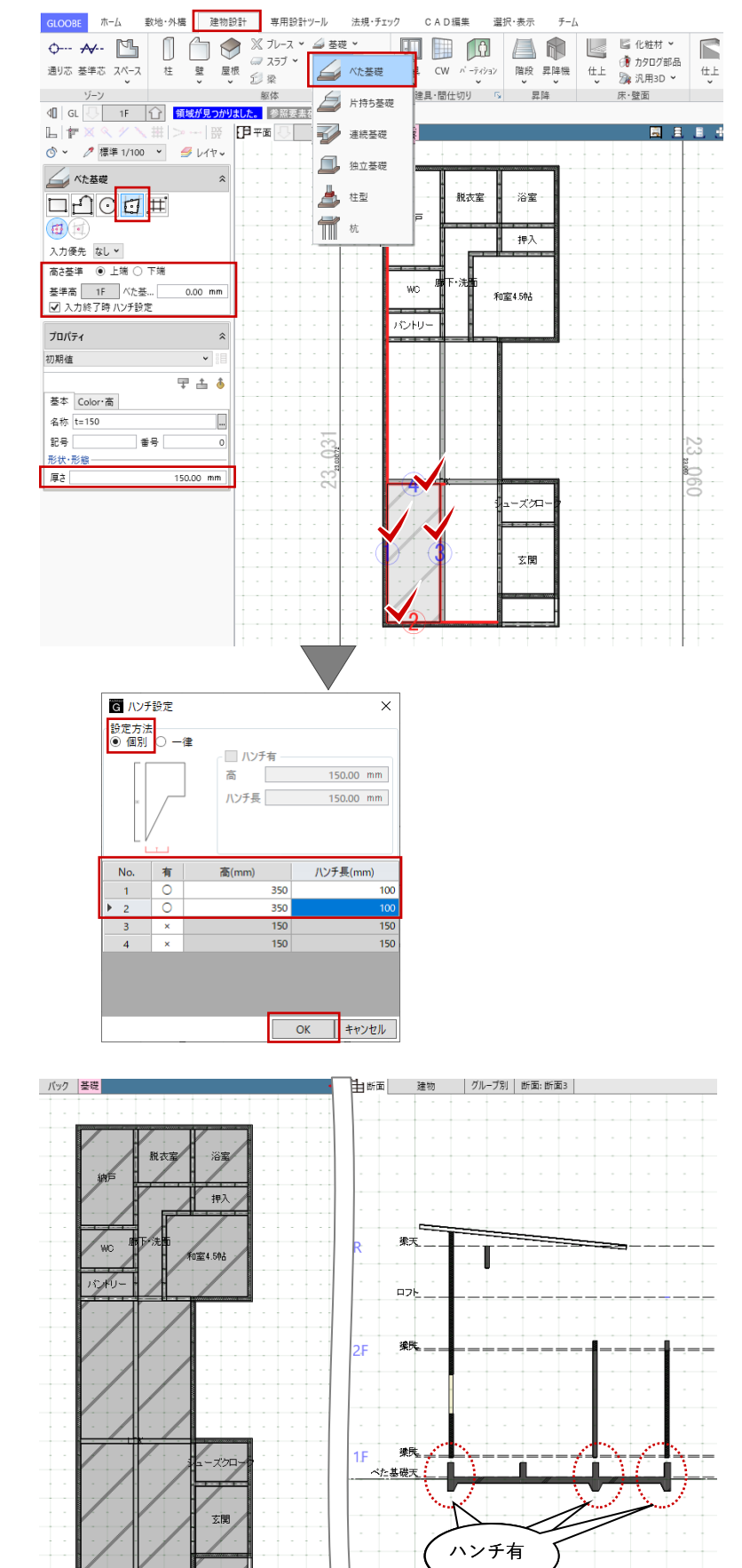

#### 3.10.3. 柱

ツールバーの「選択」をクリックし て、コマンドサポートウィンドウか ら、「標準-軸組」に表示を切り替えま す。「共通」と「躯体」グループ内の 「べた基礎・片持ち基礎」の「2D 表 示」を OFF にします。

「建物設計」タブから「柱」をクリッ クします。 入力モード:1 点方向 上端:2F 梁天 0 下端:1F 梁天 0

配置基準:中央

「柱」のテンプレートから「木 正 角」グループの「W □105」を選び、 名称:任意 種別:構造 に変更します。

図面化した際に構造柱であることが分 かりやすいよう、断面形状を編集しま す。「形状作成」をクリックします。

「柱 (スイープ面)断面形状作成」ウ ィンドウが開きます。 「詳細 2D」グループの「線分」をク リックします。 レイヤ:設定表示 スナップモード:交点 を確認して、右図のように柱内に対角 に線分を入力し、「閉じる」をクリッ クします。

確認メッセージで「はい」をクリック します。

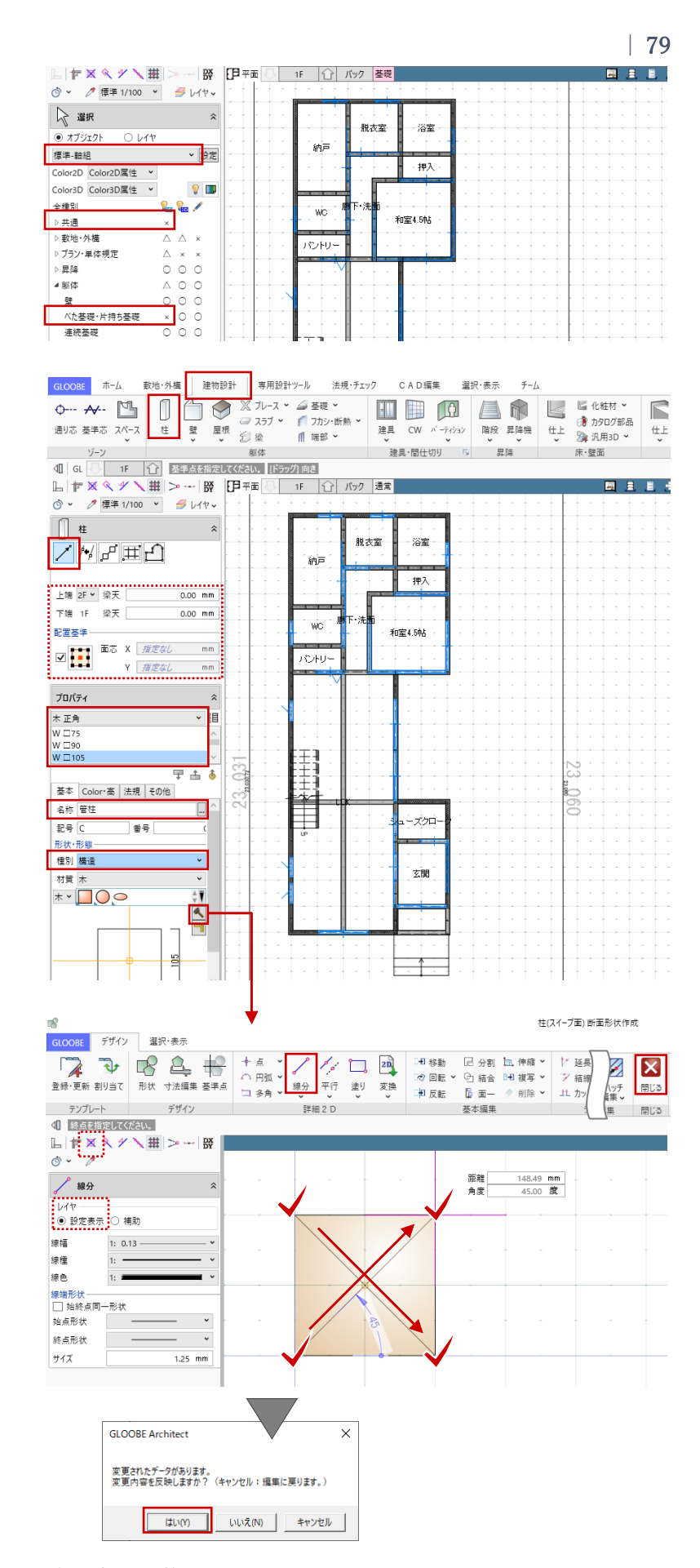

します。

スナップモード:グリッド グリッド上でクリックして、柱を入力 します。 1階は右図の位置に入力します。

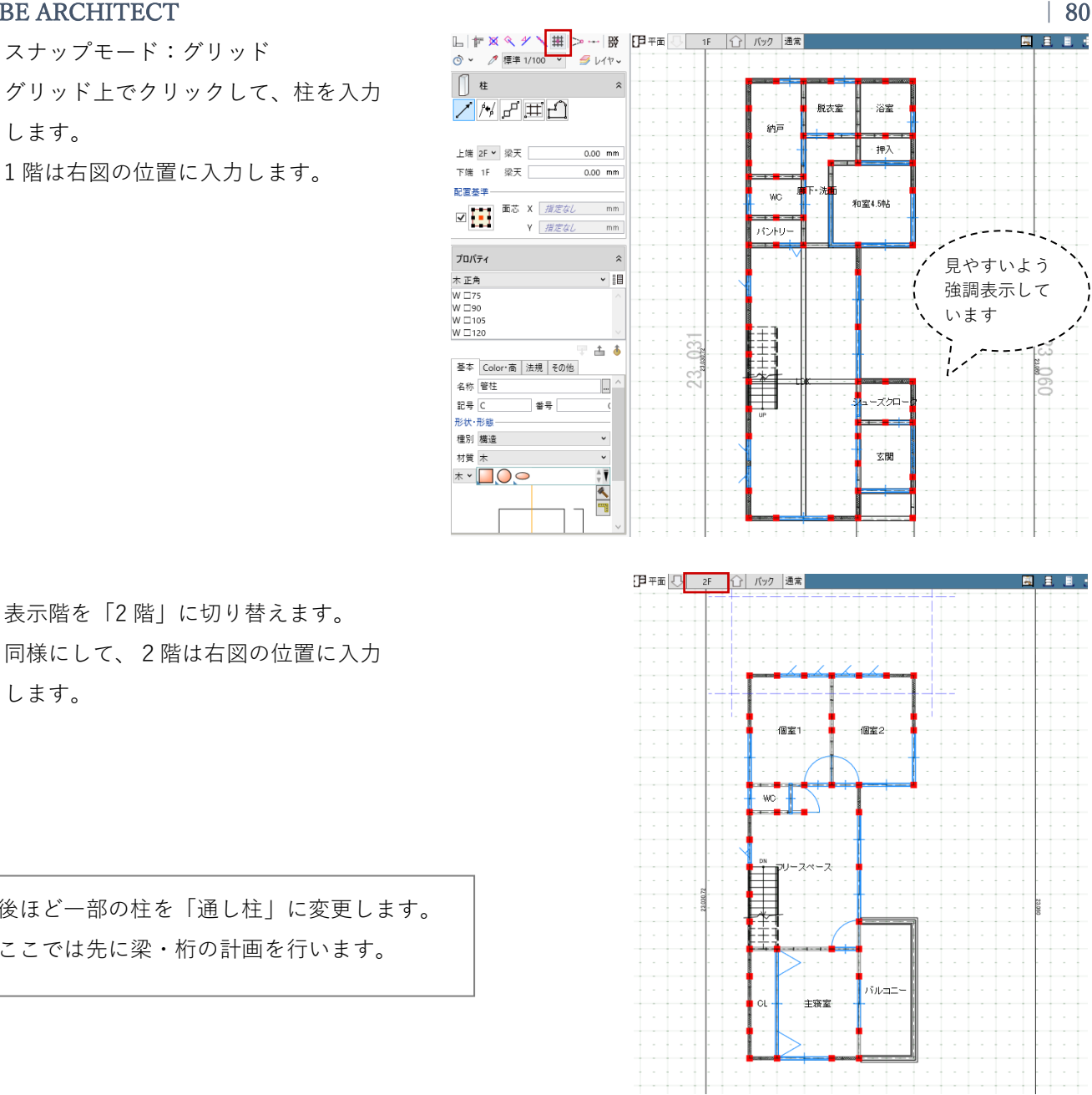

後ほど一部の柱を「通し柱」に変更します。 ここでは先に梁・桁の計画を行います。

表示階を「2階」に切り替えます。

「柱(スイープ面)断面形状作成」ウィンドウで入力した「×」の線分は、「図面作成」や「GLOOBE シート」で図面化する際に確認できます。モデル入力のこの画面では、表示縮尺を「詳細 1/50」に変 更することで確認できます。 L 〒 X < ゲ X 田 > --- IX [日平西] 2F ① バック 通常 L 作 X 🤇 1/ 1 📜 > -- 段 [月 平面 🕛 2F 🕜 バック 通常 ③ < ℓ 詳細 1/50 < </li> ③ × / 標準 1/100 × ∮ レイヤマ 【】柱 ŝ 90**E N**E RENT **M**200 **B** /州子亜白 /炒 ff 亜白 上端 R ¥ 梁天 上端 R ¥ 梁天 0.00 mm 0.00 mm 工場 K ¥ 柴天 0.00 mm 下端 2F 梁天 0.00 mm 下端 2F 梁天 0.00 mm 配置基準— 999 NDO 個室1 ŧ 個室1 Y 指定なし mm mm

第三者へのトレーニングのため、このドキュメントを無断転載、複写、配布することは禁止されています ©2021 公益社団法人日本建築士会連合会

#### 3.10.4. 梁

ツールバーの「選択」をクリックし て、コマンドサポートウィンドウか ら、「プラン・単体規定」グループ内 の「吹き抜け」の「2D 表示」を ON にします。

「建物設計」タブから「梁」をクリッ クします。 入力モード:線分 上端:2F 梁天 0 配置基準:中央

「梁」のテンプレートから「木梁・ 桁」グループの「W □105×240」を 選びます。

柱同様に、図面化した際に構造梁であ ることが分かりやすいよう、断面形状 を編集します。「形状作成」をクリッ クします。 「詳細 2D」グループの「線分」をク リックします。 レイヤ:設定表示 スナップモード:交点 を確認して、右図のように梁内に対角 に線分を入力し、「閉じる」をクリッ

クします。

確認メッセージで「はい」をクリック します。

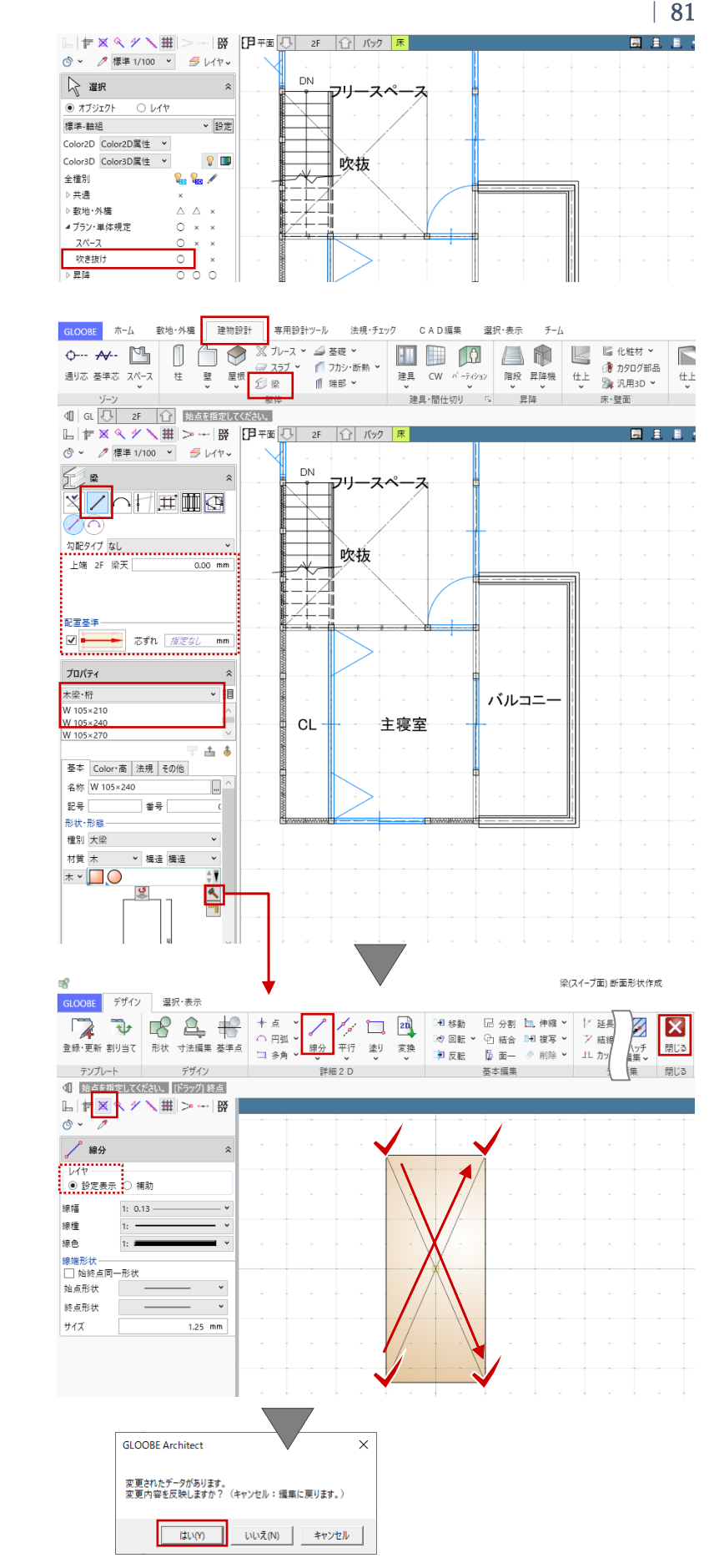

スナップモード:グリッド グリッド上で始点→終点をクリックし て、梁を入力します。

2階大梁は右図の位置に入力します。

ここでは、すべて同じ断面寸法で梁を 入力していますが、任意に変更してく ださい。また、説明は省略しますが、 種別の「大梁」「小梁」は適宜切り変 えてご入力ください。

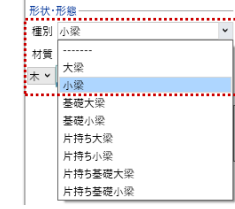

登り梁は、入力済みの屋根面を参照し て入力する方法が便利です。 ツールバーの「選択」をクリックし て、コマンドサポートウィンドウか ら、「屋根」の「2D 表示」「選択」を ON にします。

「建物設計」タブから「梁」をクリッ クします。 入力モード:勾配高さ参照 勾配基準:金属・防水系屋根(陸・傾 斜)

グリッド上で始点→終点をクリックし て、梁を入力します。(4ヶ所)

入力完了後、ツールバーの「選択」を クリックして、コマンドサポートウィ ンドウから、「屋根」の「2D 表示」を 再び OFF にします。

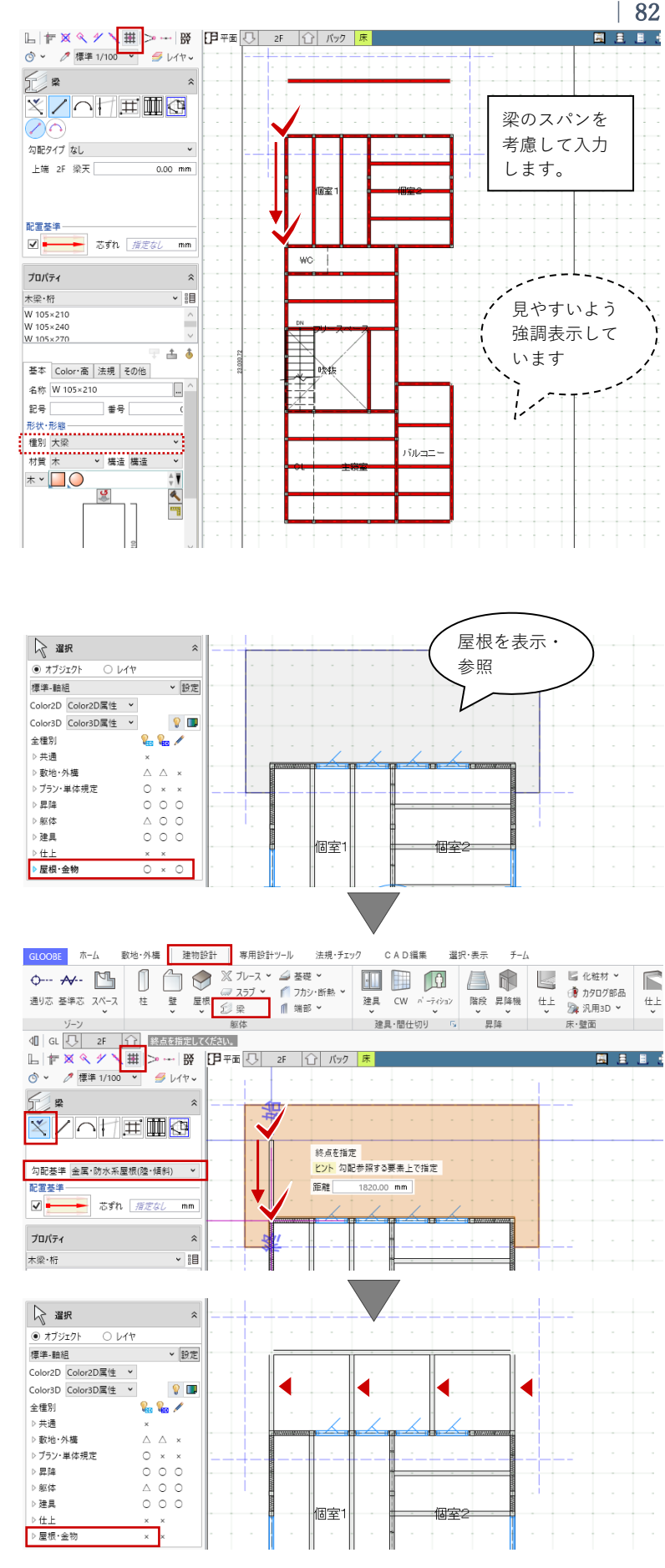

表示階を「R 階」に切り替えます。 「バック」をクリックして、「下階」 ON で「OK」します。 同様にして、R 階は右図の位置に小屋 梁を入力します。

「ビューの切り替え」で「断面」や 「3D」ビューを表示し、入力した梁を 確認しましょう。

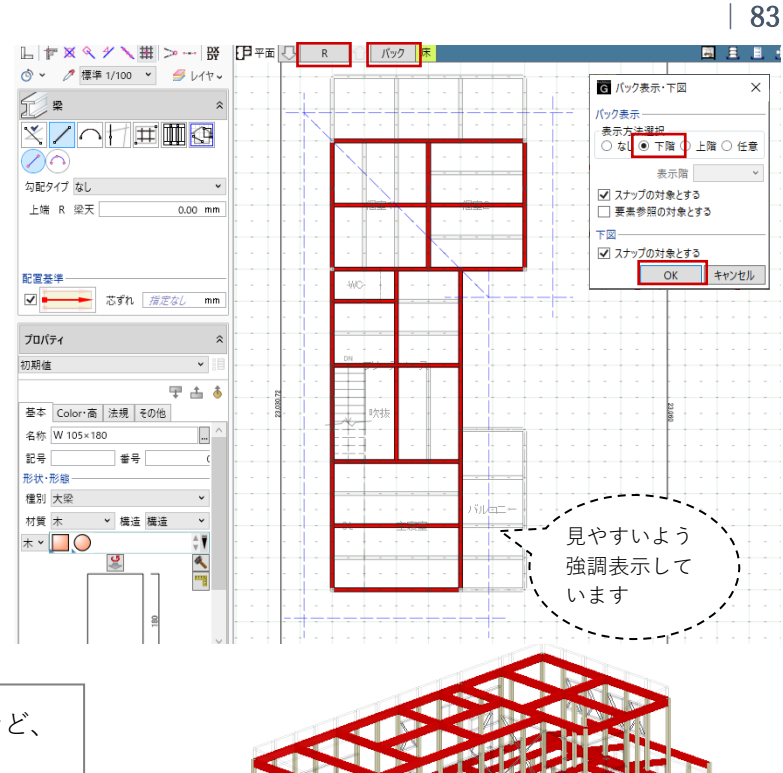

仮定断面、柱と梁の関係整理、階高の調整など、 必要な検討を適宜行います。

### 3.10.5. 梁と柱の編集

#### ・下屋

表示階を「2 階」に切り替えます。 ツールバーの「選択」をクリックし て、先ほど入力した登り梁を選択しま す。 「コマンドサポートウィンドウ」の 「Color・高」タブで「傾斜基準高」の 値を確認します。 傾斜基準高:2F 梁天 -364 軒桁を選択します。

「Color・高」タブで「上端」の値を同 じ値に修正し、「適用」をクリックし ます。 上端:2F 梁天 -364

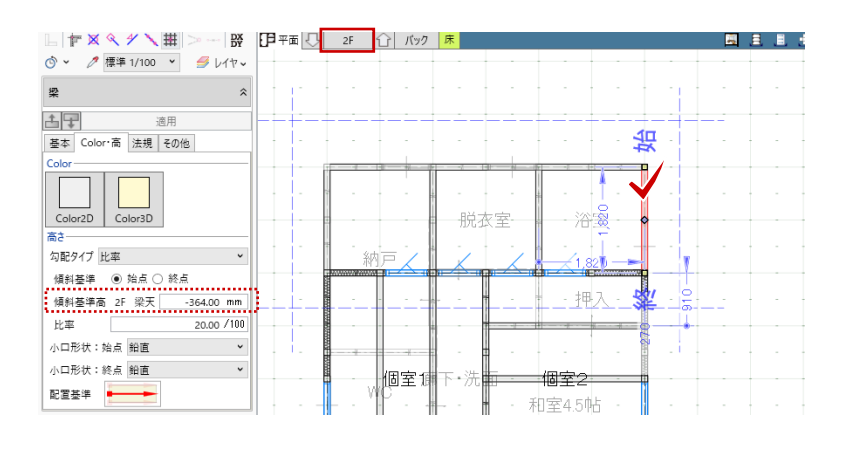

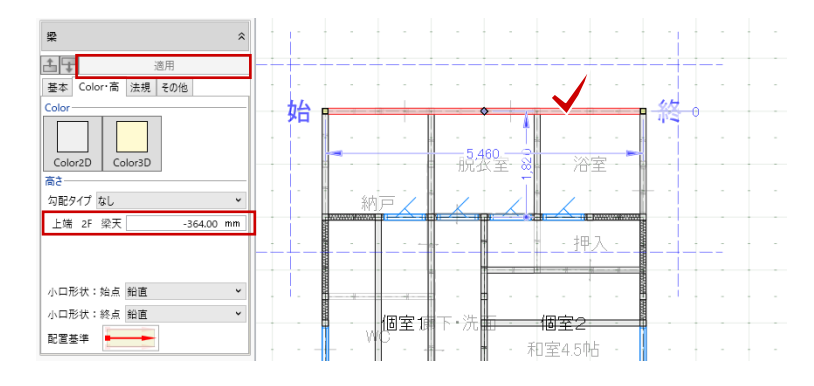

桁先端のトラッカーをドラッグして、 軒先まで(左右に 600 ずつ)伸ばしま す。 スナップモード:線上

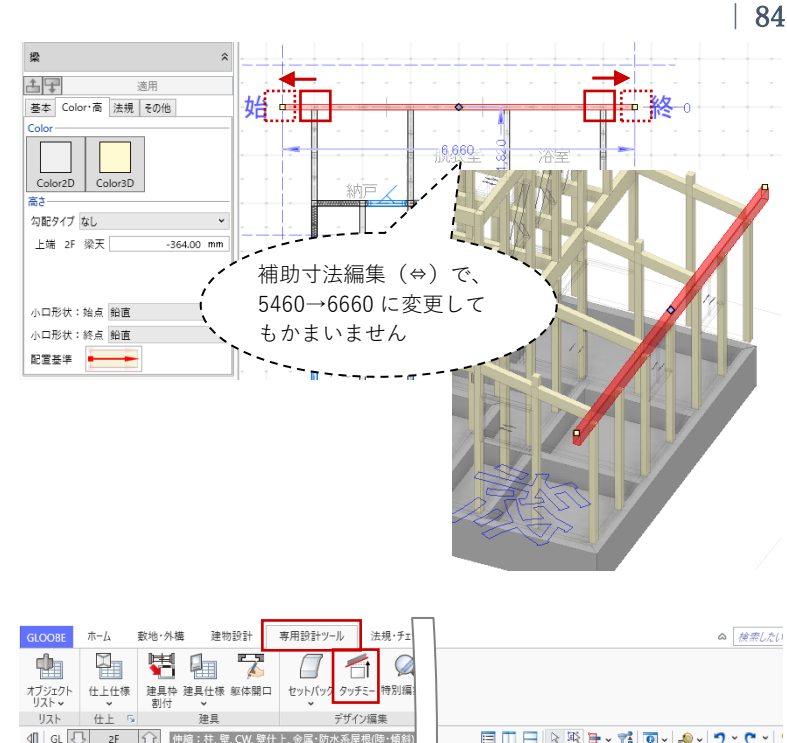

「専用設計ツール」タブから「タッチ ミー」をクリックします。3D ビュー より下屋根を基準面としてクリック し、飛び出した柱(3 ヶ所)の上端を それぞれクリックして高さを調整しま す。

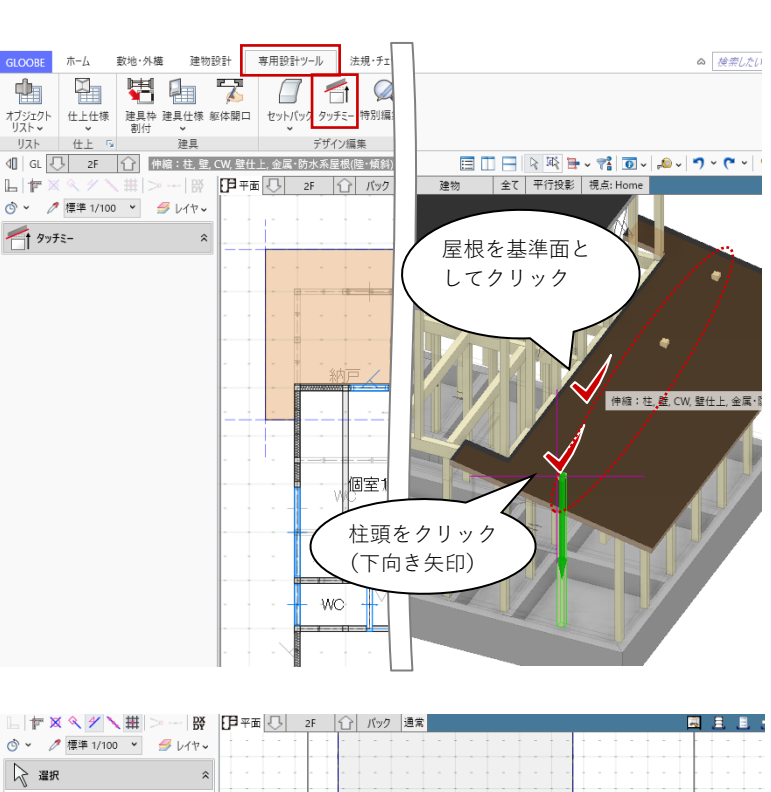

#### ・通し柱

通し柱に変更する2階の柱をいったん 削除します。

ツールバーの「選択」をクリックして、右図の柱を選択して「Delete キ

ー」を押して削除します。(7ヶ所)

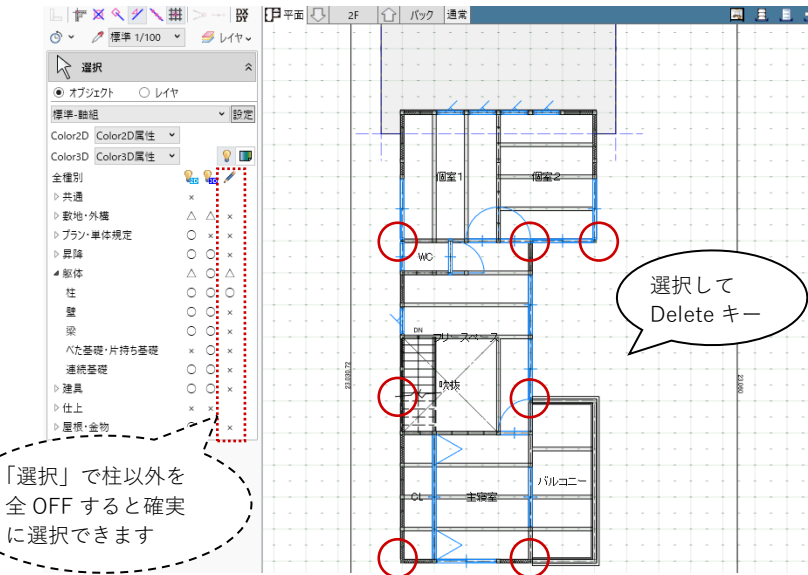

表示階を「1階」に切り替えます。 通し柱に変更する柱を選択します。 「Ctrlキー」を押しながらクリックす ることで複数選択になります。

「コマンドサポートウィンドウ」の 「基本」タブで次のように変更しま す。

名称:通し柱

寸法設定 幅 X:120

幅 Y:120 「形状作成」をクリックします。

「詳細 2D」グループの「多角形」メ ニューより「中心半径円」をクリック します。 レイヤ:設定表示 スナップモード:グリッド を確認して、右図のように柱の周りに 円を入力し、「閉じる」をクリックし ます。円の半径は任意のサイズでかま いません。

確認メッセージで「はい」をクリック します。

「Color・高」タブで次のように変更し ます。 上端:R 梁天 O

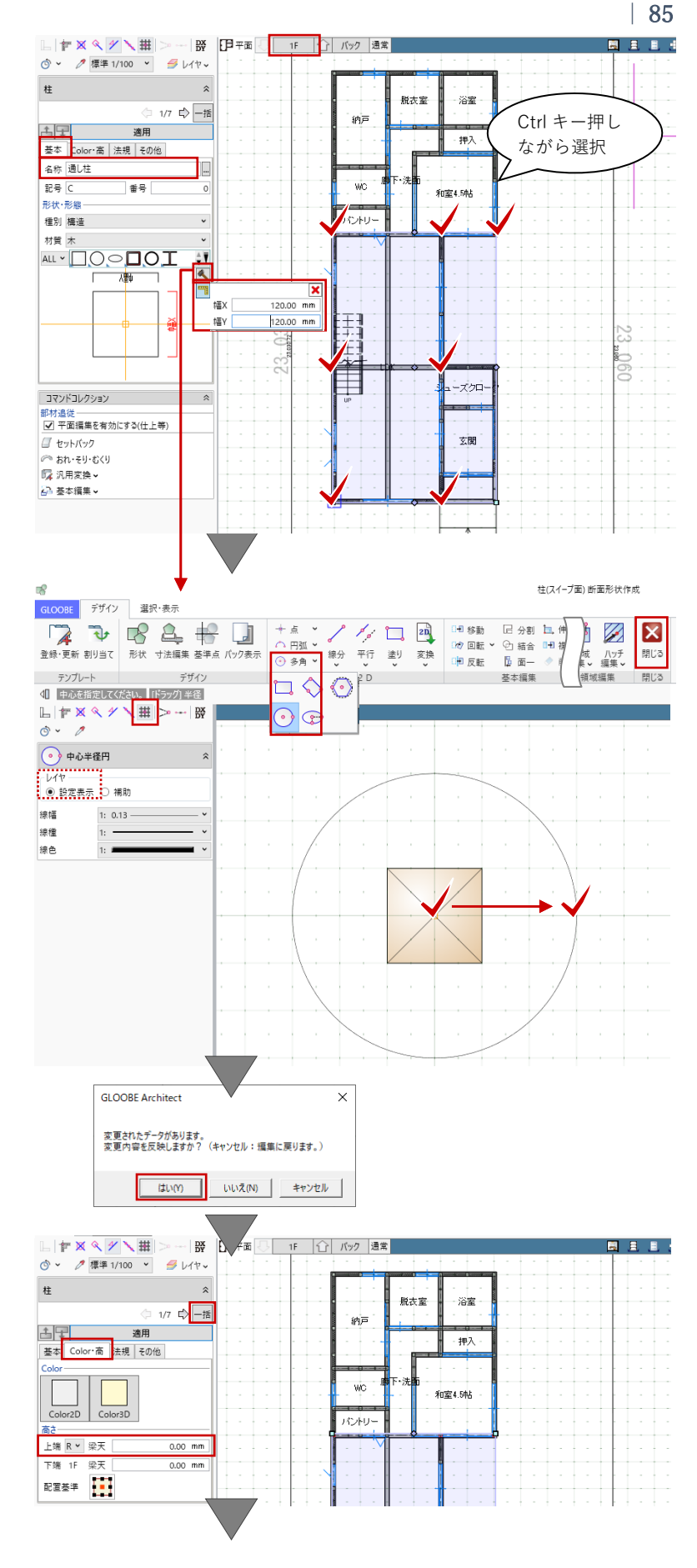

「一括」をクリックします。

「柱 変更項目」ダイアログで、「名称」「断面形状」「上端高」にチェックがついていることを確認し「OK」します。

7ヶ所の柱がまとめて通し柱に変更さ れます。

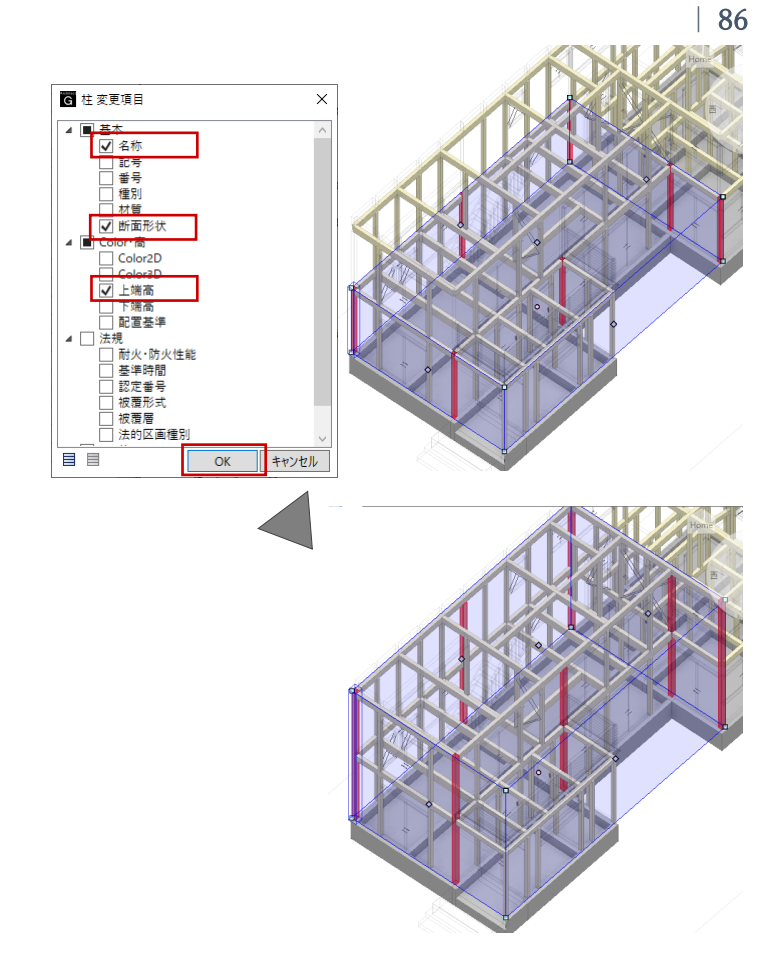

ここでは説明は省略しますが、土台や大引き、棟木や母屋などの部材も「梁」を使って適宜ご入力くだ さい。

木造の建物モデルの入力方法については、操作ガイド 「木造サンプル解説」でポイントが解説されていま す。「ヘルプ」-「マニュアル」-「操作ガイド一覧」 よりご覧いただけます。鋼製束の作成方法など、詳し い操作方法については操作ガイド「木造サンプル解 説」を参照しましょう。

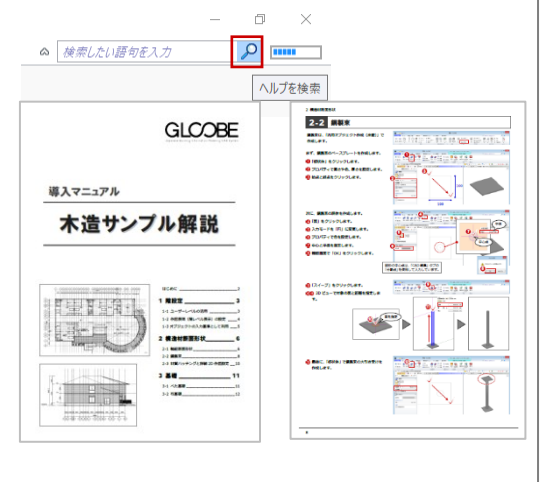

## 3.10.6. 火打ち

表示階を「2 階」に切り替えます。 「建物設計」タブの「ブレース」メニ ューから「水平ブレース」をクリック します。 入力モード:矩形 架構タイプ:斜め 基準辺高:2F 梁天 0

「水平ブレース」のプロパティを次の ように設定します。 「基本」タブ 名称:火打ち 構造:構造 材質:木 「寸法設定」をクリックして形状を次 のように設定します。 幅 X:90 幅 Y:90 「Color・高」タブ Color3D:任意

スナップモード:グリッド

「DXDY」をクリックして、右図のグ リッド上を始点としてクリックしま す。クリックした位置からの相対座標 として、「X:150」と入力し「OK」し ます。

再び「DXDY」をクリックして、右図 のグリッド上を終点としてクリックし ます。クリックした位置からの相対座 標として、「X:0」「Y:150」と入力 し「OK」します。

もう1か所も同様に相対座標を使って 入力します。

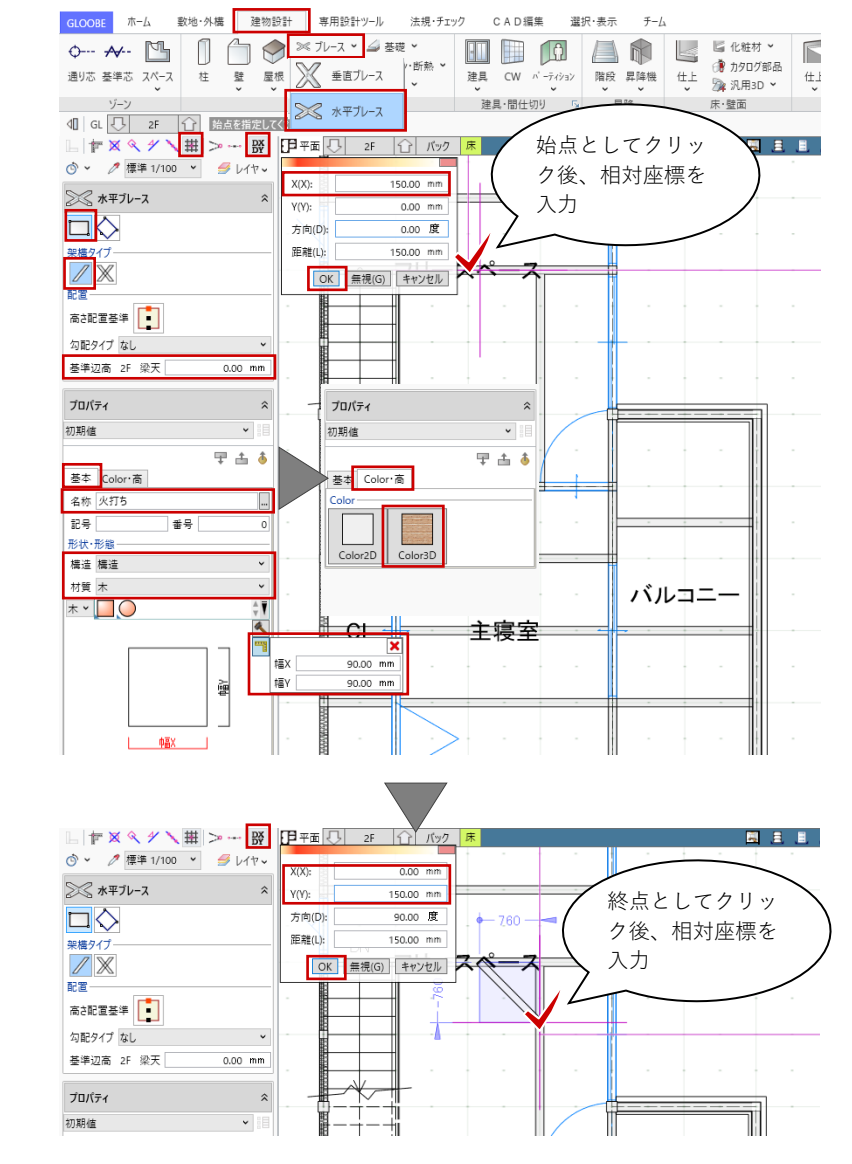

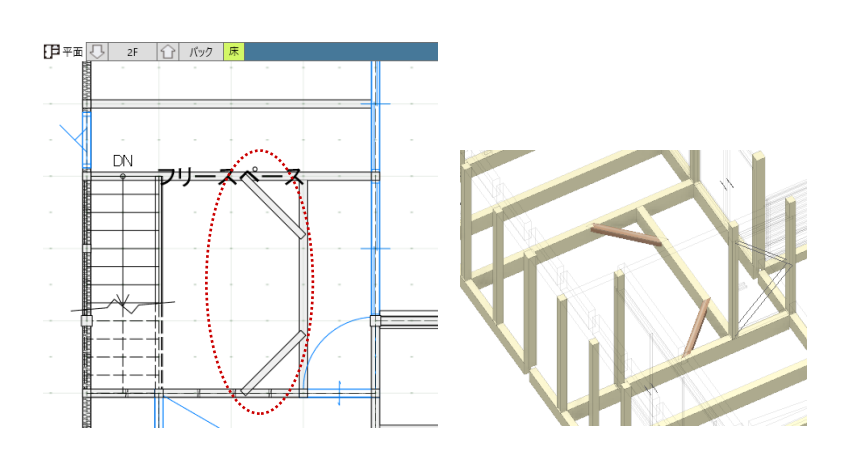

第三者へのトレーニングのため、このドキュメントを無断転載、複写、配布することは禁止されています ©2021 公益社団法人日本建築士会連合会 87

表示階を「R階」に切り替えて、同様 に入力します。

「CAD 編集」タブから「複写」や「回 転」等をご利用いただき、火打ちを複 製して入力すると便利です。

ここでは火打ちを「水平ブレース」を 使って入力する方法をご紹介しました が、「梁」を使って入力してもかまい ません。

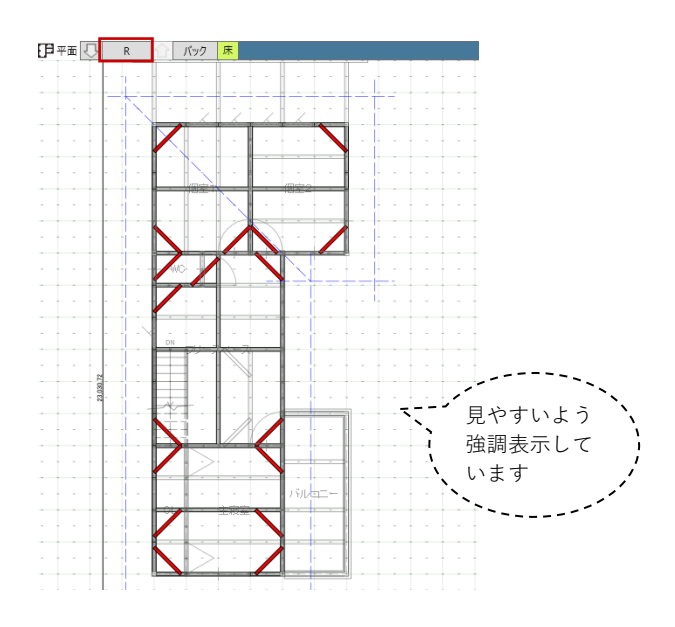

#### 3.10.7. 建具の取付位置・寸法の調整

構造材(主に柱)と建具の取り合いを 調整します。 表示階を「1階」に切り替えて、ツー ルバーの「選択」より、右図の引き戸 を選択します。 表示される青い補助寸法(開口幅)の 中央部分にマウスを近づけ、表示され る青い矢印が⇔の状態で数値をクリッ

クして開口幅寸法を変更し、Enter キ ーを押します。 長さ:1820 →1580

その他の建具についても、同様にして 取り合いを調整します。

これ以降も、内装の下地や建具枠を設計したタイミングなど、 必要に応じて建具の取り合いを調整してください。

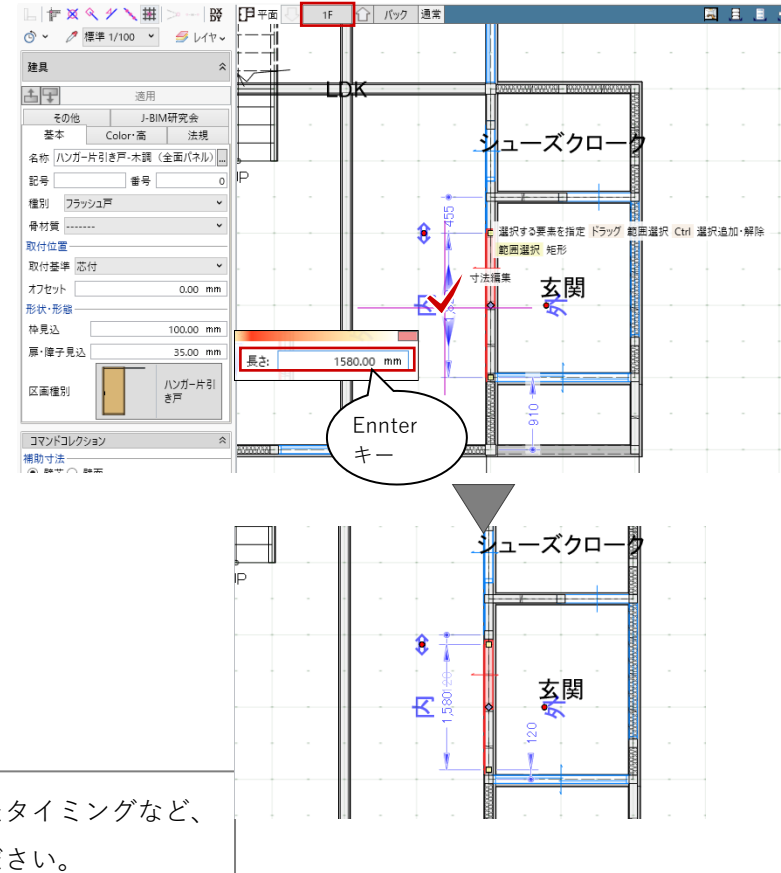

#### 3.11. 通り芯の作図

#### 3.11.1. 通り芯

「建物設計」タブの「通り芯」をクリ ックします。 入力モード:線分 全階:ON 記号位置:始点側 OFF 終点側 ON 芯名:い ※X1 でもかまいません

スナップモード:グリッド 通り芯の線分の始点として、右図のグ リッド上をクリックします。続いて、 終点側のグリッドをクリックします。

入力モード:要素参照-平行線
 芯名:ろ ※自動で連番になります
 余長:0
 基準線として「い通り」をクリック
 し、右方向をクリックします。

マウスカーソル付近の数値ボックスが 「間隔:910」であることを確認し て、グリッド上を「と通り」まで連続 してクリックします。

X 方向の通り芯が入力されました。

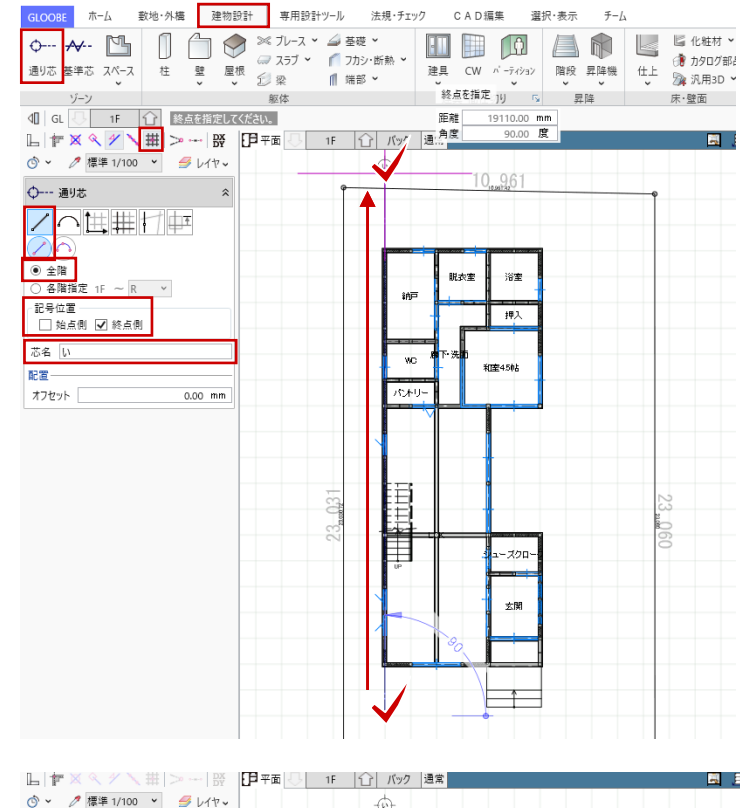

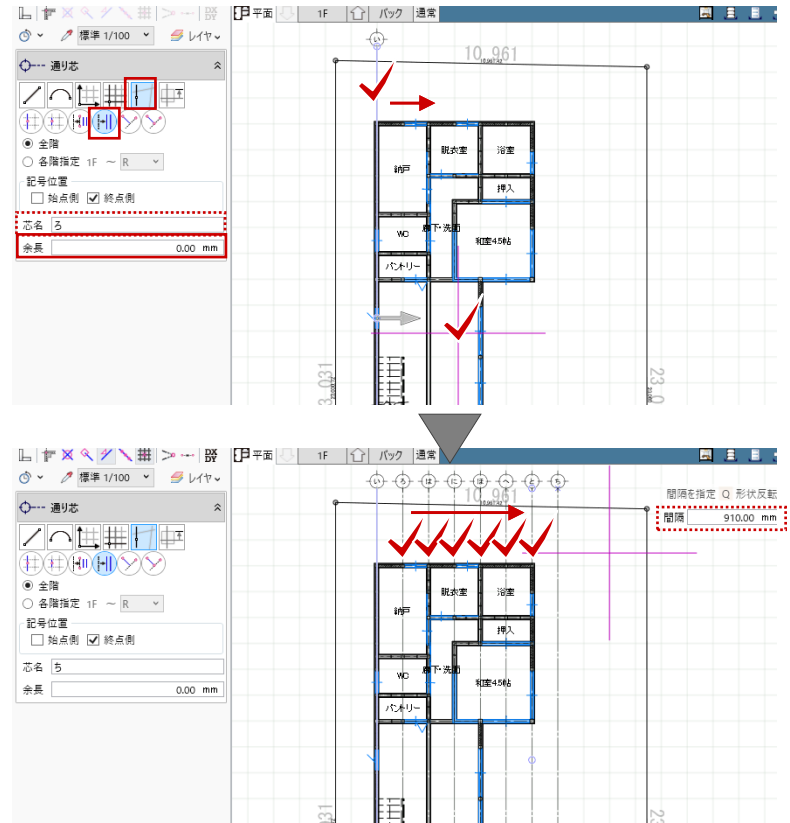

続いて Y 方向を入力します。 入力モード:線分 全階:ON 記号位置:始点側 ON 終点側 OFF 芯名:1 ※Y1 でもかまいません

スナップモード:グリッド 通り芯の線分の始点として、右図のグ リッド上をクリックします。続いて、 終点側のグリッドをクリックします。

入力モード:要素参照-平行線
 芯名:2 ※自動で連番になります
 余長:0
 基準線として「1通り」をクリック
 し、下方向をクリックします。

マウスカーソル付近の数値ボックスが 「間隔:910」であることを確認し て、グリッド上を「17通り」まで連続 してクリックします。

最後に「Esc キー」を押して入力を終 了します。 Y方向の通り芯が入力されました。

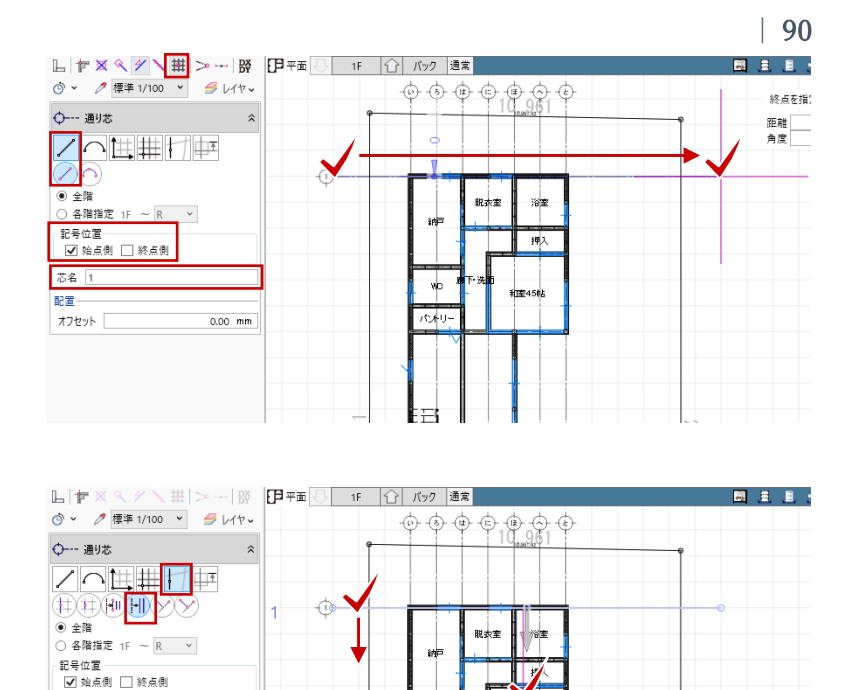

wo

パオリ

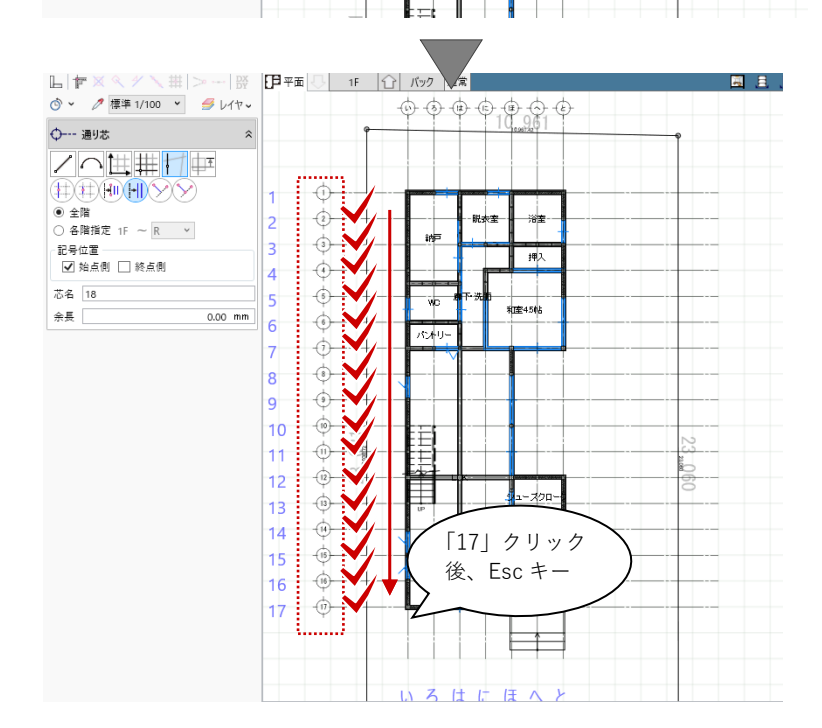

第三者へのトレーニングのため、このドキュメントを無断転載、複写、配布することは禁止されています ©2021 公益社団法人日本建築士会連合会

芯名 2

余長

#### 3.11.2. 基準芯

「建物設計」タブの「基準芯」をクリ ックします。 入力モード:壁・スペース線参照 各階指定:1F ~ 1F 対象:壁・パーティション 余長:1000

右図のように WC と納戸の間の壁を矩 形で範囲指定します。通り芯上にない スペースの基準(壁芯)が作成されま す。

シューズクロークと玄関の間も同様に 作成します。

表示階を「2階」に切り替えます。 2階も同様に、WCとフリースペースの間の壁を矩形で範囲指定します。

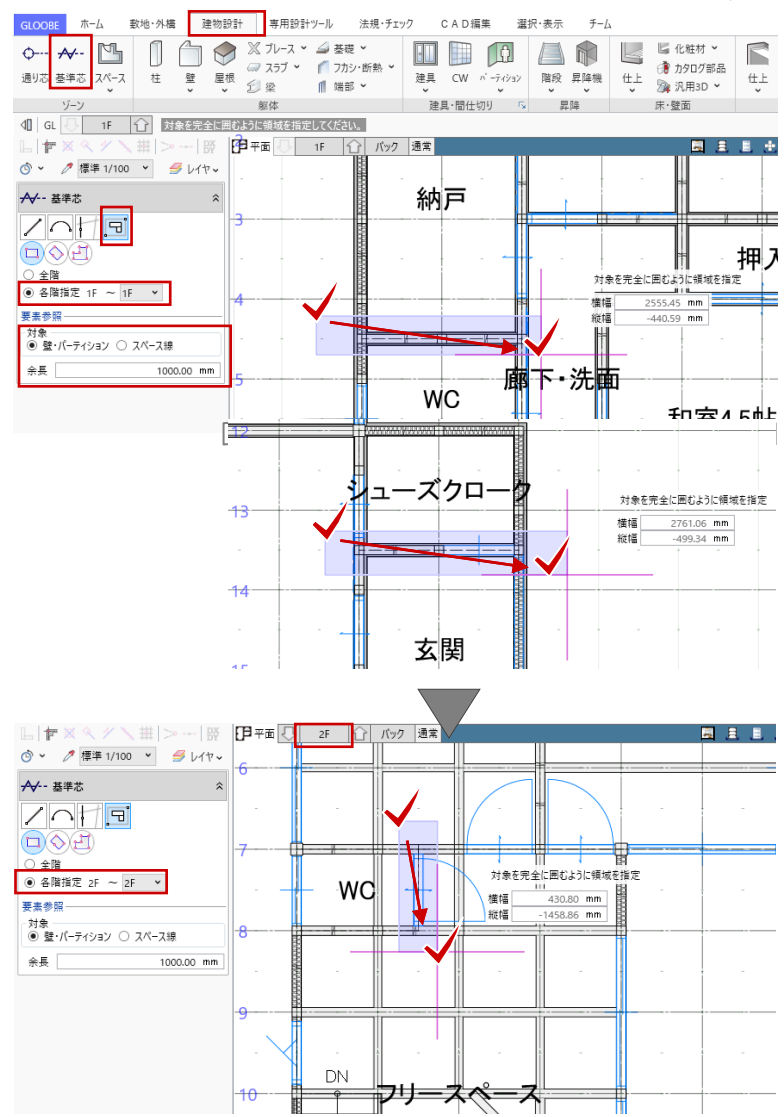

3.12. 住宅設備、家具、その他造作の入力

#### 3.12.1. 住宅設備

表示階を「1 階」に切り替えます。 ツールバーの「選択」をクリックし て、コマンドサポートウィンドウか ら、「標準-設備機器家具」に表示を切 り替えます。「共通」「敷地・外構」の 「2D 表示」を OFF にします。

「建物設計」タブの「床・壁面」グル ープから「カタログ部品」をクリック します。

「3D カタログ・AM 部品選択」ダイア ログが表示されます。「3D カタログ」 が選ばれていることを確認して、「分 類一種別」から「キッチン」-「キッチ ン」を選びます。任意のI型対面キッ チンを選択してダブルクリックしま す。

壁に沿わせる:OFF 配置基準:左上

マウスのホイールボタンを押すたび に、反時計回りに部品が 90 度ずつ回 転します。

スナップモード:全 OFF(フリー) 任意の位置にキッチンを配置します。

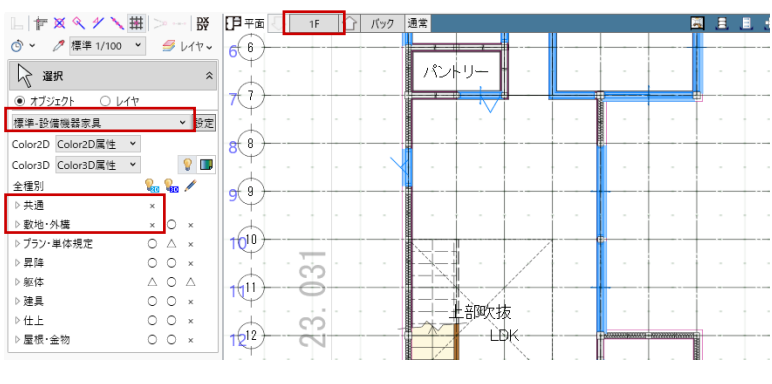

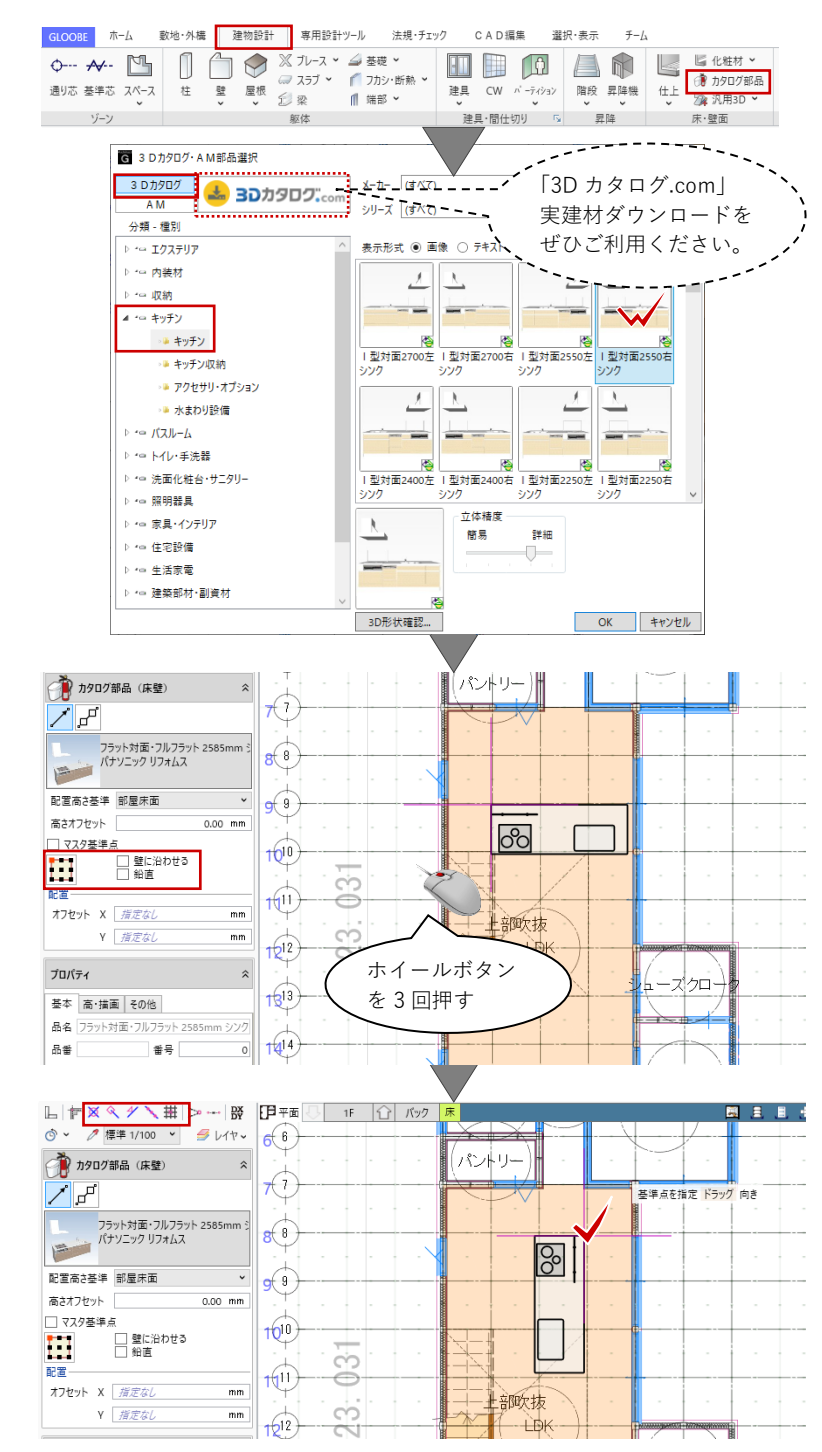

幅

奥行き

高さ

品番

幅

奥行き

高さ

品番

形状·形態

1

幅

奥行き

高さ

形状·形鳊-

で、「3D カタログ・AM 部品選択」ダ イアログが再度開きます。

「分類 – 種別」を変更して、1・2 階に その他の衛生器具等を配置します。サ イズや形状、メーカーなど、任意のも のを自由に入力しましょう。

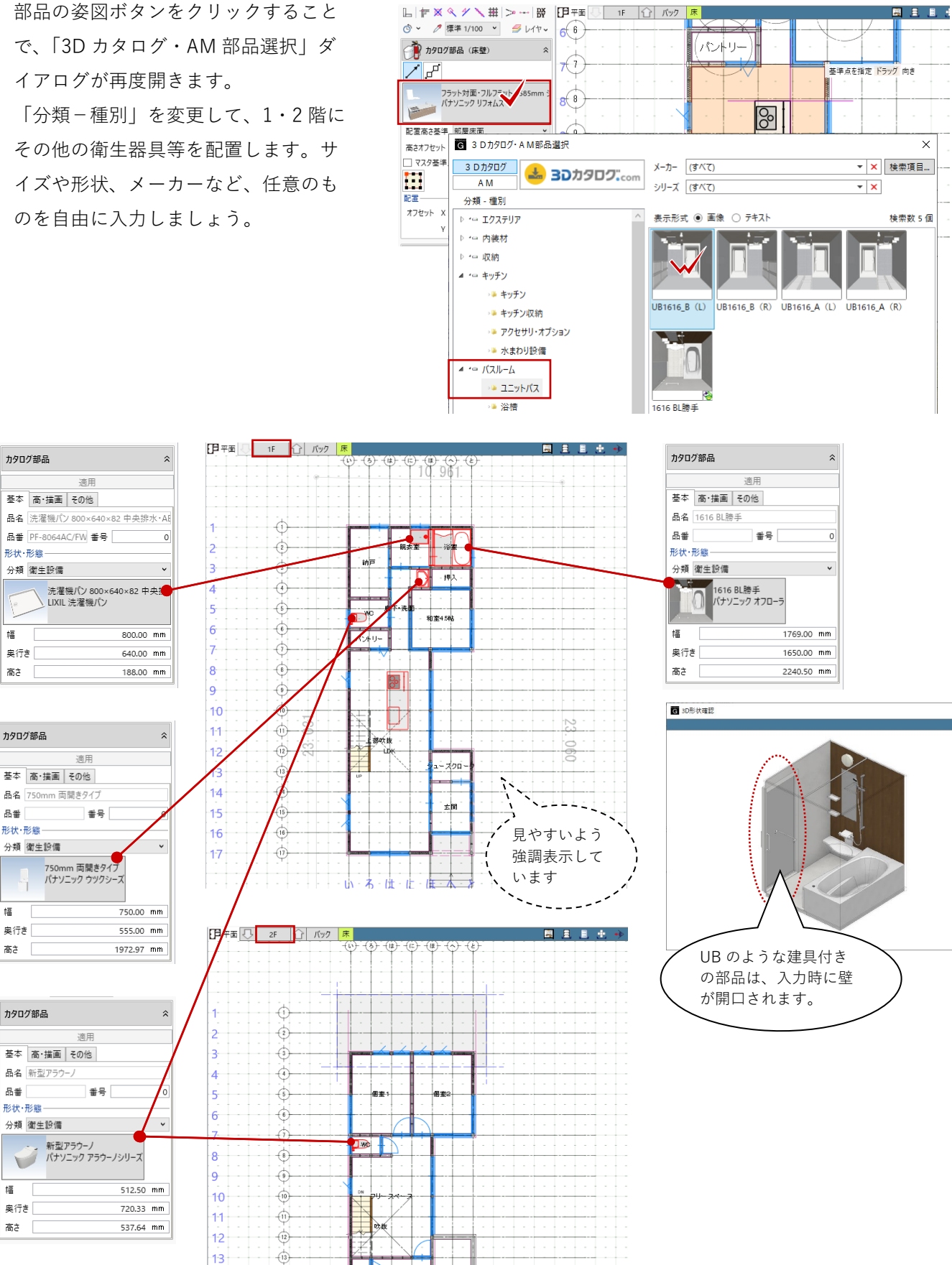

第三者へのトレーニングのため、このドキュメントを無断転載、複写、配布することは禁止されています ©2021 公益社団法人日本建築士会連合会

#### 3.12.2. 家具

キッチンと同様の操作で、家具を入力 します。 「建物設計」タブの「床・壁面」グル

ープから「カタログ部品」をクリック します。 「3D カタログ・AM 部品選択」ダイア ログを表示して、「分類一種別」から

「家具・インテリア」-「家具」を選び ます。「シリーズ」を「ダイニング家 具」に絞ります。任意のダイニングセ ットを選択してダブルクリックしま す。

配置基準:左中

プロパティの「高・描画」タブをクリ ックして、次のように設定します。 実装種別:想定 「想定」で入力した部品は平面ビュー 上で点線描画されます。

部品の「分類-種別」を変更して、 1・2 階にその他の家具を配置します。 サイズや形状、メーカーなど、任意の ものを自由に入力しましょう。

入力例)

- ・キッチン-キッチン収納
- ・家具・インテリア-家具 TV ボード、ベッド、学習家具
- ·照明器具-室内照明
- ・生活家電-生活家電・家電製品

G 3 Dカタログ・A M部品選択 3 Dカタログ メーカー FUKUI COMPUTER ▼ × 検索項 📥 3Dカタロク...con AM シリーズ ダイニング家具 - × 分類 - 種別 ▷ '⇔ エクステリア 表示形式 ④ 画像 〇 テキスト ▷ '□ 内装材 ▷ '□ 収納 ▶ - = キッチン ▷ '의 バスルーム ダイニングセット\_アダイニングセット\_ イアンA 和風 (ブラウン) ダイニングセット\_ 和風 (ナチュラル) ダイニングセットA (アイボリー) ▷ '罒 トイレ・手洗器 ▷ '□ 洗面化粧台・サニタリ-▷ - 照明器具 1.1 ▲ ・□ 家旦・インテリア VI 🎍 家具 ダイニングセット\_ ダイニングセット\_ア ダイニングセット\_モ クール ジアン ダン ▶ インテリアパーツ ダイニングセット\_ ンプルB (ページュ) 💵 インテリア小物 ▷ •□ 住宅設備 ▷ 🖙 生活家電 ▷ '□ 建築部材·副資材 THEN ▷ - 施設·店舗関連 3D形状確認.. L 〒 X 冬 ダ 🔪 井 > --- 段 印平面 🕓 1F 🕜 バック ◎ ~ 🧷 標準 1/100 ~ 🥩 レイヤ~ 🧌 カタログ部品(床壁) 1 5 000 ダイニングセットA (アイポリー) FUKUI COMPUTER ダイニング家具 配置高さ基準 部屋床面 高さオフセット 基準点を指定 ドラッグ 向き マスタ基準点 □ 壁に沿わせる
□ 鉛直 Þ 部吹抜 オフセット X *指定なし* mm Y 指定なし mm 12 ホイールボタン プロパティ っ ― ズ クロー を3回押す 基本 高・描画 その他 描画 実装種別 ○ 実装 ● 想定 描画モード: 床・壁 す 関

法規・チェック

🥽 スラブ 👻 🌈 フカシ・断熱 👻

∭ 端部 ▼

CAD編集

選択·表示

建具・間仕切り 💈 昇降

チーム

建具 CW パーティジョン 階段 昇降機
仕上 深 汎用3D ♥

▲ ● ■ ■ ■ ■ ■ 化粧材、

床·壁面

GLOOBE ホーム 敷地・外構 建物設計 専用設計ツール

柱

通り芯 基準芯 スペース

¢--- ≁-- 🖺 📋 💮 🏈 🗶 フレース ヾ ⊿ 茎礎 ヾ

壁 屋根 剑梁

躯体

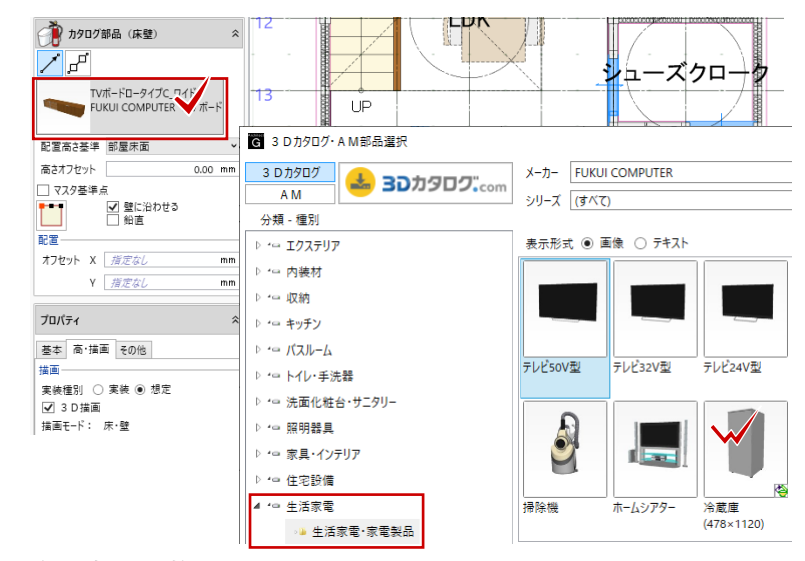

第三者へのトレーニングのため、このドキュメントを無断転載、複写、配布することは禁止されています

©2021 公益社団法人日本建築士会連合会

94

検索数

#### 3.12.3. 造作棚

造作の棚を入力します。 2つの入力方法がありますので、それ ぞれご紹介します。

・化粧材 (断面押出し形状作成) 「建物設計」タブの「床・壁面」グル ープの「化粧材」メニューから「化粧 材」をクリックします。

「基本」タブの「名称」「材質」等を 任意に設定します。

「形状作成」をクリックして、「化粧 材 断面形状作成」ウィンドウを開き ます。

形状を選択して、表示される補助寸法 値を右図のように編集します。 棚中段の完成です。

このままでかまいませんが、「複写」 等でさらに編集して複数段まとめて製 作することも可能です。

「化粧材 断面形状作成」ウィンドウ を「閉じる」、確認メッセージを「は い」で終了します。

GLOOBE ホーム 数地・外橋 建物設計 専用設計ツール 法規・チェック CAD編集 選択·表示 チーム 
 O····
 ✓···
 Image: Constraint of the state of the state of the st 」 化粧材 🖌 🕕 📄 🚺 建具 CW バーティション 階 建具・間仕切り 5 5 中木 階段 昇降機 仕上 昱隆 []] 化粧材 躯体 ┗ | 쿧 🛛 < < />
/ / ↓ 井 | > --- | 錣 | [月平面 ] ----洗面 1 Ky: ③ ~ 
✓ 標準 1/100 × 
● レイヤ ~ 廊下-(床壁) 化粧材 (床壁) WC //----プロパティ パントリ 初期値 史 击 💧 基本 Color 分類: 床·壁 名称 パントリー棚 記号 ら 状・ 形態 種別 平 材質 木 Å T ٩ 化粧材 断面形状作成 GLOOBE デザイン 選択・表示 主断面
 ・更新 割り当て
 終点小口
 終点小口
 終点小口
 終点小口
 テンプレート ₹-ド デザイン 詳細 2 D 基本編集 ✓Ⅱ 選択する要素を指定してください。 [ドラック] 範囲選択 [Ctrl] 選択追加・解除 □ 〒 🛛 � 🌱 🔪 井 基準点□の <u>ن</u> ب 位置は左上 形状 適用 --- 400 ----コマンドコレクション 🛵 基本編集 🗸 -GLOOBE デザイン 選択・表示 日移 μ**Ξ**ή X 0 領域
ハッチ
編集
、編集
、 閉じる テンプレート デザイン ₹-ド 詳細 2 D ✓ 選択する要素を指定してください。 [ドラック] 範囲選択 [Ctrl] 選択追加・解除 DX: 形状 適用 コマンドコレクション 🛵 基本編集 🗸 💁 領域編集 🗸 複写して オ法編集 基準点□の 位置はここ GLOOBE Architect × 変更されたデータがあります。 変更内容を反映しますか?(キャンセル:編集に戻ります。) はい(Y) いいえ(N) キャンセル

第三者へのトレーニングのため、このドキュメントを無断転載、複写、配布することは禁止されています

©2021 公益社団法人日本建築士会連合会

「Color」タブで「Color3D」を任意に 設定します。

入力モード:線分 配置レベル:1F FL 800 スナップモード:交点 パントリー内の仕上面に沿って、始点 →終点の順にクリックで入力します。

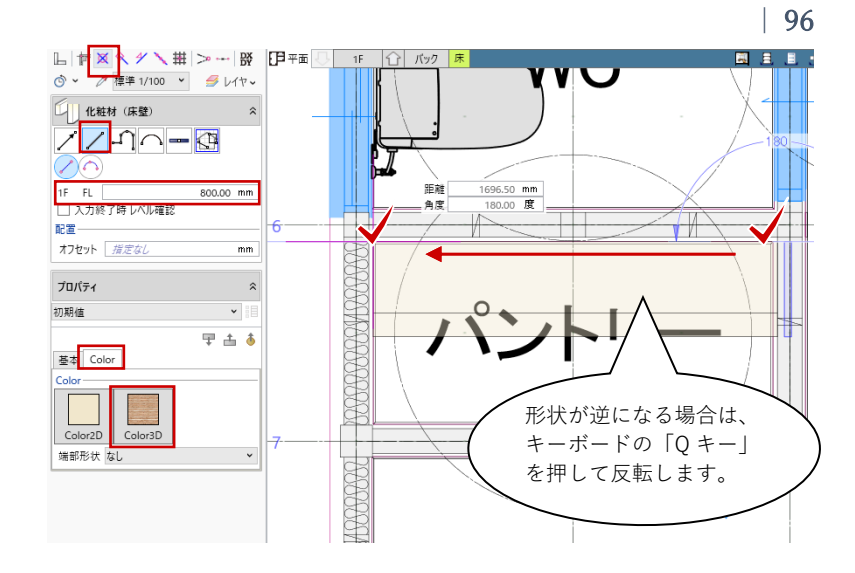

 ・汎用オブジェクト作成 (任意の立 体形状を作成)

「建物設計」タブの「床・壁面」グル ープの「汎用 3D」メニューから「汎 用オブジェクト作成」をクリックしま す。「デザイン編集 – 汎用オブジェク ト作成 (床壁)」ウィンドウが開きま す。

「立体」グループから「壁状体」をク リックし、次のように設定します。 入力モード:線分 配置高:1FFL-150 配置基準:左 基本色:任意 高さ:150 厚さ:60

スナップモード:交点 右図のように、始点→終点をクリック して、框を入力します。

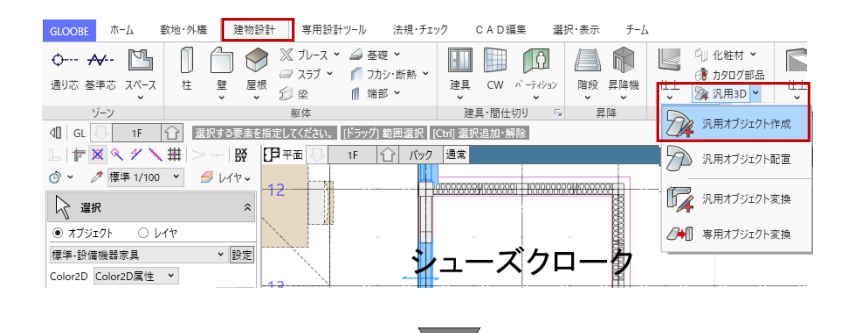

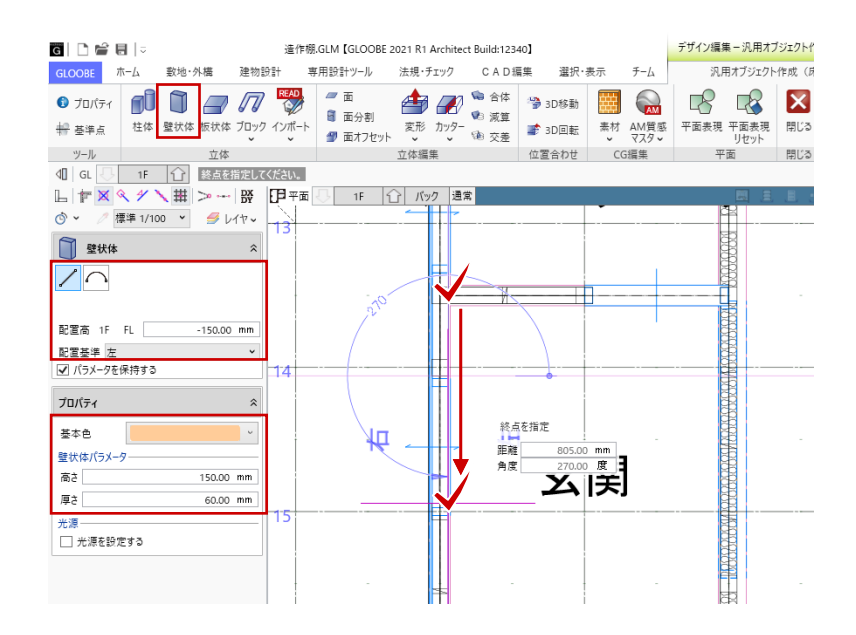

「立体」グループから「板状体」をク リックし、次のように設定します。 入力モード:矩形 配置高:1FFL0 配置基準:上 基本色:任意 厚さ:60

スナップモード:交点 右図のように、矩形の始点→終点をク リックして、式台を入力します。

このままでかまいませんが、「柱体」 「交差」等でさらに編集して、複雑な 形状を製作することも可能です。

「素材」をクリックして、任意のテク スチャを立体に割り当てます。 指定方法:立体

「デザイン編集 – 汎用オブジェクト作 成 (床壁)」ウィンドウを「閉じる」 で終了します。

「化粧材」や「汎用オブジェクト」を 使って、1・2 階にその他の造作を配置 します。任意のものを自由に入力しま しょう。

#### 入力例)

- ・1F 玄関、LDK 飾り棚
- ・1F シューズクローク、納戸、押入
   一棚、見切
- ・1FWC-手洗いカウンター
- ・1F 和室 付鴨居
- ・2F フリースペース-カウンター、棚
- ・2F 個室1・2-ロフト

第三者へのトレーニングのため、このドキュメントを無断転載、複写、配布することは禁止されています ©2021 公益社団法人日本建築士会連合会

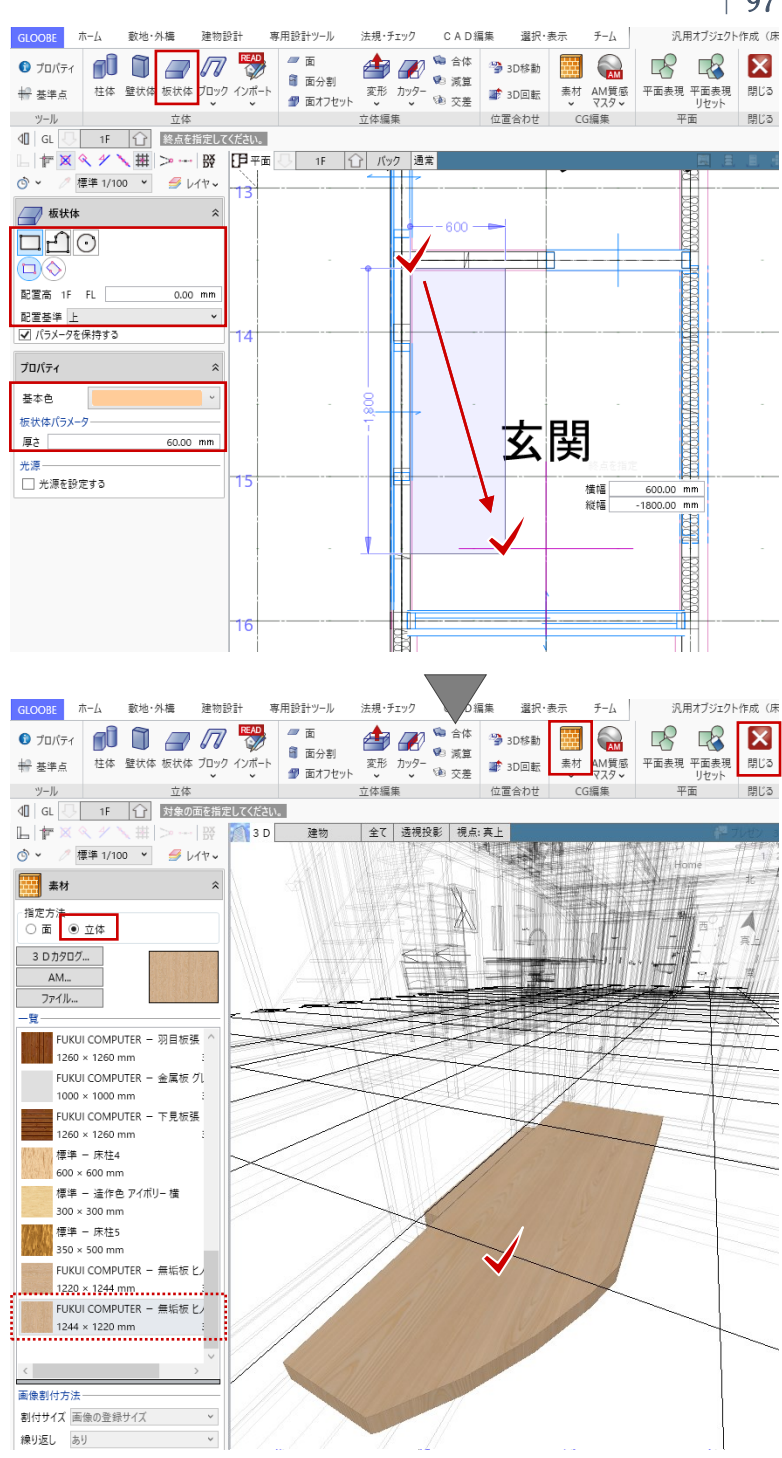

ロフトは、「高さ基準 2F ロフト」

適用

2F ロフト 0.00 mi

で入力します。

化粧材

1 T

高さ基準

基本 Color 高さ

キッチンの食器棚や階段下の収納デスク、脱衣室収納なども「汎用オブジェクト」で製作可能です。 その際、入力しやすい壁やスラブ、建具などのオブジェクトを代用して入力し、後からまとめて「汎用 オブジェクト変換」する方法も便利です。 また、「汎用オブジェクト作成」では、SketchUp(\*.skp)や Revit ファミリ(\*rfa)、3D DXF/DWG といったファイルを読み込んで利用することもできます。作成しやすい方法を選びましょう。 チーム 建物設計 専用設計ツール ₩檀 4 化粧材 ~ 🥭 面 ttr 🎘 🗃 面分割 仕上 ₽機 № 汎用3D ¥ CW / -71232 建具 🐒 面オフセ 🙀 汎用オブジェクト作成 SketchUp 選択する要素を A 汎用オブジェクト配置

汎用オブジェクト

専用設計

*戸* スラブ

壁 屋根

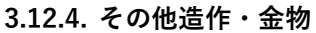

汎用オブジェクト変換

ブジェクト変換

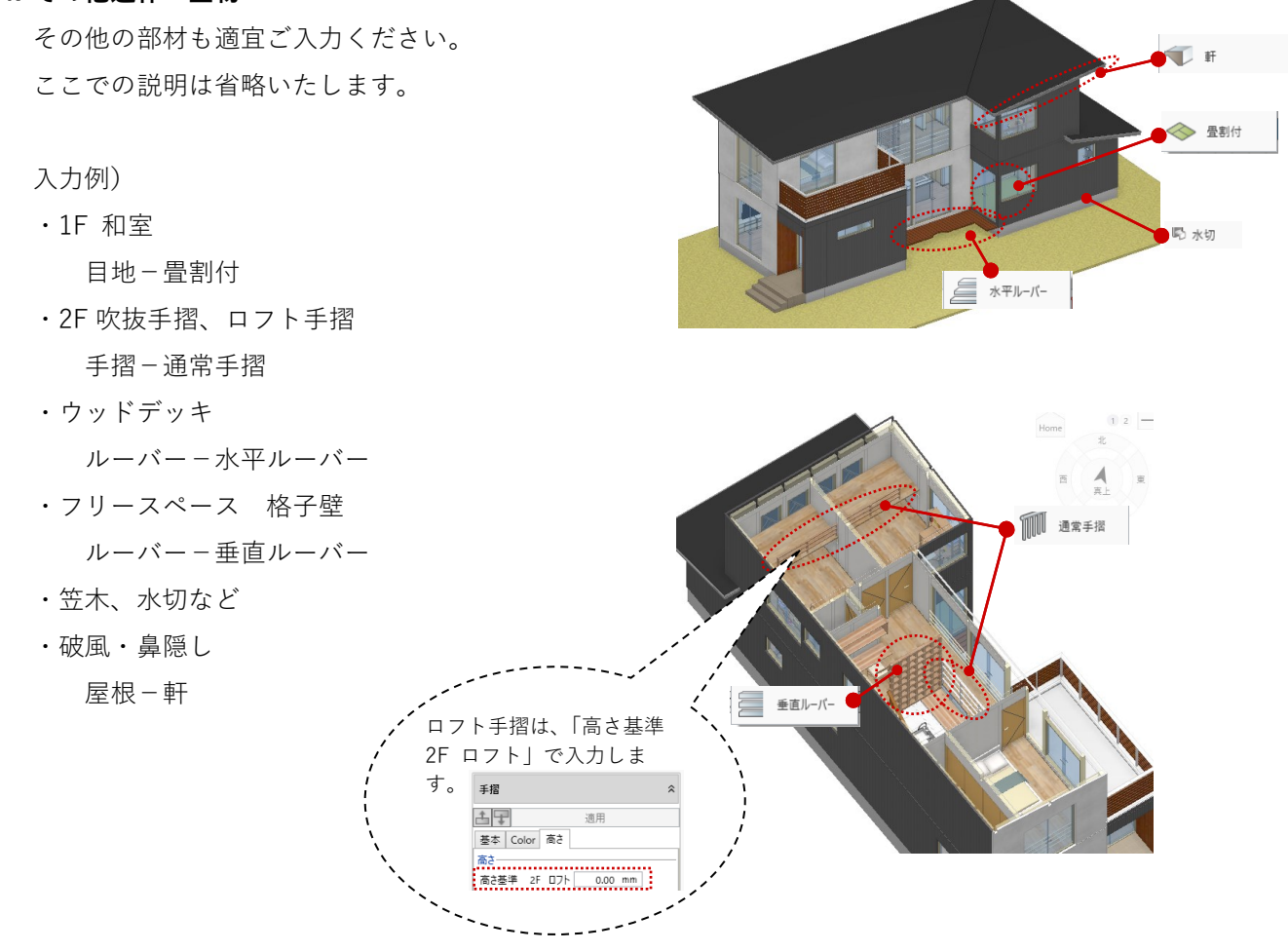

第三者へのトレーニングのため、このドキュメントを無断転載、複写、配布することは禁止されています ©2021 公益社団法人日本建築士会連合会

BEAD 3D DWG/DXF

READ READ READ Revitファミリ

SketchUp

DX 🍠 レイヤー

~

## 3.13. 建具のデザイン

# 3.13.1. 展開ビュー

「平面ビュー」1 階を表示します。 ツールバーの「選択」をクリックし て、コマンドサポートウィンドウか ら、「標準-意匠」に表示を切り替えま す。

平面ビューツールバーより、「展開視 点」をクリックします。 入力モード:スペース参照

和室をクリックし、展開視点を中央に 配置(クリック)します。展開ビュー が開きますので、「4 面」をクリックし ます。

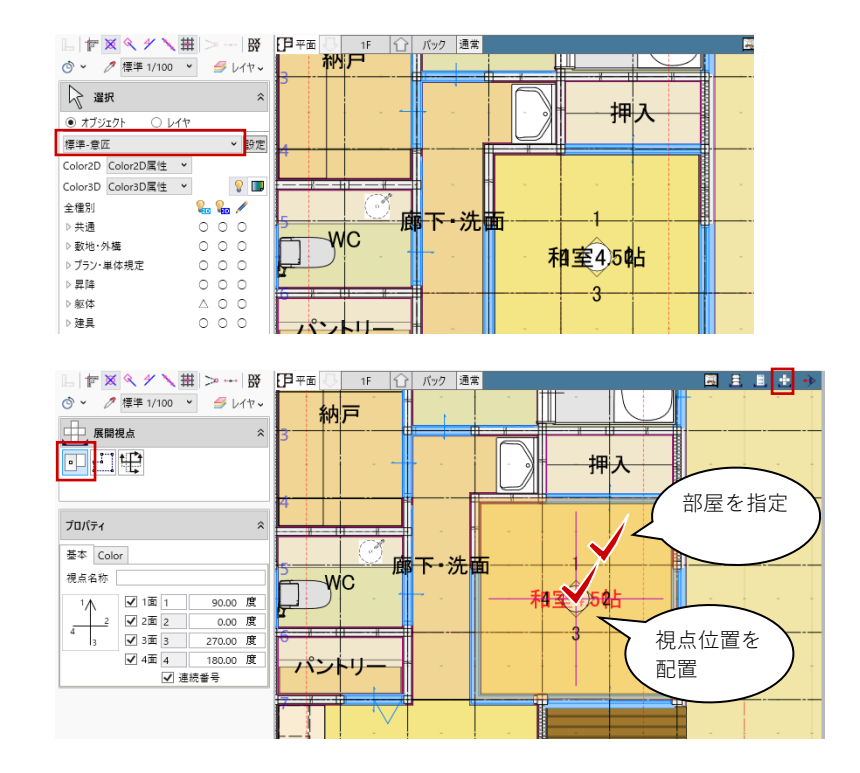

#### 3.13.2. 建具見付編集

ツールバーの「選択」をクリックし て、右図の建具を展開ビュー上で選択 し、右クリックして、「建具見付編 集」を選びます。

□ 且 □ ± → ③ 展開 1F和室4.5帖 ○ ○ 2面(0度) ○ 3面(270度) ○ 4面(180度) í 梁氏 ŀ 💽 🗟 💾 🖓 · 🔁 · ▶ 選択 ■☆ グループ選択 キャンセル(C) Esc 🔶 削除 Delete 🐰 切り取り Ctrl+X א שנ-Ctrl+C 建具見付編集 . GLOOBE デザイン 選択・表示 テンプレート 部材 ↓ 対象とする辺属性を指定してください。 ★ # | ≫ ~ - | ※ 和室4.5帖 LDK 和室4.5帖 廊下・洗面 <u>ه</u> ۲ 🌔 外枠 和富4.5帖 n n n n n 🕁 🖈 ☑上 ☑左 ☑右 ☑下 プロパティ 初期值 ~ 〒 📥 🔞 形状理細 見付 30.00 mm

「建具見付編集」ウィンドウが開きま す。

ツールバーの視点切替で建具の外部/ 内部、L型の短辺/長辺が指定できま す。ここでは和室 4.5 帖の長辺を選択 します。

「外枠」をクリックします。次のよう に設定して、ビュー上をクリックしま す。 入力モード:枠属性一括配置 枠属性:全ON 見付:35

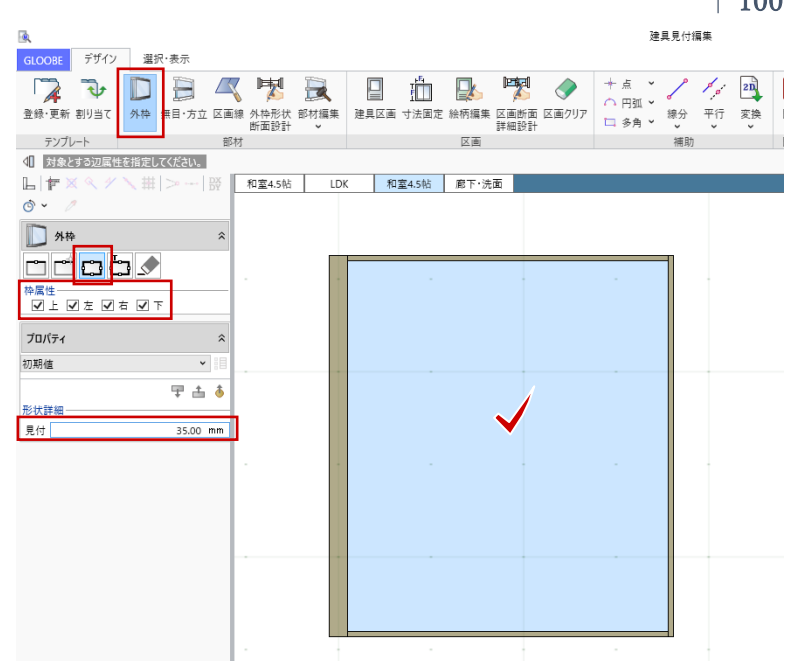

「建具区画」をクリックします。次の ように設定して、ビュー上をクリック します。 入力モード:新規 テンプレート:引き違い(木類) – ガ ラス戸 重なり:50

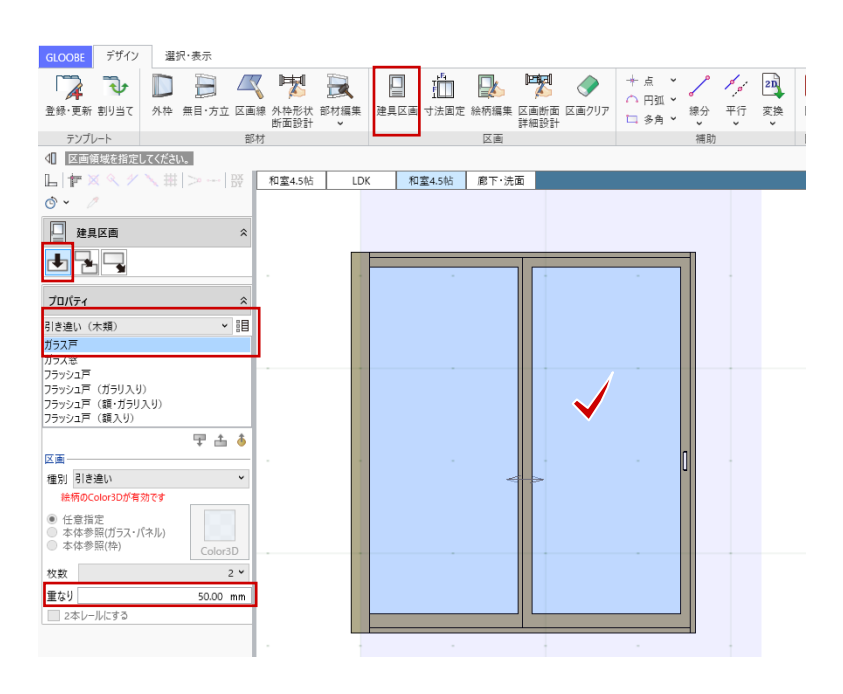

「絵柄編集」をクリックし、ビュー上 の引き違いをクリックします。

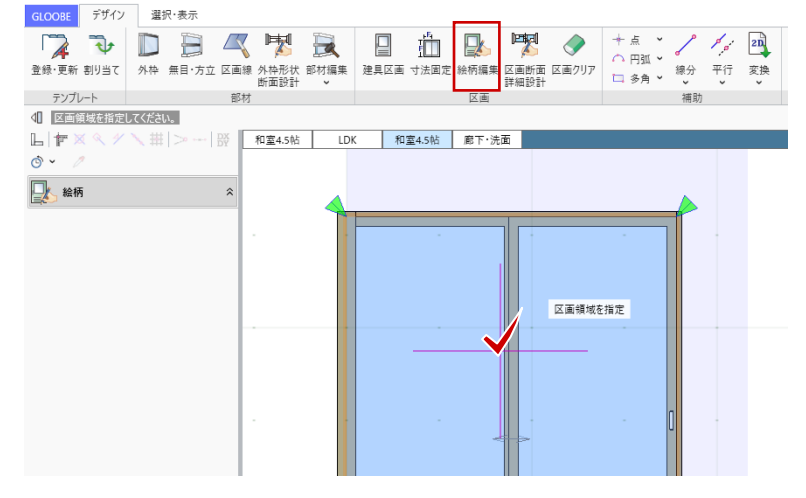

「建具見付編集 – 絵柄」ウィンドウが 開きます。 ツールバーの視点切替で建具の内面/ 外面が指定できます。ここでは「内 面」を選択します。

ツールバーの「選択」をクリックし て、右図の建具ガラス面を選択し、次 のように変更して「適用」します。 種別:はめ込みパネル 本体参照(ガラス・パネル):ON 見込:値指定2mm

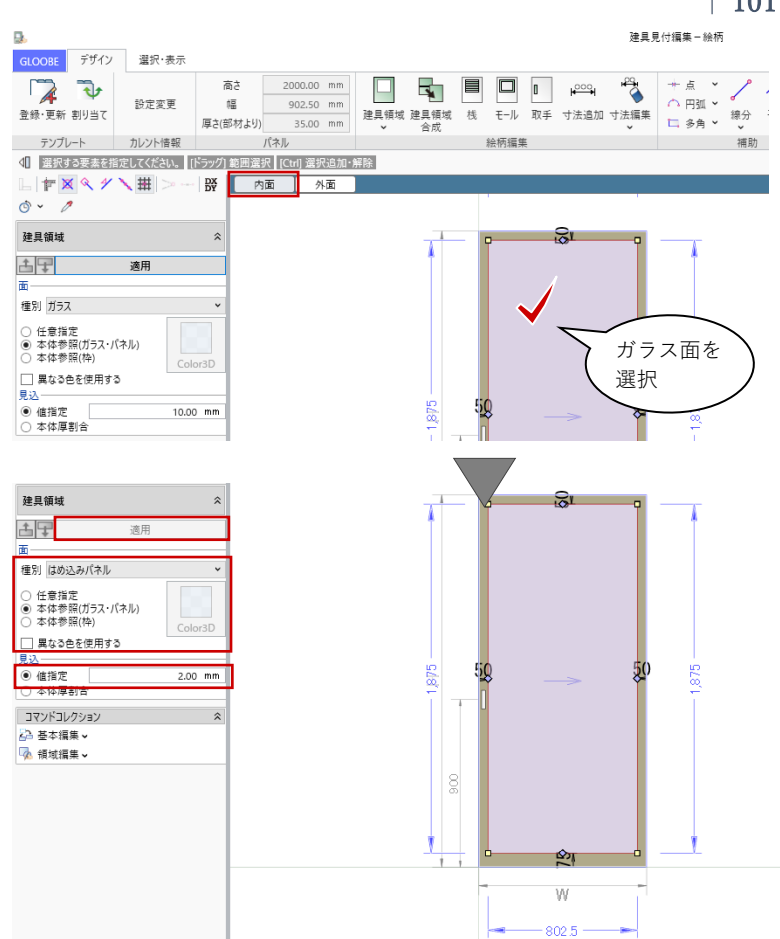

「建具領域」をクリックして、次のよ うに設定して、横方向の桟を1本入力 します。 ここでの説明は省略しますが、あらか じめ「平行線」等で下書きしておくと 入力しやすいです。 入力モード:角度つき矩形 種別:枠 Color3D:本体参照(枠) ON

複数本同ピッチで入力する場合は 「桟」を利用することもできます。

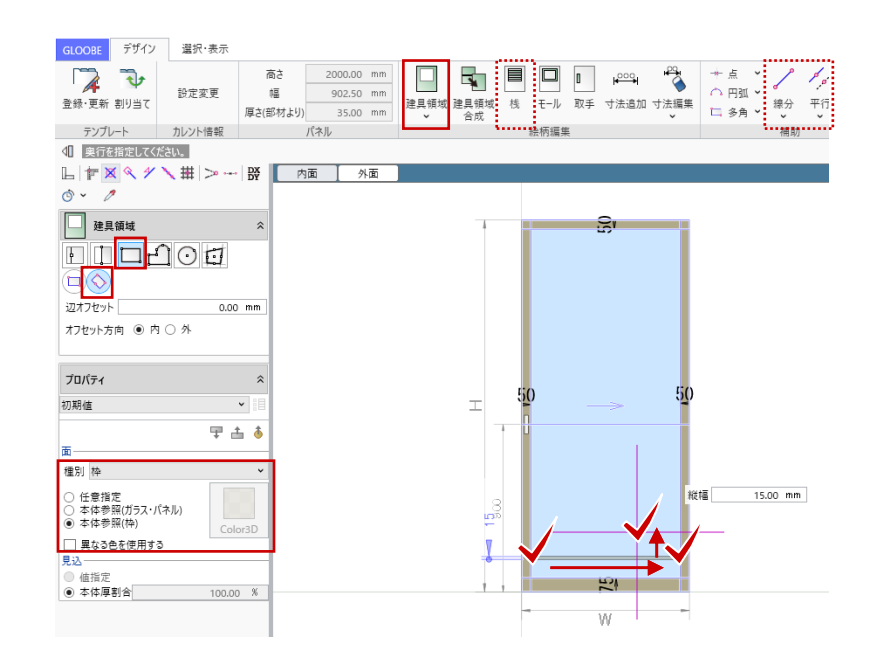

第三者へのトレーニングのため、このドキュメントを無断転載、複写、配布することは禁止されています ©2021 公益社団法人日本建築士会連合会

# | 101

同様にして、横方向・縦方向の必要な 桟をすべて入力します。1本の桟を 「複写」や「回転」して、トラッカー 編集も可能です。

「閉じる」をクリックして、確認メッ セージで「はい」をクリックして、 「建具見付編集 – 絵柄 | ウィンドウを 終了して、「建具見付編集」ウィンド ウに戻ります。

和室 4.5 帖の短辺側に切り替えて、同 様に「絵柄編集」を行います。

長辺・短辺の絵柄編集完了後、「建具 見付編集」ウィンドウを「閉じる」で 終了します。 確認メッセージで「はい」をクリック します。

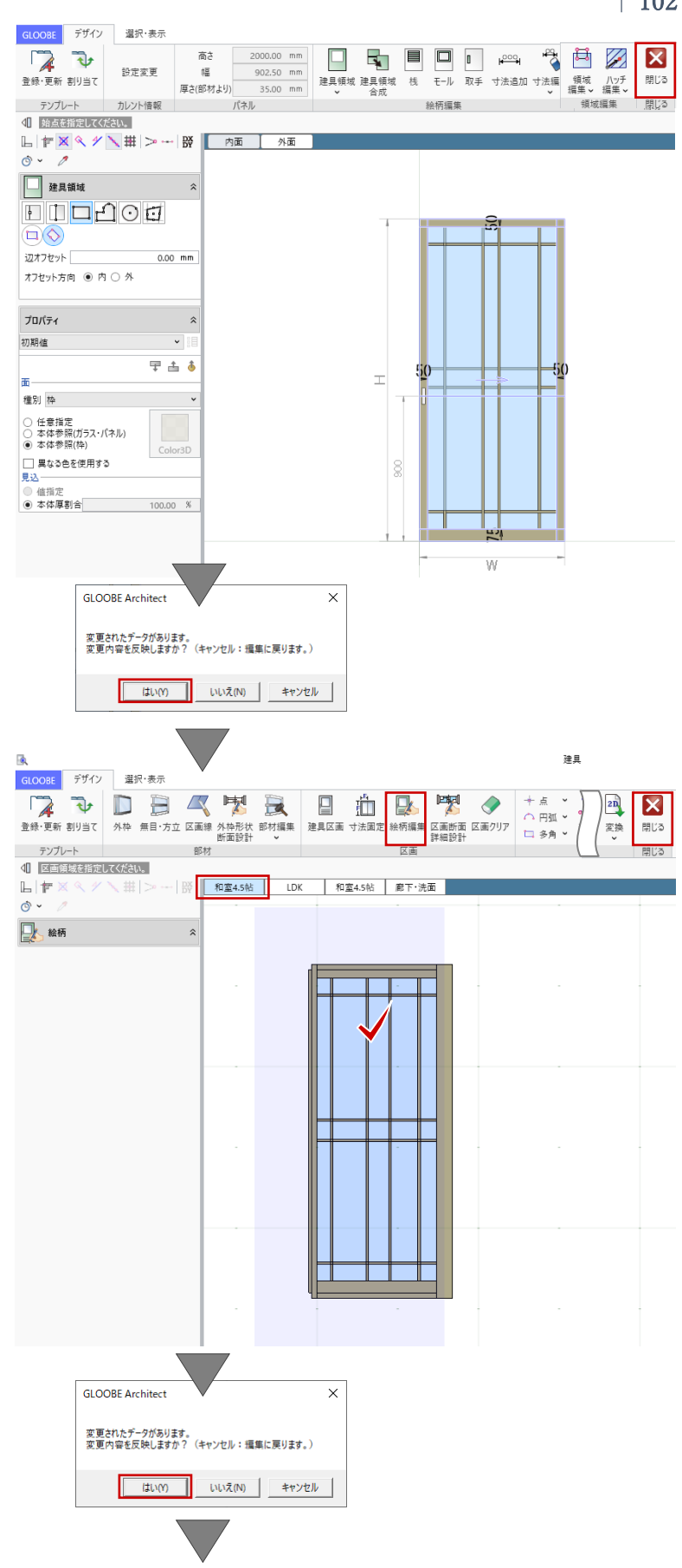

建物モデル入力画面に戻ります。 和室障子が選択された状態で、コマン ドサポートウィンドウの「Color・高」 タブで「Color3D」の色を任意に設定 して、「適用」します。 Color3D ガラス・パネル:任意の障子紙 枠:任意の障子枠

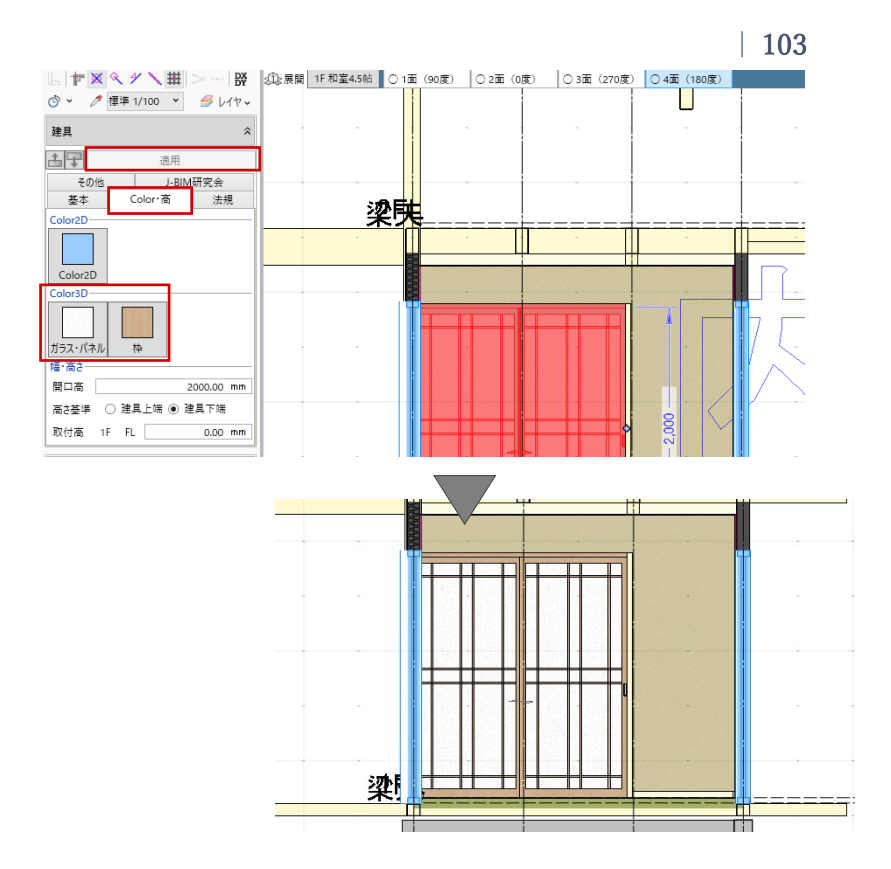

同様にして、その他の建具も展開ビュ ーや3Dビューで確認しながら自由に デザインします。寸法や取り付け位置 の調整なども適宜行ってください。 ここでの説明は省略いたします。

※デザイン例

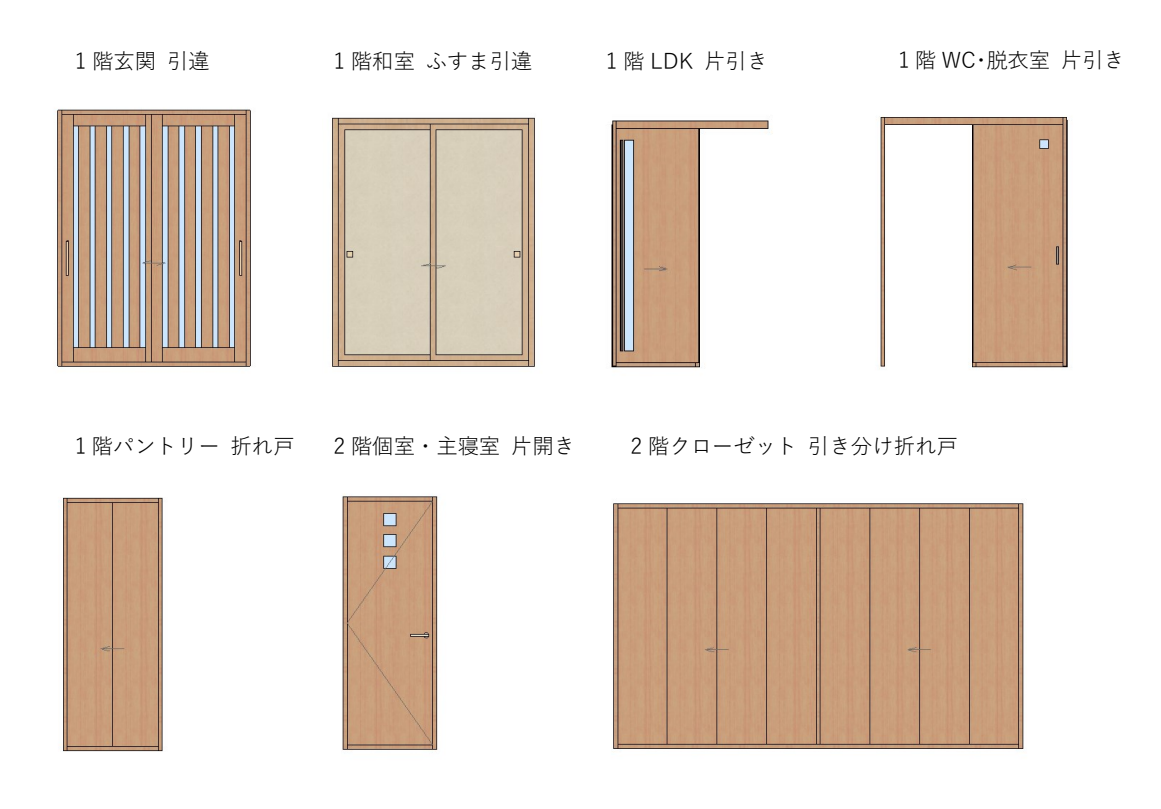

#### 3.13.3. 展開ビューで建具の複写

玄関の展開ビューを開きます。

東側に窓を追加します。ツールバーの 「選択」で、先に入力済みの FIX 窓を 選択します。複数の部材が入力されて いて、クリックで選択しづらい場合 は、マウスを近づけて「Tab キー」を 何度か押すことで選択候補を切り替え てから、「Enter キー」で選択します。

「CAD 編集」タブから「複写」をクリ ックします。 複写の基準点として、建具の下端をク リックします。複写先として、数値ボ ックスに次のように入力してクリッ ク、または Enter キーを押します。 距離:1700 角度:270 (数値指定ではなく、スペースキーを 一度押して垂直方向に、下端 FL±0上 をクリックしてもかまいません。)

建具が複写されました。

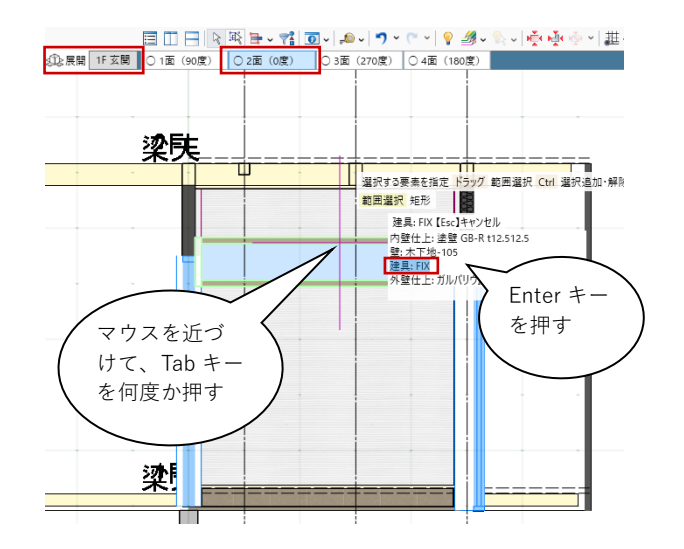

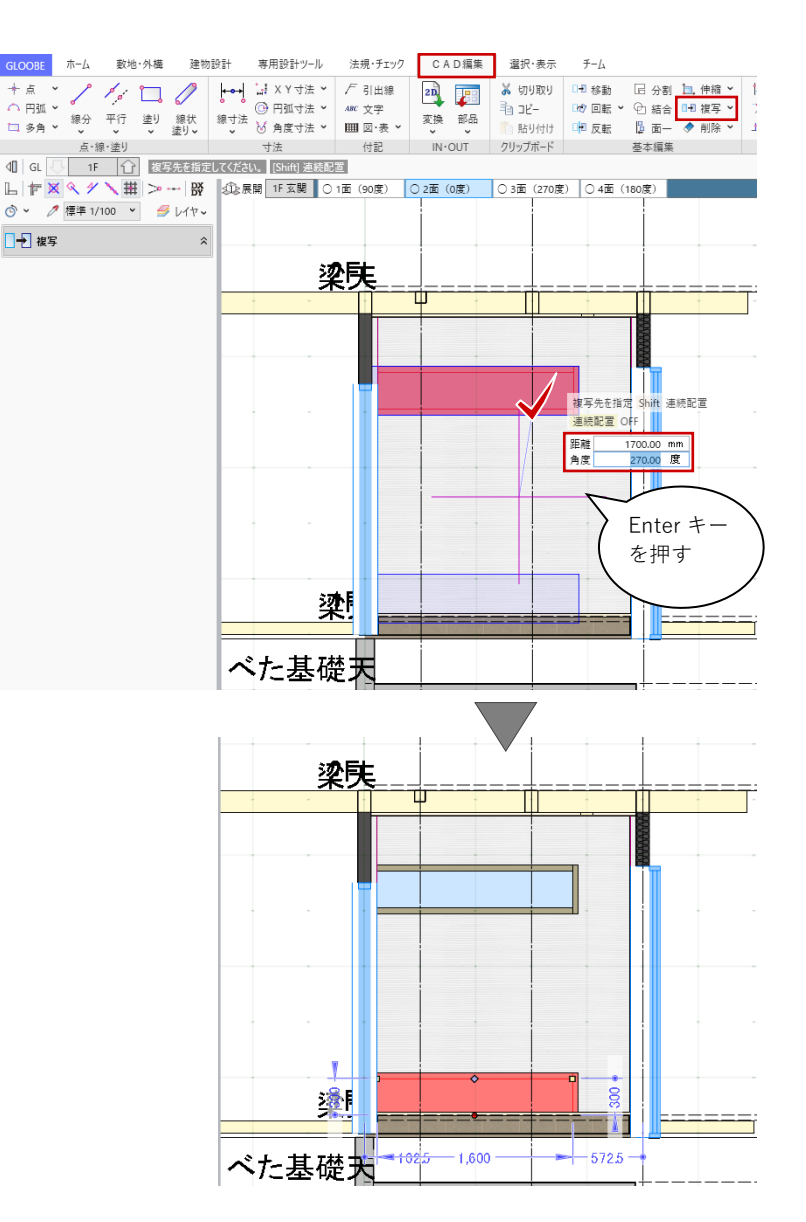

#### 3.14. 建物と敷地の配置調整

# 3.14.1. ボリューム解析ウィンドウ

建物の基本設計がおおむね完了しまし たので、敷地との位置合わせを行いま す。

「法規・チェック」タブから「ボリューム解析」をクリックします。「ボリューム解析ウィンドウ」が開きます。

「選択・表示」タブから、表示対象と して「外構データ」「建物データ」を ON にします。

ツールバーの「左右に並べて表示」を クリックして、敷地・斜線・建物の位 置関係を確認します。

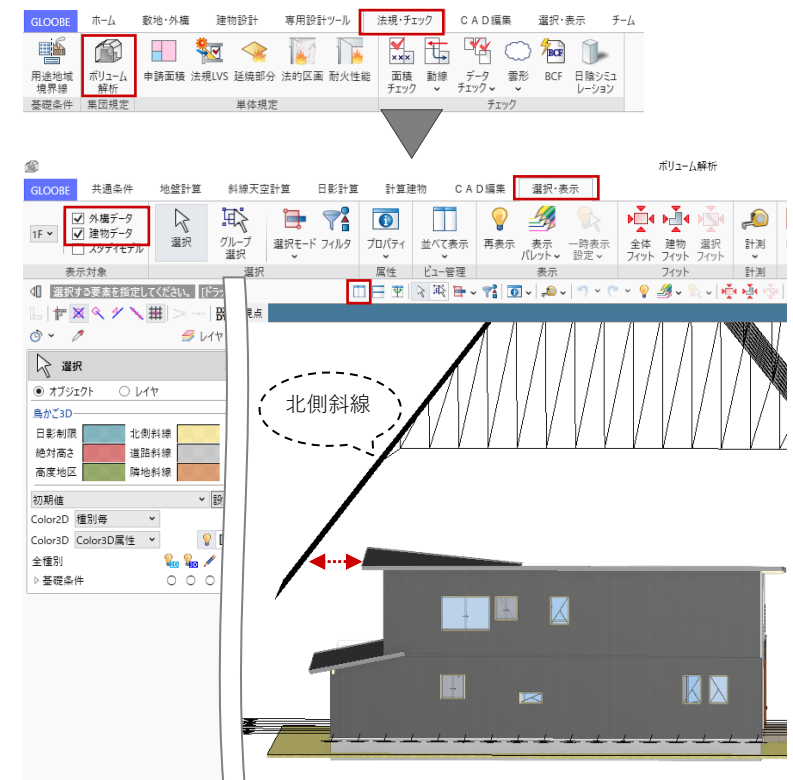

## 3.14.2. 敷地関連データの移動

「選択・表示」タブから「フィルタ」 をクリックします。「全体」タブを開 いて、敷地に関連するオブジェクトを すべて選択して「OK」します。 プラン・単体規定:鳥かご ON 敷地・外構:全ON 基礎条件:全ON

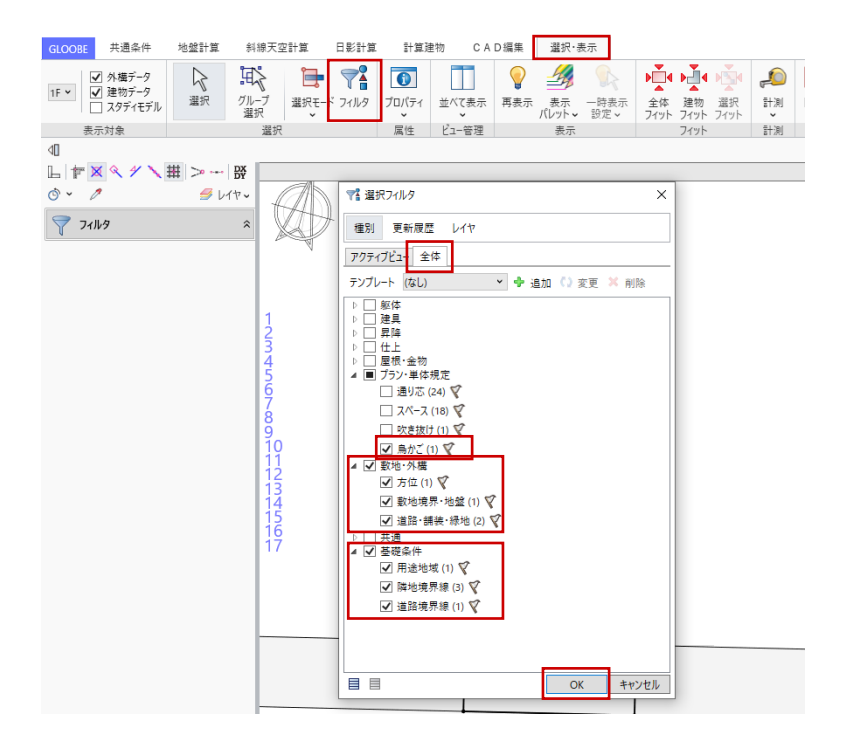

建物以外のデータがすべて選択状態に なります。

スナップモード:端点 「CAD 編集」タブから「移動」をクリ ックして、移動の基準点として、ここ では敷地の右上をクリックします。

スナップモード:グリッド

「DXDY」をクリックします。 建物側の基準点として、ここでは浴室 右上(XとY1の交点)をクリックし ます。

クリックした位置からの相対座標(敷
 地と建物の離れ距離)として、
 「X:4000」「Y:1500」と入力して

「OK」します。

指定した距離に移動しました。

「Esc キー」を2回押して選択を解除 し、「閉じる」で「ボリューム解析ウ ィンドウ」を終了します。

GLOOBE のメイン画面に戻ります。 コマンドサポートウィンドウの表示対 象を「レイヤ」に切り替えて、「下 図」の表示を OFF にします。 OFF にできたら、表示対象を再び「オ ブジェクト」に戻します。

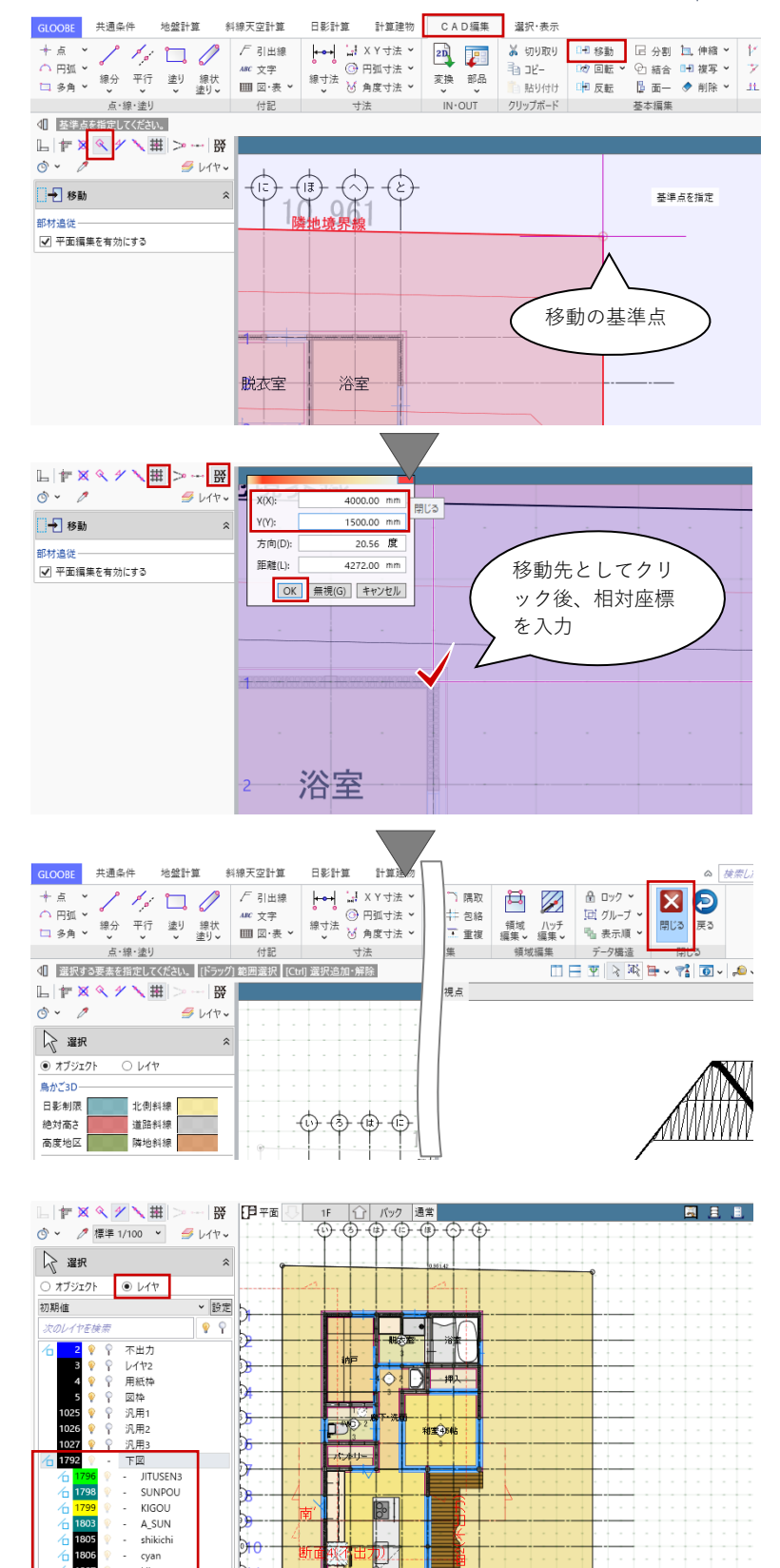

#### 3.15. 寸法線、注釈文字の作図

#### 3.15.1. 通り芯の伸縮

平面図を作図する準備として、図面に 寸法線や注釈文字を入力します。 コマンドサポートウィンドウの「選 択」で、対象を「通り芯」のみ ON に します。

「CAD 編集」タブの「伸縮」メニュー から「部分移動」をクリックします。 ツールバーの「選択モードの切り替 え」が「ボックスタッチ」であること を確認し、伸縮対象として X 通りの通 り芯マークを矩形ドラッグで選択しま す。

頂点選択矩形の基準点として、再度 X 通りの通り芯マークを矩形ドラッグで 選択します。

スナップモード:グリッド 移動の基準点として、任意のグリッド をクリックし、移動先として 1820 (2P)ほど離れた位置をクリックしま す。通り芯の長さが 1820 伸びまし た。

Y方向の通りも同様に伸縮します。

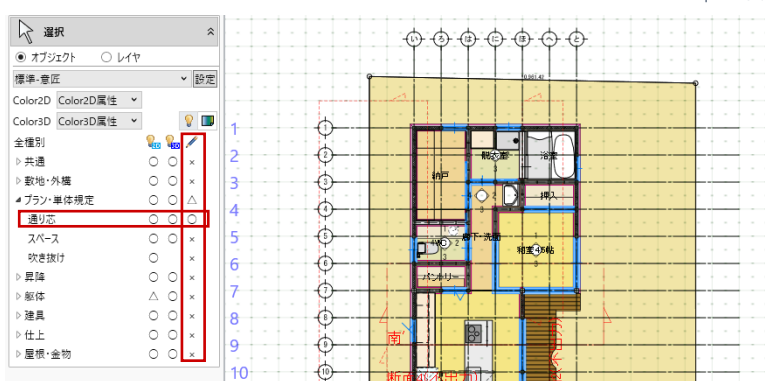

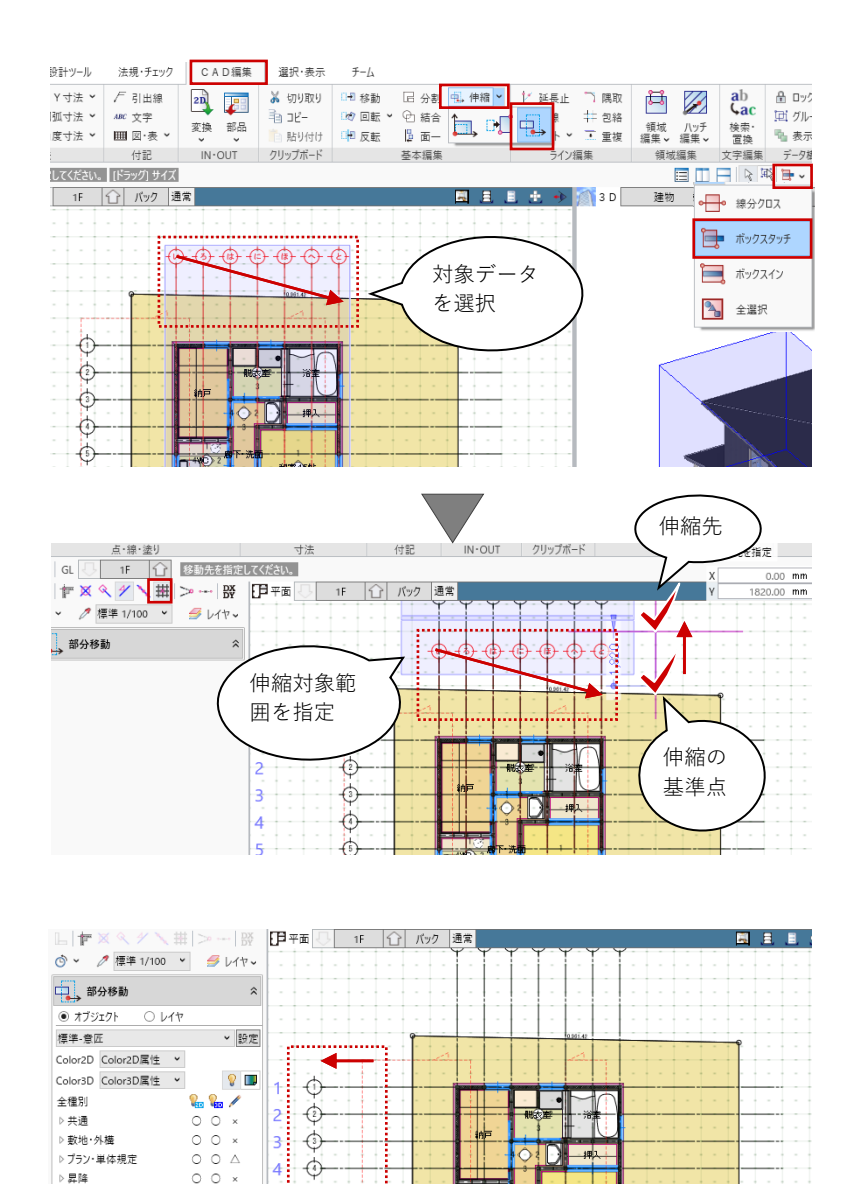

000

*х*уч,

80

10 20 5 4L

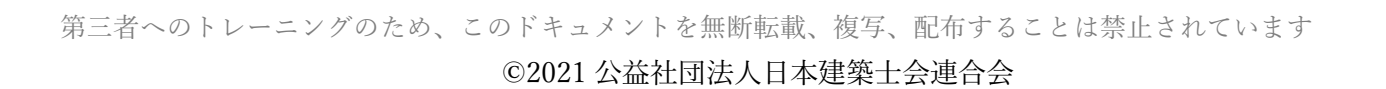

躯体

建旦

仕上

屋根·金物

0

0 0 × 0 0 ×

0 0

 $\bigtriangleup$ 

5 🚯

7 🗇

8 0

9 (†) 10 (†) 11 (†) 12 (†)

6 💮

| 107

#### 3.15.2. 通り芯間寸法線

「専用設計ツール」タブの「寸法線」 メニューから「一般図寸法線」をクリ ックします。 入力モード:自動 「実行」をクリックします。

対象要素:通り芯間 ON

芯·寸法線間隔:15mm

(任意の数値でかまいません) と設定して、「OK」します。

平面1階に、通り芯間寸法が描画され ました。

「CAD 編集」タブの「移動」をクリッ クして、作成された寸法線を選びま す。

スナップモード:交点または端点、グ リッド

移動の基準点(寸法線の端部)をクリ ックして、移動先を右図のようにグリ ッド上に指定してクリックします。

再び、「専用設計ツール」タブの「寸 法線」メニューから「一般図寸法線」 をクリックします。

入力モード:線間寸法

「い」と「は」の通りを順にクリック します。寸法線を作成する位置をグリ ッド上でクリックします。

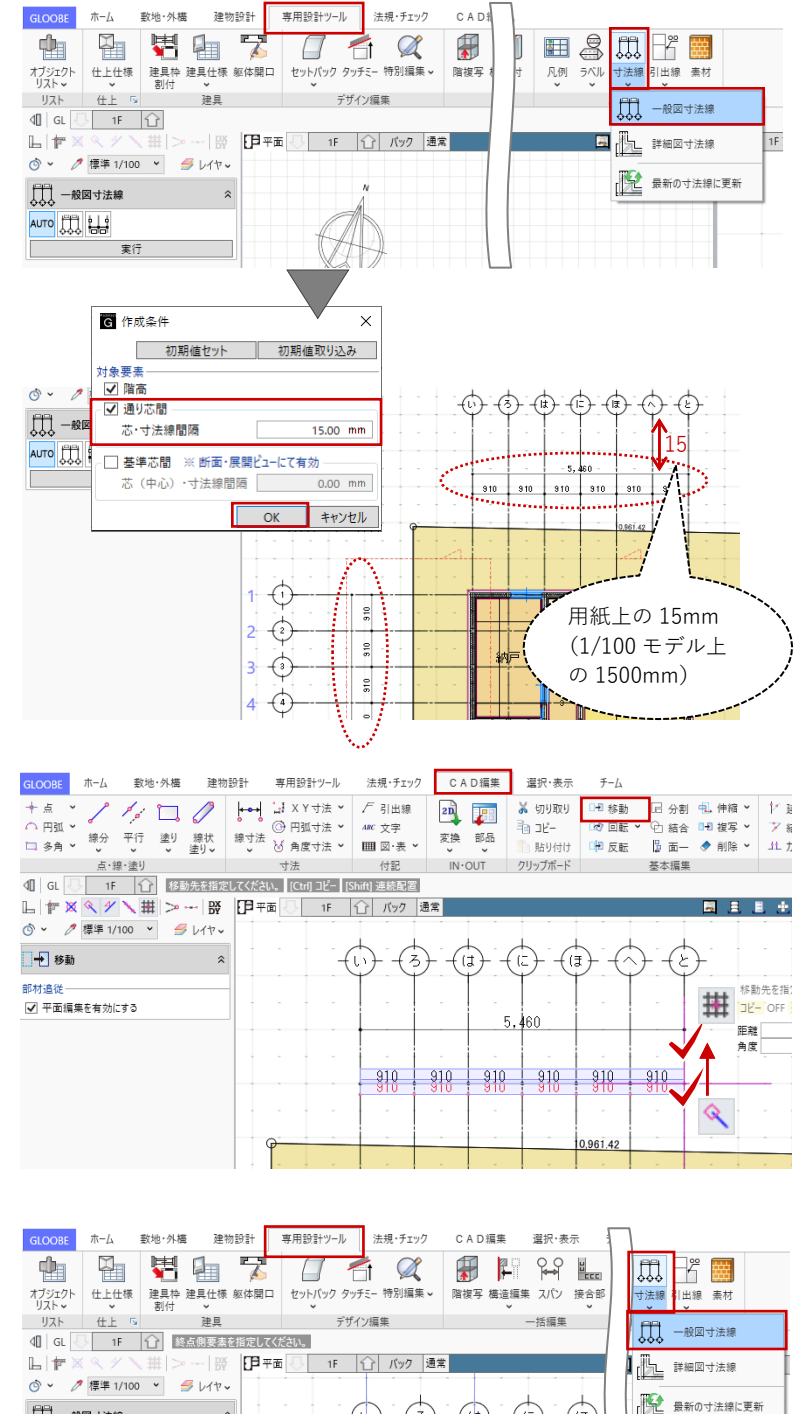

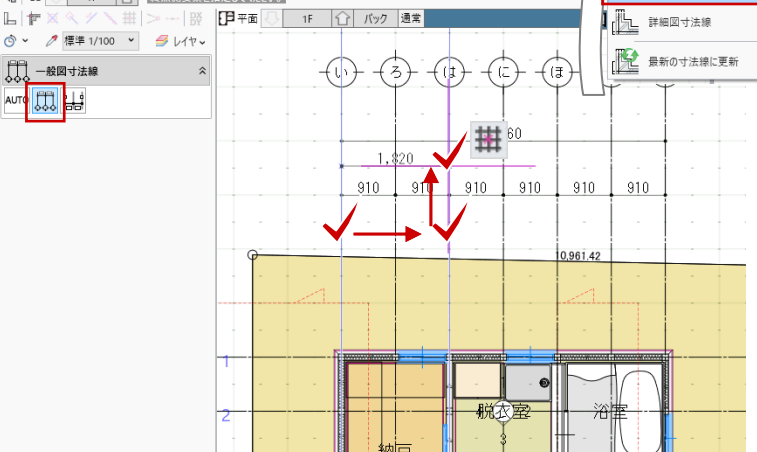
同様にして、通り芯や基準芯をクリッ クして必要な寸法線を追記します。

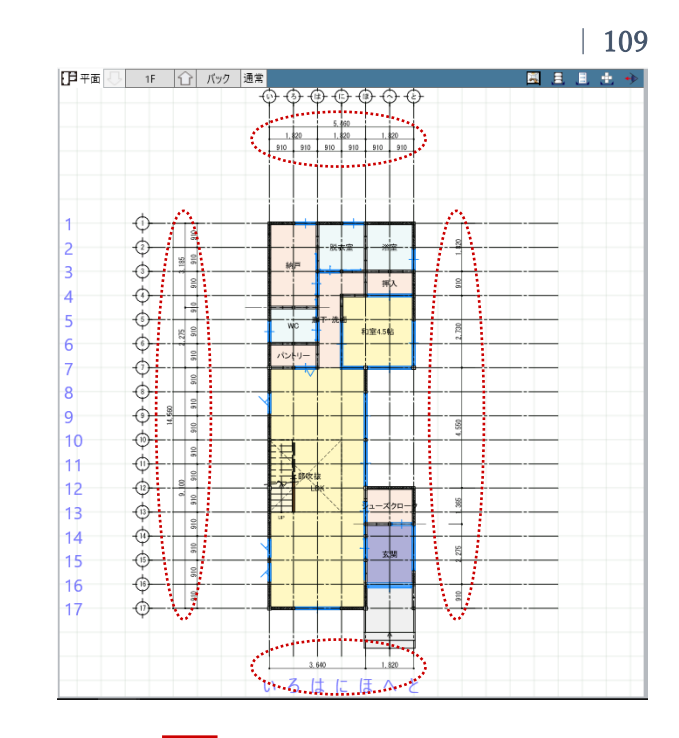

「2階」を表示して、同様に通り芯間 寸法と必要な寸法線の追加を行いま す。

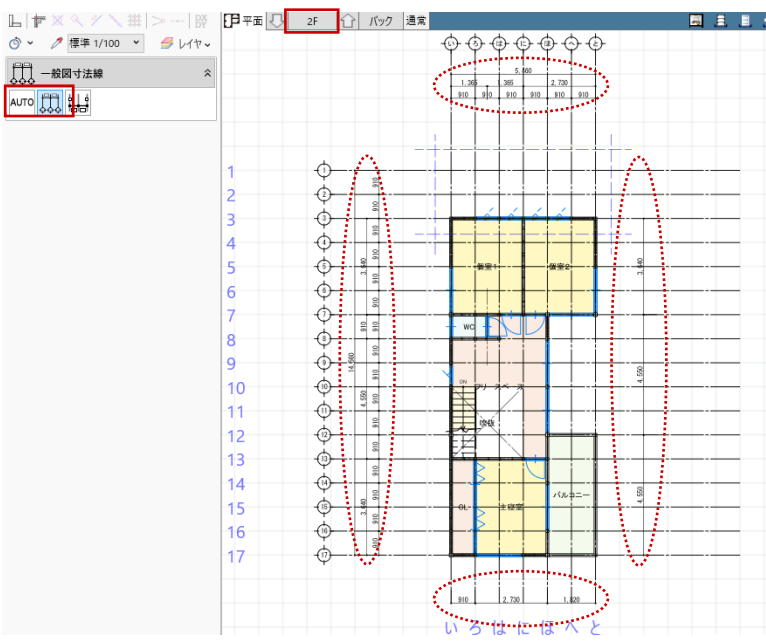

「専用設計ツール」タブの「寸法線」メニュー では、入力済みオブジェクトを参照して「一般 図寸法線」のほか詳細図用の「詳細図寸法線」 が作成できます。これらの寸法線を入力後に、 スパン変更やオブジェクトのサイズ変更などが あった場合は、「最新の寸法線に更新」で変更 を反映させます。モデルを参照した寸法線であ るため、2次元 CAD のように寸法値を文字列 として任意に編集することはできません。

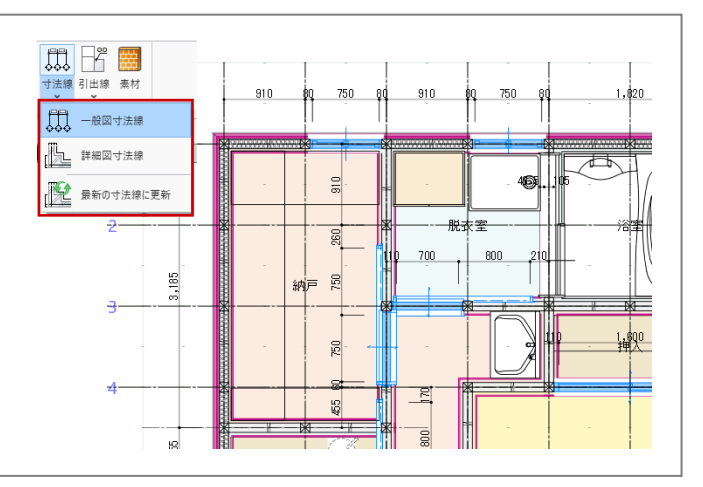

# 3.15.3. 任意の寸法線

1 階を表示して、敷地境界線からの離
 隔寸法を作図します。「CAD 編集」タ
 ブの「寸法線」メニューから「2 点間
 寸法線」をクリックします。
 レイヤ:汎用1
 フォント:任意
 寸法線:任意

スナップモード:交点または端点、グ リッド

寸法線の始点として、先ほど作成した 一般図寸法線と「と」通りの交点をク リックします。

「スペースキー」を一度押してドラフ タ機能を有効にします。寸法線の終点 として、敷地右上の角をクリックし て、最後に寸法線を作図する位置をク リックします。

同様にして、必要な寸法線を入力しま す。

「CAD 編集」タブで作図する点や線、寸法や文 字・引出線は2次元 CAD データとして編集でき ます。BIM モデルのデータではないため、モデ ルに変更があった場合は個別に手動編集する必要 があります。

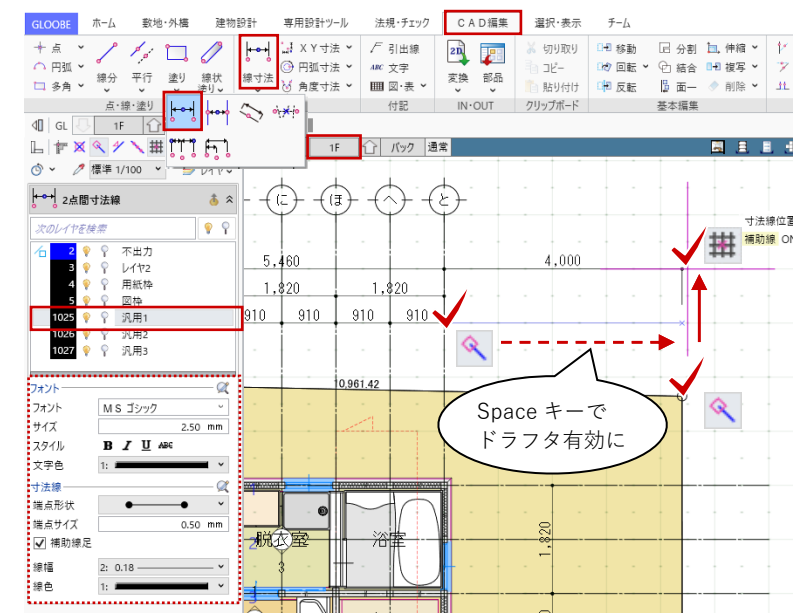

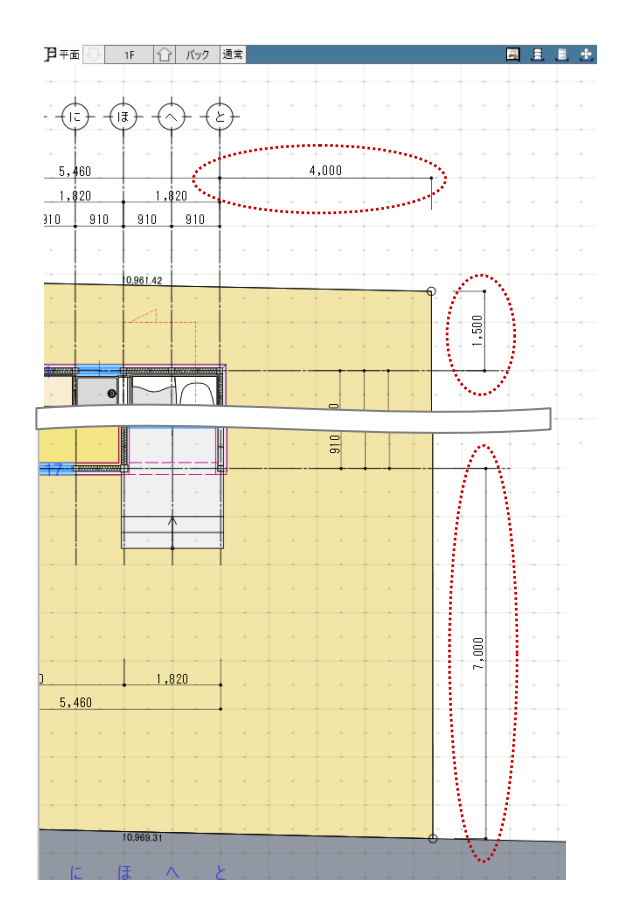

#### 3.15.4. 注釈(文字・線分)

BIM モデルとしては表現しない文字や 線分を加筆します。ここでは、点検口 を例に作図します。 「CAD 編集」タブの「多角」メニュー から「矩形」をクリックします。 レイヤ:汎用1 線種:2 点線

GLOOBE THE

動地·外樓

建物設計

専用設計ツール

右図のように、納戸で基準点をクリッ クし、サイズを次のように入力して 「Enter キー」を押します。 横幅:600 縦幅:-600

「CAD 編集」タブの「線分」メニュー から「線分」をクリックします。 レイヤ:汎用1 線種:2 点線

スナップモード:交点 右図のように、点検口の対角線上に線 分を入力します。

「CAD 編集」タブの「引出線」をクリ ックします。 レイヤ:汎用1 引出項目:床下点検口 600×600 フォント:任意 引出線:任意 ※ここでは「端点形 状 | を変更

右図のように、始点→終点→引き出し 方向を順にクリックして、引出線を入 力します。

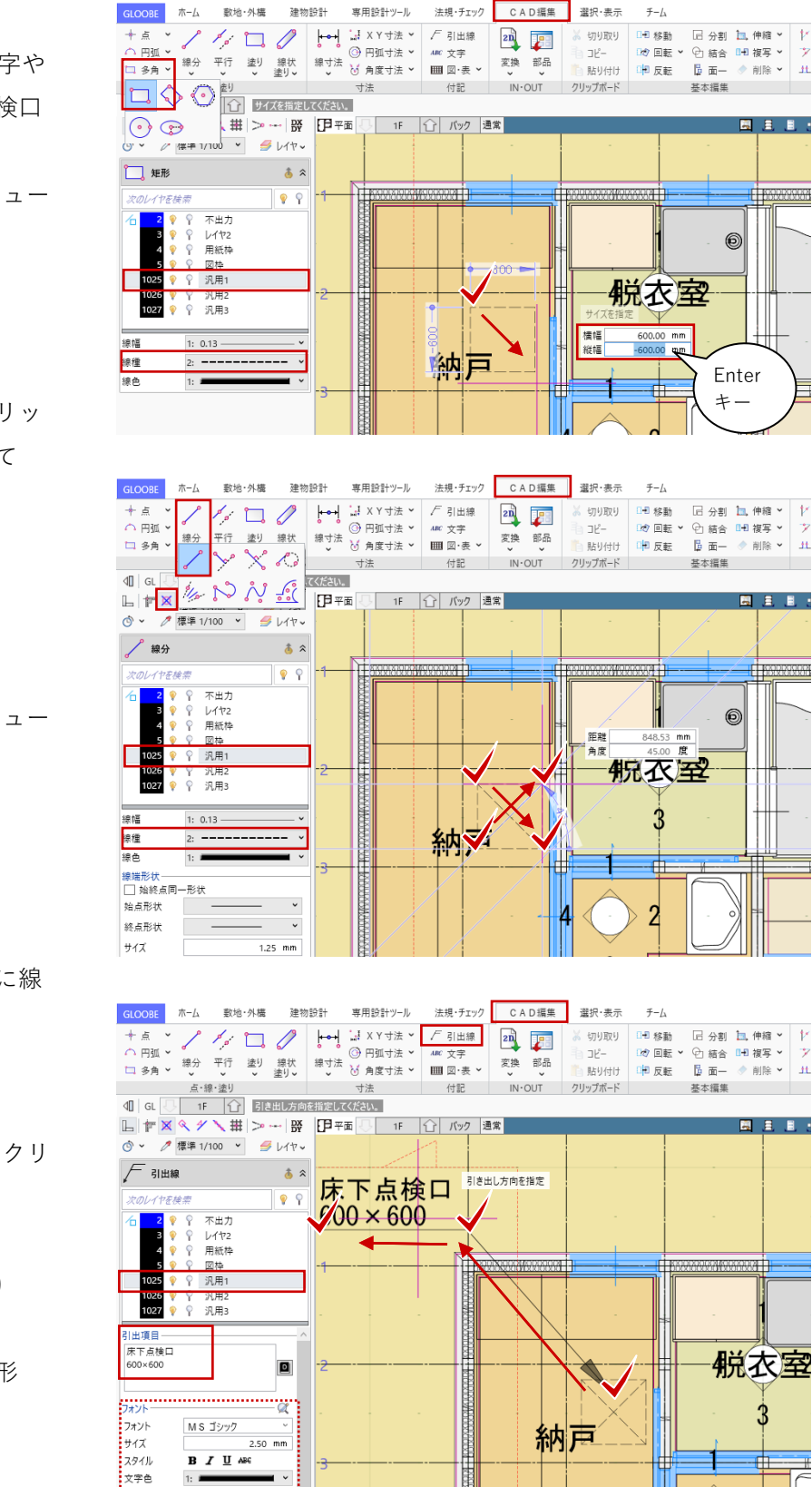

# | 111

2

3

藏下•洗面

チーム

©2021 公益社団法人日本建築士会連合会

\_\_\_\_\_ Type1

2: 0.18 -

~

1.25 mm

45.00 度

引出線

タイプ

線幅

線種

第三者へのトレーニングのため、このドキュメントを無断転載、複写、配布することは禁止されています

端点形状

端点サイズ

□ 角度
 □ マルチ引出線

線色 1: 🛲

入力します。

「CAD 編集」タブの「文字」をクリッ クします。 レイヤ:汎用1 文字:棚 フォント:任意 文字領域:任意 右図のように、クリックして文字列を

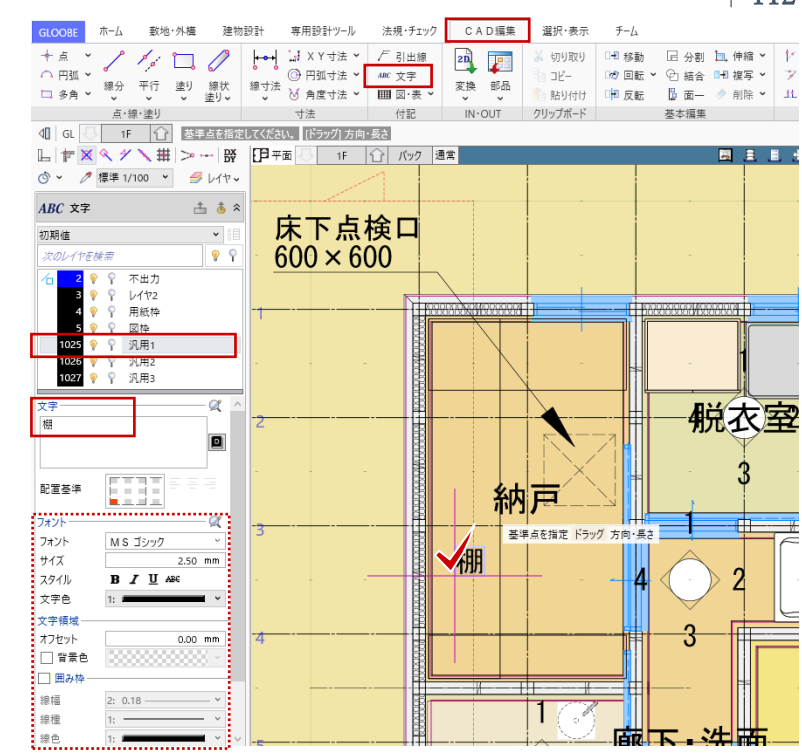

同様にして、必要な注釈を入力しま す。

「専用設計ツール」タブの「引出 線」メニューでは、入力済みオブ ジェクトのプロパティ情報を参照 して「一般図引出線」のほか詳細 図用の「詳細図引出線」が作成で きます。参照しているプロパティ に変更があった場合、随時文字列 が更新されます。モデルを参照し た引出線であるため、2次元 CAD のように引出文字を文字列として 任意に編集することはできませ ん。オブジェクトのプロパティ側 で編集してください。

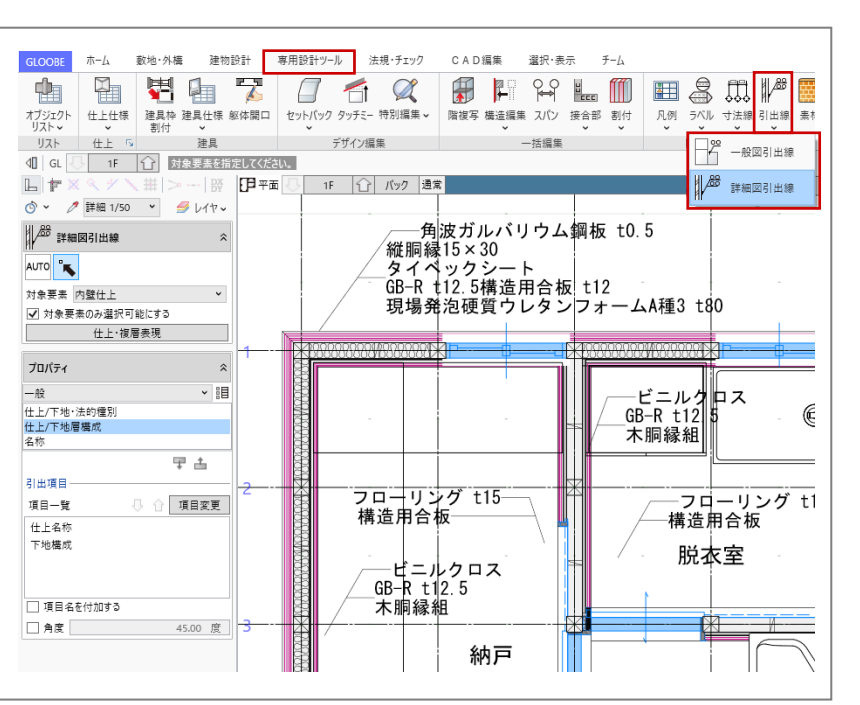

#### 3.15.5. 部屋名移動

スペース名称を移動します。ツールバ ーの「選択」より、対象のスペースを 選択します。スペース名称の中央下の トラッカーにマウスを近づけ、「名称 移動」と表示されたらドラッグして移 動します。

「名称移動」ではなく「移動」と表 示されている状態でドラッグする と、部屋名だけでなくスペース領域 全体が移動してしまいますので、ご 注意ください。

1・2 階とも、部屋名を見やすいよう に移動します。

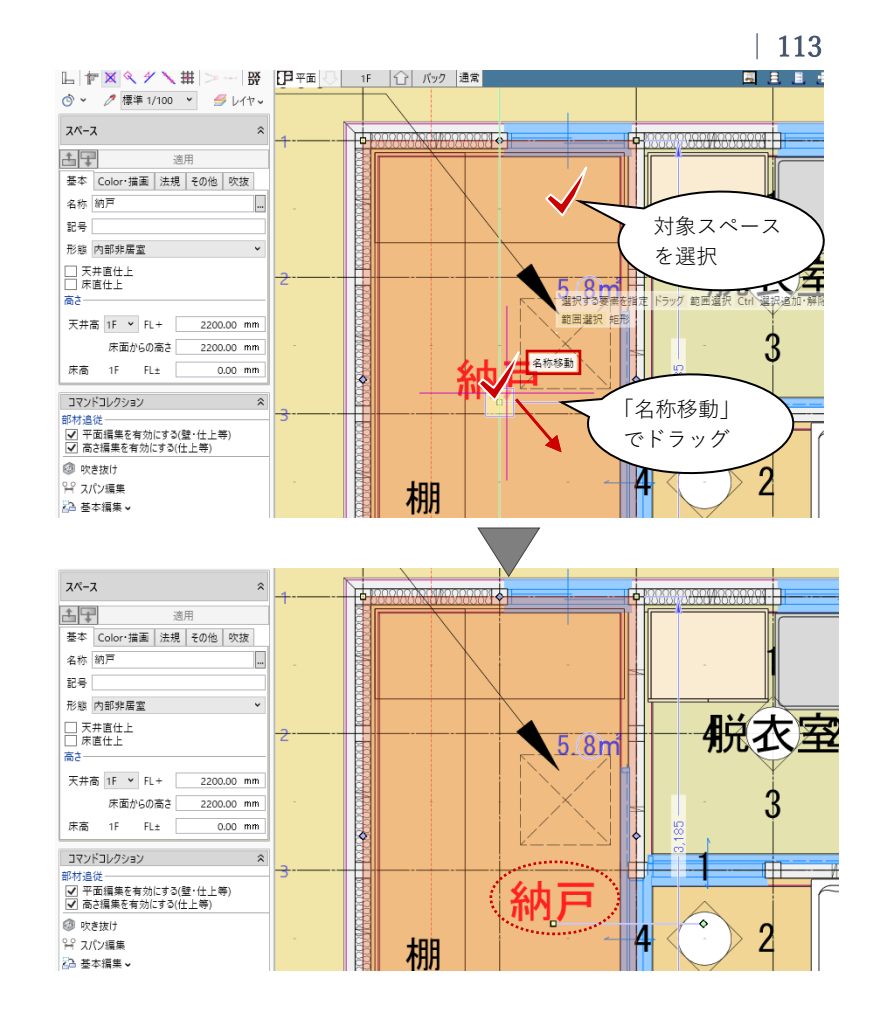

#### 3.15.6. 断面図の作図準備

断面図の作図準備を行います。ツール バーの「選択」より、平面ビュー上に 入力済みの断面線から、作図対象(こ こでは、「断面1」「断面3」)を選択し ます。コマンドサポートウィンドウの 「図面不出力」のチェックを OFF にし て、「適用」します。

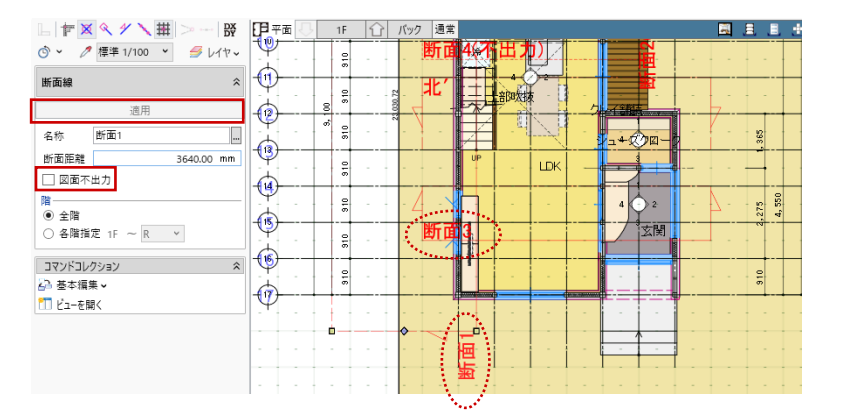

立面や断面・展開ビューにおいても 「専用設計ツール」タブの「寸法 線」「引出線」が作成できますが、こ こでは省略しています。

# 4. 図面の作成

# 4.1. 図面作成

4.1.1. 図面作成と GLOOBE シート

図面を作図します。ここでは、ほとん どのオブジェクトを入力し終えてから 図面作成を行いますが、もっと早い段 階で作成いただいてかまいません。

「ホーム」タブの「図面作成」と 「GLOOBE シート」の2つの図面作成 方法があり、それぞれファイル管理の 方法が異なります。

「図面作成」では、これまでに入力し てきた建物設計のモデルファイル (\*.GLM)1 つでモデルと図面を両方

保存します。それに対し、「GLOOBE シート」では、建物設計のモデルファ イル(\*.GLM)と図面専用のファイル (\*.GLS)を分けて保存します。

モデルと図面、シートの関係については、福井コン ピュータアーキテクト公式サイトの「お客様サポー ト」に掲載のマニュアル「基本操作編」でご確認い ただけます。

▶GLOOBE の各種マニュアルはこちらから https://archi.fukuicompu.co.jp/user/products/glo obe/manual.html

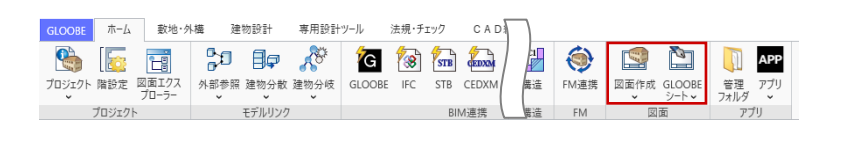

#### ・ファイル形式:GLM ・ファイル形式:GLS ・モデルと図面を同じ1ファイ ・1ファイルに図面のみ保存 ルに保存 (ただしモデルファイル GLMとのリンク関係は保 •モデルと図面の同時編集は不 持) 可 ・モデルと図面はそれぞれで同 図面枚数が増えるにつれてデ 時編集が可能(複数担当者向 ータ容量が増大し、操作性が き) 悪くなる可能性がある 図面グループごとにファイル を分けてデータ容量を削減

 リンク関係が壊れないよう、 ファイル名の変更やフォルダの移動は注意が必要

| FIKU                                                                 |                                                                                           |                                                                                                    |                                                                                                    |                                                                                                    |                                                             |                                      |                                                                                                    |
|----------------------------------------------------------------------|-------------------------------------------------------------------------------------------|----------------------------------------------------------------------------------------------------|----------------------------------------------------------------------------------------------------|----------------------------------------------------------------------------------------------------|-------------------------------------------------------------|--------------------------------------|----------------------------------------------------------------------------------------------------|
| COMPU<br>建築・BI                                                       | M<br>M                                                                                    | 初めて操作され                                                                                                    | れる方向けに、                                                                                                    | 製品の基本的な操                                                                                                    | 作マニュア                                                       | ルを用意して                               | ています。                                                                                                    |
| ・サービス<br>ント・セミナ・<br>開サポート                                            | -                                                                                         | 新爆船                                                                                                    |                                                                                                    |                                                                                                    |                                                             |                                      |                                                                                                    |
| b タログ資料3                                                             | li <del>,</del>                                                                           | 和100m 見<br>操作ガイド-                                                                                                    | -覧                                                                                                    |                                                                                                    |                                                             |                                      |                                                                                                    |
| 見積り・デモ留<br>単入のご相談                                                    | <b>左綱 -</b>                                                                               | D)基本操作編                                                                                                    | <i></i>                                                                                                    |                                                                                                    |                                                             |                                      |                                                                                                    |
| 無料体験版<br>ダウンロード                                                      |                                                                                           | 日モデル入門編                                                                                                    |                                                                                                    |                                                                                                    |                                                             |                                      |                                                                                                    |
| お問い合わせ                                                               | 9                                                                                         | 回 モデル詳細編<br>四 企画設計編                                                                                                    |                                                                                                    |                                                                                                    |                                                             |                                      |                                                                                                    |
| 制足 図面<br>LOOBEの<br>) 2 種類の回                                          | <ul> <li>とモデル、</li> <li>「ホーム」タン</li> <li>「面作成機能力</li> </ul>                               | シートの関係<br>ブには「図面作成」と<br>「用意されています。                                                                                                    | 「シート新規作品                                                                                                    |                                                                                                    |                                                             |                                      |                                                                                                    |
| 相足 図面<br>LOOBEの<br>2 種類の回<br>表を参考に<br>5 「ダイレクト                       | <b>とモデル、</b><br>「ホーム」タフ<br>面作成機能力<br>こ、作業環境に<br>、作業環境に<br>(Archit                         | <b>シートの関係</b><br>プには「図面作成」と<br><sup>が用意されています。</sup><br>あった作成方法をご利<br>iectのみ)は、データの別                                                                          | 「シート新規作成<br>」用ください。<br>りち方は「図面作成                                                                                                    | <ul> <li>え」</li> <li>えった。</li> <li>えった。</li> <li>えった。</li> <li>えった。</li> <li>えった新規</li> <li>(シート新規</li> </ul>     |                                                             |                                      | 12<br>13<br>17<br>17<br>16<br>17<br>17<br>1<br>1<br>17<br>1<br>1<br>1<br>1<br>1<br>1<br>1<br>1<br>1                                                                                                    |
| #2 図面<br>LOOBEの<br>2 種類の回<br>表を参考に<br>「ダイレク」                         | 【とモデル、<br>「ホーム」タご<br>国価作成機能力<br>こ、作業環境に<br>~作図」(Archit                                    | <b>シートの関係</b><br>プには「図面作成」と<br>(用意されています。<br>あった作成方法をご利<br>sect のみ)は、データの対<br>許成」コマンド                                                                         | 「シート新規作成<br>」用ください。<br>ちち方は「図面作成<br>シートテ<br>「図面<br>を選                                                                                                    | 点         読           気」と同様です。         1           「シート新規         1           ・一夕保存時に<br>記を保存」<br>R人た場合         1 |                                                             |                                      | 1000<br>1000<br>100 |
| <b>記 図面</b><br>LOOBE の<br>2 種類の回<br>表を参考に<br>「ダイレクト                  | <b>とモデル、</b><br>「ホーム」タフ<br>面作成機能力<br>、作業環境に<br>「作図」(Archit<br>「回面<br>モデルファイ<br>に図面も保存     | シートの関係<br>プには「回面作成」と<br>/研題されています。<br>あった作成方法をご判<br>なった作成方法をご判<br>(市成) コマンド<br>// (.GLM/、GLCM) 内<br>される                                                       | 「シート新規作店<br>」用ください。<br>あち方は「図画作店<br>シートア<br>「図通<br>シートファイル<br>図面のみ保存さ                                                                                                    |                                                                                                    |                                                             |                                      | 2<br>2<br>2<br>2<br>2<br>2<br>2<br>2<br>3<br>2<br>3<br>2<br>3<br>2<br>3<br>3<br>3<br>3<br>3<br>3<br>3<br>3<br>3<br>3<br>3<br>3<br>3                                                                                                    |
| 相足 図面<br>LOOBEの<br>2 種類の回<br>まを参考に<br>に 「ダイレク」<br>保存形式<br>モデルの<br>参照 | <b>とモデル、</b><br>「ホーム」タ:<br>「面作成機能力<br>、作業環境に<br>「個面<br>「個面<br>モデルファイ<br>(回面の新規作<br>ルを参照する | シートの関係<br>プには「回面作成」と<br>(用量されています。<br>あった作所方法をご和<br>extのみ)は、データのが<br>i作成」コマンド<br>ル (.GLM / .GLCM)内<br>される<br>成。再作成前には、モデ                                      | 「シート新規作店<br>)用ください。<br>称5方は「図画作店<br>シートファイル<br>図画の新規作成<br>ルファイル (.G<br>する                                                                                                    |                                                                                                    |                                                             |                                      |                                                                                                    |
|                                                                      | とモデル、 「ホーム」 ク 「 加価 作成 機能 た 、 作 業 環境に 、 作 環 環境 に に 同 動 も 保 振 す と を 照 、 を 結 関 す る 、 に 、     | シートの関係<br>力には「回面作成」と<br>が用意されています。<br>あった作成方法をご利<br>またのうは、データのが<br>消費はコマンド<br>ル(QLMノ・GLCM)内<br>される<br>取り、「クレクローン」<br>でのガランスクトのクロ<br>モデルに連載するが、手<br>のの編集は連載しない | [シート新規作約<br>用ください。<br>歩ち方は「図画作約<br>シートフィル<br>回職の条件で<br>下部<br>第<br>このの条件で<br>する<br>この<br>この<br>たっし、<br>の<br>たっし、<br>の<br>し<br>、<br>の<br>し<br>、<br>の<br>の<br>たっし、<br>し<br>、<br>の<br>し<br>、<br>の<br>し<br>、<br>の<br>つ<br>し<br>、<br>し<br>、<br>の<br>し<br>、<br>の<br>し<br>、<br>の<br>し<br>、<br>の<br>し<br>、<br>の<br>し<br>、<br>し<br>、<br>の<br>し<br>、<br>つ<br>し<br>、<br>の<br>し<br>、<br>の<br>し<br>、<br>の<br>し<br>、<br>の<br>し<br>、<br>の<br>し<br>、<br>し<br>、<br>し<br>、<br>し<br>、<br>し<br>、<br>し<br>、<br>し<br>、<br>の<br>た<br>こ<br>し<br>、<br>し<br>し<br>し<br>、<br>し<br>、<br>つ<br>し<br>、<br>し<br>、<br>し<br>し<br>、<br>し<br>し<br>、<br>し<br>し<br>、<br>し<br>し<br>、<br>し<br>、<br>し<br>つ<br>し<br>、<br>し<br>、<br>し<br>、<br>し<br>、<br>し<br>し<br>、<br>し<br>し<br>、<br>し<br>し<br>し<br>し<br>し<br>、<br>し<br>し<br>、<br>し<br>し<br>、<br>し<br>し<br>、<br>し<br>し<br>、<br>し<br>、<br>し<br>し<br>し<br>し<br>し<br>し<br>し<br>し<br>し<br>し<br>し<br>し<br>し |                                                                                                    | <ul> <li>() () () () () () () () () () () () () (</li></ul> | ・・・・・・・・・・・・・・・・・・・・・・・・・・・・・・・・・・・・ |                                                                                                    |

#### 4.1.2. 用紙枠

「ホーム」タブから「図面作成」をク リックします。 「図面」タブが開きます。

この時、「建物設計」「法規・チェック」 などのモデル設計の各タブは表示さ れません。「図面 | タブが開くとモデル の編集はできませんので、再度モデル 編集に戻る場合は、「図面」タブから 「閉じる」をクリックします。

「図面|タブの「用紙枠|メニューか ら「用紙枠配置」をクリックします。 「用紙枠選択」ダイアログで、「用紙 枠 | のテンプレートから「A3 サイズ | - 「A タイプ(横)」を選んで「OK」 します。確認メッセージで「はい」を クリックします。

次回以降も A3 サイズを利用する場合 は、「初期値セット」しておくと便利で す。 また、ここではご紹介しませんが、「用 紙枠作成」では自社オリジナルの図枠 をテンプレートとして登録しておく ことができます。

用紙の見出し(タブ)の上で右クリッ クして、「用紙のプロパティーをクリ ックします。 名称:平面図 と入力して、「OK」します。

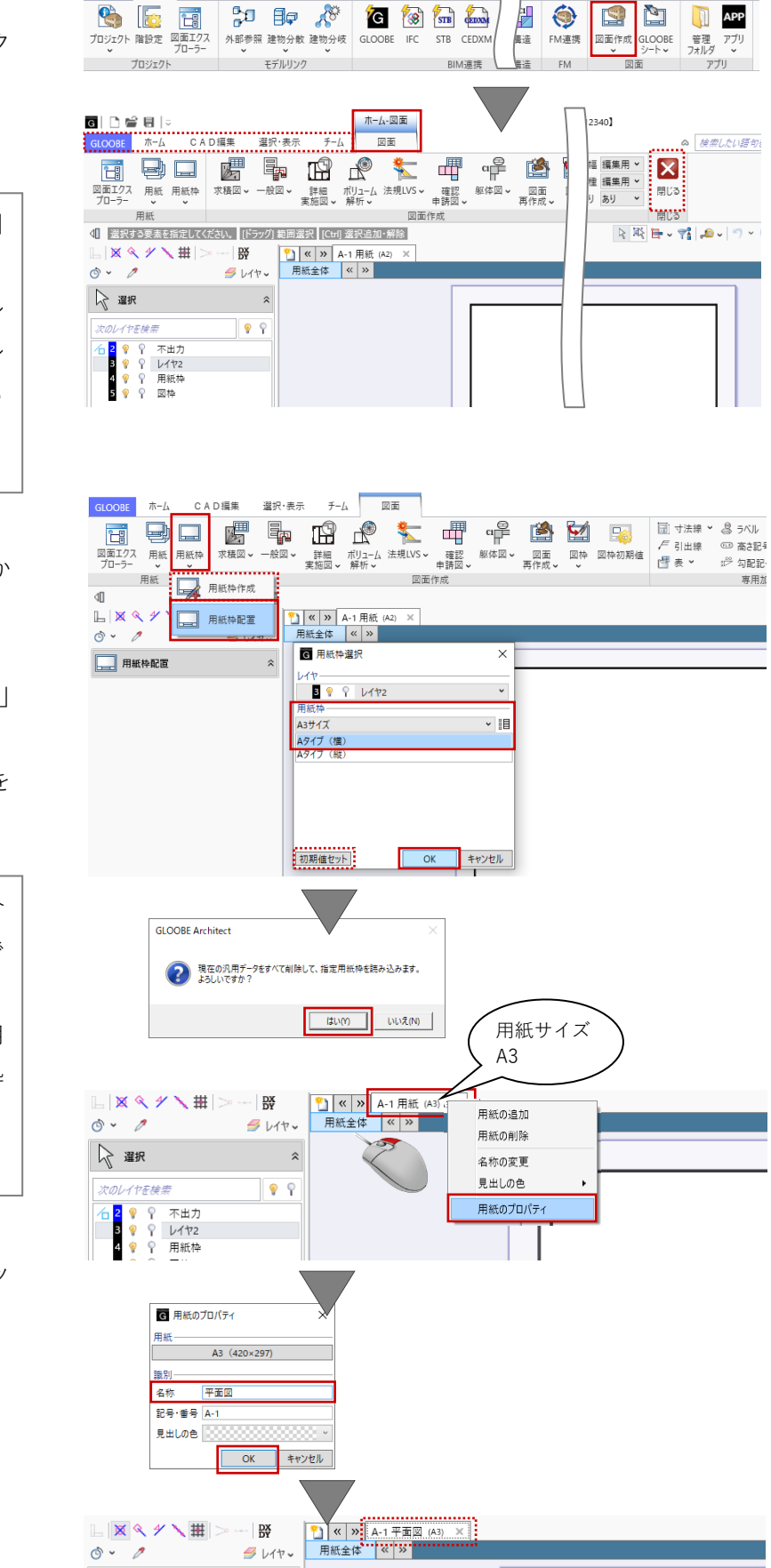

建物設計 専用設計ツール

法規・チェック

CAD

GLOOBE ホーム 敷地・外構

第三者へのトレーニングのため、このドキュメントを無断転載、複写、配布することは禁止されています ©2021 公益社団法人日本建築士会連合会

o` - 🧷

📿 選択

*S L*17~

\$

# 4.2. 平面図の作成

4.2.1. 平面図 (モノクロ 1/100)の作成

「図面」タブの「一般図」メニューから「平面図」をクリックします。
「図面作成-平面図」ダイアログで、
「作図条件」のテンプレートから
「01\_一般図」-「012\_平面図(モデル寸法/引出線)」を選びます。
名称:平面図
縮尺:1/100

「詳細指定」をクリックします。

「平面図 詳細指定ウィンドウ」が表 示され、用紙と図面のレイアウトや作 図イメージが確認できます。

このままでもかまいませんが、ツール バーの「選択」をクリックしてピンク 色の A3 用紙枠を選んで平面図のほう ヘドラッグで移動すると、大まかな図 面レイアウトがよりイメージしやすく なります。方位マークが用紙枠外にあ りますが、後で移動しますのでこのま までかまいません。

選択·表示 チーム 図面 GLOOPE THE CAD缰集 詳細 ポリューム 法規LVS -実施図 - 解析 -戶 引出線 □□ 高さ記号 図面エクス 用紙 用紙枠 プローラー ・ ・ 確認 躯体図 → 図面 図枠 図枠初期値 「一一一」 申請図 → 再作成 → → 求積図 ☞ 勾配記号 用紙 図面 **東田加**: ↓ 選択する要素を指定してください。 [ド 晶 E Ø ヽ #|> DX DY X Q 4 全体投影 配置図 平面図 o` - 🧷 🝠 V 1 2 🖓 違択 立面図 天井伏図 次のレイヤを検索 🕝 図面作成 - 平面図 モデル側で入力した寸法 作図条件を設定します 線・引出線を利用します 01\_一般図 ▼ 012 平面図(モデル寸法/引出線) 基本 名称 平面図 100 ¥ 縮尺 1/ 作図 対象要素 レイヤ・ペン 作図表現 リストから指定 詳細指定 キャンセル 一覧 対象 図面名 \_\_\_\_\_\_\_1F 1F平面図 作成 2F 2F平面図 🗌 R R平面図 平面図 詳細指定 **F** 作図範囲指定 選択·表示 MTP 🗜 📑 X 合 自動範囲 生成範囲 部分作図 寸法位置 閉じる 作図条件 作図条件 作図範囲 閉じる 4□ 選択する要素を指定してください。 [ドラッグ] 範囲選択 [Ctrl] 選択追加・解除 作回する範囲を指定後、[閉じる]を押して回面に戻ってください。 **| 〒 ⊠ � ≁ ヽ 田** | > DX () v 🧷 📿 選択 **‱ ‰ ∕** ○ ○ ○ 全種別 断面線 Æ -111111 Ħ

画面を拡大して図面のプレビューを確 認しながら、作図条件を設定します。 初期値のままで作図する場合は、以降 の手順を省略して「生成範囲」の指定 に進みます。

「作図範囲指定」タブの「作図条件」 をクリックします。

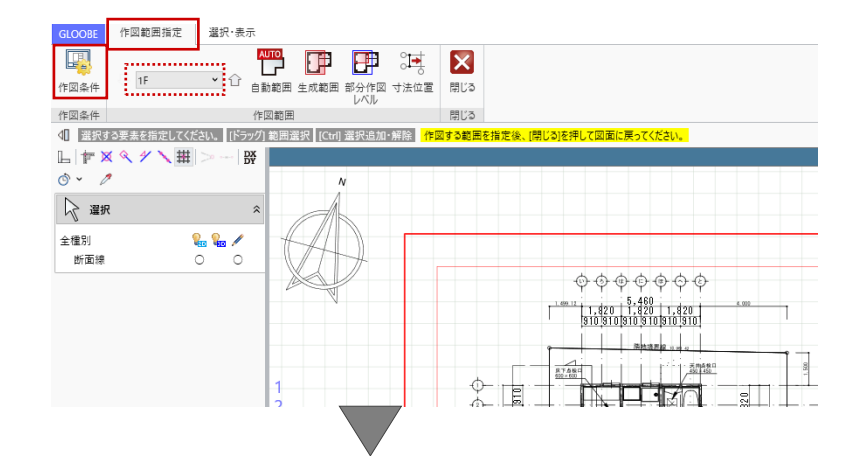

す。

「作図条件」ダイアログの「対象要 素」をクリックします。「対象要素ダ イアログ」では、平面図に必要な要素 のみ ON にします。ここでは次のよう に設定して、「OK」します。 敷地・外構 - 道路・舗装・緑地: OFF

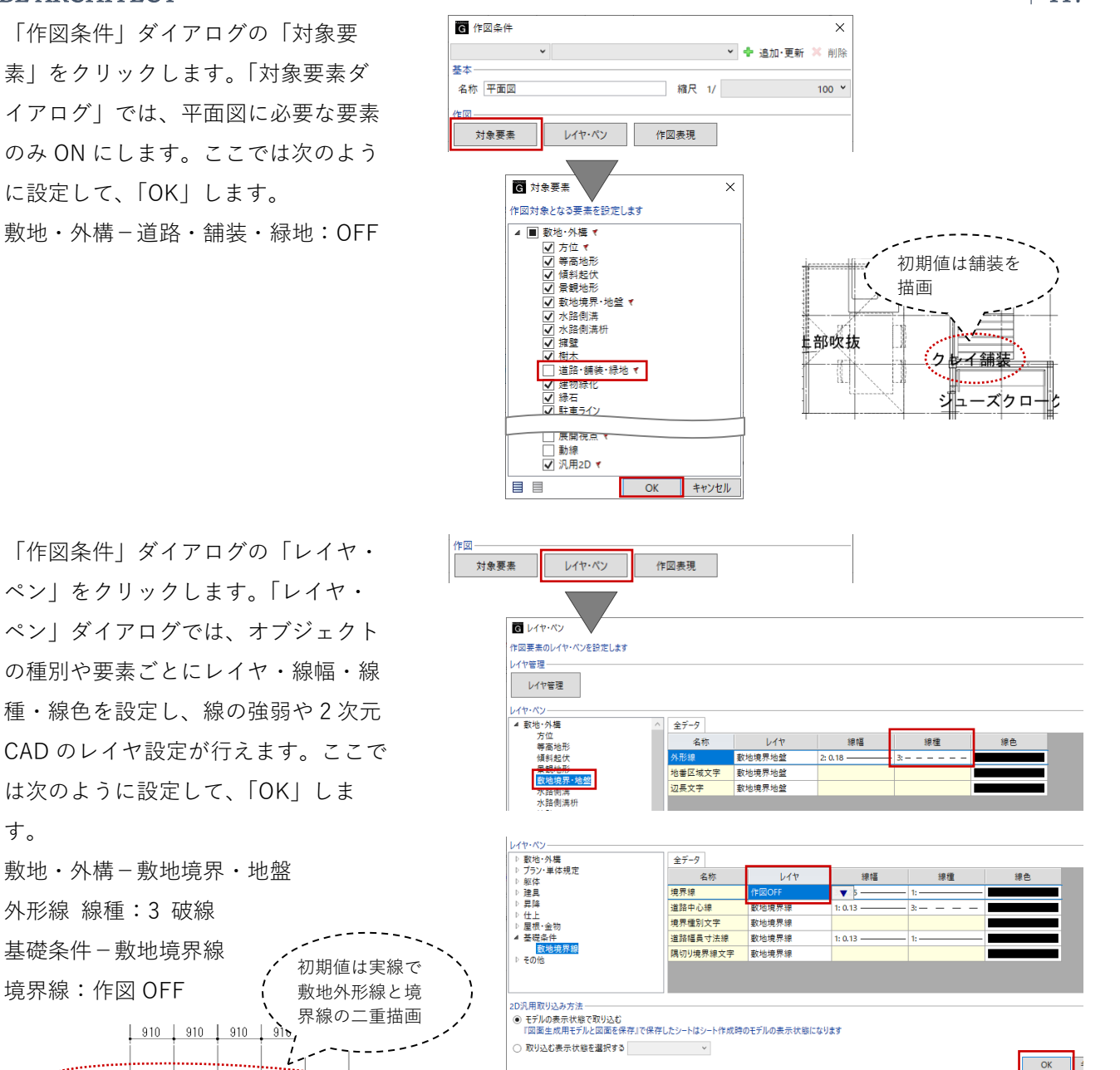

境界線:作図 OFF 界線の二重描画 910 910 910 910 910 <u>隣地境界線 10.961</u> ...... 「作図条件」ダイアログの「作図表 現|をクリックします。「作図表現| ダイアログでは、加筆や塗りつぶし・ 材質・文字など、好みの平面表現に近 づけるような設定が行えます。ここで は次のように設定します。 部材表現-他一般タブ

敷地·外構-敷地境界·地盤

外形線 線種:3 破線

基礎条件-敷地境界線

断面形状 詳細 2D:作図する ON

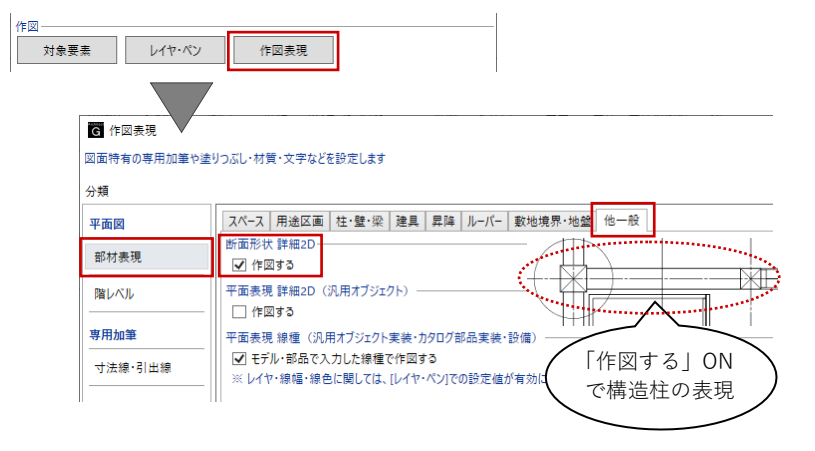

材質ハッチング-壁タブ ハッチングを有効にする OFF 材質ハッチング-構造タブ ハッチングを有効にする OFF

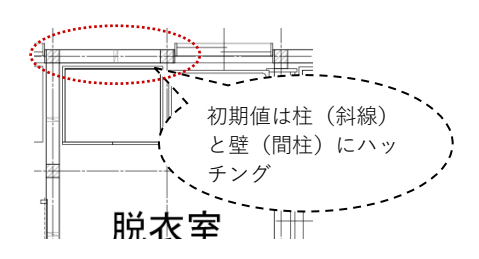

マーク他-方位タブ サイズ:30

「作図表現」ダイアログを「OK」で終 了し、「作図条件」ダイアログに戻り ますので、こちらも「OK」します。条 件が反映された図面プレビューを確認 します。

このままでもかまいませんが、お好み の作図条件が設定できましたら、「追 加・更新」をクリックして平面図の作 図条件としてテンプレート登録してお くと便利です。

「作図範囲指定」タブの「生成範囲」 をクリックします。 入力モード:矩形 図面作成範囲として、右図のように方 位マークと通り芯間寸法線がすべて入 るように矩形指定します。

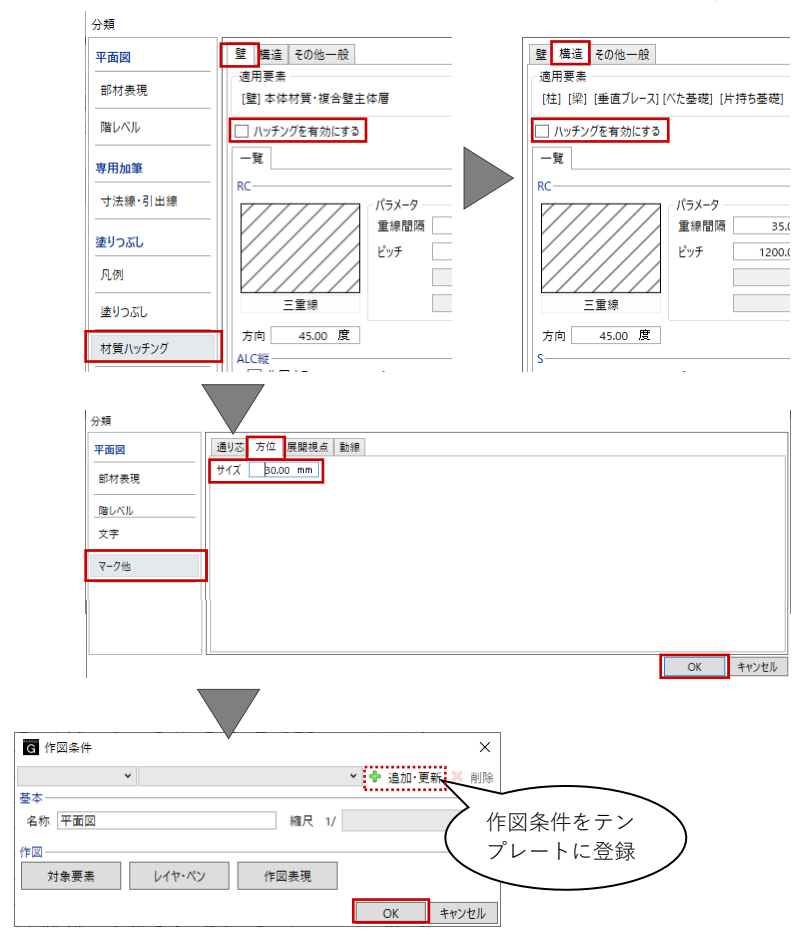

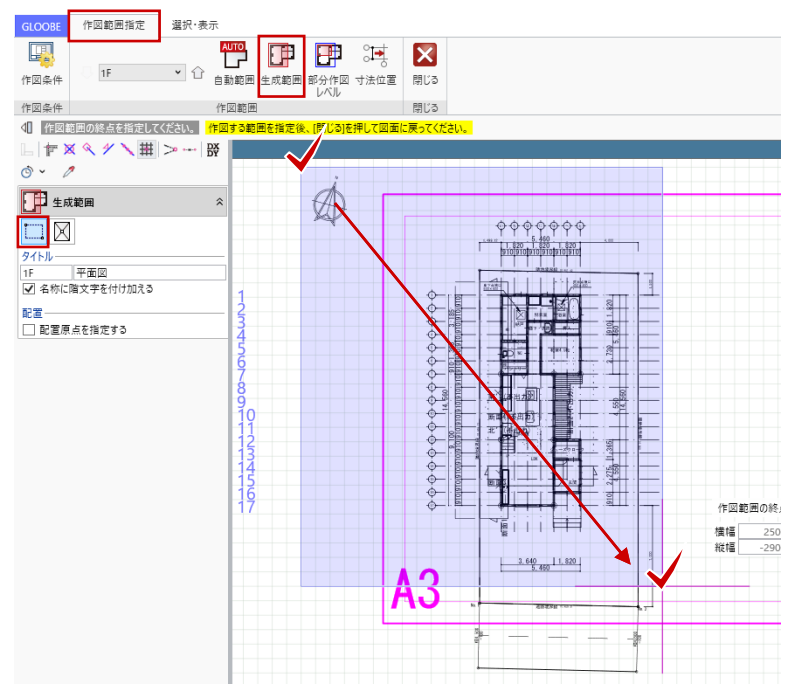

第三者へのトレーニングのため、このドキュメントを無断転載、複写、配布することは禁止されています ©2021 公益社団法人日本建築士会連合会 | 118

「2F」に切り替えて、同様に図面作成 範囲を指定します。右図のように、2F の方位マークは範囲に含めなくてよい でしょう。

「閉じる」をクリックして、「図面タ ブ」に戻ります。

コマンドサポートウィンドウで「1F平 面図」が選択されていることを確認 し、用紙上にクリックで配置します。 続いて「2F 平面図」もクリックで配置 します。

位置合わせは後で行いますので、この 時点では1F・2Fの配置位置が揃って いなくてかまいません。

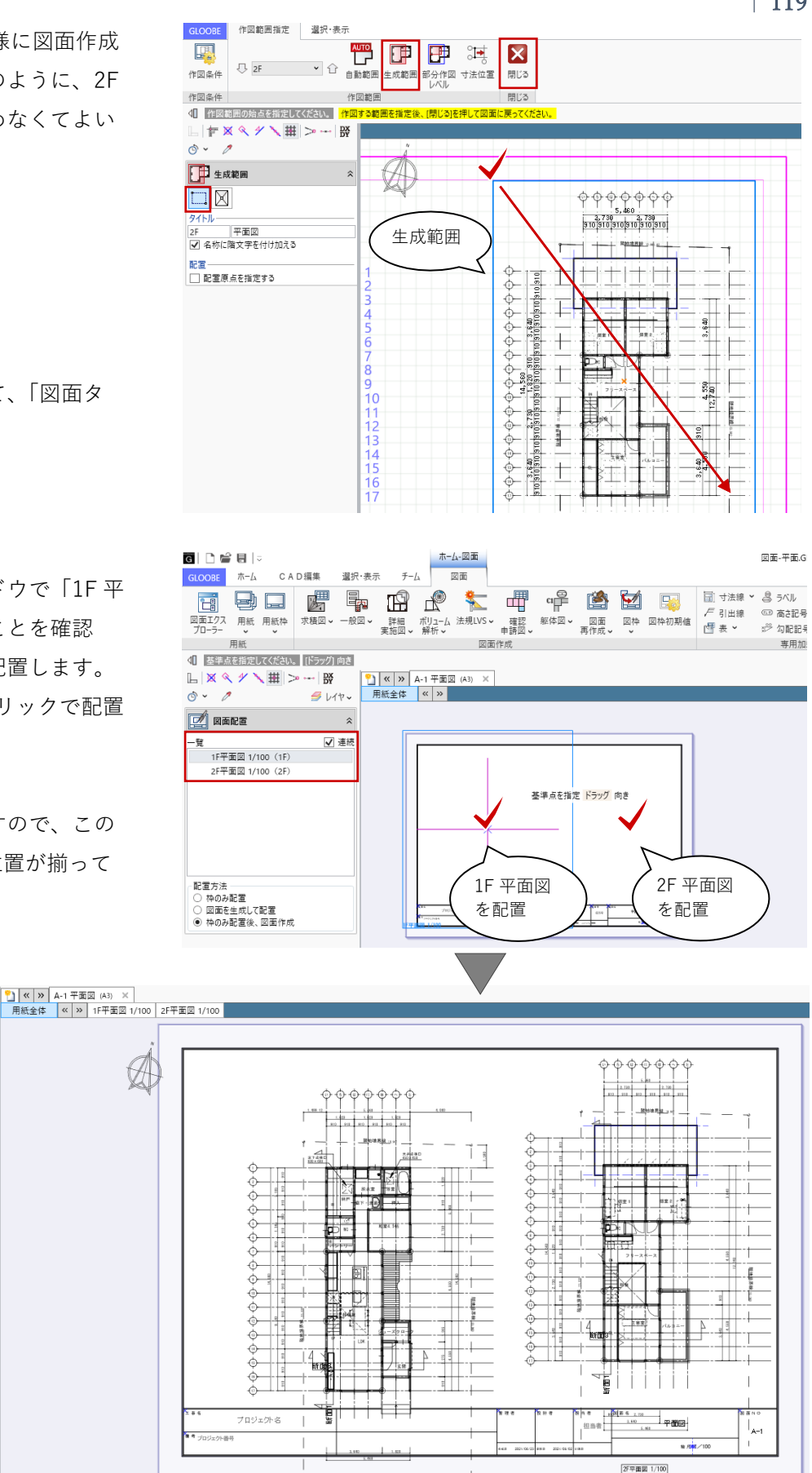

4.2.2. 平面図のレイアウト編集

### ・図面タイトル移動

ツールバーの「選択」をクリックし て、図面タイトルを選択します。 トラッカーにマウスを近づけ、「タイ トル移動」と表示されたら、ドラッグ して移動します。 1 階平面図、2F 平面図それぞれの図面

タイトルを移動します。

「タイトル移動」ではなく「移動」 と表示されている状態でドラッグす ると、図面タイトルだけでなく平面 図領域全体が移動してしまいますの で、ご注意ください。

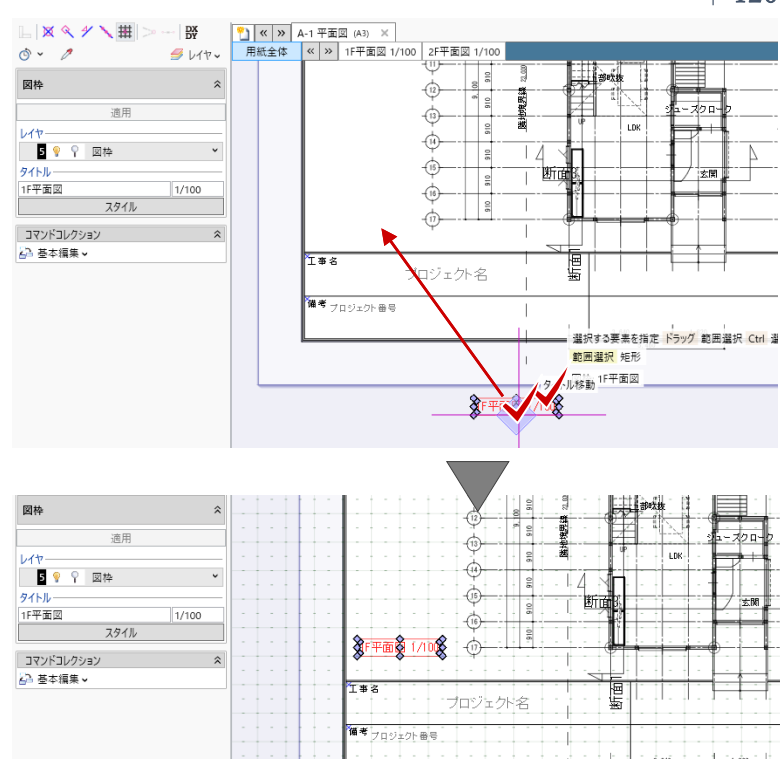

# ・図枠原点

「図面」タブの「図枠」メニューから 「図枠原点」をクリックします。 1F 平面図上をクリックすると、現在の 原点(青い十字マーク)が表示されま す。 スナップモード:交点 原点の移動先として、通り芯「い」

「17」の交点をクリックします。

2F 平面図の原点も同様に、通り芯 「い」「17」の位置に移動します。

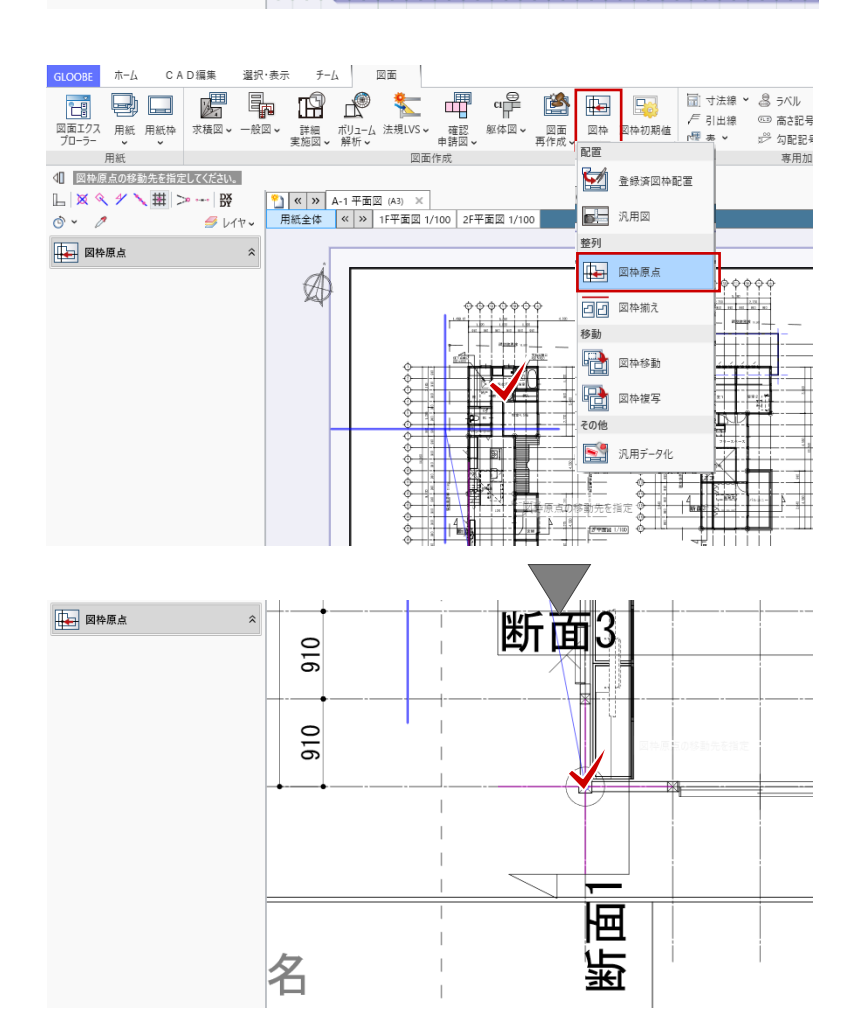

#### ・図枠揃え

「図面」タブの「図枠」メニューから 「図枠揃え」をクリックします。 移動対象の図面(ここでは 1F 平面 図)をクリックします。移動先の水平 線(ここでは 2F 平面図の水平線)を クリックすると、1F、2F それぞれの 原点の水平位置が揃います。

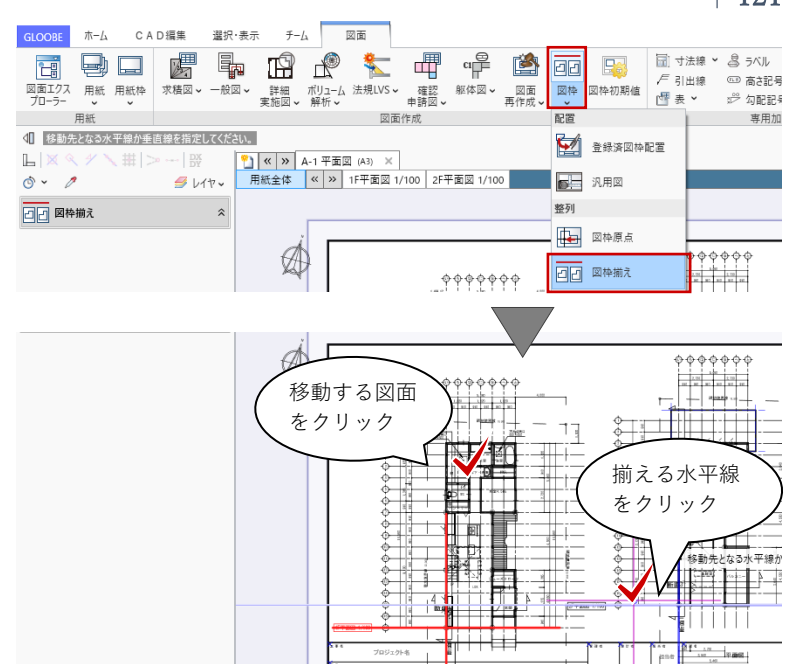

### ・図面編集

方位マークや寸法線など、用紙枠外の データを移動します。図面内の編集と なるため、ツールバーから編集対象の 図面(ここでは 1F 平面図)を選択し ます。対象となる図枠がオレンジ色で 表示されます。

ツールバーの「選択」をクリックし て、方位マークを矩形ドラッグで選択 します。選択後、ドラッグもしくは 「CAD編集」タブの「移動」で、用紙 内の任意の位置に移動します。 同様にして、寸法線なども移動しま す。

編集対象が「用紙全体」では、用紙 枠や図枠単位(図面全体)で編集が 行えます。編集対象が図面内の個別 データの場合は対象となる「図面」 を選択します。

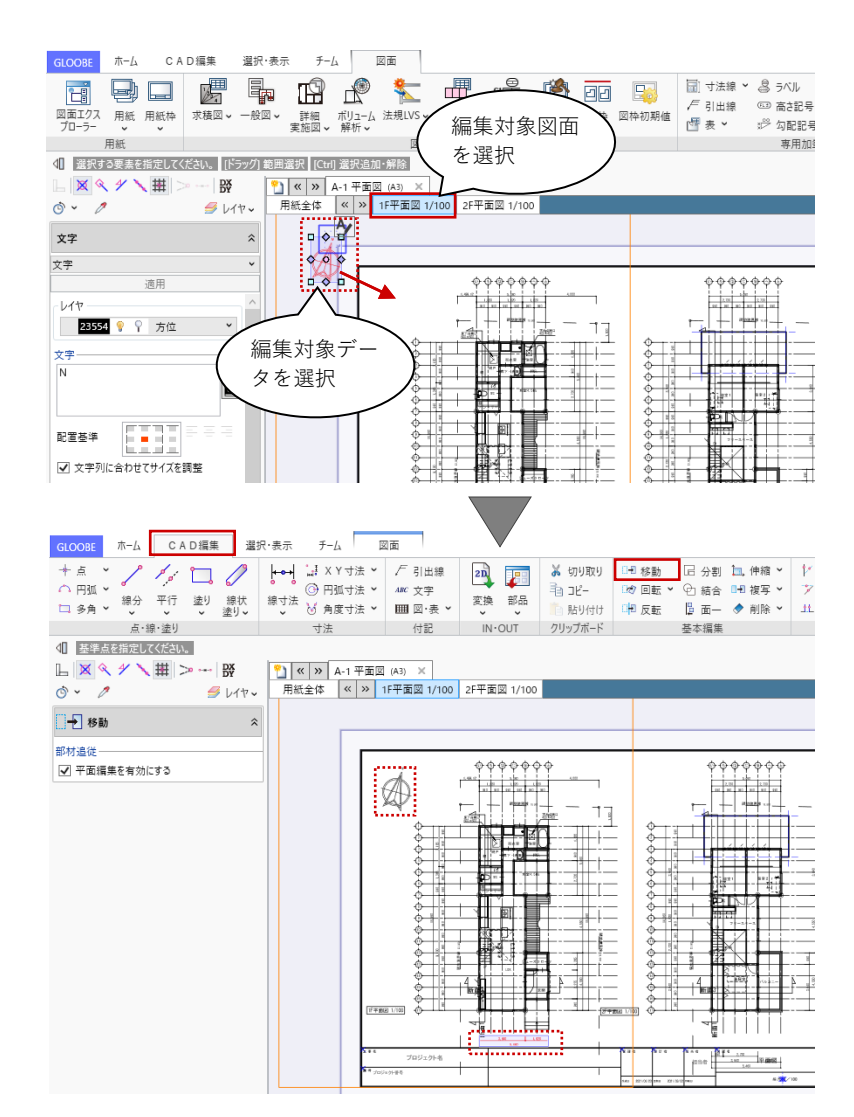

編集対象の図面を 2F 平面図に切り替 えて、同様に編集します。

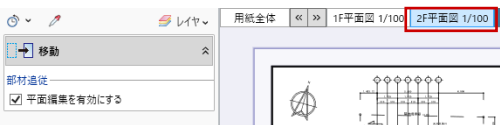

ここで行う編集は、BIM モデルの編集ではなく 2 次元 CAD 要素 としての編集になるため、文字や線分の移動や訂正などの編集 が自由に行えます。ただし、編集結果は BIM モデルに反映され ませんので、モデルに関わるような設計上の編集(寸法の変更 やオブジェクトの移動など)は、必ず図面作成画面ではなくモ デル入力画面に戻ってから編集してください。

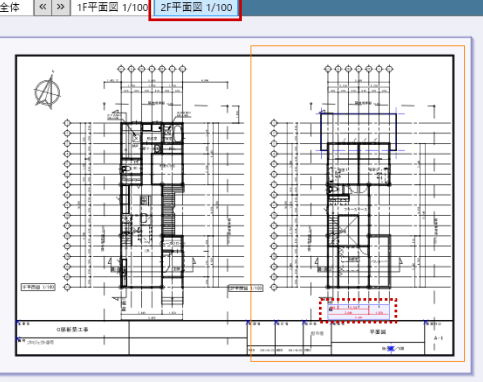

### 4.3. 立面図の作成

#### 4.3.1. 用紙の追加

「用紙の追加」をクリックすると、2 ページ目が追加されます。 平面図作成時と同様に、「用紙枠配 置」でA3横の用紙サイズを、「用紙の プロパティ」で名称を「立面図」とし ます。

#### 4.3.2. 立面図 (モノクロ 1/100)の作成

「図面」タブの「一般図」メニューか ら「立面図」をクリックします。 「図面作成-立面図」ダイアログで、 「作図条件」のテンプレートから 「01\_一般図」-「011\_立面図」を選 びます。 名称:立面図 縮尺:1/100

「詳細指定」をクリックします。

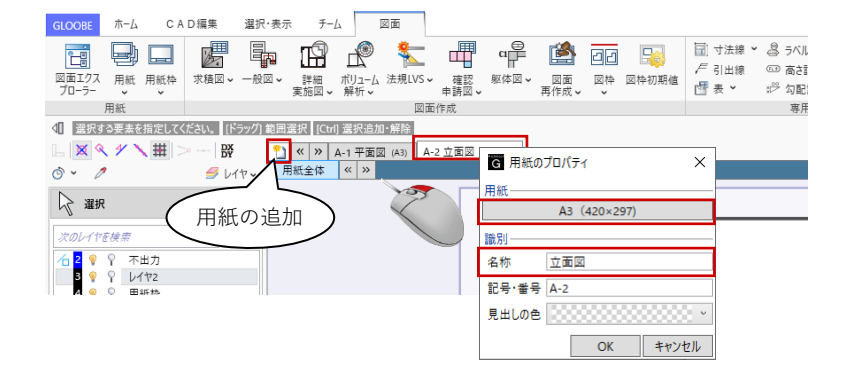

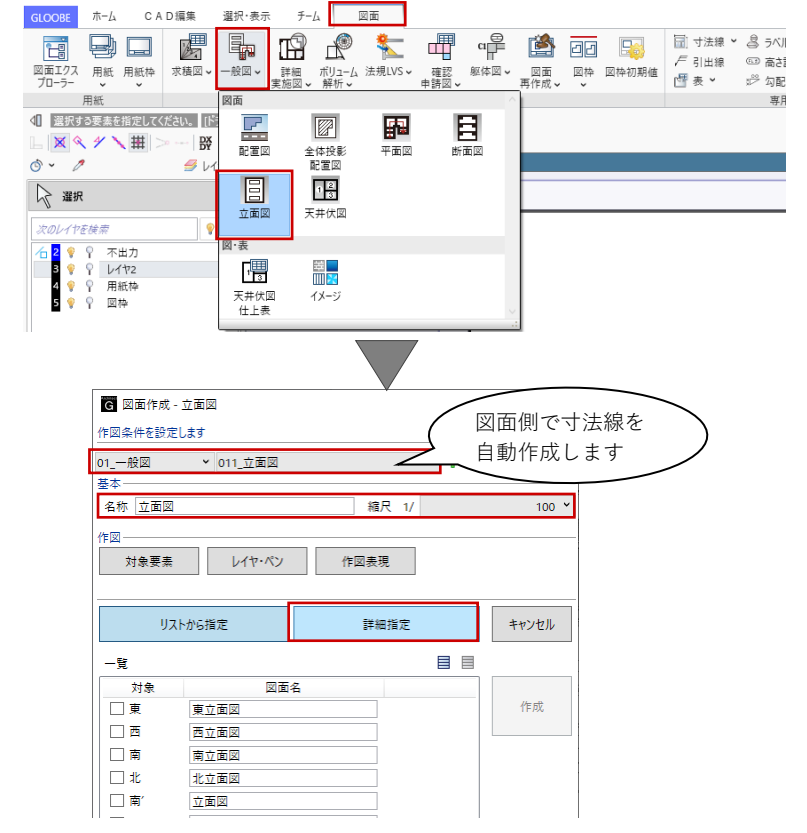

「立面図 詳細指定ウィンドウ」が表 示されます。 E

作図範囲指定

選択·表示

「東」をクリックして、用紙と図面の レイアウトや作図イメージを確認しま す。

平面図作成時と同様に、作図条件を設 定します。初期値のままで作図する場 合は、以降の手順を省略して「生成範 囲」の指定に進みます。

「作図範囲指定」タブの「作図条件」 をクリックし、「作図表現」をクリッ クします。

ここでは次のように設定します。 階レベル-一般階:FLのみ ON

R 階:FL のみ ON

「作図表現」ダイアログを「OK」で終 了し、「作図条件」ダイアログに戻り 「OK」します。条件が反映された図面 プレビューを確認します。

「作図範囲指定」タブの「生成範囲」 をクリックします。 入力モード:矩形 図面作成範囲として、右図のように建 物全体が表示される程度に矩形指定し ます。 範囲指定と同時に、図面を揃える際に 利用する配置原点を指定することもで きますが、ここでは省略します。

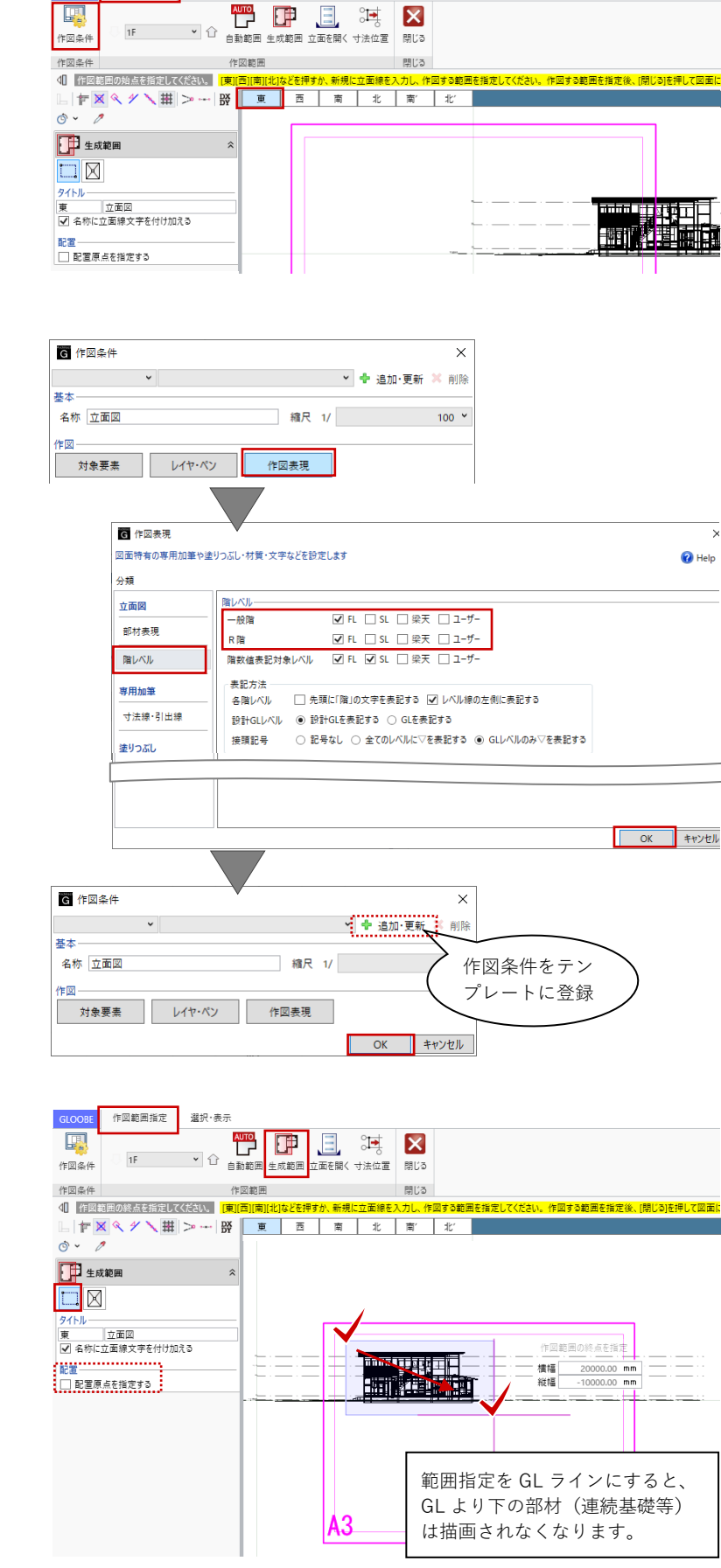

第三者へのトレーニングのため、このドキュメントを無断転載、複写、配布することは禁止されています ©2021 公益社団法人日本建築士会連合会

立面図 詳細指定

「西」「南」「北」にプレビューを切り 替えて、それぞれ図面作成範囲を指定 します。

「閉じる」をクリックして、「図面タ ブ」に戻ります。

コマンドサポートウィンドウで「東立 面図」が選択されていることを確認 し、用紙上にクリックで配置します。 続いて「南立面図」「西立面図」「北立 面図」もクリックで配置します。

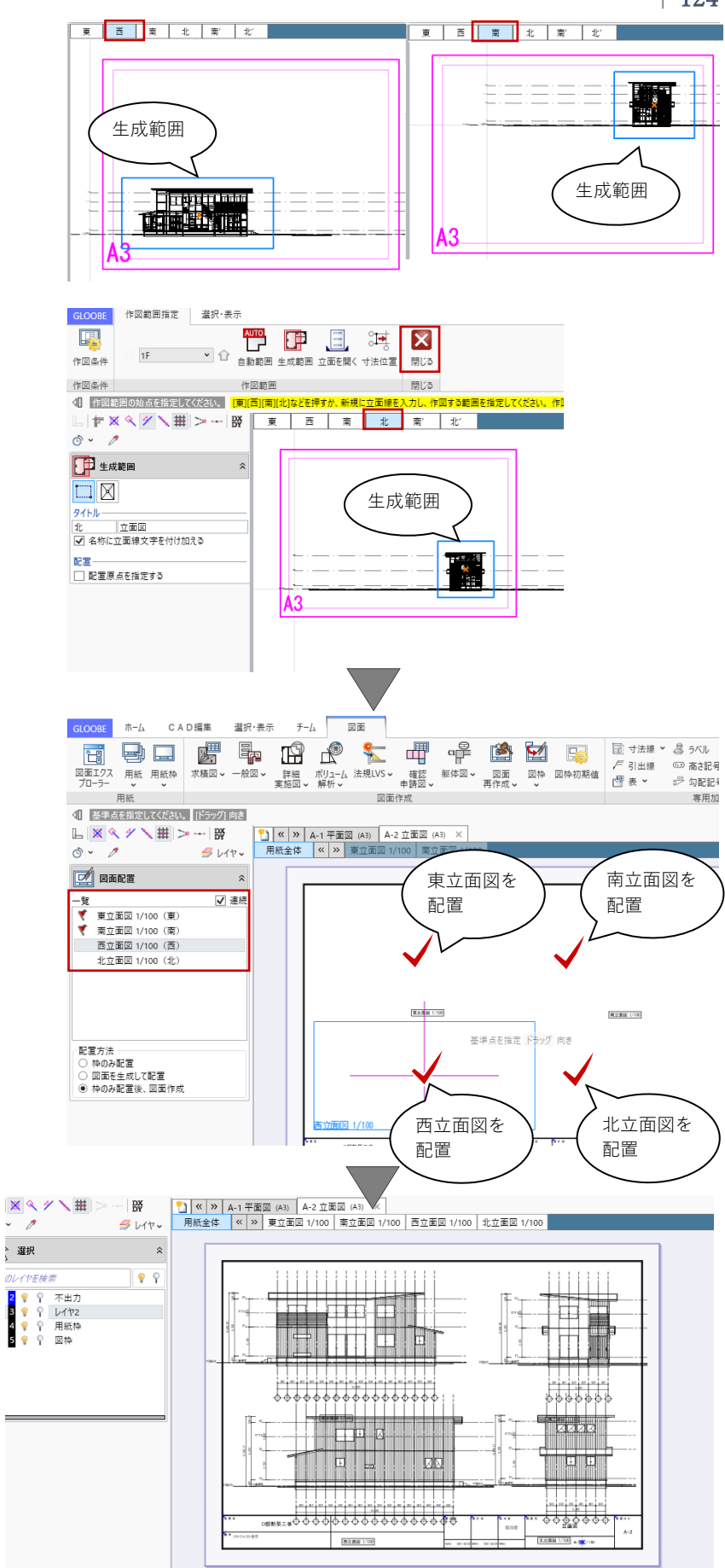

平面図と同様に、図面タイトルの移動 や図枠原点指定と図枠揃えなどを行っ て、図面を整えます。

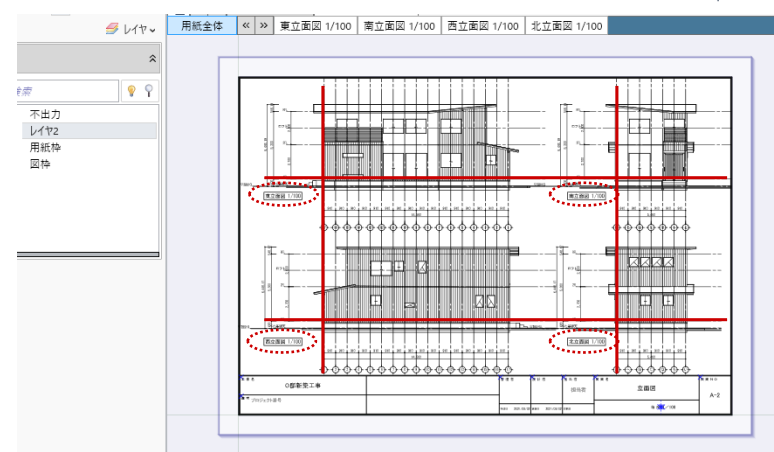

ここではモノクロの図面作成を行いましたが、プレゼン用にカラー図面を作成することも可能です。 平面図や立面図の図面作図条件のテンプレートから「02\_プレゼン・資料図面」を選択することで、 「カラー平面」や「カラー立面図」の作図条件が選べます。

| G 図面作成 - 平面図                                                                                                    | ×                                                       | G 図面作成 - 立面図                                                                                                    | ×                                                                                                    |
|----------------------------------------------------------------------------------------------------|---------------------------------------------------------|----------------------------------------------------------------------------------------------------|----------------------------------------------------------------------------------------------------|
| 作図条件を設定します                                                                                                    |                                                         | 作図条件を設定します                                                                                                    |                                                                                                    |
| 02_プレゼン・資料図面 > 01_カラー平面図                                                                                                    | ✓ 🗣 追加·更新 🗙 削除                                          | 02_プレゼン・資料図面 > 01_カラー立面図                                                                                                    | ✓ ♣ 追加·更新 ¥ 削除                                                                                           |
| 基本 01_力ラ-平面図                                                                                                    |                                                         | 基本                                                                                                    |                                                                                                    |
| 名称 カラー平面図 03_単線プラン図                                                                                                    | 100 ¥                                                   | 名称 カラー立面図 02_カラー立面図(1/200)                                                                                                    | 100 ~                                                                                                    |
| 作図 04_刀フー半面図(1/200)                                                                                                    |                                                         |                                                                                                    |                                                                                                    |
| <u>対象要素 レイヤパン 作因表現</u>                                                                                                    | -                                                       |                                                                                                    |                                                                                                    |
| 「作図条件」の「対象要素」「レイ<br>が可能になります。<br>「作図表現」<br>塗りつぶし<br>躯体-柱 ON<br>// -壁 ON<br>// -壁 ON<br>// -壁 ON<br>// - 壁 ON<br>// - 壁 ON<br>// - 壁 ON<br>// - 壁 ON<br>// () () () () () () () () () () () () () |                                                         |                                                                                                    | <ul> <li>で、様々な図面表現</li> <li>「対象要素」<br/>通り芯 OFF<br/>「作図表現」<br/>寸法線・引出線<br/>階高 OFF<br/>最高高さ OFF</li> </ul> |
| 「図囬」ダブの「図囬冉作成」を称                                                                                                    | 可用することで                                                 | 、作凶余件の変更結果を唯認(                                                                                                    | ごさまり。                                                                                                    |
| 「図面再作成」は作図条件の変更の                                                                                                    | りほか、縮尺の                                                 | 変更や生成範囲の変更、モデル                                                                                                    | レに変更があった場合                                                                                               |
| の図面更新などに利用します。                                                                                                    | G   □ ピ 日   □<br>GLOOBE ホーム<br>回面1727 用紙 5<br>710-5- 用紙 | CAD編集 選択・長示 チーム・図画<br>図画<br>(CAD編集 選択・長示 チーム 図画<br>(CAD編集 選択・長示 チーム)<br>(CAD編集 選択・長示 チーム)<br>(CAD編集 理)<br>(CAD編集 選択・長示 チーム)<br>(CAD編集 理)<br>(CAD編集 理)<br>(CAD編集 理)<br>(CAD編集 理)<br>(CAD編集 用)<br>(CAD編集 理)<br>(CAD編集 用)<br>(CAD編集 用)<br>(CAD編 L)<br>(CAD編集 L)<br>(CAD編集 L)<br>(CAD編 L)<br>(CAD編 L)<br>(CAD編 L)<br>(CAD編 L)<br>(CAD |                                                                                                    |

### 4.4. 断面図の作成

#### 4.4.1. 断面図の作成

これまでと同様に、用紙を追加して断 面図を作成します。

「図面」タブの「一般図」メニューか ら「断面図」をクリックします。

「図面作成-断面図」ダイアログで、 「作図条件」のテンプレートから 「01\_一般図」-「011\_断面図」を選 びます。 名称:断面図 縮尺:1/100

「詳細指定」をクリックします。

「断面図 詳細指定ウィンドウ」が表 示されます。「断面1」をクリックし て、用紙と図面のレイアウトや作図イ メージを確認します。 これまでと同様に、作図条件を設定し ます。初期値のままで作図する場合 は、以降の手順を省略して「生成範 囲」の指定に進みます。

「作図範囲指定」タブの「作図条件」 をクリックし、「対象要素」をクリッ クします。

チーム 図面 GLOORE ホーム CAD編集 選択・表示 🔝 寸法線 🖌 🚨 ラベル 厂 引出線 🔍 商さ記号 図面エクス 用紙 用紙枠 求積図 - 般図 - プローラー ・ ・ 🖒 勾配記》 用紙 図面作成 **寓田加** ▲ 選択する要素を指定してください。 [ドラッグ] 範囲選択 [Ctrl] 選択追加・解除 日本語の第二本語での原因で (本) A-1 平面図 (A3) A-2 立面図 (A3) A-2 近面図 (A3) A-3 所面図 (A3) × ラレイヤッ 日転全体 《 》 o` - 🧷 🕍 図面再作成 用紙の追加 A3 (420> 次のレイヤを検索 識別 2 9 9 7 不出力 3 9 9 1 レイヤ2 4 9 9 月 用紙枠 5 9 9 月 図枠 断面図 名称 記号·番号 A-3 見出しの色 📑 キャンセル OK G | 🗅 🚔 🗐 | 🗸 ホーム・図面 GLOOBE ホーム CAD編集 選択·表示 チーム 図面 놓 🖷 📫 🎽 図面エクス 用紙 用紙枠 求積図、 ブローラー 詳細 ポリユーム 法規LVS ~ 確認 躯体図 ~ 図面 図本 図 実施図 ~ 解析 ~ 申請図 ~ 再作成 ~ ~ -般図~ 用紙 ↓ 選択する要素を指定してください。 [| 日間 🗙 🔍 🗡 🔪 拱 DX DY 平面図 全体投票 配置図 @ • 🧷 🝠 v 1 2 🖓 選択 立面図 天井伏図 次のレイヤを検索 図·表 2 💡 🖓 不出力 3 💡 🆓 レイヤ2 4 💡 🆓 用紙枠 5 💡 🦓 図枠 1 3 ₩ ₩ <mark></mark> 天井伏図 仕上表 G 図面作成 - 断面図 図面側で寸法線を 作図条件を設定します 自動作成します 01\_一般図 ▼ 011\_断面図 名称 断面図 縮尺 100 ¥ 作図 対象要素 レイヤ・ペン 作図表現 リストから指定 詳細指定 キャンセル 一覧 図面名 対象 □ 断面1 作成 断面図 🗌 断面2 断面図 断面3 断面図 □ 断面4 断面図 断面図 詳細指定 B 作図範囲指定 選択·表示 🎬 📑 📑 X 作図条件 作図条件 作図範囲 閉じる ↓ 作図範囲の始点を指定してください。 [8 □ 〒 🗙 ≪ ゲ 🔪 井 > --- 段 断面1 断面2 断面3 断面4 <u>ه</u> ۲ 生成範囲 タイトル 断面図 G 作図条件 × 🔺 🕂 追加·更新 样 削除 其大 名称 断面図 縮尺 1/ 100 ~

第三者へのトレーニングのため、このドキュメントを無断転載、複写、配布することは禁止されています ©2021 公益社団法人日本建築士会連合会

レイヤ・ペン

対象要素

作図表現

「対象要素」ダイアログでは、断面図 に必要な要素のみ ON にします。ここ では次のように設定して、「OK」しま す。 躯体 – 水平ブレース

「作図範囲指定」タブの「作図条件」 をクリックし、「作図表現」をクリッ クします。 ここでは次のように設定します。

部材表現-他一般タブ 断面形状 詳細 2D:作図する ON

階レベルー 一般階:SL を除き、すべて ON R 階:FL ON、梁天 ON

塗りつぶし-構造タブ ハッチングを有効にする OFF

「作図表現」ダイアログを「OK」で終 了し、「作図条件」ダイアログに戻り 「OK」します。条件が反映された図面 プレビューを確認します。

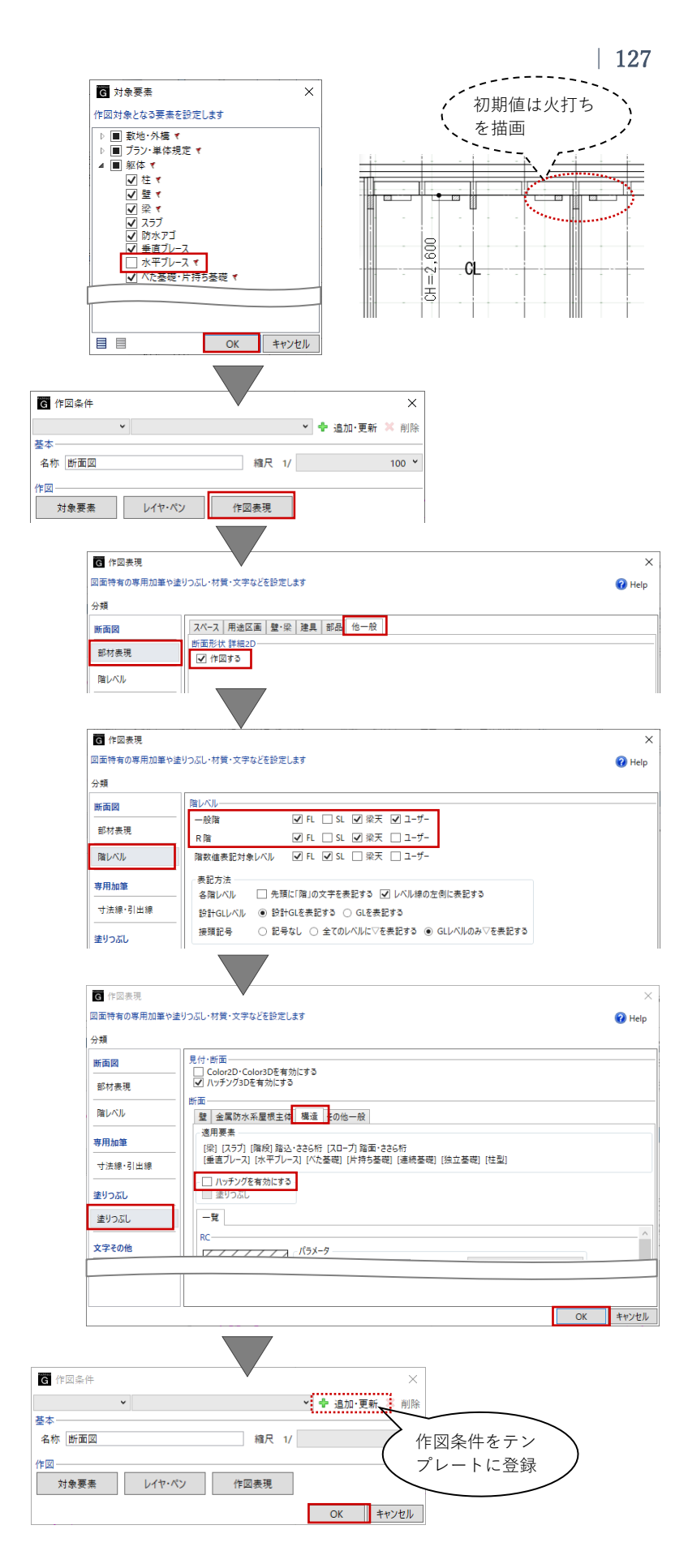

「作図範囲指定」タブの「生成範囲」 をクリックします。 入力モード:矩形 図面作成範囲として、右図のように建 物全体が表示される程度に矩形指定し ます。 範囲指定と同時に、図面を揃える際に 利用する配置原点を指定することもで きますが、ここでは省略します。

「断面3」にプレビューを切り替え て、図面作成範囲を指定します。

「閉じる」をクリックして、「図面タ ブ」に戻ります。

「コマンドサポートウィンドウで「断 面図(断面1)」が選択されているこ とを確認し、用紙上にクリックで配置 します。

続いて「断面図(断面 3)」もクリック で配置します。

作図範囲指定 選択·表示 X 

 合 自動範囲 生成範囲 断面を開く 寸法位置 閉じる

 1E 作図条件 作図条件 作図範囲 閉じる ↓ 作図範囲の終点を指定してください。 [断面]を押す \*図する範囲を指定してください。作図する範囲を指定後、[閉じる]を押して図面に戻って 新用に販売線を □ 〒▼ ≪ ダ \ 田 > -- 瞬 断面1 断面2 断面3 断面4 () × / 生成範囲 \$ 91トル-断面図 配置\_\_\_\_\_ □ 配置原点を指定する ₫**I**P 横幅 20500.00 mm 縦幅 -9500.00 mm A3 GLOOBE 作図範囲指定 選択・表示 X 作図条件 閉じる 作図条件 作図節 ▲ 作図範囲の始点を指定してください。 [断面]を押す )範囲を指定してください。作図する範囲を指定後、[閉じる]を押して図面に戻って - 🖅 🔍 🔍 🗡 🔪 🎹 > --- 😽 断面1 断面2 断面3 断面4 <u>ه</u> ۲ 生成範囲 断面図 生成範囲 A3 チーム 図面 GLOOBE ホーム CAD編集 選択・表示 専用加筆修正 ◆ 基準点を指定してください。 「ドラック」 向き L × < 1 × ₩ > --- | ₩ ⊙ • 1 = --- | ₩ 【 ペ 》 A-1 平面図 (A3) A-2 立面図 (A3) A-3 断面図 (A3) ×
用紙全体 ペ ≫ 断面図 1/100 🝠 レイヤッ **1** (1997) 断面3を 断面1を ✔ 連続 -覧 ▼ 断面図 1/100 (断面1) 配置 配置 断面図 1/100(断面3) 基準点を指定 記置方法 〇 枠のみ配置 〇 図面を生成して配置 新務第 1/100 枠のみ配置後、図面作成 新闻区

これまでと同様に、図面タイトルの移 動や図枠原点指定と図枠揃えなどを行 って、図面を整えます。

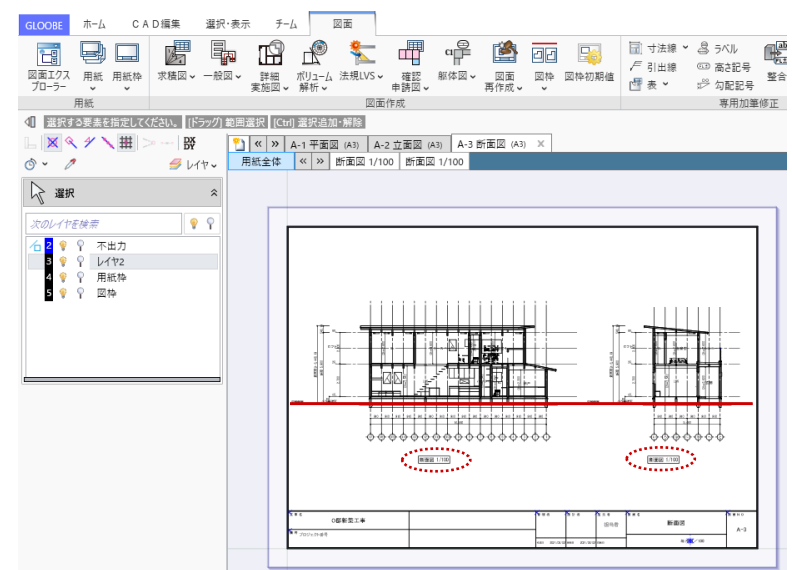

# 4.5. 図面出力

### 4.5.1. 用紙出力

「図面」タブの「用紙」メニューから 「用紙出力」をクリックします。「用 紙出力」ダイアログで、出力対象の用 紙を ON にして、「印刷」あるいは 「外部ファイル」をクリックします。

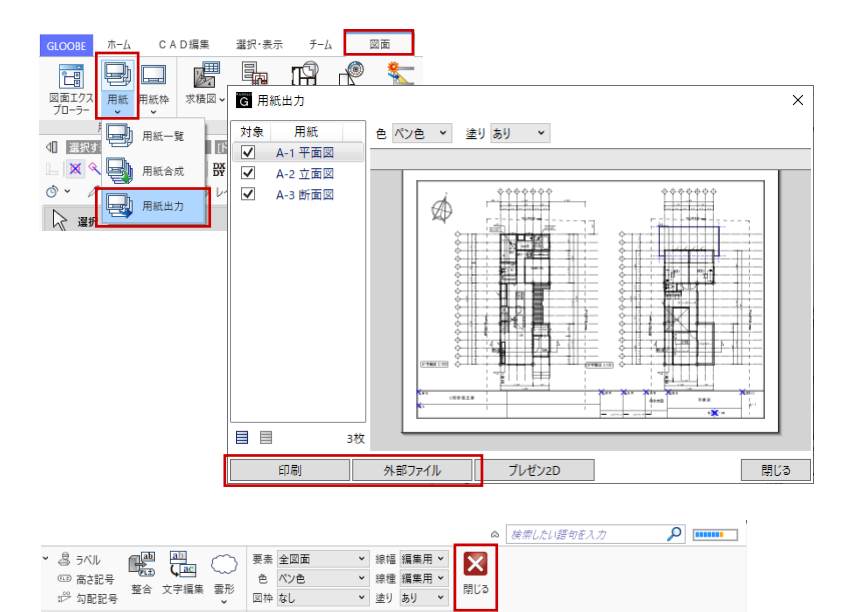

表示

「閉じる」をクリックして「図面作 成」を終了し、モデル編集画面に戻り ます。

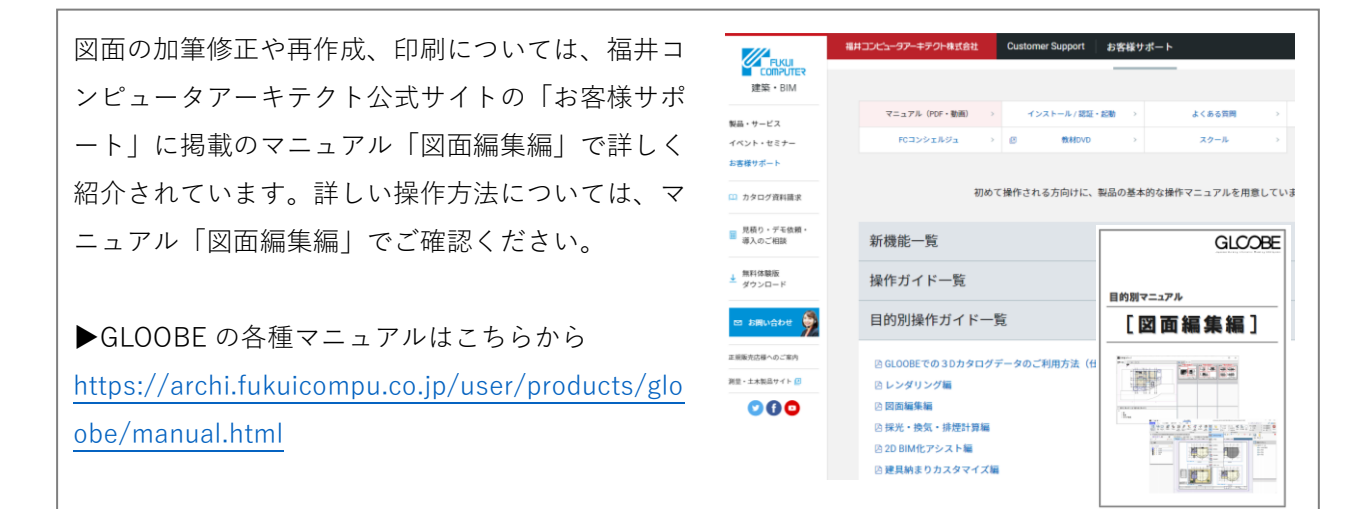

専用加筆修正

# 5. プレゼンテーション資料の作成

### 5.1. 添景の入力

#### 5.1.1. 植栽

「敷地・外構」タブから「樹木」をク リックします。 入力モード:1点

「樹木」のテンプレートから、ここで は「中木」グループの「カクレミノ」 を選びます。「3D」や「2D」をクリッ クして、任意の樹木を選択いただいて もかまいません。 高さ:4000 大きさを調整して、任意の位置に配置

します。

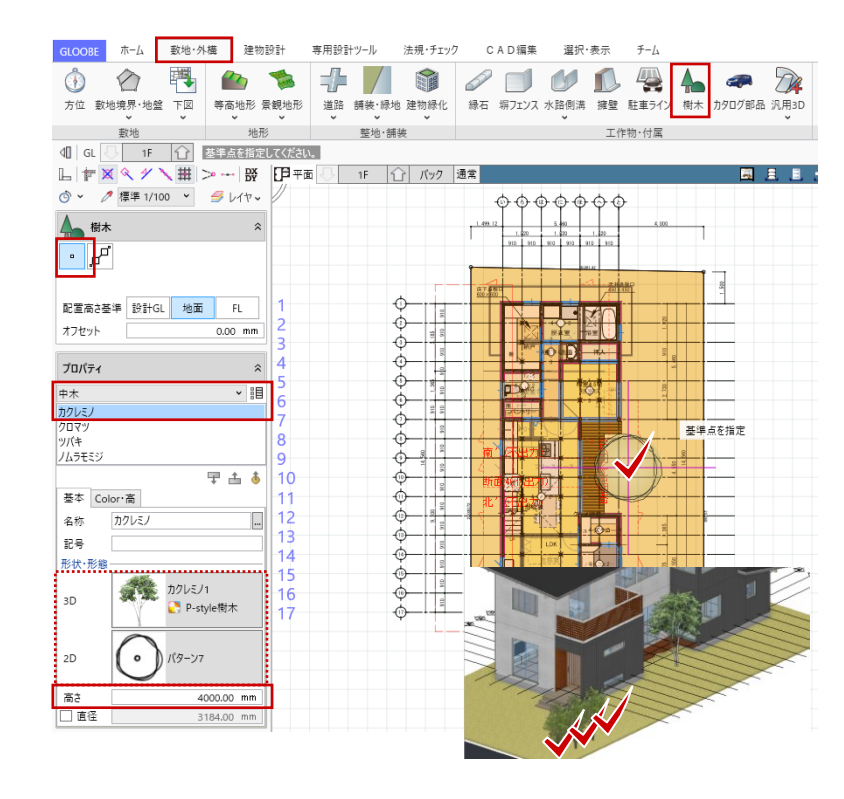

#### 5.1.2. 舗装の編集

ツールバーの「選択」をクリックし て、舗装を選択します。 「CAD 編集」タブの「分割」をクリッ

クして、「17通り」に沿って、1 点目 →2 点目をクリックし、「Enter キー」 で分割します。

ツールバーの「選択」をクリックし て、分割された南側の舗装面をクリッ クします。

「コマンドサポートウィンドウ」の 「テンプレート割り当て」から、任意 の舗装テンプレート(ここではコンク リート舗装)を選択します。

「高さ」タブで、「個別」を ON にし て高さを道路側-100 に設定し、最後に 「適用」をクリックします。編集が終 わりましたら、選択状態を「Esc キ ー」で解除します。

専用設計ツール 法規・チェック CAD編集 選択・表示 GLOOBE ホ−ム 敷地·外梅 建物設計 チーム 
 □● 移動
 □ 分割
 □ 伸縮 >
 1/

 10/回転 >
 ○ 結合
 □ 視写 >
 ブ
 🥠 🛄 🧷 🙌 🖬 Х Ү 寸法 🗸 / 自出線 + 5 v 👗 切り取り 21) 📰 ヽ円狐~ ) 円弧寸法 🖌 ABC 文字 線寸法 🎖 角度寸法 🗸 変換 部品 Ⅲ図·表~ ┣面— ◆削除 ✓ 土 反転 舗装を 点・線・塗り 基本編集 寸法 付記 ④ GL □ 1F ① 各点を指定してください。
 □ F × ペ ゲ × 田 > → 説 即平面 選択 通 ③ 、 
✓ 標準 1/100 、 
● レイヤ、 금 分割 分割線 分割線 1 点目 2 点目 ● 線分 ○ 円弧 □ 滑6か Enter 丰 道路·舗装·緑地 -0

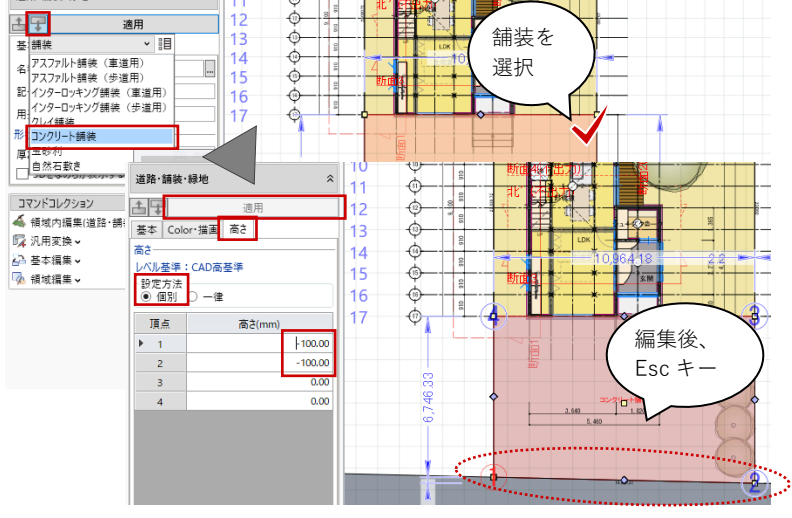

- 5.2. 3D ビューの作成
- 5.2.1. 視点(アングル)の設定
  平面ビューツールバーの「視点の変更」をクリックします。
  透視投影:ON
  視点高:1F FL 1500
  仰角:0
  視野角:80度
  と設定して、右図のように視点位置→
  注視方向の順にクリックします。

3D ビューツールバーの「視点の切り 替え」をクリックして、「(現在の視点 を登録)」をクリックします。「視点登 録」で任意の名称を入力して「OK」し ます。

5.3. レンダリング画像の作成

# 5.3.1. プレゼンデータ作成

3D ビューツールバーの「プレゼンデ ータ作成」をクリックします。
「プレゼン」タブが表示されます。
3D ビューのバーをダブルクリックして、ビューを最大化します。

「プレゼン」タブの「レンダリング確 認」をクリックして、次のように設定 します。 レンダリングモード:天空光(外観) 強さ/色:80 日時指定:3月21日 12時0分

「ユーザー指定」を ON にすること で、太陽方向や背景を任意に設定する こともできます。

「実行」をクリックして、レンダリン グ結果を確認します。

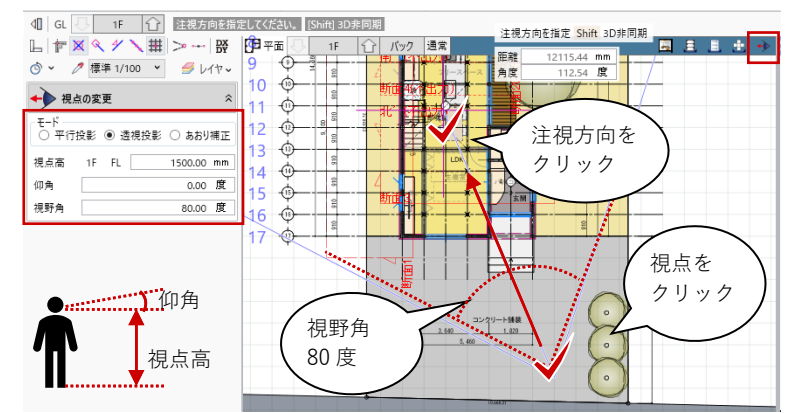

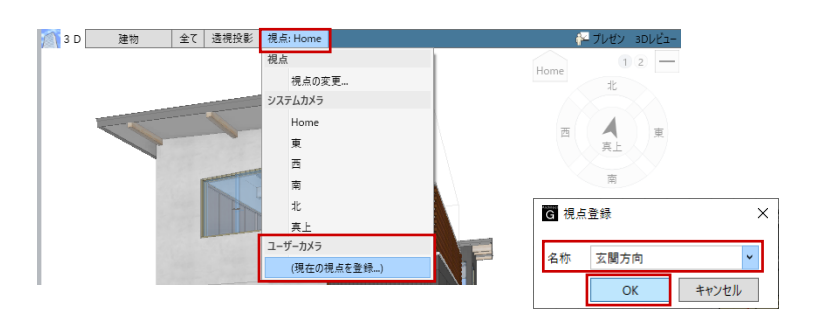

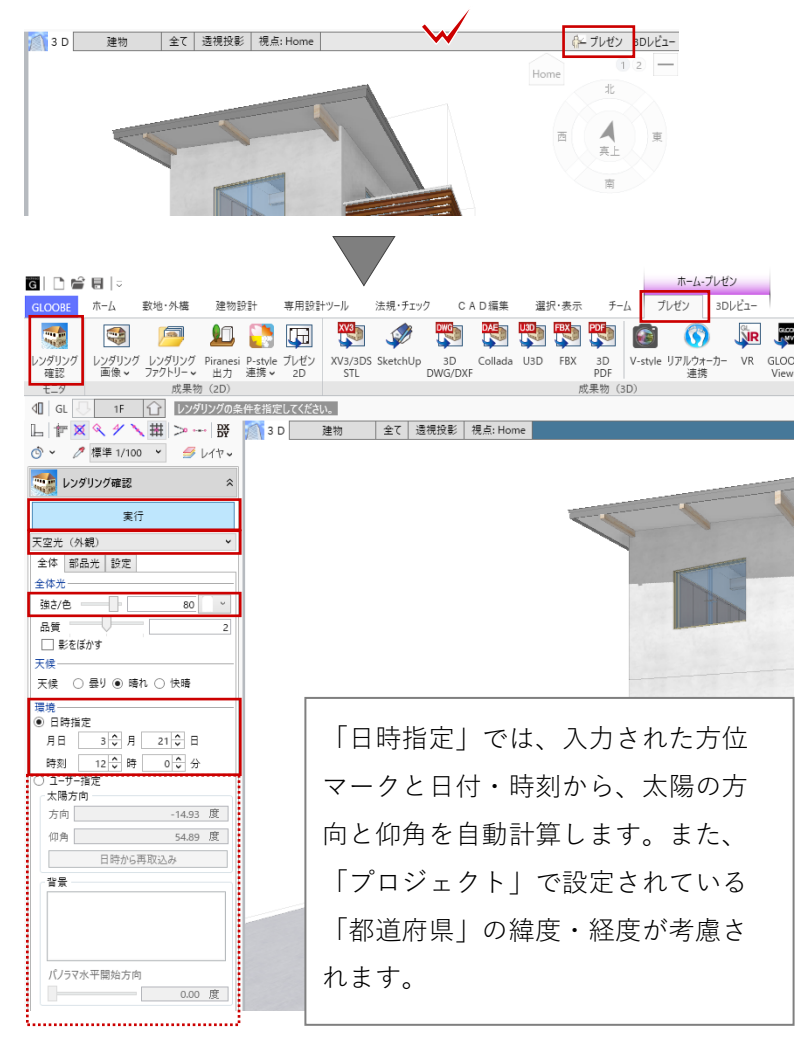

### 5.3.2. レンダリング画像

「プレゼン」タブの「レンダリング画 像」をクリックします。先ほど設定し たレンダリングの条件のままであるこ とを確認して、「成果物作成」をクリ ックします。

「成果物作成」ダイアログで必要な解 像度を指定して、「レンダリング実 行」をクリックします。

レンダリング処理終了後、「イメージ 保存」をクリックします。

「名前を付けて保存」ダイアログが表 示され、保存先とファイル名、ファイ ルの種類を指定して「保存」します。

「成果物作成」ダイアログを「閉じ る」で終了します。

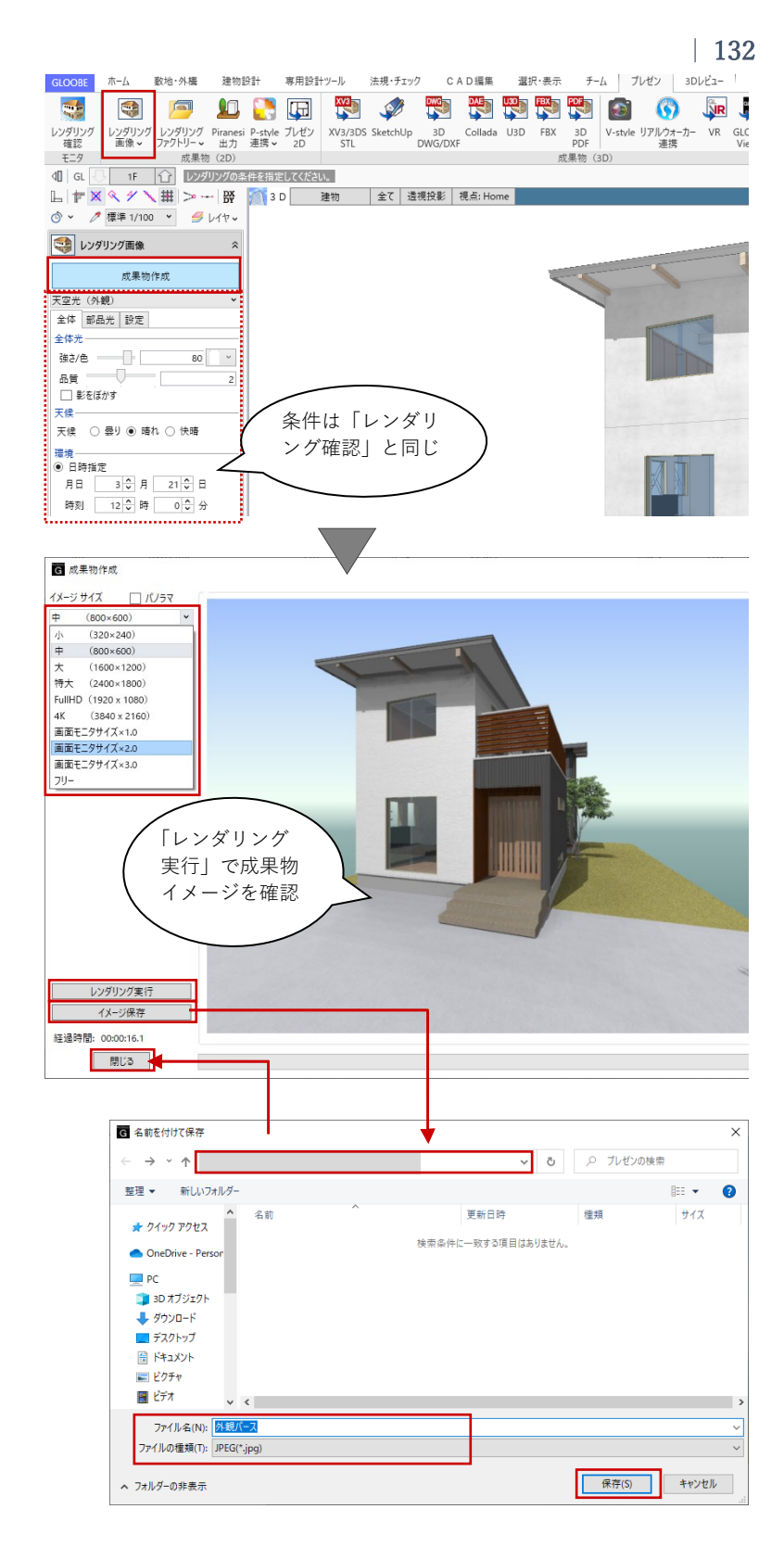

#### 5.3.3. 内観パースの作成

内観パースも同様に作成します。

「左右に並べて表示」で再度平面ビュ ーを表示して「視点の変更」で右図の ように指定します。 視点高:1F FL 1300

3D ビューツールバーの「視点の切り 替え」をクリックして、「(現在の視点 を登録)」をクリックします。「視点登 録」で任意の名称を入力して「OK」し ます。

3D ビューのバーをダブルクリックして、ビューを最大化します。

「プレゼン」タブを再度開いて、「レ ンダリング確認」をクリックして、次 のように設定します。照明部品を入力 していない場合は室内が暗くなりがち なため、東側から太陽光が入るよう に、調整しています。 レンダリングモード: アンビエント・オクルージョン 全体光:AO プレビュー 明るさ:2 コントラスト:2 日時指定:6月21日 7時0分

「実行」をクリックして、レンダリン グ結果を確認します。

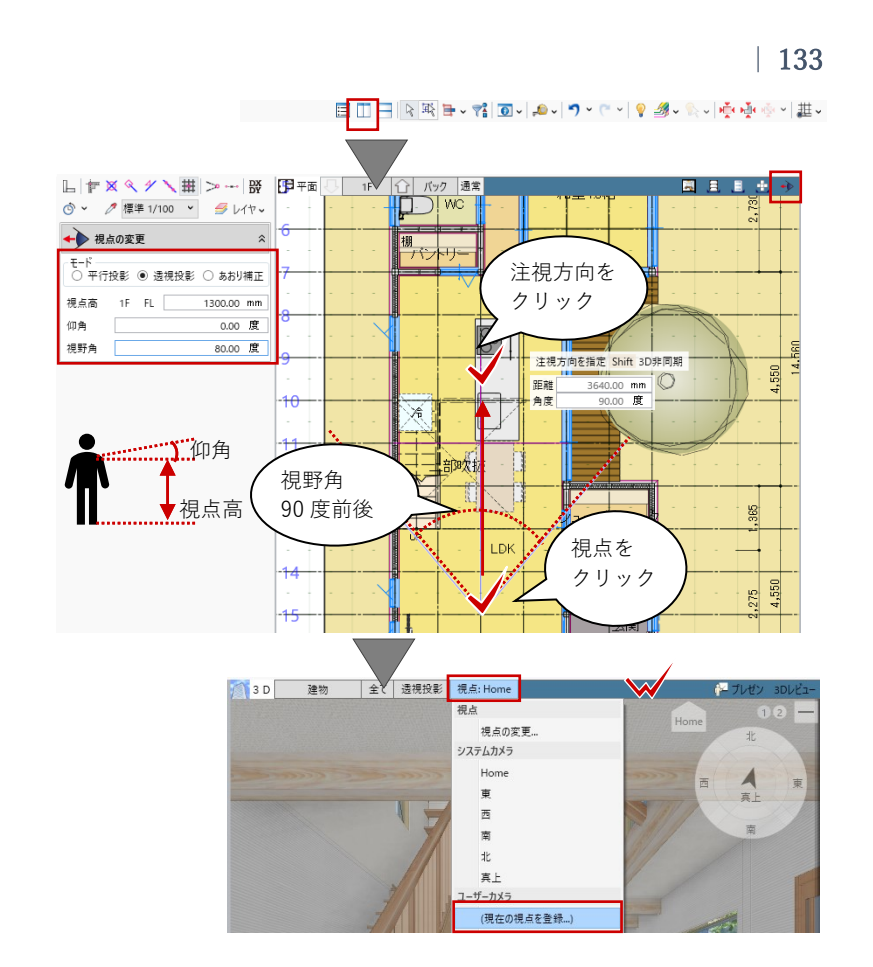

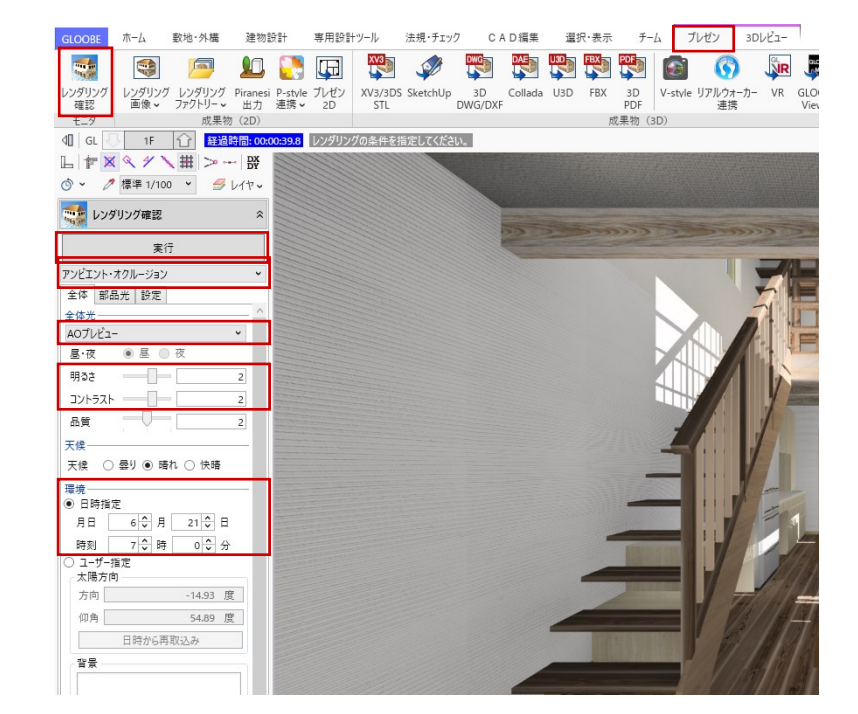

外観パースと同様に、「プレゼン」タ ブの「レンダリング画像」をクリック します。より精細な表現となるよう、 レンダリング条件の一部を変更して 「成果物作成」をクリックします。 全体タブ 全体光:AO 標準 設定タブ モアレ解消:ON レベル中

「成果物作成」ダイアログで必要な解 像度を指定して、「レンダリング実 行」をクリックします。

レンダリング処理終了後、「イメージ 保存」をクリックし、「名前を付けて 保存」します。

「成果物作成」ダイアログを「閉じ る」で終了します。

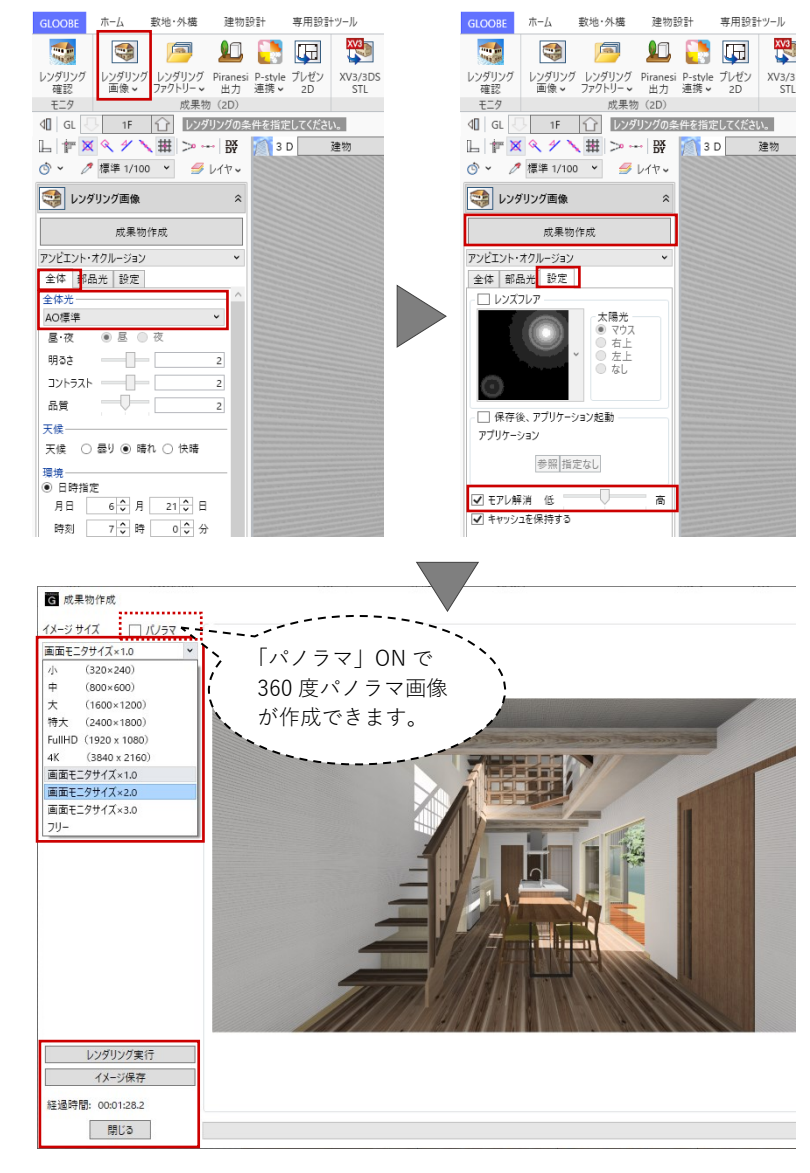

プレゼン用の CG パース作成に必要なレンダリング については、福井コンピュータアーキテクト公式サ イトの「お客様サポート」に掲載のマニュアル「レ ンダリング編」で詳しく紹介されています。 ここではご紹介しきれなかった、素材や質感、光源 や背景の設定については、マニュアル「レンダリン グ編」でご確認ください。

▶GLOOBE の各種マニュアルはこちらから https://archi.fukuicompu.co.jp/user/products/glo obe/manual.html

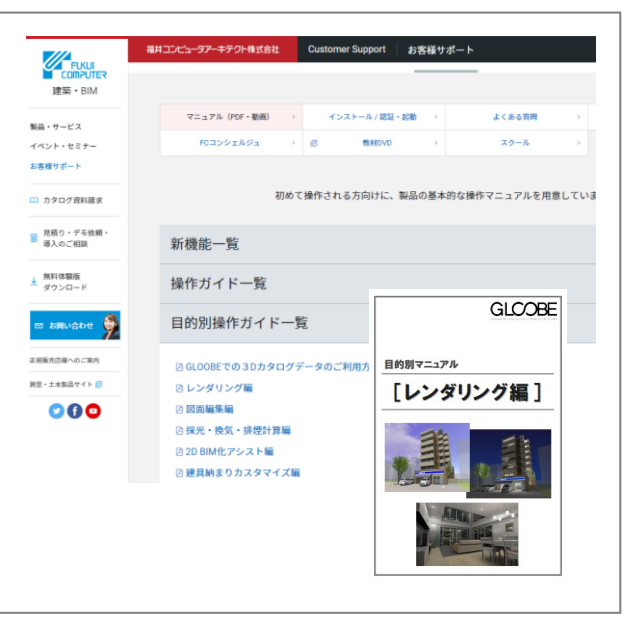